# MANUAL COTAÇÃO ELETRÔNICA DE PREÇOS - COTEP RESOLUÇÃO SEPLAG Nº 34/2023 VISÃO: SERVIDOR

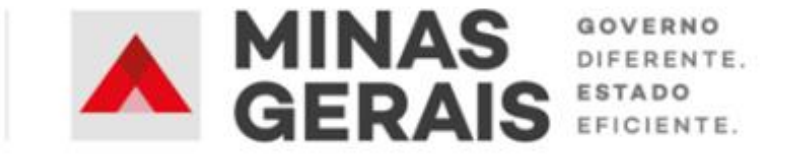

PLANEJAMENTO E GESTÃO

#### **GOVERNO DO ESTADO DE MINAS GERAIS**

#### Romeu Zema Neto

Governador do Estado de Minas Gerais

#### Luísa Cardoso Barreto

Secretária de Estado de Planejamento e Gestão

Luis Otávio Milagres de Assis

Secretário Adjunto

#### Virgínia Bracarense Lopes

Subsecretária de Compras Públicas

#### Ana Luiza Camargo Hirle

Superintendente Central de Políticas de Compras

#### Elaboração

Peter Mayerson dos Santos

Camila de Paula Mendes

Tayla Batista de Araújo

#### Revisão

Daniel Pessoa de Araújo

Ana Luiza Camargo Hirle

Versão: 2

Maio/2024

| A | pres | sentação – Manual Cotação eletrônica de preços | 4    |
|---|------|------------------------------------------------|------|
| Н | istó | rico de revisão                                | 7    |
| 1 | . (  | Criação do Processo de compras                 | 8    |
|   | 1.1  | Login no Portal de Compras                     | 8    |
|   | 1.2  | Cadastro Solicitação de compra                 | 9    |
|   | 1.3  | Aprovação Solicitação de compra                | 15   |
|   | 1.4  | Cadastro Pedido de compra                      | 18   |
|   | 1.5  | Aprovação Pedido de compra                     | 28   |
|   | 1.6  | Cadastro Processo de compra                    | 33   |
|   | 1.7  | Cadastro Aviso de contratação direta           | 43   |
|   | 1.8  | Análise Jurídica                               | 46   |
|   | 1.9  | Aprovação autoridade competente                | 49   |
|   | 1.1  | 0 Cadastro do procedimento e lotes             | 52   |
|   | 1.1  | 1 Disponibilização da COTEP                    | 61   |
|   | 1.1  | 2 Adiamento da sessão                          | 64   |
| 2 | . (  | Cadastro das propostas                         | 68   |
| 3 | . s  | Sessão de lances                               | 68   |
|   | 3.1  | Fase de lances                                 | 68   |
|   | 3.2  | Inserção do orçamento estimado                 | 76   |
|   | 3.3  | Solicitação da proposta ajustada               | 77   |
|   | 3.4  | Diligência da proposta ajustada                | 81   |
| 4 | . \  | /erificação de conformidade da proposta        | 83   |
| 5 | . r  | Negociação                                     | 87   |
| 6 | . 4  | Aceitação da proposta                          | 93   |
| 7 | . H  | Habilitação                                    | 94   |
|   | 7.1  | Solicitação dos documentos de habilitação      | 94   |
|   | 7.2  | Diligência da habilitação                      | 97   |
|   | 7.3  | Conclusão da habilitação                       | 98   |
| 8 | . 4  | Adjudicação e Homologação                      | .100 |
|   |      |                                                |      |

# SUMÁRIO

# Apresentação – Manual Cotação eletrônica de preços VISÃO SERVIDOR

Este Manual tem como objetivo apresentar os principais passos a serem realizados pelo SERVIDOR referentes às fases interna e externa da dispensa de licitação por valor na forma eletrônica, a Cotação Eletrônica de Preços – COTEP, no Portal de Compras MG.

#### Normativas:

**Lei Federal n.º 14.133, de 1 de abril de 2021:** Lei de Licitações e Contratos Administrativos. Ressaltase a hipótese de dispensa de licitação por valor (incisos I e II do art. 75 da Lei 14.133/21).

(disponível em https://www.planalto.gov.br/ccivil 03/ ato2019-2022/2021/lei/l14133.htm)

**Resolução Seplag MG n.º 34, de 24 de março de 2023:** dispõe sobre a dispensa de licitação por valor, na forma eletrônica, com fundamento na Lei Federal nº 14.133/21, no âmbito da Administração Pública direta, autárquica e fundacional do Poder Executivo.

(disponível em

http://www.pesquisalegislativa.mg.gov.br/LegislacaoCompleta.aspx?cod=204366&marc=%29)

Resolução AGE nº 178, de 31 de março de 2023: Dispensa a análise jurídica dos processos de contratação de pequeno valor, no âmbito da Administração Pública direta, autárquica e fundacional do Poder Executivo do Estado de Minas Gerais.

(disponível em https://pesquisalegislativa.mg.gov.br/LegislacaoCompleta.aspx?cod=204445&marc=)

#### Manual visão FORNECEDOR:

Para mais informações sobre as etapas a serem realizadas pelo fornecedor, consultar o **Manual Cotação eletrônica de preços – COTEP – Visão: fornecedor**. (disponível em:

https://compras.mg.gov.br/images/stories/arquivoslicitacoes/2023/SEPLAG/18.08.2023/manualcotep-fornecedor-08082023.pdf )

# Macrofluxo Cotação Eletrônica de Preços

O macrofluxo da COTEP na sua **fase interna** ocorre conforme o fluxo a seguir. Ressalta-se que as etapas sinalizadas com " , apresentaram alterações ou novidades no Portal de Compras MG relacionadas a Nova Lei de Licitações e Contratos.

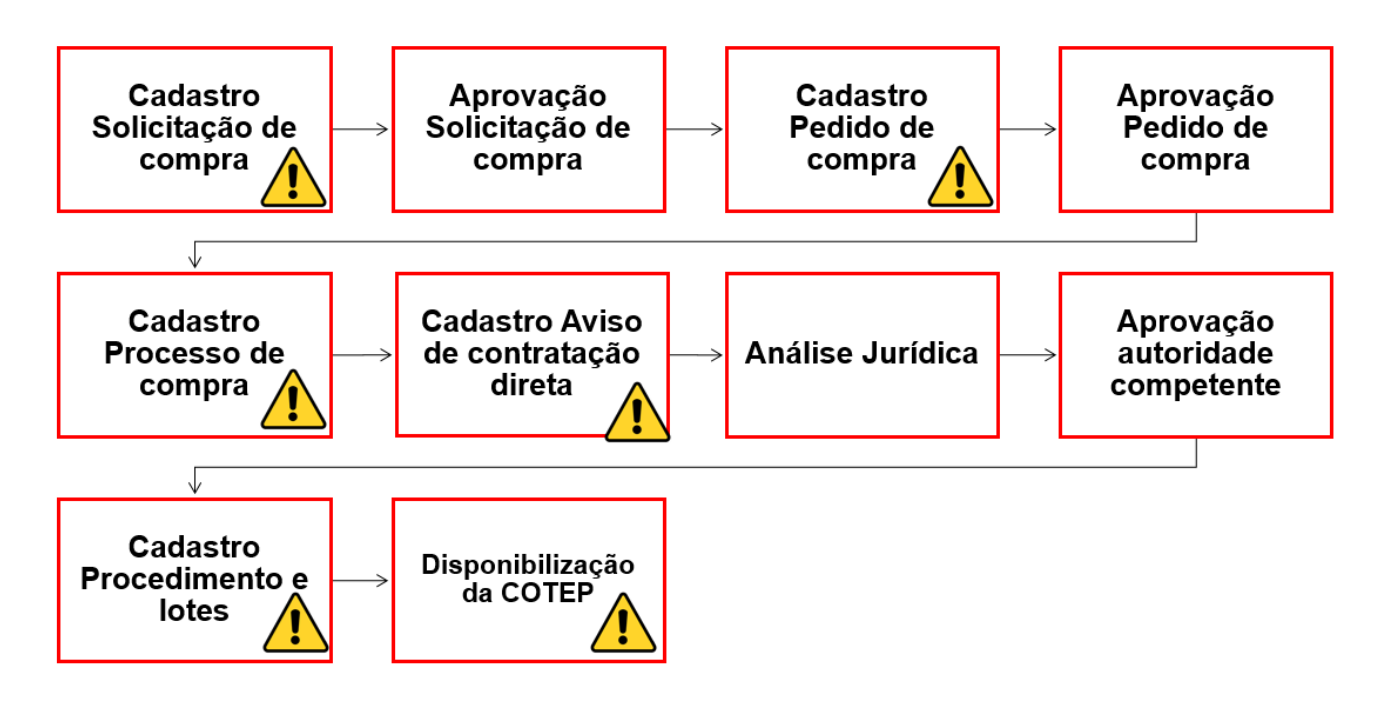

Já o macrofluxo da COTEP na sua **fase externa** está apresentado abaixo. Destaca-se que todas as ações são realizadas no <u>novo módulo</u> **Gestão de procedimentos de Lei nº 14.133/21**:

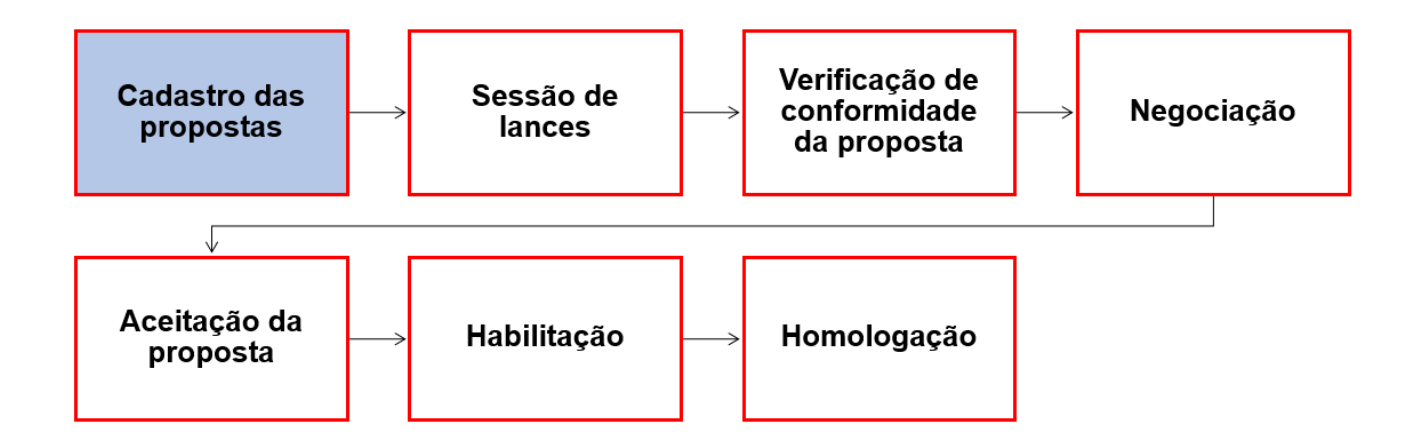

As etapas coloridas com o fundo azul são etapas com ações a serem realizadas pelo fornecedor participante da COTEP no Portal de Compras MG, e não serão detalhadas no presente Manual.

Nem todos os procedimentos de COTEP possuirão todas as ações previstas neste Manual. Algumas delas representam etapas **não obrigatórias** e vão ocorrer conforme necessidade de cada procedimento.

Cabe informar que o passo a passo demonstrado nesse Manual foi construído com telas de simulações realizadas no ambiente de testes do sistema, não referente a telas do processo de um único processo ou lote, com dados fictícios de fornecedores, representantes e processos licitatórios, visando contemplar o processo de ponta a ponta.

Atenção: Para dúvidas e esclarecimentos quanto ao Portal de Compras MG, enviar e-mail para <u>atendimentosiad@planejamento.mg.gov.br</u>.

# Histórico de revisão

| Nº da Revisão | Capítulo | Alterações                                                                                                    |
|---------------|----------|----------------------------------------------------------------------------------------------------|
| 00            | N/A      | Divulgação Inicial                                                                                                    |
| 01            | 1.6      | Inclusão da Cotação eletrônica para as unidades de compra das empresas públicas e sociedades de economia mista no Portal de Compras |

# 1. Criação do Processo de compras

# 1.1 Login no Portal de Compras

I. Para realizar o cadastro da solicitação de compra no Portal de Compras MG, é necessário acessar o sítio eletrônico <u>www.compras.mg.gov.br</u>, clicar em "Login Servidor" no canto direito da tela:

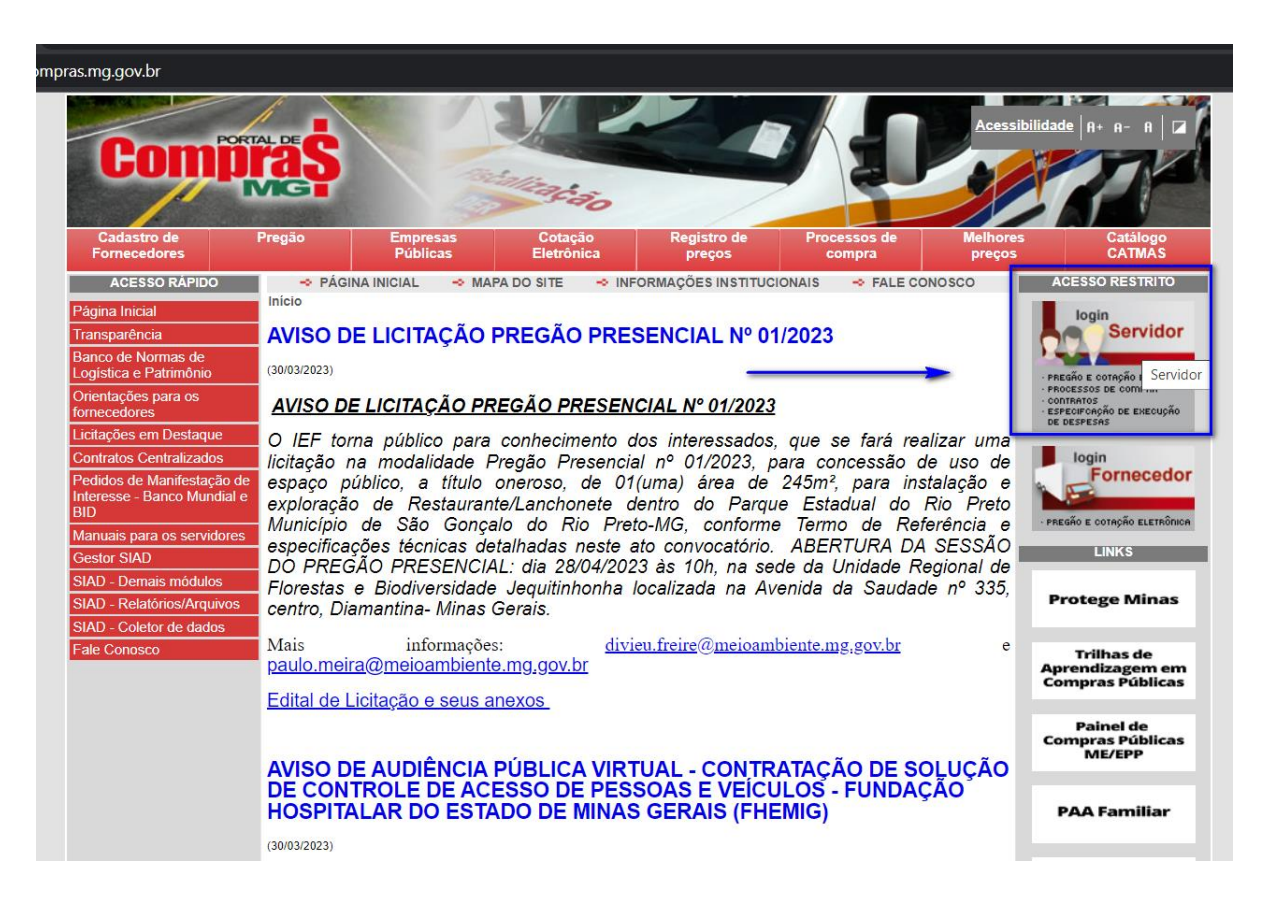

II. Preencher os campos: MASP/Matrícula, Unidade, Senha e clicar em "Entrar". Estes dados são os <u>mesmos</u> utilizados pelos usuários para acessar o Sistema SIAD:

|                                                       |                                | Acessar área pública |
|-------------------------------------------------------|--------------------------------|----------------------|
| PORTAL                                                | DE COMPI                       | RAS MG               |
| SERVIDOR                                              | REPRESENTANTE<br>DO FORNECEDOR | MUNICÍPIO            |
| MASP / matrícula *<br>Unidade *<br>1501007<br>Senha * |                                |                      |
|                                                       | ENTRAR                         |                      |
| Alterar senha                                         |                                |                      |

 Atenção: o acesso ao Portal de Compras MG e a seus módulos, bem como a definição de nível de acesso, perfis e procedimentos é realizado pelo Administrador de Segurança - AdSeg do Sistema Integrado de Administração de Materiais e Serviços – SIAD de cada órgão/entidade, para quem devem ser direcionadas as dúvidas de acessos.

#### 1.2 Cadastro Solicitação de compra

I. No menu no canto superior esquerdo (E) clicar em Processos de compra > Solicitações >
 Cadastro de solicitações. Depois clicar em "Inserir solicitação de material ou serviço":

| \$ | Registro de preços           | ~  |                                                                                                    |
|----|------------------------------|----|----------------------------------------------------------------------------------------------------|
| \$ | Processos de compra          | ^  |                                                                                                    |
|    | Planejamento                 | ~  |                                                                                                    |
|    | Solicitações                 | ^  |                                                                                                    |
|    | Cadastro de<br>solicitações  | ÷  | <u>Acesso à tela d</u>                                                                              |
|    | Aprovação de<br>solicitações | \$ | <ul> <li>Solicitações</li> <li><u>1 pendente(s) par</u></li> <li><u>29 aprovada(s) e</u></li> </ul> |
|    | Pedidos                      | ~  | Processos de compra-                                                                                |
|    | Compras                      | ~  | <ul> <li><u>1 em elaboração</u></li> <li><u>6 pendente(s) pa</u></li> </ul>                         |
|    | Coleta de preços             | ~  | <u>3 pendente(s) pai</u> <u>4 pendente(s) pai     <u>2 aprovado(s)</u>     2 em andamento </u>      |
|    |                              |    |                                                                                                    |

| Processos de Compra > So                 | licitações | > Cadastro de so              | licitaçi    | ões                        |                                                                     |           |  |  |
|------------------------------------------|------------|-------------------------------|-------------|----------------------------|---------------------------------------------------------------------|-----------|--|--|
|                                          |            |                               |             |                            |                                                                     |           |  |  |
|                                          |            |                               |             |                            |                                                                     |           |  |  |
|                                          |            |                               | - 20 m - 17 |                            |                                                                     |           |  |  |
| Inserir solicitação de material ou servi | ço Inse    | rir solicitação de maior      | oferta      | Ocultar pesquisa           |                                                                     |           |  |  |
|                                          |            |                               |             |                            | Pesquisar por:<br>Os campos marcados por um asteriaco (*) são obrig | jatórios. |  |  |
| Tipo de solicitação:                     |            |                               |             | ~                          |                                                                     |           |  |  |
| * Unidade de pedido:                     | 150190     | - UNID. ATEND. SI             | AD          | ~                          |                                                                     |           |  |  |
| Unidade solicitante:                     | 1501900    | 1501900 - UNID. ATEND. SIAD 🗸 |             |                            |                                                                     |           |  |  |
| Número da solicitação:                   |            | 1 a 999999. Não i             | cluir o có  | digo da unidade nem o ano. |                                                                     |           |  |  |
| Ano:                                     |            | 8888                          |             |                            |                                                                     |           |  |  |
| Situação:                                | [          | 9                             | ~           |                            |                                                                     |           |  |  |
| Solicitação vinculada a pedido:          | ~          |                               |             |                            |                                                                     |           |  |  |
| Data de criação:                         | De         | a                             |             | dd/mm/aaaa                 |                                                                     |           |  |  |
| Material ou serviço:                     |            |                               | Selecio     | nar material ou serviço    | Limpar                                                              |           |  |  |
| Item de material ou serviço:             | -          |                               | Selecio     | nar item de material ou se | rrviço Limpar 🗆 Aceita similar                                      |           |  |  |
|                                          | * Unida    | de de compra:                 |             |                            | 1 a 9999999                                                         |           |  |  |
| Planejamento de compra:                  | * Núme     | ro do planejamento:           |             |                            | 999999                                                              |           |  |  |
|                                          | * Ano b    | * Ano base:                   |             | 8888                       |                                                                     |           |  |  |
| Listar colunas visiveis                  |            |                               |             |                            |                                                                     |           |  |  |

II. Será aberta tela para preenchimento dos dados de cadastro da solicitação de compra.

III. Na aba "Dados da solicitação", o usuário deverá preencher obrigatoriamente os campos com asterisco (\*). Os demais campos são facultativos.

- a. Número do planejamento do processo de compra: caso o órgão/entidade tenha realizado o planejamento de compra, pode selecionar o número do planejamento referente à solicitação de compra.
- Liberação de compras: deve ser preenchido obrigatoriamente quando a solicitação for para itens de material/serviço que dependam de autorização de uma unidade central da Seplag, sendo necessário informar o número do parecer de autorização para aquisição.
- c. *Centralizado\**: selecionar Sim ou Não.
  - Se informado "Sim", a solicitação de compra só poderá ser direcionada para uma unidade centralizadora de compra<sup>1</sup>;
  - ii. Se informado "Não", a solicitação de compra só poderá ser enviada para uma unidade de compra do órgão/entidade que a criou.
- d. Justificativa\*: campo descritivo para preencher a justificativa da solicitação de compra.
- e. Observação: campo descritivo para inserção de observações.
- f. Estudo Técnico Prelimitar: é possível fazer upload de arquivo.
- g. Documento do procedimento: vide próximo item.

<sup>&</sup>lt;sup>1</sup> Unidade centralizadora de compra: é unidade administrativa responsável pela gestão dos processos de compra Centralizados. Deve estar previamente vinculada como centralizadora correspondente.

| Dados da solicitação Itens da s                                                                                                    | iolicitação                                   |  |
|----------------------------------------------------------------------------------------------------|-----------------------------------------------|--|
| Data de criação:                                                                                                    | 23/08/2023                                    |  |
| Situação:                                                                                                    | Gerada                                        |  |
| Nome do solicitante:                                                                                                    |                                               |  |
| MASP/Matricula do solicitante:                                                                                                    |                                               |  |
| Unidade solicitante:                                                                                                    | 1501900 - UNID. ATEND. SIAD                   |  |
| Unidade de pedido:                                                                                                    | 1501900 - UNID. ATEND. SIAD                   |  |
| Número do planejamento do<br>processo de compras:                                                                                                    | Selecionar planejamento de processo de compra |  |
| Liberação de compras:                                                                                                    | Selecionar liberação de compras Limpar        |  |
| * Centralizada:                                                                                                    | Não 🗸                                         |  |
| * Justificativa:                                                                                                    | 10000 caracteres restantes                    |  |
| Observação:                                                                                                    |                                               |  |
| Estudo técnico preliminar:<br>Podem ser incluidos até 5 arquivos.<br>É permitida inserção somente de arquivoi<br>de ETP de até 10MB e que possuam as<br>seguintes extensões: pdf, txt, rtf, doc,<br>docx, odt, sxw, zip, 72 e zer. | inserir novo arquivo                          |  |
| Documento do procedimento: 🕕                                                                                                    | Inserir arquivo                               |  |
|                                                                                                    | Salvar Cancelar                               |  |
|                                                                                                    |                                               |  |

IV. Destaca-se como novidade o campo opcional "Documento do procedimento", no qual é possível incluir um arquivo que de acordo com o inciso II, Art. 18 da Lei 14.133/21 pode ser um Termo de Referência, Projeto Básico, Projeto Executivo ou Anteprojeto.

| Portal de Compras                                                                                                    | nitaçãos > Cadastre de celisitaçãos                                                                                                    |                                            | Servidor                                                     | Unidade<br>1501900 - UNID. ATEND. SIA | o Il |
|----------------------------------------------------------------------------------------------------|----------------------------------------------------------------------------------------------------|--------------------------------------------|--------------------------------------------------------------|---------------------------------------|------|
| Processos de Compra > Solik                                                                                                    | ntações > Gadastro de sonicitações                                                                                                    |                                            |                                                              |                                       |      |
|                                                                                                    |                                                                                                    |                                            |                                                              |                                       | Fect |
| Dados da solicitação Itens da                                                                                                    | a solicitação                                                                                                    |                                            |                                                              |                                       |      |
| Data de criação:                                                                                                    | 31/03/2023                                                                                                    |                                            |                                                              |                                       |      |
| Situação:                                                                                                    | Gerada                                                                                                    |                                            |                                                              |                                       |      |
| Nome do solicitante:                                                                                                    |                                                                                                    |                                            |                                                              |                                       |      |
| MASP/Matrícula do solicitante:                                                                                                    |                                                                                                    |                                            |                                                              |                                       |      |
| Unidade solicitante:                                                                                                    | 1501900 - UNID. ATEND. SIAD                                                                                                    |                                            |                                                              |                                       |      |
| Unidade de pedido:                                                                                                    | 1501900 - UNID. ATEND. SIAD                                                                                                    |                                            |                                                              |                                       |      |
| Número do planejamento do<br>processo de compras:                                                                                                    | Selecionar planej                                                                                                    | imento de processo de compra               |                                                              |                                       |      |
| Liberação de compras:                                                                                                    | Selecionar liberag                                                                                                    | ão de compras Limpar                       |                                                              |                                       |      |
| * Centralizada:                                                                                                    | Não 🗸                                                                                                    |                                            |                                                              |                                       |      |
| * Justificativa:                                                                                                    | 10000 caranteres restantos                                                                                                    | Å                                          |                                                              |                                       |      |
| Observação:                                                                                                    |                                                                                                    |                                            |                                                              |                                       |      |
| Estudo técnico preliminar:<br>Podem ser incluidos até 5 anquivos.<br>É permitida inserção somente de arqui<br>de ETP de até 10MB e que possuam as<br>egunites extenciãos: pdf, txt, rtf, doc<br>docr, odf aver zin Zeo ter<br>Documento do procedimento: | Para Lei nº 8.666/1993 ou Lei nº<br>10.520/2002: refere-se ao Termo de<br>Referência ou Projeto Básico ou<br>Projeto Escuelivo. Para Lei nº<br>14.133/2021: refere-se ao Termo de<br>Referência ou Projeto Básico ou<br>Para Lei nº 13.303/2016: refere-se<br>ao Roteino Ratico ou Provinto<br>Para Lei nº 13.303/2016: refere-se<br>ao Roteino Ratico ou Provinto | 2)<br>Salvar                               | Cancelar                                                     |                                       |      |
|                                                                                                    | Executivo ou Anteprojeto.                                                                                                    | Minas Garais - Todos os diraitos reservado | s . Asportos lonais a responsabilidadas Política da privacid | ada                                   |      |

V. Após inserir o arquivo, é possível **visualizar** ou **excluir** o arquivo inserido. É necessário **informar qual o tipo do documento**, conforme tela:

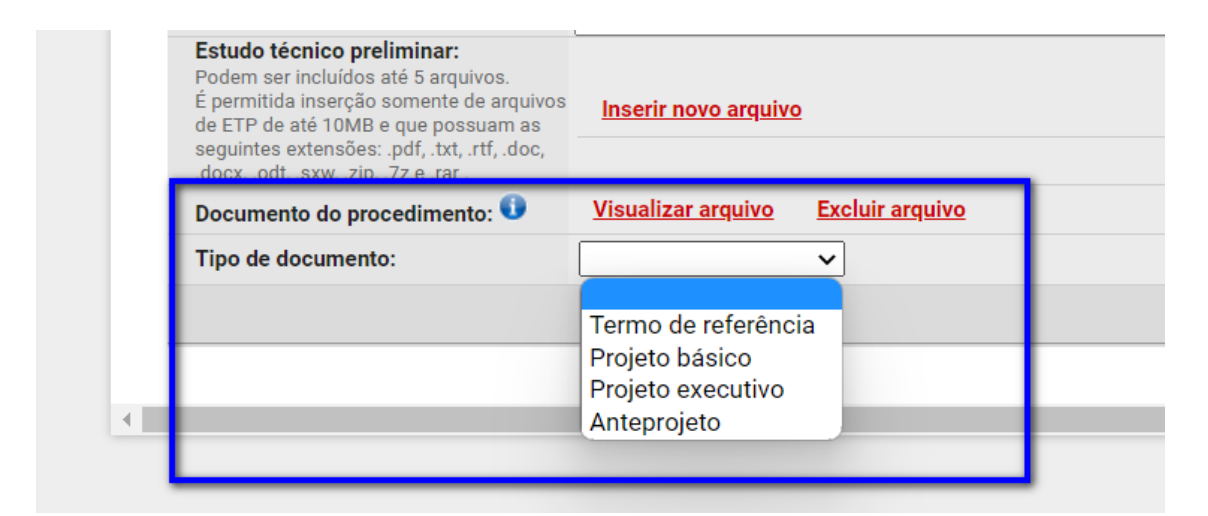

VI. Após preencher no mínimo os dados obrigatórios, clicar em "Salvar". Será gerado o número da solicitação e a aba "Itens da solicitação" fica disponível para preenchimento.

| Portal de Comp<br>Processos de Comp                                                                                                    | PFAS<br>ra > Solicitações > <b>Cadastro de solicitações</b>         | Servidor Unidade 1501900 - UNID. ATEND. SIAD | <u>1</u> Ð |
|----------------------------------------------------------------------------------------------------|---------------------------------------------------------------------|----------------------------------------------|------------|
| `                                                                                                    |                                                                     |                                              |            |
| ATENÇÃO!<br>Os dados da *Solicitação de ma                                                                                                    | aterial e serviços' 1501900 000357/2023 foram salvos com sucesso.   |                                              |            |
|                                                                                                    |                                                                     |                                              | Fechar     |
| Dados da solicitação                                                                                                    | Itens da solicitação                                                |                                              |            |
| Número:                                                                                                    | 1501900 000357/2023                                                 |                                              |            |
| Data de criação:                                                                                                    | 23/08/2023                                                          |                                              |            |
| Situação:                                                                                                    | Gerada                                                              |                                              |            |
| Nome do solicitante:                                                                                                    |                                                                     |                                              |            |
| MASP/Matricula do solio                                                                                                    | sitante:                                                            |                                              |            |
| Unidade solicitante:                                                                                                    | 1501900 - UNID. ATEND. SIAD                                         |                                              |            |
| Unidade de pedido:                                                                                                    | 1501900 - UNID. ATEND. SIAD                                         |                                              |            |
| Número do planejamento<br>processo de compras:                                                                                                    | o do                                                                |                                              |            |
| Liberação de compras:                                                                                                    |                                                                     |                                              |            |
| Centralizada:                                                                                                    | Não                                                                 |                                              |            |
| Justificativa:                                                                                                    | Teste camila dispensa                                               |                                              |            |
| Observação:                                                                                                    |                                                                     |                                              |            |
| Estudo técnico prelimina<br>Podem ser incluidos até 5 a<br>É permitida inserção somen<br>de ETP de até 10MB e que p<br>seguintes extensões: .pdf, t<br>.docx,.odt,.sxw,.zip,.7z e : | MT<br>regives.<br>te de argunos<br>ossum as<br>xt, rtt. doc,<br>ar. |                                              |            |
|                                                                                                    |                                                                     |                                              |            |

VII. Na aba "**Itens da solicitação**", clicar no botão "**Inserir**" para informar o item de material e/ou de serviço da solicitação de compra. É possível inserir um ou mais itens em uma solicitação.

| = | Portal de Compras<br>Processos de Compra > Solicitações > Cadastro de solicitações | Servidor Unidade<br>1501900 - UNID. ATEND. SIAD                                                                                                    |
|---|------------------------------------------------------------------------------------|----------------------------------------------------------------------------------------------------|
|   |                                                                                    | and the second second se |
|   | Dados da solicitação Itens da solicitação                                          | Fechar                                                                                                    |
|   | Número da solicitação: 1501900 000185/2020                                         | Inserir                                                                                                    |
|   |                                                                                    | Encaminhar para aprovação Visualizar relatório de histórico                                                                                                    |
|   |                                                                                    |                                                                                                    |
|   |                                                                                    |                                                                                                    |

- VIII. Preencher os campos obrigatórios (\*) e clicar em "Salvar" (2):
  - a. Item de material ou serviço\*: selecionar item de material ou serviço do Catálogo de Materiais ou Serviço – Catmas.
    - i. É possível consultar um item pelo grupo ou classe do material/serviço, por palavra da descrição, pelo código etc.
  - b. Linha de fornecimento\*: selecionar linha de fornecimento<sup>2</sup> do item informado na lista suspensa.
  - c. *Quantidade\*:* informar a quantidade a ser adquirida.
  - d. *Unidade de aquisição*\*: selecionar unidade de aquisição<sup>3</sup> na lista suspensa.
  - e. *Considerar similar\**: informar Sim ou Não, se pode ser considerado item de material ou serviço similar ao informado.

| ição!                                    |                                   |                                                                                                    |
|------------------------------------------|-----------------------------------|----------------------------------------------------------------------------------------------------|
| mpo "Quantidade" possui 4 casas d<br>10. | ecimais. Para preenchê-lo correta | mente, é necessário colocar também todos os dígitos que aparecem após a vírgula. Ex.: Para especificar a quantidade "um", o correto é digitar o algarismo "um", seguido de 4 "zer |
| Material ou serviço:                     | 75300273 - ENVELOPE PARA          | CORRESPONDENCIA -                                                                                                    |
| * Item de material ou serviço:           | 001028545                         | Selecionar item de material ou serviço                                                                                                    |
| * Linha de fornecimento:                 | 6015 - PAPELARIA E ART            | IGOS PARA ESCRITORI 🗸                                                                                                    |
| * Quantidade:                            | 10,0000                           |                                                                                                    |
| * Unidade de aquisição:                  | 1,00 UNIDADE                      | ×                                                                                                    |
| * Considerar similar:                    | Não 🗸                             |                                                                                                    |
|                                          |                                   |                                                                                                    |
|                                          |                                   | Salvar Cancelar                                                                                                    |

<sup>&</sup>lt;sup>2</sup> A Linha de Fornecimento é parametrizada pela equipe do Catálogo de Materiais e Serviços – Catmas quando da criação do item de material ou serviço. Dessa forma, será apresentada lista suspensa com as opções passíveis de serem selecionadas.

<sup>&</sup>lt;sup>3</sup> A Unidade de Aquisição é parametrizada pela equipe do Catálogo de Materiais e Serviços - Catmas quando da criação do item de material ou serviço. Dessa forma, será apresentada lista suspensa com as opções passíveis de serem selecionadas.

- IX. Após inserir os itens, clicar em "Encaminhar para aprovação".
- Atenção: ressalta-se que antes do envio para aprovação, é possível visualizar, alterar ou excluir os itens inseridos na solicitação, acessando, respectivamente, os ícones à direita

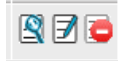

| itação Itens da              | solicitação                                        |                                                          |                                                                                                    |                                                                                                    |                                                                                                    |                                                                                                    |                                                                                                    |                                                                                                    | Fect                                                                                                    |
|------------------------------|----------------------------------------------------|----------------------------------------------------------|----------------------------------------------------------------------------------------------------|----------------------------------------------------------------------------------------------------|----------------------------------------------------------------------------------------------------|----------------------------------------------------------------------------------------------------|----------------------------------------------------------------------------------------------------|----------------------------------------------------------------------------------------------------|----------------------------------------------------------------------------------------------------|
| itens ua                     | solicitação                                        |                                                          |                                                                                                    |                                                                                                    |                                                                                                    |                                                                                                    |                                                                                                    |                                                                                                    |                                                                                                    |
| licitação:                   | 1501900 000185/2020                                |                                                          |                                                                                                    |                                                                                                    |                                                                                                    |                                                                                                    |                                                                                                    |                                                                                                    |                                                                                                    |
| fornecimento                 | ≑ Item de material ou<br>serviço                   | <ul> <li>Desc. do item de material ou serviço</li> </ul> | Inserir<br>Desc. do material ou serviço                                                                                                    | ¢<br>Qtde.                                                                                                    | Unid. de<br>aquisição                                                                                                    | ≑ Considerar<br>similar                                                                                                    | ltem<br>fornecido<br>pela<br>agricultura<br>familiar                                                                                                    | Planejado?                                                                                                    |                                                                                                    |
| IA E ARTIGOS PARA<br>CRITORI | 001028545                                          | ENVELOPE PARA CORRESPONDENCIA - MODELO<br>MODELO: OFI    | 75300273 - ENVELOPE PARA<br>CORRESPONDENCIA -                                                                                                    | 10,0000                                                                                                    | 1,00 UNIDADE                                                                                                    | Não                                                                                                    | Não                                                                                                    | Não                                                                                                    | 870                                                                                                    |
|                              | <b>fornecimento</b><br>IA E ARTIGOS PARA<br>RITORI | fornecimento<br>A E ARTIGOS PARA<br>RITORI<br>001028545  | fornecimento              • Item de material ou<br>serviço               • Desc. do item de material ou serviço            IA E ARTIGOS PARA<br>RITORI         001028545              ENVELOPE PARA CORRESPONDENCIA - MODELO<br>MODELO OFL.            Encaminhar para aprovação              Encaminhar para aprovação | Inserir           fornecimento              • Item de material ou<br>serviço               • Desc. do item de material ou serviço               Desc. do material ou<br>serviço            IA E ARTIGOS PARA<br>RITORI         001028545              ENVELOPE PARA CORRESPONDENCIA - MODELO<br>MODELO. OFL.              75300273 - ENVELOPE PARA<br>CORRESPONDENCIA -<br>CORRESPONDENCIA -            Enterminitar para aprovação              Visualizar relatório de histórico | Inserir           fornecimento         • Item de material ou serviço         • Desc. do item de material ou serviço         Desc. do material ou serviço         • Otde.           IA E ARTIGOS PARA<br>INTORI         001028545         ENVELOPE PARA CORRESPONDENCIA - MODELO<br>MODELO. OFIL         75300273 - ENVELOPE PARA<br>CORRESPONDENCIA -         10,0000 | Inseri           fornecimento         • Item de material ou<br>serviço         • Desc. do item de material ou serviço         Desc. do material ou serviço         • Other         • Other | Inserir           fornecimento         • Item de material ou<br>serviço         • Desc. do item de material ou serviço         Desc. do material ou serviço         • Other         • Other         • Considerar<br>similar           IA E ARTIGOS PARA<br>RITORI         001028545         ENVELOPE PARA CORRESPONDENCIA - MODELO<br>MCOELO. OFIL         75300273 - ENVELOPE PARA<br>CORRESPONDENCIA - 10,0000         1,00 UNIDADE         Não | Inserir         fornecimento       • Item de material ou<br>serviço       • Desc. do item de material ou serviço       Desc. do material ou serviço       • Urid. de<br>Qtde.       • Considerar<br>aquisição       • Econsiderar<br>similar       Item<br>fornecido<br>pela<br>agricultura<br>familiar         IA E ARTIGOS PARA<br>RITORI       001028545       ENVELOPE PARA CORRESPONDENCIA - MODELO<br>MODELO. OFI       75300273 - ENVELOPE PARA<br>CORRESPONDENCIA.       10.0000       1,00 UNIDADE       Não       Não | Inserir         fornecimento       e Item de material ou serviço       e Desc. do item de material ou serviço       Desc. do material ou serviço       e Other       Unid. de aquisição       e Considerar similar fornecido planejado? africultura fornecido planejado?       Planejado? africultura fornecido conserviço       e Desc. do item de material ou serviço       e Desc. do item de material ou serviço       e Other de aquisição       e Other de aquisição       e Other de agricultura fornecido planejado? africultura fornecido conserviço       e Desc. do item de material ou serviço       e Desc. do item de material ou serviço       e Other de aquisição       e Other de agricultura fornecido planejado?       e Desc. do item de material ou serviço       e Other de agricultura fornecido conserviço       e Desc. do item de agricultura fornecido conserviço       e Desc. do item de agricultura fornecido conserviço       e Desc. do item de agricultura fornecido conserviço       e Desc. do item de agricultura fornecido conserviço       e Desc. do item de agricultura fornecido conserviço       e Desc. do item de agricultura fornecido conserviço       e Desc. do item de agricultura fornecido conserviço       e Desc. do item de agricultura fornecido conserviço       e Desc. do item de agricultura fornecido conserviço       e Desc. do item de agricultura fornecido conserviço       e Desc. do item de agricultura fornecido conserviço conserviço       e Desc. do item de agricultura fornecido conserviço conserviço conserviço conserviço conserviço conserviço conserviço conserviço conserviço conserviço conserviço conserviço conserviço conserviço conserviço conserviço conserviço conserviço conserviç |

 Observação: O sistema gera solicitação de compra por linha de fornecimento. Desta forma, se tiverem sido inseridos itens de material/serviço de linhas de fornecimento diferentes, o sistema gerará automaticamente mais de uma solicitação de compra.

# 1.3 Aprovação Solicitação de compra

Após o encaminhamento da solicitação para aprovação, o responsável deverá analisar e decidir sobre a aprovação ou não da solicitação.

I. Acessar o módulo **Processo de Compras > Solicitações > Aprovação de solicitações**.

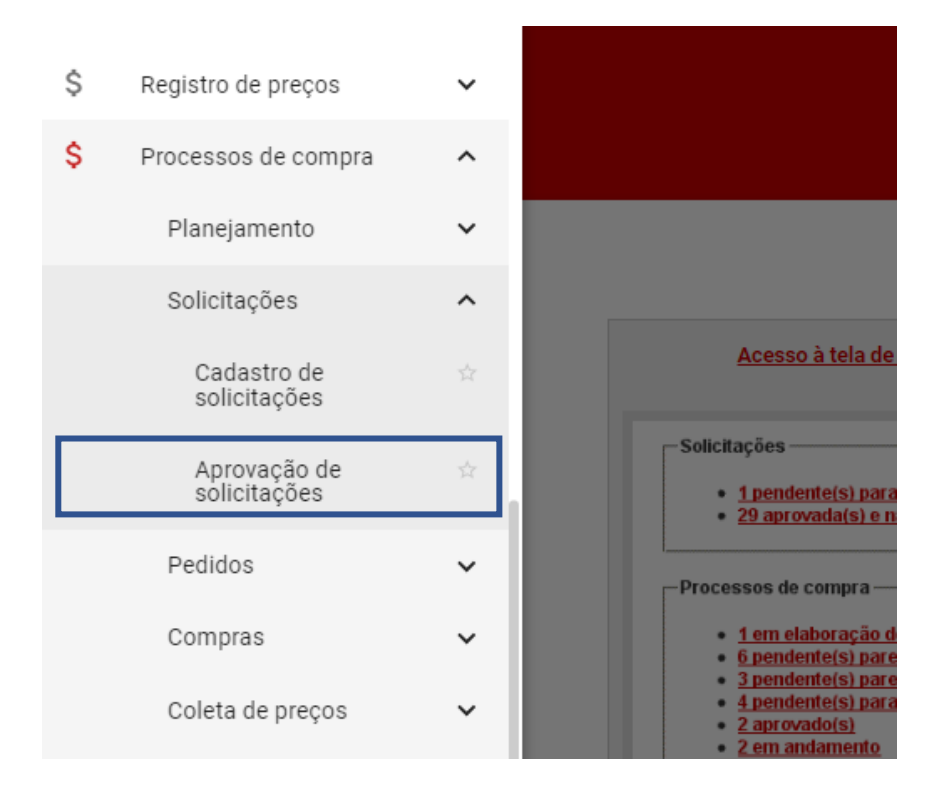

II. Na tela "Aprovação de solicitações", serão listadas todas as solicitações pendentes de aprovação. O usuário pode realizar pesquisa da solicitação específica, clicando em "Exibir pesquisa".

| Fora | Portal de<br>Processos o<br>Exibir pesquisa<br>am encontrad | e Com<br>de comp<br>os 446 in | npras<br>ora > Solicit  | tações > Apro                  | ovação de sol     | licitações                                                                                                    |                     |                    |                                                                                        | Servidor                                                                                                    | Unidade<br>1501900 - UNID. ATEND. SI                                                                                | AD            |
|------|-------------------------------------------------------------|-------------------------------|-------------------------|--------------------------------|-------------------|----------------------------------------------------------------------------------------------------|---------------------|--------------------|----------------------------------------------------------------------------------------|----------------------------------------------------------------------------------------------------|----------------------------------------------------------------------------------------------------|---------------|
|      | ♦ N° da<br>solicitação                                      | Unid.<br>de<br>pedido         | ♦ Unid.<br>solicitante  | ▲ Solicitante                  | ¢<br>Centralizada | Justificativa                                                                                                    | Observação          | Data de<br>criação | Linha de fornecimento                                                                  | Itens                                                                                                    |                                                                                                    |               |
| 0    | 1501900<br>000399/2018                                      | UNID.<br>ATEND.<br>SIAD       | UNID.<br>ATEND.<br>SIAD | ARIOSVALDO<br>RIBEIRO<br>MERLO | Não               | teste                                                                                                    |                     | 30/07/2018         | 232 - SERVICOS DE REFORMA E<br>ADAPTACAO DE BENS IMOVEIS                               | Código do<br>item Desc. do item de material ou serviç<br>000000990 SERVICOS DE ADAPTAÇÃO DE                                                                             | D Qtde. Unid. de Consid<br>aquisição simil<br>1,0000 11,00 Não                                                      | erar<br>ar    |
| 0    | 1501900<br>000400/2018                                      | UNID.<br>ATEND.<br>SIAD       | UNID.<br>ATEND.<br>SIAD | ARIOSVALDO<br>RIBEIRO<br>MERLO | Não               | teste                                                                                                    |                     | 30/07/2018         | 221 - SERVICOS DE MONTAGEM E<br>MANUTENCAO DE INSTALACOES<br>HIDRO SANITARIAS PREDIAIS | Código do<br>tem SERVICO<br>INSTALACAO,REINSTALGCAO/AMP<br>000005690 EXISTENTES/AU/A/ESGO70.P/EM<br>PRESTACAO SERVICOS UTILID/<br>PRESTACAO SERVICOS UTILID/<br>PUELICA | Viço <u>Otde</u> <u>Unid. de</u> Consi<br>aquisição sim<br>LIACAO<br>IPRESA 1,0000 <u>1,00</u><br>UNIDADE Ni<br>ADE | derar<br>Ilar |
| 0    | 1501900<br>000419/2017                                      | UNID.<br>ATEND.<br>SIAD       | UNID.<br>ATEND.<br>SIAD | ARIOSVALDO<br>RIBEIRO<br>MERLO | Não               | teste                                                                                                    |                     | 18/09/2017         | 6010 - ARTIGOS E UTENSILIOS DE<br>ESCRITORI                                            | Código do<br>item         Desc. do item de material ou<br>serviço           000006246         CANETA -         1                                                        | Qtde. Unid. de Conside<br>aquisição simila<br>1,0000 1,00 UNIDADE Não                                               | rar<br>r      |
| 0    | 1501900<br>000007/2017                                      | UNID.<br>ATEND.<br>SIAD       | UNID.<br>ATEND.<br>SIAD | ATENDIMENTO<br>SIAD            | Não               | manutenção<br>preventiva de veículo                                                                                                 |                     | 02/01/2017         | 445 - MANUTENCAO EM<br>VEICULOS LEVES                                                  | Código do<br>Item Desc. do Item de material ou serviç<br>000002909 <u>MANUTENCAO E REPARO EM</u><br>VEICULOS LEVES-                                                     | o Qtde. Unid. de Consid<br>aquisição simil<br>2,0000 1,00 Nã-                                                       | erar<br>ar (  |
| 0    | 1501900<br>000051/2017                                      | UNID.<br>ATEND.<br>SIAD       | UNID.<br>ATEND.<br>SIAD | ATENDIMENTO<br>SIAD            | Não               | Campo digitável, de<br>preenchimento<br>obrigatório, pois<br>contém *.<br>Campo digitável, de<br>preenchimento<br>obrigatório, pois | Campo<br>digitável. | 27/03/2017         | 6010 - ARTIGOS E UTENSILIOS DE<br>ESCRITORI                                            | Código do Desc. do tem de material ou<br>tem serviço                                                                                                    | Qtde. Unid. de Consid<br>aquisição simil<br>100,0000 1,00 UNIDADE Não                                               | erar<br>ar (  |

III. Serão exibidos os filtros que podem ser utilizados para localizar uma solicitação de compra. Para a demonstração abaixo, foi utilizado o preenchimento dos campos Número da solicitação e Ano. Após o preenchimento do filtro desejado, clicar em "Buscar".

| =  | Portal de Compi<br>Processos de compra                | ras<br>> Solicitações > Ap | provação de solicitaç       | ões                                                                         | Servidor                                       |                                    | Unidade<br>1501900 - UNID. ATEND. SIAD                 | n                   | Ð |
|----|-------------------------------------------------------|----------------------------|-----------------------------|-----------------------------------------------------------------------------|------------------------------------------------|------------------------------------|--------------------------------------------------------|---------------------|---|
|    | Ocultar pesquisa                                      |                            |                             |                                                                             |                                                |                                    |                                                        |                     |   |
|    |                                                       |                            |                             | Pesquisar por:                                                              |                                                |                                    |                                                        |                     |   |
|    | Unidade solicitante:                                  | 1501900 - UN               | ID. ATEND. SIAD             |                                                                             |                                                |                                    |                                                        |                     |   |
|    | Situação:                                             | Pendente para              | aprovação                   |                                                                             |                                                |                                    |                                                        |                     |   |
| 10 | Número da solicitação:                                | 357                        | a 9999                      | 19. Não incluir o código da unidade nem o ano.                              |                                                |                                    |                                                        |                     |   |
|    | Ano:                                                  | 2023                       | aaaa                        |                                                                             |                                                |                                    |                                                        |                     |   |
|    | Solicitante:                                          |                            | Selecion                    | ar solicitante Limpar                                                       |                                                |                                    |                                                        |                     |   |
|    | Material ou serviço:                                  |                            | Selecior                    | ar material ou serviço Limpar                                               |                                                |                                    |                                                        |                     |   |
|    | Item de material ou serviço:                          |                            | Selecion                    | a <mark>r item de material ou serviço <u>Limpar</u> O</mark> Aceita similar |                                                |                                    |                                                        |                     |   |
|    | Data de criação:                                      | De                         | a                           | dd/mm/aaaa                                                                  |                                                |                                    |                                                        |                     |   |
| Fe | Listar colunas visíveis<br>pram encontrados 456 itens | 5.                         |                             | Buscar                                                                      |                                                |                                    |                                                        |                     |   |
| 12 | Nº da solicitação                                     | • Unid. de pedido          |                             |                                                                             | Itens                                          |                                    |                                                        | _                   | - |
|    | ) 1501900 000399/2018                                 | UNID. ATEND. SIAD          | Código do item              | Desc. do item de material ou serviço                                        | Qtde.                                          | Unid. de aquisição                 | Considerar simila                                      | r                   | 8 |
| 0  | ) 1501900 000400/2018                                 | UNID. ATEND. SIAD          | Código do item<br>000005690 | SERVICO INSTALACAO, REINSTALACAO/AMPLIACAO REDES EXISTENTES (AGUA/ES        | u serviço<br>GOTO),P/EMPRESA PRESTACAO SERVICO | DS UTILIDADE PUBLICA               | Qtde. Unid. de aquisição Consid<br>1,0000 1,00 UNIDADE | erar similar<br>Não |   |
| 0  | ) 1501900 000419/2017                                 | UNID. ATEND. SIAD          | Código do item<br>000006246 | Desc. do item de material ou serviço<br>CANETA -                            | Qtde.<br>1,0000                                | Unid. de aquisição<br>1,00 UNIDADE | Considerar similar<br>Não                              |                     |   |

- IV. Será exibida a solicitação de compra, conforme filtros preenchidos. Para acessá-la, basta selecioná-la e clicar em "Responder solicitação". Uma guia será aberta com 03 (três) opções de decisão: Aprovada, Negada ou Pendente para correção.
- Atenção: o usuário pode consultar mais detalhes da solicitação de compra, clicando no ícone

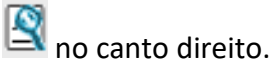

| Proc                                                                                                    | r <mark>tal de (</mark><br>cessos de                           | Compras<br>compra > So | licitações > I       | Aprovação de | solicitações      |               |            |                    | -                          | Servidor          |                                                     | <b>Unidade</b><br>1501900 - UN | IID. ATEND. S                 | HAD E             |
|----------------------------------------------------------------------------------------------------|----------------------------------------------------------------|------------------------|----------------------|--------------|-------------------|---------------|------------|--------------------|----------------------------|-------------------|-----------------------------------------------------|--------------------------------|-------------------------------|-------------------|
|                                                                                                    |                                                                |                        |                      |              |                   |               |            |                    |                            |                   |                                                     |                                |                               |                   |
| Exibir                                                                                                    | Processos de compra > Solicitações > Aprovação de solicitações |                        |                      |              |                   |               |            |                    |                            |                   |                                                     |                                |                               |                   |
| Servidor       Unidade<br>1501900 - UNID. ATEND. SIAD       Unidade<br>1501900 - UNID. ATEND. SIAD       Unidade<br>1501900 - UNID. ATEND. SIAD       Unidade<br>1501900 - UNID. ATEND. SIAD       Unidade<br>1501900 - UNID. ATEND. SIAD       Unidade<br>1501900 - UNID. ATEND. SIAD       Unidade<br>1501900 - UNID. ATEND. SIAD       Unidade<br>1501900 - UNID. ATEND.       Unidade<br>1501900 - UNID. ATEND.       Unidade<br>1501900 - UNID. ATEND.       Unidade<br>1501900 - UNID. ATEND.       Unidade<br>1501900 - UNID. ATEND.       Unidade<br>1501900 - UNID. ATEND.       Unidade<br>1501900 - UNID. ATEND.       Unidade<br>1501900 - UNID. ATEND.       Unidade<br>1501900 - UNID. ATEND.       Unidade<br>1501900 - UNID. ATEND.       Unidade<br>1501900 - UNID.       Unidade<br>1501900 - UNID. <thunidade<br>1501900 - UNID.       Unida</thunidade<br> |                                                                |                        |                      |              |                   |               |            |                    |                            |                   |                                                     |                                |                               |                   |
| s                                                                                                    | Nº da<br>olicitação                                            | Unid. de<br>pedido     | Unid.<br>solicitante | Solicitante  | ¢<br>Centralizada | Justificativa | Observação | Data de<br>criação | Linha de fornecimento      |                   | Itens                                               |                                |                               |                   |
|                                                                                                    | 1501900                                                        | UNID ATEND             | UNID ATEND           | ATENDIMENTO  |                   |               |            | ,                  | 6015 - PAPELARIA E ARTIGOS | Código do<br>item | Desc. do item de material ou serviço                | Qtde. U                        | Inid. de Cons<br>quisição sin | iderar<br>nilar 📪 |
| 000                                                                                                    | 0185/2020                                                      | SIAD                   | SIAD                 | SIAD         | Nao               | Teste         |            | 21/10/2020         | PARA ESCRITORI             | 001028545         | ENVELOPE PARA CORRESPONDENCIA<br>MODELO MODELO: OFI | 10,0000 U                      | 1,00 N<br>NIDADE N            | ão                |

- a. Ao selecionar "Negada" ou "Pendente para correção", é obrigatório preencher o campo "Justificativa" e clicar em "Salvar":
  - Quando selecionado "Pendente para correção", a solicitação de compra muda para a situação *Pendente para correção* e o usuário responsável pela solicitação poderá realizar as adequações necessárias;

- ii. Quando selecionado "Negada", a solicitação de compra é concluída e não poderá mais ser alterada.
- V. Deverá selecionar a opção e clicar em "Salvar".

| * Decisão sobre aprovação: |                                              | 1 |   |  |  |
|----------------------------|----------------------------------------------|---|---|--|--|
| Justificativa:             | Aprovada<br>Negada<br>Pendente para correção |   |   |  |  |
|                            |                                              |   | 1 |  |  |

VI. Após a aprovação da solicitação de compra, é apresentada mensagem de operação realizada com sucesso. A solicitação de compra está pronta para ser vinculado a um pedido de compra.

| ← → C                                                                                                    | Q 🖈 🔀 🤼 🔂                                      |
|----------------------------------------------------------------------------------------------------|------------------------------------------------|
| Portal de Compras<br>Processos de compra > Solicitações > Aprovação de solicitações                                                             | Servidor Unidade 1501500 - UNID. ATEND. SIAD D |
| ATENÇÃOI<br>Operação realizada com sucesso. A "Solicitação de material e serviço" 1501900 000189/2020 teve sua situação alterada para APRDVADA. |                                                |
| Extibir pesquisa                                                                                                    |                                                |
| Nenhum item foi encontrado.                                                                                                    |                                                |
|                                                                                                    |                                                |
|                                                                                                    |                                                |
|                                                                                                    |                                                |

# 1.4 Cadastro Pedido de compra

Após a aprovação da solicitação de compra, será possível cadastrar um pedido de compra.

I. Para isso, o usuário da unidade de pedido, após realizar login no Portal de Compras, irá

acessar o menu no canto superior esquerdo (E) e clicar em Processos de compra > Pedidos > Cadastro de pedidos de compra. Depois clicar em "Inserir pedido de material ou serviço":

| \$ | Registro de preços                | ~  |                                                                                                    |
|----|-----------------------------------|----|----------------------------------------------------------------------------------------------------|
| \$ | Processos de compra               | ^  |                                                                                                    |
|    | Planejamento                      | ~  |                                                                                                    |
|    | Solicitações                      | ~  |                                                                                                    |
|    | Pedidos                           | ^  | Acesso à tela                                                                                                    |
|    | Cadastro de pedidos<br>de compra  | \$ | - Solicitações                                                                                                    |
|    | Aprovação de<br>pedidos de compra | \$ | <ul> <li><u>1 pendente(s) p</u></li> <li><u>29 aprovada(s)</u></li> </ul>                                                                 |
|    | Compras                           | ~  | Processos de compra                                                                                                    |
|    | Coleta de preços                  | ~  | <ul> <li><u>1 em elaboraça</u></li> <li><u>6 pendente(s) p</u></li> <li><u>3 pendente(s) p</u></li> <li><u>4 pendente(s) p</u></li> </ul> |
|    |                                   |    | A nondomo(e) n                                                                                                    |

| Portal de Compras<br>Processos de compra > Pe | edidos > Cadastro de pedidos de compra                                                              |
|-----------------------------------------------|----------------------------------------------------------------------------------------------------|
|                                               |                                                                                                    |
| Inserir pedido de material ou serviço         | Inserir pedido de maior oferta Ocultar pesquisa                                                     |
|                                               | Pesquisar por:<br>Preencha pelo menos um destes campos: Unidade de pedido' e/ou Unidade de compraí. |
| Unidade de pedido:                            | 1501900 - UNID. ATEND. SIAD                                                                         |
| Unidade de compra:                            | <b>v</b>                                                                                            |
| Tipo de pedido                                | <b>v</b>                                                                                            |
| Número do pedido:                             | 1 a 999999 (Não incluir o código da unidade nem o ano.)                                             |
| Data do pedido:                               | De 06/04/2023 a 03/10/2023 dd/mm/aaaa                                                               |
| Cidade:                                       | v                                                                                                   |
| Situação:                                     | v                                                                                                   |
| Pedido assinado digitalmente:                 |                                                                                                    |
| Pedido vinculado a processo:                  |                                                                                                    |
| Linha de fornecimento:                        | Com a(s) palavra(s): Opção: Com TODAS as palavras 🗸                                                 |
| Unidade solicitante:                          | Sem (s) palsvrs(s):                                                                                 |
| Número de colicitación                        |                                                                                                    |
| Numero da solicitação.                        | i a vyvyv (vao nour o zoogo sa unause en o ano.)                                                    |
|                                               | Unidade de compra:     1 a 9999999                                                                  |
| Planejamento de compra:                       | * Número do planejamento: 099999                                                                    |
|                                               | * Ano base: assa                                                                                    |
| Material ou serviço:                          | Selecionar material ou serviço Limpar                                                               |
| Item de material ou serviço:                  | Selecionar item de material ou serviço Limpar 🗌 Aceita similar                                      |
|                                               | U0: 9999                                                                                            |
|                                               | Ação(projeto): 0000                                                                                 |
|                                               | Grupo: 9                                                                                            |
| Deter 7 tole                                  |                                                                                                    |

II. Será exibida a tela de Cadastro de pedidos de compra, com as abas "Dados do pedido de material ou serviço", "Solicitações vinculadas", "Itens do pedido", "Dotações orçamentárias". Posteriormente, será habilitada também a aba "Programação orçamentária prévia".

| ≡ | Portal de Compras                                                                                                    | ilidos > Cadastro de pedidos de comora                               | Servidor | Unida<br>1501 | ade<br>900 - UNID. ATEND. SIAD | A  | €     |
|---|----------------------------------------------------------------------------------------------------|----------------------------------------------------------------------|----------|---------------|--------------------------------|----|-------|
| _ |                                                                                                    |                                                                      |          |               |                                |    |       |
|   |                                                                                                    |                                                                      |          |               |                                | Fe | echar |
|   | Dados do pedido de material ou se                                                                                                    | rviço Solicitações vinculadas Itens do pedido Dotações orçamentárias |          |               |                                |    | - 1   |
| П | Situação:                                                                                                    | Gerado                                                               |          |               |                                |    |       |
|   | Data de criação:                                                                                                    | 03/10/2023                                                           |          |               |                                |    |       |
|   | Autor(a):                                                                                                    | CAMILA DE PAULA MENDES                                               |          |               |                                |    |       |
|   | * Centralizado:                                                                                                    | Não 🗸                                                                |          |               |                                |    |       |
|   | * Solicitação vinculada:                                                                                                    | Selecionar solicitação                                               |          |               |                                |    |       |
|   | Linha de fornecimento:                                                                                                    |                                                                      |          |               |                                |    |       |
|   | * Local de entrega:                                                                                                    |                                                                      |          |               |                                |    |       |
|   | * Cidade: 🕕                                                                                                    | v                                                                    |          |               |                                |    |       |
|   | Justificativa da aquisição:                                                                                                    |                                                                      |          |               |                                |    |       |
|   | Observação:                                                                                                    |                                                                      |          |               |                                |    |       |
|   | * Unidade de compra:                                                                                                    | <b>v</b>                                                             |          |               |                                |    |       |
|   | Estudo técnico preliminar:<br>Podem ser incluidos até 5 arquivos.<br>É permitida inserção somente de arquivos<br>de ETP de até 10MB e que possuam as<br>seguintes extensões: pdf, txt, rf, doc,<br>docx, odt, swy, zio, 72 e rar. | Inserir novo arquivo                                                 |          |               |                                |    |       |
|   | Documento do procedimento: 🕕                                                                                                    | Inserir arquivo                                                      |          |               |                                |    |       |
|   | Preço de referência / Valor<br>estimado:                                                                                                    | Incluir arquivo                                                      |          |               |                                |    |       |
|   | Expectativa de vigência da                                                                                                    | * Ano início: a888                                                   |          |               |                                |    |       |
|   | contratação:                                                                                                    | * Ano fim: aaaa                                                      |          |               |                                |    |       |
|   | * N° processo SEI:                                                                                                    |                                                                      |          |               |                                |    |       |
|   |                                                                                                    | Salvar Cancelar                                                      |          |               |                                |    |       |

- III. Na aba "Dados do pedido de material ou serviço", o usuário deverá preencher obrigatoriamente todos os campos marcados com "\*". Os demais campos são facultativos.
  - a. Centralizado\*: selecionar Sim ou Não.
    - Se informado "Sim", no momento de selecionar uma solicitação de compra, só serão listadas solicitações de compra que tiverem a informação "Sim" também para Centralizado.
    - ii. Se informado "Não", no momento de selecionar uma solicitação de compra, só serão listadas solicitações de compra que tiverem a informação "Não" também para Centralizado.
  - b. *Solicitação vinculada\*:* selecionar uma ou mais solicitações de compra ao pedido.

b - I) Para pesquisar (ou buscar) uma solicitação de compra, basta informar "Número da solicitação" e "Ano" e clicar em "Buscar".

| Unidade da solicitação  |            | *                           | _                    |          |                   |       |  |  |  |  |
|-------------------------|------------|-----------------------------|----------------------|----------|-------------------|-------|--|--|--|--|
| Número da solicitação   | 185        | 99999                       | 9                    |          |                   |       |  |  |  |  |
| Ano:                    | 2020       | aaaa                        |                      |          |                   |       |  |  |  |  |
| Situação da solicitação | : Aprovada | 3                           |                      |          |                   |       |  |  |  |  |
| Unidade de pedido:      | 1501900    | 1501900 - UNID. ATEND. SIAD |                      |          |                   |       |  |  |  |  |
| linho do fornacimento   | Códig      | o:                          | 9999999999           |          |                   |       |  |  |  |  |
| Linna de fornecimento   | Nome       | :                           | Com a(s) palavra(s): | Opção: C | om TODAS as palav | ras 🗸 |  |  |  |  |
| Centralizado:           | Não        |                             |                      |          |                   |       |  |  |  |  |
|                         |            |                             | Buscar               |          |                   |       |  |  |  |  |
|                         |            |                             |                      | -        |                   |       |  |  |  |  |

- Atenção: o usuário pode também não informar nenhum dado de solicitação e clicar em "Buscar". O resultado da pesquisa trará todas as solicitações que estiverem na situação Aprovada naquela unidade.
- Atenção: assim como na solicitação de compra, o pedido de compra só pode possuir uma linha de fornecimento. Desta forma, só poderão ser vinculadas solicitações de compra de uma mesma linha de fornecimento. Ademais, só aparecerão para seleção, as solicitações de compras que foram aprovadas.

b – II) Selecionar a solicitação e clicar no botão "Ok".

|                                                                                                    |  |     | Vinculação de solicitação                 |            | 1. Martin 1/2-19            |                                      |       |  |  |  |
|----------------------------------------------------------------------------------------------------|--|-----|-------------------------------------------|------------|-----------------------------|--------------------------------------|-------|--|--|--|
| Vinculação de solicitação         Edibr pesquisa         Foi encontrado um item.         Nº da solicitação       Planejamento de processo de compra       Solicitação planejada?       Linha de fornecimento       Data de criação       Unid. solicitante       Solicitante       Justificativa       O         1501900 000185/2020       Não       6015 - PAPELARIA E ARTIGOS PARA ESCRITORI       21/10/2020       1501900 - UNID. ATEND. SIAD       ATENDIMENTO SIAD       Teste |  |     |                                           |            |                             |                                      |       |  |  |  |
| Exibir pequisa           Foi encontrado um item.           Nº da solicitação         Planejamento de processo de compra         Solicitação planejada?         Linha de fornecimento         Data de criação         Unid. solicitante         Justificativa         Observação           Iso1900 000185/2020         Não         6015 - PAPELARIA E ARTIGOS PARA ESCRITORI         21/10/2020         1501900 - UNID. ATEND. SIAD         Teste                                     |  |     |                                           |            |                             |                                      |       |  |  |  |
| N° da solicitação       Planejamento de processo de compra       Solicitação planejada?       Linha de fornecimento       Data de criação       Unid. solicitante       Solicitante       Justificativa       Observação         1501900 000185/2020       Não       6015 - PAPELARIA E ARTIGOS PARA ESCRITORI       21/10/2020       1501900 - UNID. ATEND. SIAD       ATENDIMENTO SIAD       Teste                                                                                 |  |     |                                           |            |                             |                                      |       |  |  |  |
| a cheona ado ani nem.                                                                                                    |  |     |                                           |            |                             |                                      |       |  |  |  |
| Vinculação de soficitação          Exibir pesquisa         Foi encontrado um item.         Nº da solicitação       Planejamento de processo de compra         Solicitação planejada?       Linha de fornecimento         Data de criação       Unid. solicitar         0       1501900 000185/2020         Não       6015 - PAPELARIA E ARTIGOS PARA ESCRITORI         21/10/2020       1501900 - UNID. ATEN         Ok       Cancelar                                               |  |     |                                           |            | Unid. solicitante           | Solicitante Justificativa Observação |       |  |  |  |
| 1501900 000185/2020                                                                                                    |  | Não | 6015 - PAPELARIA E ARTIGOS PARA ESCRITORI | 21/10/2020 | 1501900 - UNID. ATEND. SIAD | ATENDIMENTO SIAD                     | Teste |  |  |  |
|                                                                                                    |  |     |                                           |            |                             |                                      |       |  |  |  |
|                                                                                                    |  |     | Ok Cancelar                               |            |                             |                                      |       |  |  |  |
|                                                                                                    |  |     |                                           |            |                             |                                      |       |  |  |  |

b - III) Após vincular uma ou mais solicitações de compra, o sistema retornará à aba "Dados do pedido de material ou serviço", para preenchimento dos demais campos obrigatórios.

- c. *Linha de fornecimento*: conforme solicitação de compra vinculada, o sistema preenche automaticamente o campo.
- d. Local de entrega\*: informar os dados do local de entrega do material/execução do serviço.
- e. *Cidade*\*<sup>4</sup>: selecionar na lista suspensa a cidade correspondente ao local de entrega.

<sup>&</sup>lt;sup>4</sup> É possível selecionar Minas Gerais ou Conforme Edital, caso seja prevista entrega para diversos municípios.

- f. Justificativa da aquisição: informar justificativa da aquisição.
- g. Observação: informar observação, se necessário.
- h. Unidade de compra\*<sup>5</sup>: selecionar a unidade de compra para a qual o pedido será direcionado.
- i. Estudo Técnico Preliminar: realizar upload do arquivo.
- j. Documento do procedimento: realizar upload do arquivo e inserir tipo de documento, que de acordo com a lei pode ser um Termo de Referência, Projeto Básico, Projeto Executivo ou Anteprojeto. Após inserir o arquivo, é possível visualizar ou excluir o arquivo inserido.
- k. Preço de Referência / Valor estimado: realizar upload do arquivo. Sobre a pesquisa de preços, o usuário poderá consultar as regras da Resolução SEPLAG nº 102/2022<sup>6</sup>, em especial o seu art. 4º.
- I. Expectativa de vigência da contratação:
  - i. Ano início\*: informar ano de início da vigência da contratação;
  - ii. *Ano fim\**: informar ano de fim da vigência da contratação.
- m. № processo SEI\*: campo obrigatório para órgãos e entidades da Administração direta, autarquias e fundações do Poder Executivo
- IV. Após o preenchimento de todos os campos, clicar em "Salvar". As demais abas,
   "Solicitações vinculadas", "Itens do pedido", "Dotações orçamentárias" e "Programação orçamentária prévia", ficarão habilitadas.
- V. Na aba "Solicitações vinculadas", são exibidos os dados das solicitações vinculadas conforme item b III).

<sup>&</sup>lt;sup>5</sup> Serão listadas as unidades de compra conforme vinculações do Módulo Órgãos e Entidades.

<sup>&</sup>lt;sup>6</sup> Disponível em https://www.pesquisalegislativa.mg.gov.br/LegislacaoCompleta.aspx?cod=203404&marc=

| ≡   | Portal de Compras<br>Processos de compra > Pedido | s > Cadastro de pedidos de com | npra                                              | Servidor                                         | Unidade<br>1501900 - UNID. ATEND. SIAD | Ð    |
|-----|---------------------------------------------------|--------------------------------|---------------------------------------------------|--------------------------------------------------|----------------------------------------|------|
|     |                                                   |                                |                                                   |                                                  |                                        |      |
|     |                                                   |                                |                                                   |                                                  | Fe                                     | char |
|     | Dados do pedido de material ou serviço            | Solicitações vinculadas Itens  | do pedido Dotações orçamentárias                  | Programação orçamentária prévia                  |                                        |      |
|     | Número do pedido: 150                             | 1900 000150/2020               |                                                   |                                                  |                                        |      |
|     |                                                   |                                | Vincular solicitação                              |                                                  |                                        |      |
|     | Nº da solicitação                                 |                                | Linha de fornecimento                             |                                                  | Unid. solicitante                      |      |
| - 1 | 1501900 000185/2020                               |                                | 6015 - PAPELARIA E ARTIGOS PARA ESC               | RITORI                                           | 1501900 - UNID. ATEND. SIAD            | _    |
|     |                                                   |                                |                                                   |                                                  | a                                      | - 11 |
|     |                                                   | Inserir mapa de m              | Encaminhar para aprovaça                          | io Cancelar pedido Copiar ped                    | lido                                   | -    |
|     |                                                   |                                |                                                   |                                                  |                                        |      |
|     |                                                   |                                |                                                   |                                                  |                                        |      |
|     |                                                   |                                |                                                   |                                                  |                                        |      |
|     |                                                   |                                |                                                   |                                                  |                                        |      |
|     |                                                   |                                |                                                   |                                                  |                                        |      |
|     |                                                   |                                |                                                   |                                                  |                                        |      |
|     |                                                   |                                |                                                   |                                                  |                                        |      |
|     |                                                   | © 2008 - Est                   | tado de Minas Gerais - Todos os direitos reservad | los - <u>Aspectos legais e responsabilidades</u> |                                        |      |

VI. Na aba "Itens do pedido", será necessário inserir o Mapa de Melhores Preços para a definição do preço de referência, conforme alerta do sistema.

| Portal de (                                                                                                    | Portal de Compras<br>Processos de compra > Pedidos > Cadastro de pedidos de compra<br>Processos de compra > Pedidos > Cadastro de pedidos de compra<br>NyCôC!<br>dido de material e serviço ainda não possui um Mapa de melhores preços. Realize à inserção p<br>los do pedido de material ou serviço<br>Solicitações vinculadas Itens do pedido Do<br>mero do pedido: 1501900 000150/2020<br>4º do item de código do Desc. do item de material ou serviço<br>pedido Item Desc. do item de material ou serviço<br>1 001028545 ENVELOPE PARA CORRESPONDENCIA - MODELO MODEL<br>OPL |                                                       | s                                                                                                    | ervidor                                     |         | Unidade<br>1501900 - UNID. ATEND. SIAD |                              |                       |
|----------------------------------------------------------------------------------------------------|----------------------------------------------------------------------------------------------------|-------------------------------------------------------|----------------------------------------------------------------------------------------------------|---------------------------------------------|---------|----------------------------------------|------------------------------|-----------------------|
| FIOLESSOS DE                                                                                                    | compia > r eur                                                                                                    | uos > cauasuo de pedidos de compra                    | s ue compra                                                                                                    |                                             |         |                                        |                              |                       |
| ATENÇÃO!                                                                                                    |                                                                                                    |                                                       |                                                                                                    |                                             |         |                                        |                              |                       |
| Portal de Compras Processos de compra > Pedidos > Cadastro de pedidos de compra      Processos de compra > Pedidos > Cadastro de pedidos de compra      Processos de compra > Pedidos > Cadastro de pedidos de compra      Processos de compra > Pedidos > Cadastro de pedidos de compra      Processos de compra > Pedidos > Cadastro de pedidos de compra      Processos de compra > Pedidos > Cadastro de pedidos de compra      Processos de compra > Pedidos > Cadastro de pedidos de compra      Processos de compra > Pedidos = Cadastro de pedidos de compra      Processos de compra > Pedidos de material e serviço ainda não possui um Mapa de melhores preços. Realize a inserção para que seja possível definir o preço de referência dos fitens de pedido.      Pedido de material ou serviço     Solicitações vincutadas     Itens do pedido     Tens de pedido com preço de referência informação orçamentária prévia      Inters de pedido com preço de referência informação     Tens de pedido com preço de referência informação     To do litem de pedido:     To do litem de material ou serviço     Tens de pedido com preço de referência informação     Nº do litem de material ou serviço     Tens de pedido com preço de referência informação     To do litem de material ou serviço     To do litem de material ou serviço     Tens de pedido com preço de referência informação     To do litem de material ou serviço     Tens de pedido com preço de referência informação     To do litem de material ou serviço     To do litem de material ou serviço     T |                                                                                                    |                                                       |                                                                                                    |                                             |         |                                        |                              |                       |
|                                                                                                    |                                                                                                    |                                                       | e preços. Realize a inserção para que seja possível definir o preço de referência dos Itens de pedido.  Itens do pedido Dotações orçamentárias Programação orçamentária prévia  Items do pedido com preço de referência tem formecido pela agricultura e material ou serviço Considerar Item formecido pela agricultura Qtde. Unid. de Posu registro de Vertificar O00 Vertificar 0,000 | Fechar                                      |         |                                        |                              |                       |
| ATENÇÃO!<br>D Pecido de material e serviço ainda não possui um Mapa de melhores preços. Realize a inserção para que seja possível definir o preço de referência dos Itens de pedido.         Dados do pedido de material ou serviço       Solicitações vinculadas       Itens do pedido       Dotações orçamentárias       Programação orçamentária prévia         Número do pedido:       1501900 000150/2020       Itens do pedido com preço de referêncició pela agricultura       Qté,       Unid. de pedido com preço de referência dos Itens do pedido com preço de referência dos Itens de pedido com preço de referência do item de material ou serviço       Considerar       Item formecido pela agricultura       Qté,       Unid. de preços de preços de preços de preços de preços de preços de preços de preços de preços do item de material ou serviço         1       001028545       ENVELOPE PARA CORRESPONDENCIA: MODELO MODELO:       Não       Não       10,0000       1,00 UNIDADE       Verticat                                                                                                    |                                                                                                    |                                                       |                                                                                                    |                                             |         |                                        |                              |                       |
| POTIAI de Compras       1501900 - UNID. ATEND. SUE         Processos de compra > Pedidos > Cadastro de pedidos de compra       1501900 - UNID. ATEND. SUE         ATENÇÃO!<br>O Pedido ce material e serviço ainda não possui um Mapa de melhores preços. Realize a inserção para que seja possível definir o preço de referência dos Itens de pedido.       Image: Compras - Pedido de material e serviço ainda não possui um Mapa de melhores preços. Realize a inserção para que seja possível definir o preço de referência dos Itens de pedido.         Pados do pedido de material ou serviço       Solicitações orçamentárias       Programação orçamentária prévia         Número do pedido:       1501900 000150/2020       Itens de pedido com preço de referência do Item de material ou serviço       Considerar         Nº do item de       Código do       Desc. do item de material ou serviço       Considerar       Item fornecido pela agricultura       Otde.       Unid. de preços       Preços       Vaiór tod         1       00102845       ENVELOPE PARA CORRESPONDENCIA - MODELO MODELO:       Não       Não       10,000       1,00 UNIDADE       Verificar       0,00                                                                                                    |                                                                                                    |                                                       |                                                                                                    |                                             |         |                                        |                              |                       |
| Servidor       Unidade<br>101900 - UNID. ATEND. SIAD         Arrenção:<br>0 Pedido de material e serviço anda não possul um Mapa de melhores preços. Realize a inserção para que seja possivel definir o preço de referência dos fitens de pedido.       Unidade<br>101900 - UNID. ATEND. SIAD         Dados: do pedido de material eu serviço<br>1 do 1028545       Salicitações vinculadas<br>1001002845       Tenes do pedido<br>1000150/2020       Tenes do pedido compreço de referência informac<br>similar         Nº do item de<br>pedido       Código do<br>Item de material ou serviço<br>1 001028545       Desc. do item de material ou serviço<br>Subicitações orçamentiárias<br>(PEL, Nobel O MODELO;<br>OFL, Nobel O MODELO;<br>OFL, Nobel O MODELO;<br>OFL, Nobel O MODELO;<br>OFL, Nobel O MODELO;<br>OFL, Nobel O MODELO;<br>OFL, Nobel O MODELO;       Não<br>Não<br>Não       Opliar pedido                                                                                                    |                                                                                                    |                                                       |                                                                                                    |                                             |         |                                        |                              |                       |
| Portal de Compras<br>Processos de compra > Pedidos > Cadastro de pedidos de compra<br>Processos de compra > Pedidos > Cadastro de pedidos de compra                                                                                                    |                                                                                                    |                                                       |                                                                                                    |                                             |         |                                        |                              |                       |
| Nº do item de<br>pedido                                                                                                    | Código do<br>item                                                                                                    | Desc. do item de material ou serviço                  | Considerar<br>similar                                                                                                    | Item fornecido pela agricultura<br>familiar | Qtde.   | Unid. de<br>aquisição                  | Possui registro de<br>preços | Valor total<br>máximo |
| 1                                                                                                    | 001028545                                                                                                    | ENVELOPE PARA CORRESPONDENCIA - MODELO MODELO:<br>OFI | Não                                                                                                    | Não                                         | 10,0000 | 1,00 UNIDADE                           | Verificar                    | 0,00                  |
| Portal de Compras<br>Processos de compra > Pedidos > Cadastro de pedidos de compra       Servicor       Didado<br>1501900 - U         Image: Compra > Pedidos > Cadastro de pedidos de compra       Image: Compra > Pedidos > Cadastro de pedidos de compra       Image: Compra > Pedidos > Cadastro de pedidos de compra         Image: Compra > Pedidos de material e serviço ainda não possui um Mapa de melhores preços. Realize a inserção para que seja possivel definir o preço de referência dos Itens de pedido.       Image: Compra > Pedidos de material ou serviço       Solicitações vinculadas       Itens do pedido       Itens do pedido com pre         Image: Compra > Pedidos de material ou serviço       Solicitações vinculadas       Itens do pedido       Detações orçamentárias       Programação orçamentária prévia         Número do pedido:       1501900 000150/2020       Items de pedido com pre       Items de pedido com pre         Image: Considerar       Item formecido pela agricultura       Otde.       Unid. de<br>aquisição       Possui registro de<br>preços         1       00102845       EnvELOPE PARA CORRESPONDENCIA: MODELO       Não       Não       10,0000       1,00 UNIDADE       Verificar         Image: Image: de melhores preços       Enaminitar pras aprovação       Cancelar pedido       Copiar pedido       Copiar pedido                                                                                                    |                                                                                                    |                                                       |                                                                                                    |                                             |         |                                        |                              |                       |
| Portal de Compras<br>Processos de compra > Pedidos > Cadastro de pedidos de compra       Servicor       Unidade<br>1501900 - UNID. ATEND. SIA         ATENÇÃOI<br>O Pedido de material e serviço ainda não possul um Mapa de melhores preços. Realize a inserção para que seja possível definir o preço de referência dos Itens de pedido.       Insertina de melhores preços. Realize a inserção para que seja possível definir o preço de referência dos Itens de pedido.       Insertina de melhores preços de referência dos Itens de pedido.         Dados da pedido de material ou serviço<br>e do pedido:       Insertina de meterial ou serviço<br>1501900 000150/2020       Insertina de meterial ou serviço<br>e do item de material ou serviço<br>item de material ou serviço<br>1 001028545       Desc. do item de material ou serviço<br>ORIGINAL ALCORRESPONDENCIA - MODELO MODELO:<br>Não<br>Não<br>Não<br>Não<br>Não<br>Não<br>Não<br>Não<br>Não<br>Não                                                                                                    |                                                                                                    |                                                       |                                                                                                    |                                             |         |                                        |                              |                       |
|                                                                                                    |                                                                                                    |                                                       |                                                                                                    |                                             | _       |                                        |                              |                       |
|                                                                                                    |                                                                                                    |                                                       |                                                                                                    |                                             |         |                                        |                              |                       |

- Atenção: para saber como inserir mapa de melhores preços e seu funcionamento, acesse a página da NLLC no site da Seplag<sup>7</sup>.
- VII. Em seguida, ainda na aba "Itens do pedido", o usuário deverá confirmar preço de referência, podendo fazê-lo selecionando um item específico e clicando em "Confirmar preço de referência", ou clicando em "Confirmar preço de referência para todos os itens".

<sup>&</sup>lt;sup>7</sup> Manual Melhores Preços (Resolução nº 102/22), disponível em: https://www.mg.gov.br/planejamento/pagina/logistica/capacite-se.

VIII. Na tela Item de pedido, preencher o campo "Confirmação do valor total máximo" e clicar em "Salvar".

| Portal de Co                                                                                                    | ompras                                                                                                    | o - Cadactro de pedide                                                                                                    | io do compro                    |                           |                           | Servidor ()                                                                                                    | Unidade<br>1501900 - UNID. ATEND.    | ATEND. SIAD |
|----------------------------------------------------------------------------------------------------|----------------------------------------------------------------------------------------------------|----------------------------------------------------------------------------------------------------|---------------------------------|---------------------------|---------------------------|----------------------------------------------------------------------------------------------------|--------------------------------------|-------------|
| Processos de co                                                                                                    | mpra > Pedido                                                                                                    | s > Cadastro de pedido                                                                                                    | is de compra                    |                           |                           |                                                                                                    |                                      |             |
| Processos de compra > Pedidos > Cadastro de pedidos de compra Pedidos > Cadastro de pedidos de compra > Pedidos > Cadastro de pedidos de compra > Pedidos > Cadastro de pedidos de compra > Pedidos > Cadastro de pedidos de compra > Pedidos > Cadastro de pedidos de compra > Pedidos > Cadastro de pedidos de compra > Pedidos > Cadastro de pedidos de compra > Pedidos = Casage de compra > Pedidos = Casage de compra > Pedidos = Pedidos = Casage de compra > Pedidos = Pedidos = Casage de compra > Pedidos = Pedidos = Casage de compra > Pedidos = Pedidos = Casage de compra > Pedidos = Pedidos = |                                                                                                    |                                                                                                    |                                 |                           |                           |                                                                                                    |                                      |             |
| ados do pedido de ma                                                                                                    | terial ou serviço                                                                                                    | Solicitações vinculadas                                                                                                    | e pedidos de compra             |                           |                           |                                                                                                    |                                      |             |
| Número do pedido:                                                                                                    | tal de Compras       Sender       Undede<br>100000-UNIN, ATENDA SUD       IC         escos de compra > Pédidos > Cadastro de pedidos de compra       Image de compras > Pédidos > Cadastro de pedidos de compra       Image de compras > Pédidos > Cadastro de pedido       Image de compras > Pédidos > Cadastro de pedido       Image de compras > Pédidos > Cadastro de pedido       Image de compras > Pédidos > Cadastro de pedido       Image de compras > Pédidos - Google Chonne       Image de compras .mg gov.br/processocom pra/pedido/cadastro Item PedidoL.         to pedido:       1 501900 000150/2020       Image de compras .mg gov.br/processocom pra/pedido/cadastro Item PedidoL.       Image de compras .mg gov.br/processocom pra/pedido/cadastro Item PedidoL.         * do tem de código do tese. do item de material ou serviço:       Considerar Item fornecido pedido       Image de compras .mg gov.br/processocom pra/pedido/cadastro Item PedidoL.         * do tem de código do tese mage de melhores preços       Inscrimtar para aprovação contentor similar:       Não       Não         * do tem de pedido:       1       1       0001028545       Doudos do item de pedido:       1       Image do terterinola:       Não       Não         * do terterinol:       Não       Não       Não       Não       Não       Não       Não       Image do terterinol:       Não       Não       Não       Não       Não       Não       Não       Não       Não       Não       Não< |                                                                                                    |                                 |                           |                           |                                                                                                    |                                      |             |
|                                                                                                    |                                                                                                    |                                                                                                    |                                 |                           |                           | Item de                                                                                                    | pedido                               |             |
|                                                                                                    |                                                                                                    |                                                                                                    |                                 | Confirmar preço de referi | ència para todos os itens |                                                                                                    |                                      |             |
| Nº do item de<br>pedido                                                                                                    | Código do<br>item                                                                                                    | Service       Unded<br>1931900 - UNID. ATEND. SO         Petcholos > Cadastro de pedidos de compras             Ponto de pedidos de compras             Ponto de pedidos - Google Chrome             Interé maça de methores preços             Ponto do tiem de pedido             Interé maça de methores preços             Interé maça de methores preços             Ponto do trem de pedido' con compras pedido (vadastro tiem Pedido)             Interé maça de methores preços             Verto tot at rasimo:             Ordinanzio do vator total             Ponto do preço de referencia pedido/ cadastro tiem Pedido)             Interé maça de methores preços             Vieto do preço de referencia:       BS 5,000         Ordinanzio do vator total       BS 5,000             Ordinanzio do vator total       BS 5,000             Ordinanzio do vator total       BS 5,000             Ordinanzio do vator total       BS 5,000             Ordinanzio do vator total       BS 5,000 |                                 |                           |                           |                                                                                                    |                                      |             |
| 1                                                                                                    | 001028545                                                                                                    | ENVELOPE PARA CORRES                                                                                                    | PONDENCIA - MODELO MODELO       | 0: Não                    | Não                       | Número do item de pedido:                                                                                                    | 1                                    |             |
|                                                                                                    |                                                                                                    |                                                                                                    | <u>OFI</u>                      |                           |                           | Item de material ou serviço:                                                                                                    | <u>001028545</u>                     |             |
| Confirmar preço de                                                                                                    | referência                                                                                                    |                                                                                                    |                                 |                           |                           | Considerar similar:                                                                                                    | Não                                  |             |
|                                                                                                    |                                                                                                    |                                                                                                    | Inserir mapa de melhores preços | Encaminhar para           | aprovação Cancelar        | Quantidade:                                                                                                    | 10,0000                              |             |
|                                                                                                    |                                                                                                    |                                                                                                    |                                 |                           |                           | Unidade de aquisição/fornecimento:                                                                                                    | 1,00 UNIDADE                         |             |
|                                                                                                    |                                                                                                    |                                                                                                    |                                 |                           |                           | Valor do preço de referência:                                                                                                    | R\$ 5,0000                           |             |
|                                                                                                    |                                                                                                    |                                                                                                    |                                 |                           |                           | Origem do preço de referência:                                                                                                    | Banco de melhores preços             |             |
|                                                                                                    |                                                                                                    |                                                                                                    |                                 |                           |                           | Valor total máximo:<br>O "Valor total máximo" é o resultado da<br>multiplicação da "Quantidade" pelo "Valor                                                                                                    | R\$ 50,00                            |             |
|                                                                                                    |                                                                                                    |                                                                                                    |                                 |                           |                           | ramação orçanee<br>ramação orçanee<br>* Item de pedido - Google Chrome - 2<br>* homologacompras.mg.gov.br/processocompra/pedido/cadastroltemPedidol.<br>Item de pedido<br>ara todos os item<br>em fornecido pel<br>familia<br>Não<br>Unidade de aquisção/fornecimento: 100 UNIDADE<br>Valor do preço de referência: RS 5,0000<br>Origem do preço de referência: Banco de mehores preços<br>Valor total máximo:<br>Origem do preço de referência: Banco de mehores preços<br>Valor total máximo:<br>Origem do preço de referência: Banco de mehores preços<br>Valor total máximo:<br>Origem do preço de referência: Banco de mehores preços<br>Valor total máximo:<br>Origem do preço de referência: Banco de mehores preços<br>Valor total máximo:<br>Origem do valor total<br>máximo.<br>* Confirmação do valor total<br>RS [50,00 |                                      |             |
|                                                                                                    |                                                                                                    |                                                                                                    |                                 |                           |                           | Salvar                                                                                                    | Cancelar                             | 1           |
|                                                                                                    |                                                                                                    |                                                                                                    |                                 |                           | hc                        | mologacompras.mg.gov.br/processocompra/j                                                                                                    | pedido/cadastroltemPedidoInsercao.ht | tml?        |

- IX. Após a confirmação dos preços de referência dos itens do pedido, na aba "Dotações
   Orçamentárias", o usuário deverá informar a dotação orçamentária.
- X. Para isso, clicar em "Inserir dotação orçamentária" e preencher os campos obrigatórios da dotação e depois clicar em "Salvar".

| Portal de Compras                       |                        |                                |                                                                                                | Servid                      | r          | 500 | Unidade<br>1501900 - UNID. ATEND. SIAD | €   |
|-----------------------------------------|------------------------|--------------------------------|------------------------------------------------------------------------------------------------|-----------------------------|------------|-----|----------------------------------------|-----|
| Processos de compra > Pédidos > (       | Cadastro de pedido     | is de compra                   |                                                                                                |                             |            |     |                                        |     |
|                                         |                        |                                |                                                                                                |                             |            | 57  |                                        |     |
| Dados de pedido Solicitações vinculadas | Itens do pedido        | Dotações orcamentárias         | Programação orcamentária prévia                                                                |                             |            |     | Fee                                    | har |
| Número do pedido: 150190                | 0 000150/2020          | botações orçanientarias        |                                                                                                |                             |            |     |                                        |     |
|                                         |                        |                                | Inserir dotação orçamentária                                                                   |                             |            |     |                                        |     |
|                                         |                        | Inserir mapa de melhores preço | s Encaminhar para aprovação                                                                    | Cancelar pedido Copiar ped  | do         |     |                                        | - 1 |
| S Do                                    | ação orçamentária - Go | ogle Chrome                    |                                                                                                | _                           |            |     |                                        |     |
| â h                                     | omologacompras.mg      | g.gov.br/processocompra/p      | oedido/insercaoDotacaoPedido.ht                                                                | tml?interfaceModal=true&n   | netodo=in  |     |                                        |     |
| _                                       |                        | D                              | otação orçamentária                                                                            |                             | Î          |     |                                        |     |
|                                         | ****                   |                                | Natureza da despesa                                                                            |                             |            |     |                                        |     |
|                                         | 1501 04 1              | 22 161 4480 00                 | C         * GD         * M         * ED           01         3         3         90         30 | 05 0 10 1                   |            |     |                                        |     |
|                                         |                        |                                | Salvar Cancelar                                                                                |                             |            |     |                                        |     |
| https://                                | 'homologacompras.mg.g  | gov.br/processocompra/pedido   | /insercaoDotacaoPedido.html?interfac                                                           | eModal=true&metodo=inserir& | idPedido 👻 |     |                                        |     |

• Atenção: pode ser inserida uma ou mais dotações orçamentárias para fazer face a despesa após a conclusão da COTEP. O Portal de Compras MG realiza a consistência das dotações

orçamentárias inseridas por meio de integração com o Sistema Integrado de Administração Financeira – SIAFI.

#### Item sem orçamento estimado

- I. Na inserção do Mapa de Melhores Preços, é possível inserir item sem orçamento estimado.
  - a. Essa hipótese está prevista na Resolução Seplag nº 102/2022, art. 10: "Nas dispensas de licitação com base nos incisos I e II do artigo 75 da Lei Federal nº 14.133, de 2021, a pesquisa de preços poderá ser realizada concomitantemente à seleção da proposta economicamente mais vantajosa, nos termos de regulamento específico". Nesse caso, o orçamento estimado não é definido previamente, neste momento. Ele somente será definido durante a fase externa do procedimento da COTEP.
  - b. Os pedidos de compra com itens do Mapa de preços sem orçamento estimado poderão ser vinculados SOMENTE a processos de Dispensa de licitação – Cotação eletrônica.
- II. Na aba "Dotações orçamentárias", ressalta-se que é obrigatório inserir dotação mesmo para item sem orçamento estimado no Mapa de melhores preços. Isso porque ainda não está definido o montante certo da despesa que será realizada, mas é esperado que a realização do procedimento de COTEP resulte na realização de despesa.
- III. A declaração de disponibilidade orçamentária e financeira deve ser inserida no processo
   SEI. Isso será relembrado ao agente posteriormente, por meio de alerta, no momento de aprovação do pedido:

| 🔹 Aprovação de pedid             | Aprovação de pedido de compra - Google Chrome  |                                                                                                    |   |    |   |  |  |  |
|----------------------------------|------------------------------------------------|----------------------------------------------------------------------------------------------------|---|----|---|--|--|--|
| homologacomp                     | ras.mg.gov.br                                  | /processocompra/aprovapedido/respondePedido.html                                                                                |   |    | Q |  |  |  |
|                                  | homologad                                      | ompras.mg.gov.br diz                                                                                                    |   | N. |   |  |  |  |
| * Decisão sobr<br>Justificativa: | Este pedido p<br>declaração d<br>inserida no p | oossui item sem orçamento estimado prévio e por isso, a<br>e disponibilidade orçamentária e financeira deve ser<br>rocesso SEI. |   |    |   |  |  |  |
| * Unidade respo<br>execução:     | onsável pela                                   | 1501900 - UNID. ATEND. SIAD                                                                                                    | _ |    |   |  |  |  |
| * Unidade conta                  | ábil:                                          | 1500054                                                                                                    |   |    |   |  |  |  |
| * Unidade orça                   | mentária:                                      | 1501 - SEPLAG 🗸                                                                                                    |   |    |   |  |  |  |
|                                  |                                                | Salvar Cancelar                                                                                                    |   |    |   |  |  |  |

IV. Em seguida, na aba "Programação orçamentária prévia", preencher as informações da programação orçamentária deste pedido de compra. Para isso, clicar em "Alterar".

| ro de pedidos de compra                                                                       | Prévia                                        |
|-----------------------------------------------------------------------------------------------|-----------------------------------------------|
| a do pedido Dolações orçamentária Programação orçamentária<br>//2020<br>2020<br>2020          | Pechar                                        |
| s do pedido Dotações orçamentárias Programação orçamentária<br>0/2020<br>2020<br>2020<br>2020 | prévia                                        |
| 2020<br>2020<br>2020                                                                          |                                               |
| 2020<br>2020                                                                                  |                                               |
| 2020                                                                                          |                                               |
|                                                                                               |                                               |
|                                                                                               |                                               |
|                                                                                               |                                               |
|                                                                                               |                                               |
| I Item de despesa 05<br>161 P/A 4480 SUB P/A 0001 c 3 co 3 M 9030 F 10<br>Ano                 | Pro 0 Pro 1<br>Valor programado               |
| 2020<br>Ano corrente                                                                          | 0,00                                          |
| TOTAL DISTRIBUÍ                                                                               | DO: 0,00                                      |
|                                                                                               | Ano<br>2020<br>And corrente<br>TOTAL DISTRIBU |

V. Preencher o valor programado e clicar em "Salvar".

| E Portal de Compras<br>Processos de compra > Per | didos > Cadastro de pedir                | los de compra                                  | Servidor                        |               | Unidade<br>1501900 - UNID. ATEND. SIAD | Ð      |    |
|--------------------------------------------------|------------------------------------------|------------------------------------------------|---------------------------------|---------------|----------------------------------------|--------|----|
|                                                  |                                          |                                                |                                 |               |                                        | 12 and |    |
|                                                  |                                          |                                                |                                 |               |                                        | Fect   | ar |
| Dados de pedido Solicitações vir                 | itens do pedido                          | Dotações orçamentárias                         | Programação orçamentária prévia |               |                                        |        |    |
| Número do pedido:                                | 1501900 000150/2020                      |                                                |                                 |               |                                        |        |    |
| Expectativa de vigência da                       | Ano início:                              | 2020                                           |                                 |               |                                        |        |    |
| contratação:                                     | Ano fim:                                 | 2020                                           |                                 |               |                                        |        |    |
| Valor total dos itens de pedido:                 | 50,00                                    |                                                |                                 |               |                                        |        |    |
| Saldo a programar:                               | 0,00                                     |                                                |                                 |               |                                        |        |    |
| Ver histórico da programação                     |                                          |                                                |                                 |               |                                        |        |    |
| Elemento de des<br>uo 1501 rux 04                | pesa 30   Item<br>suBF 122 PRG 161 P/A 4 | 1 <b>de despesa 05</b><br>480 SUB P/A 0001 c 3 | ор 3 м 9030 г 10 гра 0          | IPU <b>1</b>  |                                        |        |    |
|                                                  | Ano                                      |                                                |                                 | Valor program | ado                                    |        |    |
|                                                  | 2020<br>Ano corrente                     |                                                |                                 | 50,00         |                                        |        |    |
|                                                  |                                          | TOTAL D                                        |                                 | 50,00         |                                        |        |    |
|                                                  |                                          |                                                |                                 |               |                                        |        |    |
|                                                  |                                          |                                                | Salvar                          |               |                                        |        |    |

 Atenção: nos casos de item sem orçamento estimado prévio, na aba "Programação orçamentária prévia", é possível enviar valor programado igual a zero.

| Dados do pedido de matemai ou sei                                   | viço <u>Solicitações vinculadas</u>                              | Itens do pedido Dotaç                                            | ões orçamentárias         | Programação orçar            | mentária prévia                     |  |
|---------------------------------------------------------------------|------------------------------------------------------------------|------------------------------------------------------------------|---------------------------|------------------------------|-------------------------------------|--|
| Número do pedido:                                                   | 1501900 000055/2022                                              |                                                                  |                           |                              |                                     |  |
| Expectativa de vigência da                                          | Ano início:                                                      | 2022                                                             |                           |                              |                                     |  |
| contratação:                                                        | Ano fim:                                                         | 2022                                                             |                           |                              |                                     |  |
| Valor total dos itens de pedido:                                    | 160,00                                                           |                                                                  |                           |                              |                                     |  |
| Saldo a programar:                                                  | 0,00                                                             |                                                                  |                           |                              |                                     |  |
| Ver histórico da programação                                        |                                                                  |                                                                  |                           |                              |                                     |  |
| Elemento de des                                                     | spesa 30 📘 Item d                                                | le despesa 76                                                    |                           |                              |                                     |  |
| Liemento de des<br>uo 1501 FUN 04<br>Ver histórico do cronog        | SUBF 122 PRG 161 P/A 448:<br>rama                                | <b>1e despesa 26</b><br>2 sub p/a <b>0001</b> c <b>3</b>         | GD <b>3</b> M <b>9030</b> | F 10 IPG 0 IPL               | 1                                   |  |
| Uo 1501 FUN 04                                                      | SUBF 122 PRG 161 P/A 448<br>rama<br>Ano                          | 2 SUB P/A 0001 c 3                                               | GD <b>3</b> м <b>9030</b> | f <b>10</b> ipg <b>0</b> ipu | 1<br>Valor programado               |  |
| Liemento de des<br>uo 1501 pun 04<br>Ver histórico do cronog        | SUBF 122 PRG 161 P/A 448<br>rama<br>Ano<br>2022<br>Ano corrente  | <b>1e despesa 26</b><br>2 sub P/A 0001 c 3                       | GD <b>3</b> M <b>9030</b> | F 10 IPG 0 IPL               | Valor programado                    |  |
| Liemento de des<br>uo 1501 FUN 04<br><u>Ver histórico do cronog</u> | SUBF 122 PRG 161 P/A 448:<br>Tama<br>Ano<br>2022<br>Ano corrente | <b>LE CHESPESA 26</b><br>2 SUB P/A 0001 c 3<br>TOTAL DISTRIBUÍDO | со 3 м 9030               | F 10 1PG 0 1PL               | Valor programado<br>60,00<br>160,00 |  |
| Liemento de des<br>uo 1501 FUN 04<br><u>Ver histórico do cronog</u> | SUBF 122 PRG 161 P/A 448<br>Tama<br>Ano<br>2022<br>Ano corrente  | <b>JE GESPESA 26</b><br>2 SUB P/A 0001 c 3<br>TOTAL DISTRIBUÍDO  | ар <b>3</b> м 9030        | F 10 IPG 0 IPL               | Valor programado<br>60,00<br>160,00 |  |

VI. Após a conclusão do preenchimento das abas do pedido de compra, o usuário irá encaminhá-lo para aprovação da autoridade responsável. Para isso, deverá clicar em "Encaminhar para aprovação".

|                                          |            |                            |                 |                        |                                 |  | Fech |
|------------------------------------------|------------|----------------------------|-----------------|------------------------|---------------------------------|--|------|
| Dados do pedido de material              | ou serviço | Solicitações vinculadas    | Itens do pedido | Dotações orçamentárias | Programação orçamentária prévia |  |      |
| Número:                                  | 15019      | 900 000150/2020            |                 |                        |                                 |  |      |
| Situação:                                | Gerad      | lo                         |                 |                        |                                 |  |      |
| Data de criação:                         | 21/10      | /2020                      |                 |                        |                                 |  |      |
| Autor(a):                                | ATEN       | DIMENTO SIAD               |                 |                        |                                 |  |      |
| Centralizado:                            | Não        |                            |                 |                        |                                 |  |      |
| Linha de fornecimento:                   | 6015       | PAPELARIA E ARTIGOS PARA   | ESCRITORI       |                        |                                 |  |      |
| Local de entrega:                        | Cidad      | e Administrativa           |                 |                        |                                 |  |      |
| Cidade: 🕕                                | Belo H     | Horizonte                  |                 |                        |                                 |  |      |
| Justificativa da aquisição:              |            |                            |                 |                        |                                 |  |      |
| Observação:                              |            |                            |                 |                        |                                 |  |      |
| Unidade de compra:                       | 15019      | 900 - UNID. ATEND. SIAD    |                 |                        |                                 |  |      |
| Termo de referência / Projeto            |            |                            |                 |                        |                                 |  |      |
| Preço de referência / Valor<br>estimado: |            |                            |                 |                        |                                 |  |      |
| Expectativa de vigência da               | An         | o início:                  | 2020            |                        |                                 |  |      |
| contratação:                             | O An       | o fim:                     | 2020            |                        |                                 |  |      |
| Planejamento de processo de<br>compra:   |            |                            |                 |                        |                                 |  |      |
| Mapa de melhores preços:                 | 15019      | 000 000147/2020 Visualizar | mapa            |                        |                                 |  |      |
|                                          |            |                            |                 |                        | Alterar                         |  |      |

VII. O sistema emitirá uma mensagem, informando que a operação foi realizada com sucesso, encaminhando o pedido para a situação "*Pendente para aprovação*".

| Portal de Compras<br>Processos de compra > P                            | S<br>Vedidos > ( | Cadastro de pedidos d         | e compra           |                               |                                           | Servidor    | Unidade<br>1501900 - UNID. ATEND. SIAD |
|-------------------------------------------------------------------------|------------------|-------------------------------|--------------------|-------------------------------|-------------------------------------------|-------------|----------------------------------------|
|                                                                         |                  |                               |                    |                               |                                           |             |                                        |
| ATENÇÃO!<br>Operação realizada com sucesso. O '                         | 'Pedido de n     | naterial e serviço" 1501900 0 | 00150/2020 teve su | a situação alterada para PENI | DENTE PARA APROVAÇÃO.                     |             |                                        |
|                                                                         |                  |                               |                    |                               |                                           |             | Fechar                                 |
| Dados do pedido de material o                                           | servico          | Solicitações vinculadas       | Itens do pedido    | Dotações orcamentárias        | Programação orcamentária prévia           |             |                                        |
| Número:                                                                 | 1501900          | 0 000150/2020                 |                    |                               | <u></u>                                   |             |                                        |
| Situação:                                                               | Pendent          | e para aprovação              |                    |                               |                                           |             |                                        |
| Data de criação:                                                        | 21/10/2          | 020                           |                    |                               |                                           |             |                                        |
| Autor(a):                                                               | ATENDI           | MENTO SIAD                    |                    |                               |                                           |             |                                        |
| Centralizado:                                                           | Não              |                               |                    |                               |                                           |             |                                        |
| Linha de fornecimento:                                                  | 6015 - P         | APELARIA E ARTIGOS PARA       | ESCRITORI          |                               |                                           |             |                                        |
| Local de entrega:                                                       | Cidade A         | Administrativa                |                    |                               |                                           |             |                                        |
| Cidade: 🕕                                                               | Belo Hor         | rizonte                       |                    |                               |                                           |             |                                        |
| Justificativa da aquisição:                                             |                  |                               |                    |                               |                                           |             |                                        |
| Observação:                                                             |                  |                               |                    |                               |                                           |             |                                        |
| Unidade de compra:                                                      | 1501900          | - UNID. ATEND. SIAD           |                    |                               |                                           |             |                                        |
| Termo de referência / Projeto<br>básico:<br>Preço de referência / Valor |                  |                               |                    |                               |                                           |             |                                        |
| Expectativa de vigência da                                              | Ano i            | nício:                        | 2020               |                               |                                           |             |                                        |
| contratação:                                                            | Ano f            | im:                           | 2020               |                               |                                           |             |                                        |
| Planejamento de processo de<br>compra:                                  |                  |                               |                    |                               |                                           |             |                                        |
| Mapa de melhores preços:                                                | 1501900          | 0 000147/2020 Visualizar 1    | napa               |                               |                                           |             |                                        |
|                                                                         |                  |                               |                    |                               | Alterar                                   |             |                                        |
|                                                                         |                  |                               |                    |                               |                                           |             |                                        |
|                                                                         |                  |                               | Inserir map        | a de melhores preços Enc      | aminhar para aprovação Cancelar pedido Co | piar pedido |                                        |

# 1.5 Aprovação Pedido de compra

Após o encaminhamento do pedido de compra para aprovação, o responsável deverá analisar e decidir sobre a aprovação ou não do pedido.

I. Acessar o módulo **Processo de Compras > Pedidos > Aprovação de pedidos de compras**.

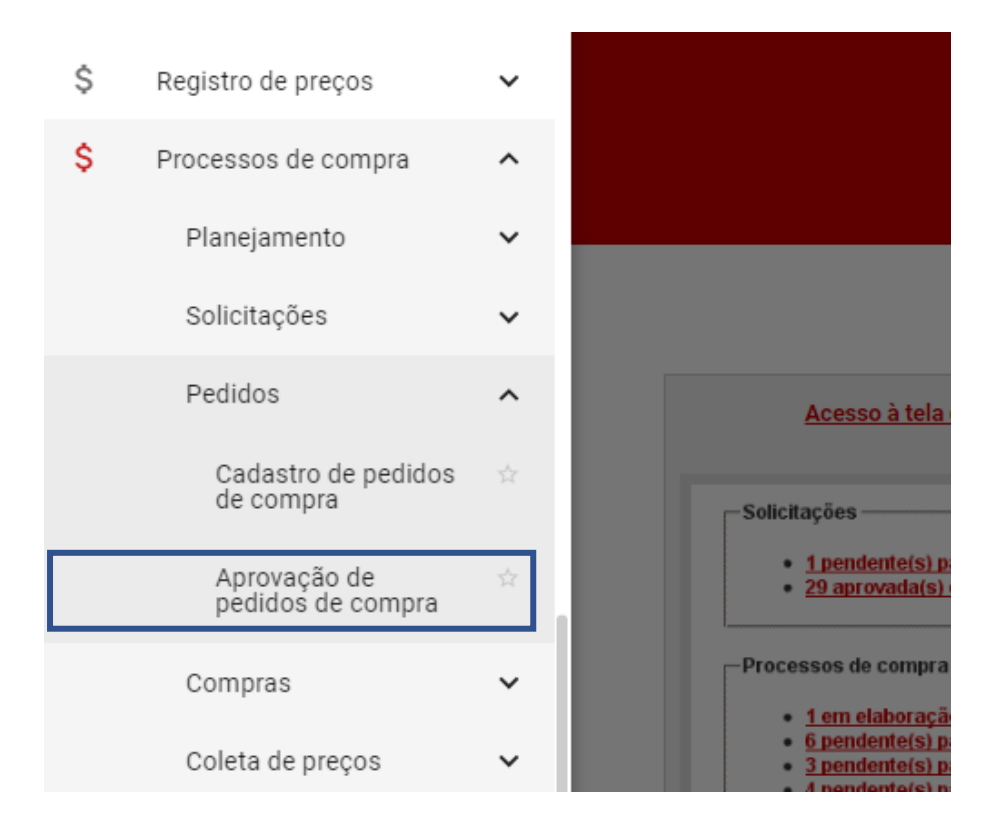

- II. O sistema apresentará uma relação de pedidos disponíveis para aprovação. O usuário deverá localizar e selecionar o pedido de compra que deseja avaliar e clicar em "Responder pedido". Uma guia será aberta com 03 (três) opções de decisão: Aprovado, Negado ou Pendente para correção.
- III. Deverá selecionar a opção desejada e clicar em "Salvar".

| ■ Portal de<br>Processos o | e Compras<br>de compra > Pedidos > <b>Aprova</b> | ção de pedidos de compra                             |                                     | Servidor                    | Unidade<br>1501900 - UNID. ATEND. SIAD |
|----------------------------|--------------------------------------------------|------------------------------------------------------|-------------------------------------|-----------------------------|----------------------------------------|
|                            |                                                  |                                                      |                                     |                             |                                        |
| Exibir pesquisa            |                                                  |                                                      |                                     |                             |                                        |
| Foi encontrado u           | um item.                                         |                                                      | _                                   |                             |                                        |
|                            | ▲ N° do pedido                                   | Autor(a) do pedido     ATENDIMENTO SIAD              | Data do pedido<br>21/10/2020        | Valor total do pedido (R\$) | Unid. de compra                        |
| Responder per              | dido Visualizar relatório de histórico do p      | pedido Visualizar relatório de detalhes do pedido de | e compra Visualizar itens do pedido | 0,00                        |                                        |
|                            |                                                  | S Aprovação de ped                                   | lido de compra - Google Chrome      | – 🗆                         | ×                                      |
|                            |                                                  | <ul> <li>nomologacon</li> </ul>                      | Aprovação de p                      | pedido de compra            |                                        |
|                            |                                                  | * Decisão                                            | sahra aprovação:                    |                             |                                        |
|                            |                                                  | Deusau                                               | Aprovado                            |                             |                                        |
|                            |                                                  | Justificati                                          | va: Pendente p                      | ara correção                |                                        |
|                            |                                                  |                                                      |                                     |                             |                                        |
|                            |                                                  |                                                      | Salvar                              | Cancelar                    |                                        |
|                            |                                                  |                                                      |                                     |                             |                                        |
|                            |                                                  |                                                      |                                     |                             |                                        |

- a. Ao selecionar "Negado" ou "Pendente para correção", é obrigatório preencher o campo "Justificativa" e clicar em "Salvar":
  - Quando selecionado "Pendente para correção", o pedido de compra muda para a situação Pendente para correção e o usuário responsável pelo pedido poderá realizar as adequações necessárias;
  - Quando selecionado "Negado", o pedido de compra é concluído e não poderá ser mais alterado.

| =   | Portal de (<br>Processos de | Compras<br>compra > Pedidos > Aprovaçã  | ão de pedidos de compra         |                                                | Servido                         | l I                      | Unidade<br>1501900 - UNID. ATEI | ND. SIAD Đ |
|-----|-----------------------------|-----------------------------------------|---------------------------------|------------------------------------------------|---------------------------------|--------------------------|---------------------------------|------------|
|     |                             |                                         |                                 |                                                |                                 |                          |                                 |            |
|     | Exibir pesquisa             |                                         |                                 |                                                |                                 |                          | ALL PRINT                       |            |
|     | Foi encontrado um i         | tem.                                    |                                 | _                                              | _                               |                          |                                 |            |
| L L |                             | <sup>▲</sup> Nº do pedido               | Autor(a) do pedie               | do 🔶 Data do pedio                             | lo Valor total                  | do pedido (R\$)          | • Unid. de con                  | npra       |
|     | •                           | 1501900 000150/2020                     | ATENDIMENTO                     | Aprovação de pedido de compra - Googl          | e Chrome                        | - C                      |                                 | SIAD       |
|     | Responder pedido            | Visualizar relatório de histórico do pe | dido Visualizar relatório de de | homologacompras.mg.gov.br/pro                  | cessocompra/aprovapedido/respor | ndePedido.html?metodo=ab | rir&id                          |            |
|     |                             |                                         |                                 |                                                | Aprovação de pedido de compra   | A REAL                   |                                 |            |
|     |                             |                                         |                                 | * Decisão sobre aprovação:<br>* Justificativa: | Negado                          | <b>)</b>                 |                                 |            |

b. Ao selecionar a opção "Aprovado", a autoridade competente deverá selecionar a unidade responsável pela execução, a unidade contábil e a unidade orçamentária e clicar em "Salvar".

| ≡ Porta<br>Process | l de Compras<br>sos de compra > Pedidos > Aprovaç | ão de pedidos de compra              |                                         |                     | Servidor                    |              | <b>Unidad</b><br>150190 | e<br>00 - UNID. ATEND. SIAD | Ð |
|--------------------|---------------------------------------------------|--------------------------------------|-----------------------------------------|---------------------|-----------------------------|--------------|-------------------------|-----------------------------|---|
|                    |                                                   |                                      |                                         |                     |                             |              |                         |                             |   |
| Exibir pesq        | uisa                                              |                                      |                                         |                     |                             |              |                         |                             |   |
| Foi encontra       | do um item.                                       |                                      |                                         |                     |                             |              |                         |                             |   |
|                    | ↑ Nº do pedido                                    | Autor(a) do pedido                   | Data do ped                             | lido                | Valor total do pedido (R\$) |              | •                       | Unid. de compra             |   |
| ۲                  | 1501900 000150/2020                               | ATENDIMENTO                          | rovação de pedido de compra - Goo       | gle Chrome          |                             | - C          | 1 ×                     | INID. ATEND. SIAD           |   |
| 9 Responde         | er pedido Visualizar relatório de histórico do pe | edido Visualizar relatório de de 🔒 h | iomologacompras.mg.gov.br/pr            | ocessocompra/aprova | pedido/respondePedido.htm   | l?metodo=abi | rir&id                  |                             |   |
|                    |                                                   |                                      |                                         | Aprovação de pedido | de compra                   | 1            | Î                       |                             |   |
|                    |                                                   |                                      |                                         |                     |                             |              |                         |                             |   |
|                    |                                                   |                                      | * Decisão sobre aprovação:              | Aprovado            |                             | ~            |                         |                             |   |
|                    |                                                   |                                      | Justificativa:                          |                     |                             |              |                         |                             |   |
|                    |                                                   |                                      | * Unidade responsável pela<br>execução: | 1501900 - UNID      | ATEND. SIAD                 | ✓            |                         |                             |   |
|                    |                                                   |                                      | * Unidade contábil:                     | 1500054             |                             | <u> </u>     |                         |                             |   |
|                    |                                                   |                                      | * Unidade orçamentária:                 | 1501 - SEPLAG       |                             | <u> </u>     |                         |                             |   |
|                    |                                                   |                                      |                                         | Salvar Can          | celar                       |              |                         |                             |   |
|                    |                                                   |                                      |                                         |                     |                             |              |                         |                             |   |

IV. É possível optar por realizar a assinatura digital<sup>8</sup> da aprovação/reprovação do pedido de compra por meio do certificado digital ou da senha de autenticação:

|                                |                        | Aprovação de pedido de co                             | mpra                   |   | 18 |
|--------------------------------|------------------------|-------------------------------------------------------|------------------------|---|----|
| * Decisão sobre ap             | rovação:               | Aprovado                                              | ~                      | 4 |    |
| Justificativa:                 | Deseja as<br>Pedido de | sinar digitalmente a resposta quanto a A<br>· Compra? | provação/Reprovação do |   |    |
| * Unidade respons<br>execução: |                        |                                                       | Sim Não                |   |    |
| * Unidade contábil             |                        | 1500054                                               | ~                      |   |    |
| * Unidade orçamen              | itária:                | 1501 - SEPLAG                                         | ~                      |   |    |
|                                |                        |                                                       |                        |   |    |
|                                |                        |                                                       |                        |   |    |

<sup>&</sup>lt;sup>8</sup> Respaldo no Decreto nº 47.222, de 26 de julho de 2017, que regulamenta a Lei nº 14.184, de 31 de janeiro de 2002. Comunicados SIAD de referência: n.º 13/2011, n.º 04/2014, n.º 08/2018.

| 💠 Aprovação de pedido de       | compra - Google Chrome                                                                 | - | × |
|--------------------------------|----------------------------------------------------------------------------------------|---|---|
| homologacompras.               | mg.gov.br/processocompra/aprovapedido/respondePedido.html                              |   | Q |
|                                | Aprovação de pedido de compra                                                          |   |   |
| * Decisão sobre apr            | vação: Aprovado 🗸                                                                      |   |   |
| Justificativa:                 | Escolha a opção para realizar a assinatura digital  Assinatura com certificado digital |   |   |
| * Unidade respons<br>execução: | Assinatura eletronica com senna de autenticação                                        |   |   |
| * Unidade contábi              | Continuar Cancelar                                                                     |   |   |
| * Unidade orçame               |                                                                                        |   |   |
|                                | Salvar Cancelar                                                                        |   |   |

 V. Aprovado o pedido de compra, o sistema emitirá mensagem, informando que a operação foi realizada com sucesso. O pedido de compra está pronto para ser vinculado a um processo de compra.

| Portal de Compras<br>Processos de compra > P | s<br>adidos > Aprovação de pedidos de compra                                                | Servidor Unidade 1501900 - UNID. ATEND. SI                                                                                                    | AD |
|----------------------------------------------|---------------------------------------------------------------------------------------------|----------------------------------------------------------------------------------------------------|----|
|                                              |                                                                                             | the state of the second state of the second st |    |
| ENÇÃO!<br>eração realizada com sucesso. O '  | Pedido de material e serviço" 1501900 000150/2020 teve sua situação alterada para APROVADO. |                                                                                                    |    |
| Ocultar pesquisa                             |                                                                                             |                                                                                                    |    |
|                                              | Pesquisar por:                                                                              |                                                                                                    |    |
| Unidade do pedido:                           | 1501900 - UNID. ATEND. SIAD                                                                 |                                                                                                    |    |
| Situação:                                    | Pendente para aprovação                                                                     |                                                                                                    |    |
| Número do pedido:                            | 150 1 a 999999 (Não incluir o código da unidade nem o ano.)                                 |                                                                                                    |    |
| Linha de fornecimento:                       | Com a(s) palavra(s): Opção: Com TODAS as palavras                                           |                                                                                                    |    |
| Cidade:                                      | <b>v</b>                                                                                    |                                                                                                    |    |
| Material ou serviço:                         | Selecionar material ou serviço Limpar                                                       |                                                                                                    |    |
| Item de material ou serviço:                 | Selecionar item de material ou serviço Limpar Aceita similar                                |                                                                                                    |    |
| Data de criação:                             | De dd/mm/aaaa                                                                               |                                                                                                    |    |
| Listar colunas visíveis                      |                                                                                             |                                                                                                    |    |
|                                              | Buscar                                                                                      |                                                                                                    |    |
| enhum item foi encontrado.                   |                                                                                             |                                                                                                    |    |

### 1.6 Cadastro Processo de compra

Após a aprovação do pedido de compra, o agente responsável realizará o cadastro do processo de compra.

I. No menu no canto superior esquerdo () clicar em **Processos de compra > Compras >** 

Consulta e Cadastro de processos.

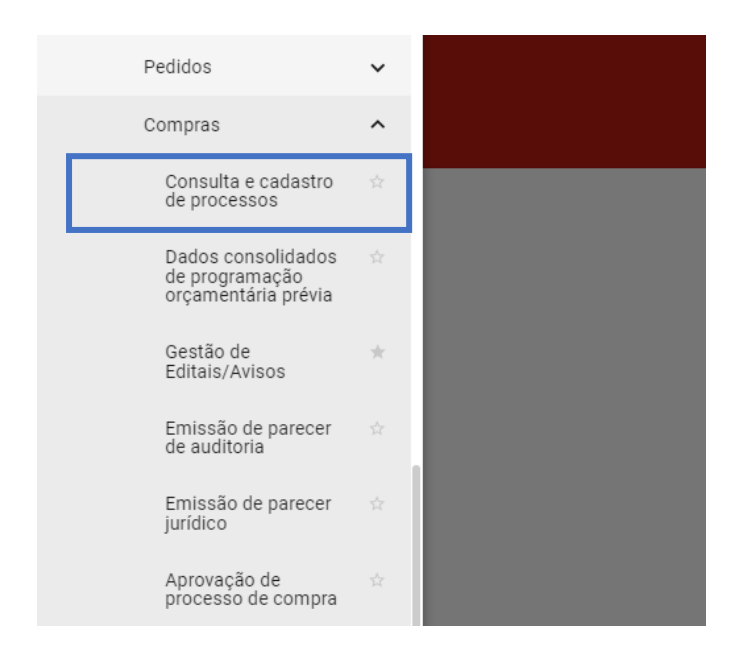

#### II. Depois clicar em "Inserir processo":

| Portal de Compras<br>Processos de compra > Co | ompras > Consulta a processos de          | compra                         | Servidor<br>M1 | Unidade<br>1501900 - UNID, ATEND, SIAD |
|-----------------------------------------------|-------------------------------------------|--------------------------------|----------------|----------------------------------------|
|                                               |                                           |                                |                |                                        |
| Inserir processo Ocultar pesqu                | iisa                                      |                                |                |                                        |
|                                               |                                           | Pesquisar por:                 |                |                                        |
| Órgão ou entidade:                            |                                           | ~                              |                |                                        |
|                                               | Código:                                   | 1 a 9999999 Selecionar unidade |                |                                        |
| Unidade de compra:                            | Utilização por outro órgão /<br>entidade: |                                | ~              |                                        |
| Número do processo:                           | 1 a 9999                                  | 99                             |                |                                        |
| Ano:                                          | 8888                                      |                                |                |                                        |
| Situação:                                     |                                           | ~                              |                |                                        |
|                                               | Tipo:                                     | <b>v</b>                       |                |                                        |
| Fornecedor:                                   | Nome: Com a(s) palavra(s                  | : Opção: Com TODAS as palavras | ~              |                                        |
| Procedimento de contratação:                  |                                           | ~                              |                |                                        |
| Data da criação:                              | De a                                      | dd/mm/aaaa                     |                |                                        |
| Data da licitação:                            | De a                                      | dd/mm/aaaa                     |                |                                        |
|                                               | * Unidade de compra:                      | 1 a 9999999                    |                |                                        |
| Planejamento de compra:                       | * Número do planejamento:                 | 999999                         |                |                                        |
|                                               | * Ano base:                               | aaaa                           |                |                                        |
|                                               | Com a(s) palavra(s):                      | Opção: Com TODAS as palavras 🗸 |                |                                        |
| Linna de fornecimento:                        | Sem a(s) palavra(s):                      |                                |                |                                        |
| Descrição do material/serviço:                | Com a(s) palavra(s):                      | Opção: Com TODAS as palavras 🗸 |                |                                        |
|                                               | Sem a(s) palavra(s):                      |                                |                |                                        |
|                                               | Aceita sinônimo                           |                                |                |                                        |
|                                               | Com a(s) palavra(s):                      | Opção: Com TODAS as palavras 🗸 |                |                                        |
|                                               |                                           |                                |                |                                        |

III. Será aberta a tela para preenchimento dos "Dados do processo":

|                                                                                                    | Dados do processo                                 |  |  |
|----------------------------------------------------------------------------------------------------|---------------------------------------------------|--|--|
| Situação do processo:                                                                                                    | Gerado .                                          |  |  |
| Órgão ou entidade:                                                                                                    | H - SECRETARIA DE ESTADO DE PLANEJAMENTO E GESTAO |  |  |
| Jnidade administrativa de compra:                                                                                                    | 1501900 - UNID ATEND, SIAD                        |  |  |
| Número do planejamento do                                                                                                    | Selecionar planeiamento de processo de compra     |  |  |
| processo de comprás:<br>Procedimento de contratação:                                                                                                    |                                                   |  |  |
| Dbrigação de subcontratação de                                                                                                    |                                                   |  |  |
| Tipo de licitação:                                                                                                    |                                                   |  |  |
| Critério de julgamento:                                                                                                    | · · · · · · · · · · · · · · · · · · ·             |  |  |
| <ul> <li>Objeto do processo:<br/>ara descrever o objeto do processo não<br/>necessário utilizar palavras como<br/>Aquisição" ou "Compra", nem mesmo<br/>incular quantitativos e especificações<br/>jetalnadas dos itens.</li> </ul>      |                                                   |  |  |
| Detalhamento objeto:                                                                                                    | Incluir arguive                                   |  |  |
| Condições de pagamento:                                                                                                    | · · ·                                             |  |  |
| Compra centralizada:                                                                                                    |                                                   |  |  |
| Data do processo:                                                                                                    | 10/04/2023                                        |  |  |
| Estudo técnico preliminar:<br>"odem ser incluidos até 5 arquivos.<br>permitida inserção somente de arquivos<br>de ETP de até 10MB e que possuam as<br>seguintes extensões: .pdf, .bd, .rdf, .doc,<br>docx, .odt, .sxw, .zip, .72 e .rar. | Inserir novo arquivo                              |  |  |
| Documento do procedimento: 🕕                                                                                                    | Insertrarquivo                                    |  |  |
| Expectativa de vigência da                                                                                                    | * Ano inicio: assa                                |  |  |
| contratação: 🕕                                                                                                    | * Ano fim: assa                                   |  |  |
|                                                                                                    | Salvar Cancelar                                   |  |  |
|                                                                                                    |                                                   |  |  |
|                                                                                                    |                                                   |  |  |

- IV. Na aba "Dados do processo", o usuário deverá preencher obrigatoriamente todos os campos marcados com "\*" e os demais campos são facultativos:
  - a. *Número do planejamento do processo de compras*: usuário pode selecionar o número do planejamento do processo de compra.
  - b. Procedimento de contratação\*:
    - Selecionar a opção "Bens e Serviços" ou "Obras e Serviços de Engenharia", a ser realizado a partir da "Lei nº 14.133/21":

|                                                                                                    | Dados do processo                                                                                   |  |  |
|----------------------------------------------------------------------------------------------------|----------------------------------------------------------------------------------------------------|--|--|
| Situação do processo:                                                                                                    | Gerado                                                                                              |  |  |
| Órgão ou entidade:                                                                                                    | SECRETARIA DE ESTADO DA FAZENDA                                                                     |  |  |
| Unidade administrativa de compra:                                                                                                    | 1191001 - SPGF/GERENCIAL/SEF                                                                        |  |  |
| Número do planejamento do<br>processo de compras:                                                                                                    | Selecionar planejamento de processo de compra                                                       |  |  |
| * Procedimento de contratação:                                                                                                    | Bens e serviços - Lei nº 14.133/21                                                                  |  |  |
| Obrigação de subcontratação de<br>ME/EPP:                                                                                                    | Bens e serviços - Lei nº 8.666/93 ou 10.520/02<br>Obras e serviços de engenbaria - Lei nº 14.133/21 |  |  |
| * Modo de julgamento:                                                                                                    | Obras e serviços de engenharia - Lei nº 8.666/93                                                    |  |  |
| * Objeto do processo:<br>Para descrever o objeto do processo não<br>é necessário utilizar palavras como<br>"Aquisição" ou "Compra", nem mesmo<br>vincular quantitativos e especificações<br>detalhadas dos itens. |                                                                                                    |  |  |

Selecionar a forma de contratação "Dispensa de Licitação – Por valor" e em seguida, "Cotação eletrônica" junto ao tipo de procedimento:

|                                                                                                    | Dados do processo                              |  |  |
|----------------------------------------------------------------------------------------------------|------------------------------------------------|--|--|
| Situação do processo:                                                                                                    | Gerado                                         |  |  |
| Órgão ou entidade:                                                                                                    | SECRETARIA DE ESTADO DA FAZENDA                |  |  |
| Unidade administrativa de compra:                                                                                                    | 1191001 - SPGF/GERENCIAL/SEF                   |  |  |
| Número do planejamento do<br>processo de compras:                                                                                                    | Selecionar planejamento de processo de compra  |  |  |
| * Procedimento de contratação:                                                                                                    | Bens e serviços - Lei nº 14.133/21             |  |  |
| Obrigação de subcontratação de<br>ME/EPP:                                                                                                    | Concorrência                                   |  |  |
| * Modo de julgamento:                                                                                                    | Dispensa de Licitação<br>Dispense de Licitação |  |  |
| * Objeto do processo:<br>Para descrever o objeto do processo não<br>é necessário utilizar palavras como<br>"Aquisição" ou "Compra", nem mesmo<br>vincular quantitativos e especificações<br>detalhadas dos itens. | Inexigibilidade<br>Pregão                      |  |  |

|                                                   | Dados do processo                                                      |  |  |
|---------------------------------------------------|------------------------------------------------------------------------|--|--|
| Situação do processo:                             | Gerado                                                                 |  |  |
| Órgão ou entidade:                                | SECRETARIA DE ESTADO DA FAZENDA                                        |  |  |
| Unidade administrativa de compra:                 | 1191001 - SPGF/GERENCIAL/SEF                                           |  |  |
| Número do planejamento do<br>processo de compras: | Selecionar planejamento de processo de compra                          |  |  |
| * Procedimento de contratação:                    | Bens e serviços - Lei nº 14.133/21   Disnensa de Licitação - Por valor |  |  |
| Obrigação de subcontratação de<br>ME/EPP:         | Compra direta                                                          |  |  |
| * Modo de julgamento:                             | Cotação eletrônica                                                     |  |  |
| * Objeto do processo:                             |                                                                        |  |  |

|                                                                                                    | Dados do processo                                                                                                    |  |  |
|----------------------------------------------------------------------------------------------------|----------------------------------------------------------------------------------------------------|--|--|
| Situação do processo:                                                                                                    | Gerado                                                                                                    |  |  |
| Órgão ou entidade:                                                                                                    | SECRETARIA DE ESTADO DA FAZENDA                                                                                        |  |  |
| Unidade administrativa de compra:                                                                                                    | 1191001 - SPGF/GERENCIAL/SEF                                                                                           |  |  |
| Número do planejamento do<br>processo de compras:                                                                                                    | Selecionar planejamento de processo de compra                                                                          |  |  |
|                                                                                                    | Bens e serviços - Lei nº 14.133/21   Dispensa de Licitação - Por valor                                                 |  |  |
| * Procedimento de contratação:                                                                                                    | Cotação eletrônica 🗸                                                                                                   |  |  |
| Obrigação de subcontratação de<br>ME/EPP:                                                                                                    | adm direta, fundação ou autarquia - Até R\$ 57.208,33                                                                  |  |  |
| * Modo de julgamento:                                                                                                    | adm direta, fundação ou autarquia (manut. veic) - Até R\$ 114.416,65                                                   |  |  |
| <ul> <li>* Objeto do processo:</li> <li>Para descrever o objeto do processo não<br/>é necessário utilizar palavras como<br/>"Aquisição" ou "Compra", pem mesmo</li> </ul> | consorcio público, agência executiva - Até R\$ 114.416,65<br>consorcio público, agência executiva - Até R\$ 114.416,65 |  |  |
| vincular quantitativos e especificações<br>detalhadas dos itens.                                                                                                    |                                                                                                    |  |  |
| Informações complementares:                                                                                                    |                                                                                                    |  |  |
| Detalhamento objeto:                                                                                                    | Incluir arquivo                                                                                                    |  |  |
| * Condições de pagamento:                                                                                                    | ×                                                                                                    |  |  |
| * Compra centralizada:                                                                                                    | Não 🗸                                                                                                    |  |  |
| Data do processo:                                                                                                    | 19/10/2023                                                                                                    |  |  |

- c. Obrigação de subcontratação de ME/EPP: deverá ser marcada a opção "Sim" ou "Não", conforme Aviso de realização da COTEP.
- d. *Modo de julgamento*\*: aparecerá a opção "Por item" ou "Por lote".

- *i. Por item:* cada lote terá apenas um item e o julgamento será pelo menor valor apresentado para o item/lote;
- *ii. Por lote:* o lote poderá ter um ou mais itens e o julgamento será pelo menor valor total apresentado para o lote.
- e. Informações complementares: campo aberto para inserção de complementações.
- f. *Detalhamento do objeto*: campo para *upload* de arquivo de detalhamento.
- g. *Condições de pagamento\*:* selecionar na lista suspensa a condição de pagamento prevista no Termo de Referência, Projeto Básico, Projeto Executivo ou Anteprojeto.
- h. *Compra centralizada\*:* informar se é uma compra centralizada.
- i. Estudo Técnico Preliminar: usuário pode fazer upload do documento.
- j. Documento do procedimento: usuário pode fazer upload do Termo de Referência,
   Projeto Básico, Projeto Executivo ou Anteprojeto, com seleção do tipo de documento.
- k. Expectativa de vigência da contratação:
  - *i.* Ano início\*: informar ano de início da vigência da contratação.
  - *ii.* Ano fim\*: informar ano de término da vigência da contratação.
- V. Após preenchidos os dados, clicar em "Salvar".
- VI. Será gerado o número do processo, e serão habilitadas as demais abas a serem preenchidas: "Pedidos vinculados", "Itens de processo", "Dotações orçamentárias", "Programação orçamentária prévia" e "Arquivos do processo". O sistema exibirá ainda mensagem de sucesso da operação:

| ATENÇÃO!<br>Os dados do "Processo de compras" 1   | 191001 000003/2023 foram sa                                                                                           | lvos com sucesso.                          |                    |
|---------------------------------------------------|----------------------------------------------------------------------------------------------------|--------------------------------------------|--------------------|
| Dados do processo                                 | Pedidos vinculados                                                                                                    | Itens de processo                          | Dotações orçamentá |
| Número do processo:                               | 1191001 000003/2023                                                                                                   |                                            |                    |
| Situação do processo:                             | Gerado                                                                                                    |                                            |                    |
| Órgão ou entidade:                                | SECRETARIA DE ESTADO DA FAZENDA                                                                                       |                                            |                    |
| Unidade administrativa de compra:                 | 1191001 - SPGF/GERENCIAL/SEF                                                                                          |                                            |                    |
| Número do planejamento do<br>processo de compras: |                                                                                                    |                                            |                    |
| Procedimento de contratação:                      | Bens e serviços - Lei nº 14.13<br>Dispensa de Licitação - Por v<br>Cotação eletrônica<br>adm direta, fundação ou auta | 33/21<br>alor<br>rquia - Até R\$ 57.208,33 |                    |
| Obrigação de subcontratação de<br>ME/EPP:         | Não                                                                                                    |                                            |                    |
- Atenção: conforme o Art. 29, I, II da Lei nº 13.303/16, as empresas públicas e sociedades de economia mista apresentam hipótese de dispensa de licitação por valor. Por essa razão, está habilitada a realização da Cotação eletrônica no Portal de Compras para unidades de compra dessas empresas. Para isso:
  - No cadastro do procedimento de contratação, selecionar as opções da Lei nº 14.133/21:

| * Procedimento de contratação:                                   | Bens e serviços - Lei nº 14.133/21                                                                    |
|------------------------------------------------------------------|----------------------------------------------------------------------------------------------------|
| rioceannento de contattação.                                     | Bens e serviços - Lei nº 13.303/16                                                                    |
| Obrigação de subcontratação de                                   | Bens e serviços - Lei nº 14.133/21                                                                    |
| ME/EPP:                                                          | Bens e serviços - Lei nº 8.666/93 ou 10.520/02                                                        |
| * Modo de julgamento:                                            | Obras e serviços de engenharia - Lei nº 13.303/16                                                     |
| * Objeto do processo:<br>Para descrever o objeto do processo não | Obras e serviços de engenharia - Lei nº 14.133/21<br>Obras e serviços de engenharia - Lei nº 8.666/93 |

## Em seguida, selecionar "Dispensa de licitação – por valor":

|                                                                                                    | Bens e serviços - Lei nº 14.133/21                                               | ~  |
|----------------------------------------------------------------------------------------------------|----------------------------------------------------------------------------------|----|
| * Procedimento de contratação:                                                                         | <b>~</b>                                                                         |    |
| Obrigação de subcontratação de<br>ME/EPP:                                                              | Concorrência                                                                     |    |
| * Modo de julgamento:                                                                                  | Concurso<br>Diálogo competitivo                                                  |    |
| * Objeto do processo:                                                                                  | Dispense de Licitação                                                            |    |
| Para descrever o objeto do processo nao<br>é necessário utilizar palavras como                         | Dispensa de Licitação - Por valor                                                |    |
| "Aquisição" ou "Compra", nem mesmo<br>vincular quantitativos e especificações<br>detalhadas dos itens. | Leilão                                                                           | 11 |
| Informações complementares:                                                                            | Registro de preços não realizado no SIRP<br>Registro de preços realizado no SIRP |    |

#### Em seguida, selecionar "Cotação eletrônica":

|                                           | Bens e serviços - Lei nº 14.133/21    | ~ |
|-------------------------------------------|---------------------------------------|---|
| * Procedimento de contratação:            | Dispensa de Licitação - Por valor 🗸 🗸 | ] |
|                                           | ~                                     |   |
| Obrigação de subcontratação de<br>ME/EPP: | Compra direta                         |   |
| * Modo de julgamento:                     | Cotação eletrônica                    |   |

 Por fim, selecionar o enquadramento nas hipóteses de dispensa de licitação por valor da Lei nº 13.303/16:

|                                                                                | Bens e serviços - Lei nº 14.133/21                                                                                                   |  |  |  |  |
|--------------------------------------------------------------------------------|----------------------------------------------------------------------------------------------------|--|--|--|--|
| t Draadimenta da contratosão:                                                  | Dispensa de Licitação - Por valor 🗸                                                                                                  |  |  |  |  |
| <ul> <li>Procedimento de contratação:</li> </ul>                               | Cotação eletrônica 🗸                                                                                                    |  |  |  |  |
|                                                                                | ~                                                                                                    |  |  |  |  |
| Obrigação de subcontratação de                                                 |                                                                                                    |  |  |  |  |
| ME/EPP:                                                                        | adm direta, fundação ou autarquia - Até R\$ 59.906,02                                                                                |  |  |  |  |
| * Modo de julgamento:                                                          | adm direta, fundação ou autarquia (manut. veic) - Até R\$ 119.812,02                                                                 |  |  |  |  |
| * Objeto do processo:                                                          | consorcio público, agencia executiva - Até R\$ 119.012,02                                                                            |  |  |  |  |
| Para descrever o objeto do processo não<br>é necessário utilizar palavras como | consorcio público, agência executiva - Até R\$ 239.624,04<br>consórcio público, agência executiva (manut, veic) - Até R\$ 239.624.04 |  |  |  |  |
| "Aquisição" ou "Compra", nem mesmo                                             | Empresa pública, sociedade de economia mista (Art.29-I Lei 13.303/16)                                                                |  |  |  |  |
| vincular quantitativos e especificações<br>detalhadas dos itens.               | Empresa pública, sociedade de economia mista (Art.29-II Lei 13.303/16)                                                               |  |  |  |  |
|                                                                                |                                                                                                    |  |  |  |  |

• Os próximos passos devem ser realizados conforme as instruções do presente manual.

VII. A próxima tarefa a ser feita é vincular os pedidos de compra ao processo na aba "Pedidos vinculados". Para isso, basta clicar em "Vincular pedidos ao processo". Será exibida tela de pesquisa para que o usuário informe os dados do(s) pedido(s) de compra a ser(em) vinculado(s).

|                  | a > Compras > Cadastro de processos de                                                                                                    | compra                                                                                                    |                                         |
|------------------|----------------------------------------------------------------------------------------------------|----------------------------------------------------------------------------------------------------|-----------------------------------------|
|                  |                                                                                                    |                                                                                                    |                                         |
|                  |                                                                                                    |                                                                                                    | 1 - 1 - 1 - 1 - 1 - 1 - 1 - 1 - 1 - 1 - |
|                  |                                                                                                    |                                                                                                    | Fect                                    |
| Dados do procese | 10 Pedidos vinculado                                                                                                    | 35 Itens de processo Dotações orcamentárias Programação orçamentária prévia                                                                                                    | Arquivos do processo                    |
| ero do processo: | 1501900 000125/2020                                                                                                    |                                                                                                    |                                         |
| ção do processo: | Gerado                                                                                                    |                                                                                                    |                                         |
| colunas visíveis |                                                                                                    |                                                                                                    |                                         |
|                  |                                                                                                    | Vincular pedidos ao processo                                                                                                    |                                         |
|                  |                                                                                                    |                                                                                                    |                                         |
|                  | Vinculação de pedidos ao proc                                                                                                    | zesso de compra - Google Chrome                                                                                                    |                                         |
|                  | homologacompras.mg.g                                                                                                    | ov.br/processocompra/processo/gestaopedido/vinculacaoPedidoProcessoCompra.html?idProcesso=28595                                                                                                    |                                         |
|                  |                                                                                                    | Vinculação de pedidos ao processo de compra                                                                                                    |                                         |
|                  |                                                                                                    |                                                                                                    |                                         |
|                  |                                                                                                    |                                                                                                    | Fechar                                  |
|                  | Ocultar pesquisa                                                                                                    |                                                                                                    |                                         |
|                  |                                                                                                    |                                                                                                    |                                         |
|                  |                                                                                                    |                                                                                                    |                                         |
|                  | Situação do pedido:                                                                                                    | Aprovado                                                                                                    |                                         |
|                  | Situação do pedido:<br>Unidade de compra:                                                                                                    | 4provado<br>1931000- UNID. ATEND. SIAD                                                                                                    |                                         |
|                  | Situação do pedido:<br>Unidade de compra:<br>Unidade de pedido:                                                                                                    | Aprovado<br>1501000- UNID ATEND SIAD                                                                                                    |                                         |
|                  | Situação do pedido:<br>Unidade de compra:<br>Unidade de pedido:<br>Número do pedido:                                                                                                    | Aprovado<br>1501900 - UNID ATEND SIAD<br>1 101900 - UNID ATEND SIAD                                                                                                    |                                         |
|                  | Situação do pedido:<br>Unidade de compra:<br>Unidade de pedido:<br>Número do pedido:<br>Ano do pedido:                                                                                                    |                                                                                                    |                                         |
|                  | Situação do pedido:<br>Unidade de compra:<br>Unidade de pedido:<br>Número do pedido:<br>Ano do pedido:<br>Planejado:                                                                                                    | Aprovado<br>1991000- UND. ATEND SIAD<br>1991000- UND. ATEND SIAD<br>1990000<br>mass                                                                                                    |                                         |
|                  | Situação do pedido:<br>Unidade de compra:<br>Unidade de pedido:<br>Númera do pedido:<br>Ano do pedido:<br>Planejado:<br>Cerenizado:                                                                                                   |                                                                                                    |                                         |
|                  | Situação do petido:<br>Unidade de ocompra:<br>Unidade de pedido:<br>Ano do pedido:<br>Ano do pedido:<br>Planejado:<br>Centralizado:                                                                                                   | Aprovado  Aprovado                                                                                                    |                                         |
|                  | Situação do pedido:<br>Unidado de compre:<br>Unidado de compre:<br>Unidado de pedido:<br>Número do pedido:<br>Planejado:<br>Centralizado:<br>Linha de fornecimento;                                                                   | Aprovado<br>1991000 - UND. ATEND. SIAD<br>1 1 199999<br>assa<br>v<br>Com als pairwr(s)<br>Com als pairwr(s)<br>Com als pairwr(s)<br>Com als pairwr(s)                                                                                                    |                                         |
|                  | Strasjön do petido:<br>Unidade de compra:<br>Unidade de pedido:<br>Número do petido:<br>Ano do petido:<br>Plangiado:<br>Centralizado:<br>Linha de fornacimento:<br>Citade                                                             | Aptrovido<br>1501000- UNID ATEND, SIAD                                                                                                    |                                         |
|                  | Situação do petido:<br>Unidade de compra:<br>Unidade de petido:<br>Número do petido:<br>Ano do petido:<br>Planejado:<br>Centralizado:<br>Linha de fornecimento:<br>Cidade:<br>Materia na sendor:                                      | Aprovado  Aprovado  1501000 - UNID, ATEND. SARD                                                                                                    |                                         |
|                  | Situação do pedido:<br>Unidado de compra:<br>Unidado de ocompra:<br>Unidado de pedido:<br>Ano do pedido:<br>Planejado:<br>Centralizado:<br>Linha de fornacimento:<br>Cidade:<br>Material ou serviço:                                  | Aprovado Aprovado Sistebiose material as exercise Limear Sistebiose material as exercise Limear                                                                                                    |                                         |
|                  | Strasjän do petido:<br>Unidade de compra:<br>Unidade de pedido:<br>Número do pedido:<br>Ano do pedido:<br>Plangiado:<br>Centralizado:<br>Linha de fornacimento:<br>Cidade:<br>Material ou serviço:                                    | Aptovido  Aptovido  Storigon UND ATEND SAD                                                                                                    |                                         |
|                  | Situação do petido:<br>Unidade de compra:<br>Unidade de pedido:<br>Número do pedido:<br>Ano do pedido:<br>Plangiado:<br>Centralizado:<br>Linha de fornecimiento:<br>Cidade:<br>Material dos serviço:<br>Hans de material dos serviço: | Aprovado  Aprovado  Serveyenar peri  Aprovado  Serveyenar peri  Serveyenar peri  Aprovado  Serveyenar peri  Serveyenar peri  Serveyenar peri  Serveyenar peri  Serveyenar peri  Serveyenar peri  Serveyenar peri  Serveyenar peri  Serveyenar peri  Serveyenar peri  Serveyenar peri  Serveyenar peri  Serveyenar peri  Serveyenar peri  Serveyenar peri  Serveyenar peri  Aprovado peri  Serveyenar peri  Serveyenar peri  Serveyenar peri  Serveyenar peri  Serveyenar peri  Aprovado peri  Serveyenar peri  Serveyenar peri  Serveyenar peri  Serveyenar peri  Serveyenar peri  Aprovado peri  Serveyenar peri  Serveyenar peri Serveyenar peri Serveyenar peri Serveyenar peri Serveyenar peri Serveyenar peri Serveyenar peri Serveyenar peri Serveyenar peri Serveyenar peri Serveyenar peri Serveyenar peri Serveyenar peri Serveyenar peri Ser |                                         |

VIII. Após localizar o pedido de compra, basta selecioná-lo e clicar em "Vincular pedido".

| Portal de Compras<br>Processos de compra > C | S<br>ompras > Cadastro de processos de compra          |                                                |                                                                                           | Servidor                                                                                              | Unidade<br>1501900 - UNID. ATEND. SIAD           |
|----------------------------------------------|--------------------------------------------------------|------------------------------------------------|-------------------------------------------------------------------------------------------|----------------------------------------------------------------------------------------------------|--------------------------------------------------|
|                                              |                                                        |                                                |                                                                                           |                                                                                                    |                                                  |
|                                              |                                                        |                                                |                                                                                           |                                                                                                    | Fechar                                           |
| Dados do processo                            | Pedidos vinculados                                     | Itens de processo                              | Dotações orçamentárias                                                                    | Programação orçamentária prévia                                                                       | Arquivos do processo                             |
| Número do processo:                          | 1501900 000125/2020                                    |                                                |                                                                                           |                                                                                                    |                                                  |
| Situação do processo:                        | Gerado                                                 |                                                |                                                                                           |                                                                                                    |                                                  |
| Listar colunas visíveis                      |                                                        |                                                |                                                                                           |                                                                                                    |                                                  |
|                                              |                                                        |                                                | Vincular pedidos ao processo                                                              |                                                                                                    |                                                  |
| 💲 Vincu                                      | ilação de pedidos ao processo de compra - Ge           | oogle Chrome                                   |                                                                                           |                                                                                                    | - 🗆 ×                                            |
| 🗎 ho                                         | mologacompras.mg.gov.br/processoco                     | mpra/processo/gestaopedido/vir                 | ncula cao Pedido Processo Compra. htm                                                     | 1                                                                                                    | Q                                                |
|                                              |                                                        | 1 /1 /3 /1 /                                   | Manufacía de antides en encorre de encorre                                                |                                                                                                    | and the second second                            |
|                                              |                                                        |                                                | vinculação de peoidos ao processo de compra                                               |                                                                                                    |                                                  |
|                                              |                                                        |                                                |                                                                                           |                                                                                                    | Fechar                                           |
| 1                                            | Exibir pesquisa                                        |                                                |                                                                                           |                                                                                                    |                                                  |
| Fo                                           | i encontrado um item.                                  |                                                |                                                                                           |                                                                                                    |                                                  |
|                                              |                                                        |                                                |                                                                                           |                                                                                                    |                                                  |
|                                              | Nº do pedido Planejado Data do pedido Aut              | or(a) do pedido Cidade                         |                                                                                           | Itens do pedido                                                                                       | Prezo de ref                                     |
| 0                                            | 1501900 0001 50/2020 Não 21/10/2020 ATE                | NDIMENTO SIAD Belo Horizonte                   | em Desc. do item de material ou serviço<br>ENVELOPE PARA CORRESPONDENCIA - MODELO MODELO: | similar Qtde. formecimento máximo (RS) Valor (RS)<br>OFL Não 10.0000 1.00 UNIDADE 50.00 50000 Ranco d | Origem Valor alterado (R\$)<br>e crehores precos |
| L.                                           | Vicular petido Encaminhar pedido para correctio Vicual | izar relatório de detalhes do cedido de comora |                                                                                           |                                                                                                    |                                                  |
| 2                                            |                                                        | ,                                              |                                                                                           |                                                                                                    |                                                  |
|                                              |                                                        |                                                |                                                                                           |                                                                                                    |                                                  |
|                                              |                                                        |                                                |                                                                                           |                                                                                                    |                                                  |
|                                              |                                                        |                                                |                                                                                           |                                                                                                    |                                                  |

 IX. Para concluir a inclusão do pedido, é necessário preencher os campos obrigatórios
 "Elemento-item de despesa" e "Frequência de entrega" e clicar em "Salvar" e "Confirmar a vinculação".

| Processos de compra > Co                   | ompras > Cadastr                                                   | o de processos de compra                                                                                                    |                                          |                                                                       |                                                                |                                                                 | Servidor                                                             | Unidade<br>1501900 - UNID. ATEND. SIAD                                       |
|--------------------------------------------|--------------------------------------------------------------------|----------------------------------------------------------------------------------------------------|------------------------------------------|-----------------------------------------------------------------------|----------------------------------------------------------------|-----------------------------------------------------------------|----------------------------------------------------------------------|------------------------------------------------------------------------------|
|                                            | Gudua                                                              |                                                                                                    |                                          |                                                                       |                                                                |                                                                 |                                                                      |                                                                              |
|                                            |                                                                    |                                                                                                    |                                          |                                                                       |                                                                |                                                                 |                                                                      | Fec                                                                          |
| Dados do processo                          |                                                                    | Pedidos vinculados                                                                                                    | Itens de processo                        | Dotag                                                                 | ões orçamentárias                                              | Programação orçame                                              | ntária prévia                                                        | Arquivos do processo                                                         |
| mero do processo:                          | 1501900 000125                                                     | 2020                                                                                                    |                                          |                                                                       |                                                                |                                                                 |                                                                      |                                                                              |
| tuação do processo:                        | Gerado                                                             |                                                                                                    |                                          |                                                                       |                                                                |                                                                 |                                                                      |                                                                              |
| tar colunas visíveis                       |                                                                    |                                                                                                    |                                          |                                                                       |                                                                |                                                                 |                                                                      |                                                                              |
|                                            |                                                                    |                                                                                                    |                                          | Vincular pedid                                                        | s ao processo                                                  |                                                                 |                                                                      |                                                                              |
| 📥 Itens d                                  | le nedido - Goo                                                    | ale Chrome                                                                                                    |                                          |                                                                       |                                                                |                                                                 |                                                                      | - n x                                                                        |
| - 1010 0                                   | ac peaker - coo                                                    | gie enronne                                                                                                    |                                          |                                                                       |                                                                |                                                                 |                                                                      |                                                                              |
| 🗎 hom                                      | nologacompra                                                       | as.mg.gov.br/processocompra/proc                                                                                                    | esso/gestaoped                           | do/dadosParaVincu                                                     | lacao.html?metodo=ed                                           | tar&idProcesso=28595&idF                                        | Pedido=40583                                                         | 0                                                                            |
|                                            |                                                                    |                                                                                                    |                                          |                                                                       |                                                                |                                                                 |                                                                      | ~                                                                            |
|                                            |                                                                    |                                                                                                    |                                          | Ite                                                                   | ns de pedido                                                   |                                                                 |                                                                      |                                                                              |
| Nú                                         | imero do pedido:                                                   | 1501900 000150/2020                                                                                                    |                                          | Ite                                                                   | ns de pedido                                                   |                                                                 |                                                                      |                                                                              |
| Nú                                         | imero do pedido:<br>dade:                                          | 1501900 000150/2020<br>Belo Horizonte                                                                                                  |                                          | Ite                                                                   | na de pedido                                                   |                                                                 |                                                                      |                                                                              |
| Nú                                         | imero do pedido:<br>dade:                                          | 1501900 000150/2020<br>Belo Horizonte                                                                                                  |                                          | Ite                                                                   | ua de pedido                                                   |                                                                 |                                                                      | Preço de ref.                                                                |
| Nú<br>Cid<br>Nº iter                       | imero do pedido:<br>dade:<br>do Código do<br>m item                | 1501900 000150/2020<br>Belo Horsonte<br>Desc. do Item de material ou serviço                                                           | Considerar Qtde<br>similar Qtde          | Re<br>Unid, de aquisição /<br>fornecimento                            | va de pedido<br>* Elemento-item de                             | : despesa * Frequência de<br>entrega                            | Valor total<br>máximo (RS) Valor<br>(RS)                             | Preço de ref.<br>Origem Valor alterado<br>(R2)                               |
| Nů<br>Cid<br>N <sup>e</sup> (<br>iter<br>1 | imero do pedido:<br>dade:<br>do Código do<br>em Código do<br>item  | 1501500 000150/2020<br>Belo Horzonte<br>Desc. do item de material ou serviço<br>ENVELOPE PARA CORRESPONDENCIA - MODELO<br>MODELO OFIL  | Considerar<br>similar Qtde<br>Não 10.000 | . Unid. de aquisição /<br>fornecimento<br>0 1.00 UNIDADE              | n de pedido<br>* Elemento-item de<br>3005 - MATERIAL PARA ESI  | despesa * Frequência de<br>entrega<br>CRITORIO V Mensal V       | Valor total<br>máximo (RS) Valor<br>(RS)<br>50.00 5,000 <sup>6</sup> | Preço de ref.<br>Origem Valor alterado<br>(R5)<br>Bero de melhores<br>preços |
| Né<br>Cid<br>Nº 4<br>Test                  | imero do pedido:<br>dade:<br>em Código do<br>item<br>1 001028545   | 1501900 000150/2200<br>Belo Horizona<br>Desc. do item de material ou serviço<br>RIVELOPE PARA COPERSPONDENCA - MODELO<br>MODELO DEL    | Considerar<br>similar Qtde<br>Não 10,000 | Unid. de aquisição /<br>fornecimento           0         1,00 UNIDADE | * Elemento-item de<br>3005 - MATERIAL PARA ES                  | despesa * Frequència de<br>entrega<br>RITORIO V [Mensal V]      | Valor total<br>máximo (RS)<br>50.00 5.0000                           | Preço de ref.<br>Origem Valor alterado<br>(RS)<br>Breços<br>preços           |
| Nú<br>Cid<br>Re:<br>1                      | imero do pedido:<br>dade:<br>da Código do<br>m item<br>1 001028545 | 1501500 000150/2020<br>Belo Horizonte<br>Desc. do item de material ou serviço<br>EliveLOPE PARA COBRESPONDENCIA - MOCELO<br>MOCELO CPL | Considerar<br>similar Qtde<br>Não 10,000 | Unid. de aquisição /<br>formecimento<br>0 1.00 UNDADE                 | n de pedido<br>* Elemento-Item de<br>(8005 - MATERIAL PARA ES) | despesa * Frequència de<br>entrega<br>SRITORIO V (Mensal V)     | Valor total<br>máximo (RS)<br>S0.00 5.0000 <sup>1</sup>              | Preço de ref.<br>Organ Valor alterado<br>(R3)<br>Braco de melhores<br>preços |
| Nů<br>Cid<br>Ite<br>1                      | imero do pedido:<br>dade:<br>do Código do<br>m item<br>1 001028545 | 1501960 0001 50/2020<br>Belo Norconte<br>Desc. do Item de material ou serviço<br>ENVELOFE PARA CORRESPONDENCA - MODELO<br>MODELO OFIL  | Considerar<br>similar Qtde<br>Não 10,000 | Unid, de aquisição /<br>fornecimento<br>0 1.00 UNIDADE                | * Elemento-item d<br>SOOS - MATERIAL PARA ES                   | rdespesa * Frequència de<br>entrega<br>CRITORIO • . [Mensal • ] | Valor total<br>máximo (RS)<br>50.00 5.0000 f                         | Preço de ref.<br>Origem Valor alterado<br>(RS)<br>preços                     |

 X. Caso o objeto da contratação seja serviço de manutenção de veículo, aparecerá um alerta ao confirmar vinculação do pedido:

| mologacompr                | as.mg.gov.br/processocompra/                                           | processo/g    | estaopedido                                                  | /dadaaDara\/inau                                                                |                                                                                             |                    |                             |                |                                |                   |
|----------------------------|------------------------------------------------------------------------|---------------|--------------------------------------------------------------|---------------------------------------------------------------------------------|---------------------------------------------------------------------------------------------|--------------------|-----------------------------|----------------|--------------------------------|-------------------|
|                            |                                                                        |               |                                                              | /dadosParavincu                                                                 | lacao.html                                                                                  | _                  |                             |                |                                |                   |
| Número do pedio<br>Cidade: | o: 1501900 000119/2<br>Belo Horizonte                                  | 2022 co<br>r  | nomologaco<br>Atenção aos I<br>dos Processos<br>manutenção o | ompras.mg.gov.<br>imites estabelecido<br>s de Compras que<br>de veículos automo | or diz<br>os na Lei nº 14.133/21 para os valores<br>contenham itens de serviço de<br>tores. |                    |                             |                |                                |                   |
| Nº do Código<br>item item  | lo Desc. do item de material ou<br>serviço                             | Cor<br>simila | ir suice                                                     | fornecimento                                                                    | OK Cancelar                                                                                 | ncia de<br>entrega | Valor total<br>máximo (R\$) | Valor<br>(R\$) | Preço de ref<br>Origem         | Valor<br>alterado |
| 1 0000196                  | SERVICOS DE ADMINISTRACAO E<br>5 GERENCIAMENTO DE FROTA DE<br>VEICULOS | Não           | 10,0000                                                      | 1,00 MES                                                                        | 3943 - SERVICO DE ADMINISTRACAO E<br>GERENCIAMENTO DE FROTA DE<br>VEICULOS                  | Mensal             | 10.000,00                   | 1.000,0000     | Banco de<br>melhores<br>preços | (R\$)             |

- XI. Após vinculação do(s) pedido(s), o próximo passo a ser realizado é preencher os dados necessários na aba "Itens de processo", podendo realizar as seguintes ações:
  - a. Alterar itens do processo: é possível alterar os itens do processo;
  - b. Selecionar itens para agrupamento: quando forem vinculados mais pedidos de compra ao processo, o usuário pode agrupar os itens iguais que comporão apenas um lote do procedimento de contratação;
- Atenção: só é possível agrupar o mesmo item de material ou serviço e desde que os itens a serem agrupados possuam os dados de unidade de aquisição/fornecimento, frequência de entrega e município da entrega iguais, e quando o item permite agrupamento.
  - c. *Agrupar itens automaticamente*: sistema agrupa automaticamente os itens de pedido iguais que comporão apenas um lote do procedimento de contratação;

d. *Informar prazo de entrega/garantia*: informar prazo de entrega e garantia, quando esta estiver prevista no Aviso de realização da COTEP.

| Processos de compras<br>Processos de compra > C                                        | S<br>Compras > Cadastro de proce                                                                                             | ssos de comp                                                 | ora                                                                         |                          |                                                       |                                                                          |                                  |                                |                                                 |                         |                              | Servidor                    |                                                                  |                                         | Unidad<br>15019               | le<br>DD - UNID. ATEN              | id. Siad                          |
|----------------------------------------------------------------------------------------|----------------------------------------------------------------------------------------------------|--------------------------------------------------------------|-----------------------------------------------------------------------------|--------------------------|-------------------------------------------------------|--------------------------------------------------------------------------|----------------------------------|--------------------------------|-------------------------------------------------|-------------------------|------------------------------|-----------------------------|------------------------------------------------------------------|-----------------------------------------|-------------------------------|------------------------------------|-----------------------------------|
|                                                                                        |                                                                                                    |                                                              |                                                                             |                          |                                                       |                                                                          |                                  |                                |                                                 |                         |                              |                             |                                                                  |                                         |                               | 10                                 | 15 -                              |
|                                                                                        |                                                                                                    |                                                              |                                                                             |                          |                                                       |                                                                          |                                  |                                |                                                 |                         |                              |                             |                                                                  |                                         |                               |                                    | Fech                              |
| Dados do processo                                                                      | Pedidos vincula                                                                                                    | ados                                                         | Ite                                                                         | ns de processo           |                                                       | Dotações orçamentária                                                    | 8                                | Convênios                      |                                                 | P                       | <u>rogramaçã</u>             | io orçamentária             | prévia                                                           |                                         | Arg                           | uivos do proce                     | 350                               |
| Número do processo:                                                                    | 1501900 000125/2020                                                                                                    |                                                              |                                                                             |                          |                                                       |                                                                          |                                  |                                |                                                 |                         |                              |                             |                                                                  |                                         |                               |                                    |                                   |
| Situação do processo:                                                                  | Gerado                                                                                                    |                                                              |                                                                             |                          |                                                       |                                                                          |                                  |                                |                                                 |                         |                              |                             |                                                                  |                                         |                               |                                    |                                   |
| Listar colunas visíveis                                                                |                                                                                                    |                                                              | -                                                                           |                          |                                                       |                                                                          |                                  |                                |                                                 |                         |                              |                             |                                                                  |                                         |                               |                                    |                                   |
|                                                                                        |                                                                                                    |                                                              | Alterar ite                                                                 | ns do processo           | Selecionar itens para agru                            | upamento Agrupar itens a                                                 | utomaticamente                   | Desagrupar itens               | Informar prazo                                  | de entrega/ga           | rantia                       |                             |                                                                  |                                         |                               |                                    |                                   |
|                                                                                        |                                                                                                    |                                                              |                                                                             |                          |                                                       |                                                                          |                                  |                                |                                                 | ltens de pro            | cesso cujo p                 | preenchimento da            | "Complementaçã                                                   | o" ou "Dados con                        | plementares o                 | de serviços para e                 | dital" é obrig                    |
|                                                                                        |                                                                                                    |                                                              |                                                                             |                          |                                                       | 1.0.1                                                                    |                                  |                                |                                                 |                         | 1.1                          | e trata                     | Preço de ret                                                     | Duran da                                |                               |                                    | • Valor                           |
| N° 🗧 🕺 🖌 🖉 Cốc                                                                         | rligo 🔹 Desc. do item de materi                                                                                              | al                                                           |                                                                             | Item                     | vemais informações                                    | Dados                                                                    |                                  | Item                           | fornecido                                       |                         | ntrole                       | • Onia.                     |                                                                  | - Frazo de                              | Garantia                      | Franking in                        | tota                              |
| do Situação • Cidade • Có<br>em                                                        | digo 🔹 Desc. do item de materi<br>tem ou serviço                                                                             | ial Itens (                                                  | de pedido                                                                   | Item<br>Planejado        | necessárias para<br>Contratação                       | <ul> <li>Dados<br/>complementares de<br/>serviços para edital</li> </ul> | Çonsiderar s<br>similar          | Item<br>Similares pela a<br>fa | fornecido<br>gricultura Q<br>miliar             | tde. p<br>quan          | ntrole<br>Ior<br>titativo f  | aquisição /                 | Valor<br>(R\$) • Orige                                           | entrega<br>em (dias)                    | mínima<br>(meses)             | Frequência<br>de entrega           | total<br>máximo<br>(R\$)          |
| do Situação • Cidade • Có<br>tem<br>1 Gerado Belo<br>1 Horizonte 00102                 | digo • Desc. do item de mater<br>ou serviço<br><u>ENVELOPE PARA</u><br>8545 <u>CORRESPONDENCIA-MODEL</u><br>MODELO CA-MODEL  | Número do pedido                                             | de pedido<br>Nº do Possui<br>item de tabela de<br>pedido velculos           | Item Planejado           | necessárias para<br>Contratação                       | <ul> <li>Dados<br/>complementares de<br/>serviços para edital</li> </ul> | , Considerar s<br>similar<br>Não | Item<br>Similares pela a<br>fa | fornecido<br>Igricultura Q<br>Imiliar<br>Não 10 | tde. p<br>quan          | ntrole<br>Ior<br>titativo f  | ornecimento                 | Valor<br>(RS) • Orige<br>5,0000 Banco<br>melhor                  | entrega<br>em (dias)                    | Garantia<br>mínima<br>(meses) | Frequência<br>de entrega<br>Mensal | total<br>máximo<br>(R\$)<br>50,00 |
| N <sup>e</sup><br>do Situação • Cidade • Cô<br>tem<br>1 Gerado Belo<br>Horizonte 00102 | digo • Desc. do item de mater<br>tem ou serviço<br>ENVELOPE PARA<br>SS45 <u>CORRESPONDENCIA - MODE</u><br><u>MODELO OFI_</u> | ial Itens .<br>.0 Número do pedido<br>1501900<br>000150/2020 | de pedido<br>Nº do Possui<br>item de tabela dr<br>pedido velculos<br>1 Não  | Item<br>Planejado<br>Não | necessárias para<br>Contratação                       | <ul> <li>Dados<br/>complementares de<br/>serviços para edital</li> </ul> | Considerar s<br>i similar        | Item<br>Similares pela a<br>fa | fornecido<br>Igricultura Q<br>Imiliar<br>Não 10 | de. p<br>quan<br>0000 s | ntrole<br>ior<br>titativo f  | aquisição /<br>fornecimento | Valor • Orige<br>(RS) • Orige<br>5,0000 Banco<br>melhor<br>preço | es -                                    | Garantia<br>mínima<br>(meses) | Frequência<br>de entrega<br>Mensal | total<br>máximo<br>(R\$)<br>50.00 |
| e Cidade Cód<br>tem<br>1 Gerado Horizonte 00102                                        | digo + Desc. do item de mater<br>ou serviço<br><u>ENVELOPE PARA</u><br>18545 <u>CORRESPONDENCIA: MODEL<br/>MODELO: OFI_</u>  | ial Itens                                                    | de pedido<br>Nº do Possui<br>item de tabela de<br>pedido veículos<br>1 Não  | Item Planejado           | necessárias para<br>Contratação                       | <ul> <li>Dados<br/>complementares de<br/>serviços para edital</li> </ul> | Considerar s<br>imilar           | Item<br>Similares pela a<br>fa | tornecido<br>gricultura Q<br>miliar<br>Não 10   | tde. p<br>quan          | introle<br>ior<br>titativo f | aquisição /<br>ornecimento  | Valor<br>(RS) • Orige<br>5,0000 Banco<br>melhor<br>preço         | entrega<br>em (dias)<br>de<br>es -<br>s | Garantia<br>mínima<br>(meses) | Frequência<br>de entrega<br>Mensal | total<br>máximo<br>(RS)<br>50,00  |
| 1 Gerado Honzonte 0000                                                                 | digo • Desc. do item de mater<br>tem ou serviço<br>ISS45 <u>COPRESPONDENCIA - MODEI</u><br><u>MCDELO - OFI</u>               | Ial Itens                                                    | de pedido<br>Nº do Possiei<br>Item de tabela dr<br>pedido veloulos<br>1 Não | Item Planejado           | remais informações<br>necessárias para<br>Contratação | <ul> <li>Dados<br/>complementares de<br/>serviços para edital</li> </ul> | , Considerar s<br>similar<br>Não | Item<br>Similares pela a<br>fa | formecido<br>Igricultura Q<br>imiliar<br>Não 10 | tde. p<br>quan          | ntrole<br>ior<br>titativo f  | aquisição /<br>ornecimento  | Valor (RS) • Origi<br>(S) Banco<br>5,0000 melhor<br>preço        | entrega<br>em (dias)<br>de<br>es -<br>s | Garantia<br>mínima<br>(meses) | Frequência<br>de entrega<br>Mensal | total<br>máximo<br>(RS)<br>50.00  |

|                                                                                    | Prazo de entrega e garantia                                                  |
|------------------------------------------------------------------------------------|------------------------------------------------------------------------------|
| ÇÃO!<br>zo de entrega e garantia informados ne                                     | esta tela serão aplicados a todos os itens de processo GERADOS. Para alterar |
| dualmente o prazo / garantia, acesse o                                             | comando "Alterar" ao lado de cada item, na tabela de itens do processo.      |
| * Prazo de entrega:                                                                | (999) dias                                                                   |
| Garantia mínima:<br>Somente preencha este campo se houver<br>garantia para o item. | (999) meses                                                                  |
|                                                                                    |                                                                              |
|                                                                                    | Salvar Cancelar                                                              |
|                                                                                    |                                                                              |

- Atenção: usuário poderá editar os dados do item de processo pelo ícone
- XII. Na aba "Convênios", é possível inserir o dado do número de um convênio. Para isso, clicar em "Inserir convênio":

| ≡ | Portal de (<br>Processos de l | Comp<br>compra | ras<br>> Compras > <b>Cadastr</b> | o de processos de compr | a                            | Servidor          | - In                            | Unidade<br>1501900 - UNID. ATEND. SIAD Đ |
|---|-------------------------------|----------------|-----------------------------------|-------------------------|------------------------------|-------------------|---------------------------------|------------------------------------------|
|   |                               |                |                                   |                         |                              |                   |                                 |                                          |
|   |                               |                |                                   |                         |                              |                   |                                 | Fechar                                   |
|   | Dados do proces               | <u>so</u>      | Pedidos vinculados                | Itens de processo       | Dotações orçamentárias       | Convênios         | Programação orçamentária prévia | Arquivos do processo                     |
|   | Número do process             | ю:             | 1501900 000002/                   | 2021                    |                              |                   |                                 |                                          |
|   | Situação do proces:           | 50:            | Gerado                            |                         | Inserir convênio             | ]                 | Convè                           | nios desativados no processo de compra   |
|   |                               |                | -fo                               |                         |                              |                   |                                 | Fundada and a second                     |
|   |                               | iuos espe      | concos do procedimento de         | niseni map              | a de memores preços miliciar | processo Gerar ca | Cancelar processo               | Exclusi processo                         |

₹

 Aparecerá a tela abaixo para informação do número do convênio. Em seguida, clicar em "Salvar":

| 🍣 Convênio - Google Chrome                        | —        |        | $\times$ |
|---------------------------------------------------|----------|--------|----------|
| homologacompras.mg.gov.br/processocompra/processo | /alterac | aoConv | /e       |
| Convênio                                          |          |        | Î        |
| * Número do convênio:<br>a 9999999                |          |        |          |
| Salvar Cancelar                                   |          |        |          |
|                                                   |          |        | - 11     |

- Atenção: caso haja vinculação há mais de um convênio, basta clicar novamente em "Inserir" e informar número do convênio.
- XIII. Nas abas "Dotações orçamentárias" e "Programação orçamentária prévia", serão exibidos os dados das dotações orçamentárias e das programações orçamentárias preenchidos nos pedidos de compra vinculados ao processo:

| Portal de<br>Processos o                             | e Compras<br>le compra > Co  | ompras > <b>Cadastro de pro</b> e                             | cessos de compra      |                               |                       |                    |                  | Se                              | vidor                |                                   | Unidade<br>1501900 - UNI | id. Atend. Siad  | <b>n</b> :        |
|------------------------------------------------------|------------------------------|---------------------------------------------------------------|-----------------------|-------------------------------|-----------------------|--------------------|------------------|---------------------------------|----------------------|-----------------------------------|--------------------------|------------------|-------------------|
| TENÇÃO!<br>(s) dotação(ões) a<br>ual ajuste deve ser | presentada(s), foi<br>feito. | (ram) inserida(s) no(s) pedido(s)                             | de compra vinculado(s | i) ao processo. Caso exista(m | n) dotação(ões) inser | ida(s) incorretame | nte ou alguma d  | lotação não tenha sid           | o inserida no(s) peo | tido(s) vinculado(s), enca        | minhe o respectivo pe    | edido para corre | ção informando    |
| Dados do I                                           | processo                     | Pedidos vinculados                                            | Itens                 | e de processo                 | Dotações orç          | amentárias         | 0                | onvênios                        | Programa             | ção orçamentária prévia           |                          | Arquivos do      | processo          |
| Dados do j                                           | processo<br>sso:             | Pedidos vinculados<br>1501900 000212/2023                     | Itens                 | e de processo                 | Dotações orç          | amentárias         | 0                | onvênios                        | Programa             | ção orçamentária prévia           |                          | Arquivos do      | processo          |
| Dados do j<br>Número do proce<br>Situação do proc    | processo<br>sso:<br>esso:    | Pedidos vinculados<br>1501900 000212/2023<br>Gerado           | Itens                 | i de processo                 | Dotações orç          | amentárias         | ٩                | onvēnios                        | Programa             | ção orçamentária prévia           |                          | Arquivos do      | processo          |
| Dados do<br>Número do proce<br>Situação do proc      | 010008550<br>550:<br>8550:   | Pedidos vinculados<br>1501900 000212/2023<br>Gerado           | Itens                 | de processo                   | Dotações orç          | amentárias         | Natur            | onvênios<br>eza da despesa      | Programa             | ção orçamentária prévia           | 1                        | Arquivos do      | processo          |
| Dados do (<br>Número do proce<br>Situação do proc    | orocesso<br>sso:<br>esso:    | Padidos vinculados<br>1501900 000212/2023<br>Gerado<br>• SUBF | itens<br>+ PRG        | e de processo<br>ID P/A       | Dotações orç<br>¢ C/A | amentárias         | Q<br>Natur<br>GD | onvênios<br>eza da despesa<br>M | Programs             | ção orçamentária prévia<br>e ITEM | ◆ IPG                    | Arquivos do      | processo<br>• IPU |

| Portal de Compra             | as<br>• Compras > Cadastro de processo | os de compra            |                         |                  | Servidor Unidad<br>150190       | e<br>10 - UNID. ATEND. SIAD | 1 Đ    |
|------------------------------|----------------------------------------|-------------------------|-------------------------|------------------|---------------------------------|-----------------------------|--------|
|                              |                                        |                         |                         |                  |                                 |                             |        |
|                              |                                        |                         |                         |                  |                                 |                             | Fechar |
| Dados do processo            | Pedidos vinculados                     | Itens de processo       | Dotações orçamentárias  | Convênios        | Programação orçamentária prévia | Arquivos do proce           | 550    |
| Número do processo:          | 1501900 000212/2023                    |                         |                         |                  |                                 |                             |        |
| Situação do processo:        | Gerado                                 |                         |                         |                  |                                 |                             |        |
| Expectativa de vinência da   | Ano início:                            | 2023                    |                         |                  |                                 |                             |        |
| contratação:                 | Ano fim:                               | 2023                    |                         |                  |                                 |                             |        |
| Valor total:                 | 1.380,00                               |                         |                         |                  |                                 |                             |        |
| Saldo a programar:           | 0,00                                   |                         |                         |                  |                                 |                             |        |
| Ver histórico da programação | 1                                      |                         |                         |                  |                                 |                             |        |
|                              |                                        |                         |                         |                  |                                 |                             |        |
| Elemento de d                | espesa 30   Item de                    | e despesa 05            |                         |                  |                                 |                             |        |
|                              |                                        |                         |                         |                  |                                 |                             |        |
| UO 1501 FUN 04               | SUBF 122 PRG 161 P/A 4480              | SUB P/A 0001 c 3 go 3 h | и 9030 г 10 гра 0 гра 1 |                  |                                 |                             |        |
| Ver histórico do cro         | nograma                                |                         |                         |                  |                                 |                             |        |
|                              |                                        | Ano 2022                |                         | Valor programado |                                 |                             |        |
| 2023<br>Ano corrente         |                                        |                         |                         |                  | 1.380,00                        |                             |        |
|                              |                                        |                         | TOTAL DISTRIBUÍDO:      |                  | 1.380,00                        |                             |        |
|                              |                                        |                         |                         |                  |                                 |                             |        |
|                              |                                        |                         |                         |                  |                                 |                             |        |
|                              |                                        |                         |                         |                  |                                 |                             |        |

XIV. Já na aba "Arquivos do processo", constam todos os arquivos que foram inseridos ao longo do processo, compilados em um mesmo local:

|                                                     |                                |                   |                        |                  |                                 | Fech                 |
|-----------------------------------------------------|--------------------------------|-------------------|------------------------|------------------|---------------------------------|----------------------|
| Dados do processo                                   | Pedidos vinculados             | Itens de processo | Dotações orçamentárias | <u>Convênios</u> | Programação orçamentária prévia | Arquivos do processo |
| Número do processo:                                 | 1191001 000003/20              | 123               |                        |                  |                                 |                      |
| Situação do processo:                               | Gerado                         |                   |                        |                  |                                 |                      |
| a Publicidade e es<br>a Impugnações e<br>a Recursos | sclarecimentos<br>contestações |                   |                        |                  |                                 |                      |
| Outros docume                                       | ntos                           |                   |                        |                  |                                 |                      |

XV. Após preencher as outras abas conforme necessidade, clique em "Iniciar processo" e depois confirme clicando em "OK":

| Nimero do processo:         Genado           Staução do processo:         Genado           Expectitate do vigincia da<br>alto finit:         Ano finit:         Zueve           Valor total:         10.075,00           Stato a programa:         0.0           Valor total:         10.075,00           Stato a programa:         0.0           Valor total:         10.075,00           Valor total:         10.075,00           Valor total:         10.075,00           Valor total:         10.075,00           Valor total:         10.075,00           Valor total:         10.075,00           Valor total:         10.075,00           Valor total:         10.075,00           Valor programado         2024           Valor programado         10.075,00           2024         0,00           2024         0,00           2024         0,00                                                                                                    | Dados do processo                             | Pedidos vinculados         | Itens de proc                                                |                                                        |                            |          | ogramação orçamentár                | ia prévia                                   | Arquivos do r | processo |  |
|----------------------------------------------------------------------------------------------------|-----------------------------------------------|----------------------------|--------------------------------------------------------------|--------------------------------------------------------|----------------------------|----------|-------------------------------------|---------------------------------------------|---------------|----------|--|
| Situação do processo:         Gerado         Design inclar o processo de compra?         OC           Egectativa de vigência da<br>contratação:         Ano inicio:<br>Ano fini:         Design inclar o processo de compra?         OC           Vaior total:         10.075.00         Sato a         Doot         Doot           Sato a programar:         0.0         Doot         Doot         Doot           Ver histórico da programar;         0.0         Doot         Doot         Doot           Ver histórico da programar;         0.0         Doot         Doot         Doot           Ver histórico da programar;         0.0         Doot         Doot         Doot           Ver histórico da programar;         0.0         Doot         Doot         Doot           Ver histórico da programar;         0.0         Doot         Doot         Doot           Ver histórico da programar;         0.0         Doot         Doot         Doot           Ver histórico da consegnar         10.075,00         Doot         Doot         Doot           2023         Ano consetie         0.00         Doot         Doot         Doot                                                                                                    | Número do processo:                           | 1501900 000095/2023        |                                                              | nomologacompras.mg.gov.br diz                          |                            |          |                                     |                                             |               |          |  |
| Ano Inicio:         2         OK         Cancelar           Vator total:         10.075,00         10.075,00         10.075,00         10.075,00         10.075,00         10.075,00         10.075,00         10.075,00         10.075,00         10.075,00         10.075,00         10.075,00         10.075,00         10.075,00         10.075,00         10.075,00         10.075,00         10.075,00         10.075,00         10.075,00         10.075,00         10.075,00         10.075,00         10.075,00         10.075,00         10.075,00         10.075,00         10.075,00         10.075,00         10.075,00         10.075,00         10.075,00         10.075,00         10.075,00         10.075,00         10.075,00         10.075,00         10.075,00         10.075,00         10.075,00         10.075,00         10.075,00         10.075,00         10.075,00         10.075,00         10.075,00         10.075,00         10.075,00         10.075,00         10.075,00         10.075,00         10.075,00         10.075,00         10.075,00         10.075,00         10.075,00         10.075,00         10.075,00         10.075,00         10.075,00         10.075,00         10.075,00         10.075,00         10.075,00         10.075,00         10.075,00         10.075,00         10.075,00         10.075,00         10.075,00 | Situação do processo:                         | Gerado                     |                                                              | Deseja iniciar o processo de compra?                   |                            |          |                                     |                                             |               |          |  |
| contrategio:         i.e.         2uza           Valor total:         10.075,00           Saido a programa;         0,00             Ver histórico da programa;         0,00             Contrate da de sepesa 30 1 Item de despesa 05             Ver histórico da programa;         0.00             Valor ron 04         suer 122         rea 161         rea 4480         sue rea 0 or rol         rea 0         rea 1             Ver histórico da cronograma         0.00         rea 10.075,00         0.00         0.00         0.00         0.00         0.00         0.00         0.00         0.00         0.00         0.00         0.00         0.00         0.00         0.00         0.00         0.00         0.00         0.00         0.00         0.00         0.00         0.00         0.00         0.00         0.00         0.00         0.00         0.00         0.00         0.00         0.00         0.00         0.00         0.00         0.00         0.00         0.00         0.00         0.00         0.00         0.00         0.00         0.00         0.00         0.00         0.00         0.00         0.00         0.00         0.00         0.00         0.00         0.00         0                                                                                                    | Expectativa de vinôncia da                    | Ano início:                | 2                                                            |                                                        | ок                         | Cancelar |                                     |                                             |               |          |  |
| Valor total:       0,0         Stado a programa;       0,0         Certemento de despesa 30   Item de despesa 05         Semento de despesa 30   Item de despesa 05         Ver histórico de programado         Ver histórico de consegama         Ver histórico de consegama         Ver histórico de consegama         Ver histórico de consegama         Ver histórico de consegama         Valor programado         2023         Ano         Valor programado         2023         Ano         Valor programado         2024         OD         OD         Valor programado         2024         OD         OD         OD         OD         OD         OD         OD         OD         OD         OD         OD         OD         OD </th <th>contratação:</th> <th>Ano fim:</th> <th>2</th> <th>024</th> <th>_</th> <th></th> <th></th> <th></th> <th></th> <th></th> <th></th>                                                                                                    | contratação:                                  | Ano fim:                   | 2                                                            | 024                                                    | _                          |          |                                     |                                             |               |          |  |
| Saido a programa;<br>ver histórico da programação<br>Elemento de despesa 30 l Item de despesa 05<br>uo 1501 nu 04 sue 122 no 161 nu 4480 sue nu 0001 c 3 co 3 uu 9030 r 10 no 0 nu 1<br>ver histórico do cronograma<br>No corrente<br>2023<br>Ano corrente<br>2024 0,00<br>TOTAL DISTRIBUÍO:<br>Norr5,00<br>Norr5,00                                                                                                    | Valor total:                                  | 10.075,00                  |                                                              |                                                        |                            |          |                                     |                                             |               |          |  |
| Model       State programmação         Presidência da programmação       1         Ver histórico da cronogramma       0         Ver histórico da cronogramma       0         2023       0         Ano       Valor programmado         2024       0         2024       0         000       000                                                                                                    | Saldo a programar:                            | 0,00                       |                                                              |                                                        |                            |          |                                     |                                             |               |          |  |
| Annument of personnes           Elemento de despesa 30 l Item de despesa 05           vo 1501 rux 04 suer 122 ruo 161 rux 4480 suerva 0001 c 3 co 3 m 9030 r 10 ruo 0 ru 1           Ver hétórico do cronograma           Ano         Valor programado           2023         10.075,00           Ano         10.075,00           2024         0,00                                                                                                    | Ver histórico da programação                  |                            |                                                              |                                                        |                            |          |                                     |                                             |               |          |  |
| 2023<br>Ano corrette         10.075,00           2024         0,00                                                                                                    | UO 1501 FUN 04                                | SUBF 122 PRG 161           | P/A 4480 SUB F                                               | P/A 0001 C 3 GD 3 M 9030 F                             | 10 ipg 0 ipu 1             |          |                                     |                                             |               |          |  |
| Ano corrente 0,000<br>2024 0,00<br>TOTAL DISTRIBUÍDO: 10.075,00                                                                                                    | uo 1501 Fun 04<br><u>Ver histórico do cro</u> | SUBF 122 PRG 161           | P/A 4480 SUB I                                               | P/A 0001 C 3 GD 3 M 9030 F                             | 10 ipg 0 ipu 1             |          | Valor prog                          | ramado                                      |               |          |  |
| TOTAL DISTRIBUÍDO: 10.075,00                                                                                                    | uo 1501 FUN 04<br>Ver histórico do cro        | SUBF 122 PRG 161           | P/A 4480 SUB P<br>Ano<br>2023                                | P/A 0001 C 3 GD 3 M 9030 F                             | 10 IPG 0 IPU 1             |          | Valor prog                          | ramado                                      |               |          |  |
| Alterar                                                                                                    | UO 1501 FUN 04<br>Ver histórico do cro        | SUBF 122 PRG 161           | P/A <b>4480</b> SUB /<br>Ano<br>2023<br>Ano corrente<br>2024 | Р/А <b>0001</b> с <b>3</b> ор <b>3</b> м <b>9030</b> г | 10 IPG 0 IPU 1             |          | Valor prog<br>10.07:<br>0,0         | <b>ramado</b><br>5,00                       |               |          |  |
| Alterar                                                                                                    | uo 1501 Fun 04<br>Ver històrico do cro        | UUEF 122 PRG 161           | P/A <b>4480</b> SUB 1<br>Ano<br>2023<br>Ano corrente<br>2024 | тул 0001 с 3 со 3 м 9030 г<br>ТОТАL DIS <sup>-</sup>   | 10 IPG 0 IPU 1<br>RIBUÍDO: |          | Valor prog<br>10.07<br>0,0<br>10.07 | r <b>amado</b><br>5,00<br>D<br>5 <b>,00</b> |               |          |  |
| ۲                                                                                                    | uo 1501 Fun 04<br>Ver histórico do cro        | uur 122 pro 161<br>nograma | Р/А <b>4480</b> SUB I<br>Апо<br>2023<br>Апо согrente<br>2024 | Р/А 0001 с 3 ор 3 м 9030 р<br>ТОТАL DIS <sup>-</sup>   | 10 IPO 0 IPU 1             |          | Valor prog<br>10.07<br>0,0<br>10.07 | <b>ramado</b><br>5,00<br>D<br>5 <b>,00</b>  |               |          |  |
| ٥                                                                                                    | uo 1501 run 04<br>Ver histórico do cro        | UUEF 122 PRG 161           | Р/А <b>4480</b> SUB I<br>Апо<br>2023<br>Апо согrente<br>2024 | Р/А 0001 с 3 ор 3 м 9030 р<br>ТОТАL DIS<br>Аlterar     | 10 IPO 0 IPU 1             | _        | Valor prog<br>10.07<br>0,0          | ramado<br>5,00<br>5,00                      |               |          |  |
| ٩                                                                                                    | uo 1501 eun 04<br>Ver histórico do cro        | UUEF 122 PRo 161           | Р/А <b>4480</b> 508 б<br>Апо<br>2023<br>Апо согленте<br>2024 | Р/А 0001 с 3 оо 3 м 9030 г<br>ТОТАL DIS<br>Алегаг      | 10 IPO 0 IPU 1             |          | Valor prog<br>10.07<br>0,0          | rramado<br>5,00<br>0<br>5,00                |               |          |  |
|                                                                                                    | uo 1501 eun 04<br>Ver histórico do cro        | uur 122 Pro 161<br>nograma | Р/А <b>4480</b> 508 г<br>Апо<br>2023<br>Апо согленте<br>2024 | Р/А 0001 с 3 оо 3 м 9030 г<br>ТОТАL DIS<br>Алегаг      | 10 IPO 0 IPU 1<br>RIBUÍDO: |          | Valor prog<br>10.07<br>0,0<br>10.07 | <b>ramado</b><br>5,00<br>5<br>5 <b>,00</b>  |               |          |  |
|                                                                                                    | uo 1501 run 04<br>Ver histórico do cro        | UUEF 122 PRo 161           | Р/A <b>4480</b> sus и<br>Апо<br>2023<br>Ало согrетие<br>2024 | Р/А 0001 с 3 ор 3 м 9030 р<br>ТОТАL DIS<br>Аленя       | 10 IPO 0 IPU 1             |          | Valor prog<br>10.07<br>0,0          | ramado<br>5,00<br>0<br>5 <b>,00</b>         |               |          |  |

XVI. O processo ficará com a situação "Em elaboração do aviso", que se refere ao Aviso de contratação direta, documento de referência para os procedimentos de Cotação eletrônica da NLLC:

| ATENÇÃO:<br>Dperação realizada com sucesso. O "Processo de compras" 1501 900 000095/2023 teve sua situação alterada para EM ELABORAÇÃO DO AVISO. |                                                                     |                                                                                                    |                  |                           |                                       |                      |  |
|----------------------------------------------------------------------------------------------------|---------------------------------------------------------------------|----------------------------------------------------------------------------------------------------|------------------|---------------------------|---------------------------------------|----------------------|--|
|                                                                                                    |                                                                     |                                                                                                    |                  |                           |                                       | Fect                 |  |
| Dados do processo Per                                                                                                    | didos vinculados Itens de proces                                    | so Dotações orçamentárias                                                                             | <u>Convênios</u> | Pontuação de fornecedores | Programação orçamentária prévia       | Arquivos do processo |  |
| Número do processo:                                                                                                    | 1501900 000095/2023                                                 |                                                                                                    |                  |                           |                                       |                      |  |
| Situação do processo:                                                                                                    | Em elaboração do aviso                                              |                                                                                                    |                  |                           |                                       |                      |  |
| Expectativa de vigência da                                                                                                    | Ano início:                                                         | 2023                                                                                                  |                  |                           |                                       |                      |  |
| contratação:                                                                                                    | Ano fim:                                                            | 2024                                                                                                  |                  |                           |                                       |                      |  |
| Valor total:                                                                                                    | 10.075,00                                                           |                                                                                                    |                  |                           |                                       |                      |  |
| Saldo a programar:                                                                                                    | 0,00                                                                |                                                                                                    |                  |                           |                                       |                      |  |
| Ver histórico da programação                                                                                                    | 2                                                                   |                                                                                                    |                  |                           |                                       |                      |  |
| Ver histórico da programação<br>Elemento de d<br>uo 1501run 04<br>Ver histórico do cro                                                           | espesa 30   Item c                                                  | <b>le despesa 05</b><br>0 виярил 0001 с 3 ар 3 л                                                      | w 9030 ⊧10       | 1P0 0 1PU 1               |                                       |                      |  |
| Ver histórico da programação<br>Elemento de d<br>uo 1501 run 04<br>Ver histórico do cro                                                          | espesa 30   Item c                                                  | le despesa 05<br>3 вия ила 0001 с 3 ко 3 к<br>Апо                                                     | af 9030 ⊨ 10     | IPG 0 IPU 1               | Valor programado                      |                      |  |
| Ver histórico da programação<br>Elemento de d<br>uo 1501 - FUN 04<br>Ver histórico do cro                                                        | espesa 30   Item c<br>I suur 122 pro 161 pra 4480<br>nograma        | le despesa 05<br>) вия РА 0001 с 3 со 3 м<br>Апо<br>2023<br>остене                                    | # 9030 F 10      | PO 0 PU 1                 | Valor programado<br>10.075,00         |                      |  |
| Ver histórico da programação<br>Elemento de d<br>uo 1501 run 04<br>Ver histórico do cro                                                          | espesa 30   Item c<br>I suur 122 pro 161 pra 4480<br>negrama<br>Anv | Ie despesa 05           3 SUR P/A 0001         c 3 GD 3 M           Ano           2023           2024 | « 9030 r 10      | PS 0 PP 1                 | Valor programado<br>10.075,00<br>0,00 |                      |  |

## 1.7 Cadastro Aviso de contratação direta

I. No menu no canto superior esquerdo (E) clicar em Processos de compra > Compras > Gestão de Editais/Avisos:

| \$<br>Registro de preços                                    | ~  | Servidor                                                                                                    |
|-------------------------------------------------------------|----|----------------------------------------------------------------------------------------------------|
| \$<br>Processos de compra                                   | ^  | adastro de processos de compra                                                                                                    |
| Planejamento                                                | ~  |                                                                                                    |
| Solicitações                                                | ~  |                                                                                                    |
| Pedidos                                                     | ~  | compras* 1501900 000095/2023 teve sua situação alterada para EM ELABORAÇÃO DO AVISO.                                                                                            |
| Compras                                                     | ^  |                                                                                                    |
| Consulta e cadastro<br>de processos                         |    | Itens de processo Dotações orçamentárias Convênios Pontuação                                                                                                    |
| Dados consolidados<br>de programação<br>orçamentária prévia | Å  | cio: 2023<br>:: 2024                                                                                                    |
| Gestão de<br>Editais/Avisos                                 | ÷  |                                                                                                    |
| Emissão de parecer<br>de auditoria                          | \$ |                                                                                                    |
| Emissão de parecer<br>jurídico                              |    | 30         I         Item de despesa 05           PRG 161         P/A 4480         SUB P/A 0001         c. 3         GD 3         M 9030         F 10         IPG 0         IPU |
| Aprovação de<br>processo de compra                          |    | Ano 2022                                                                                                    |
| Cancelar aprovação                                          |    | Ano corrente<br>2024                                                                                                    |

## II. Preencha os campos para realizar a pesquisa e depois clique em "**Buscar**":

| stão de Editais/Avisos x +                                    |                                                            |             |       |    |     |  |  |  |
|---------------------------------------------------------------|------------------------------------------------------------|-------------|-------|----|-----|--|--|--|
| → C 🔒 homologacompras.mg.gov.br/process                       | ocompra/processo/gestaoeditais/gestaoEditais.html?buscar=0 | € ☆         | 🐠 🖬 🗯 | ≡J | □ 🐲 |  |  |  |
| Portal de Compras<br>Processos de compra > Compras > Gestão d | Unidade<br>1501900 - UNID                                  | ATEND. SIAD | •     | Ð  |     |  |  |  |
| Ocultar pesquisa                                              |                                                            |             |       |    |     |  |  |  |
|                                                               | Pesquisar por:                                             |             |       |    |     |  |  |  |
| Número do processo:                                           | 95 1 a 999999                                              |             |       |    |     |  |  |  |
| Ano:                                                          | 2023 aaaa                                                  |             |       |    |     |  |  |  |
| Procedimento de contratação:                                  | <b></b>                                                    |             |       |    |     |  |  |  |
| Situação:                                                     | <b>v</b>                                                   |             |       |    |     |  |  |  |
| Buscar                                                        |                                                            |             |       |    |     |  |  |  |

III. No resultado, selecione o processo de compra desejado e clique em "Encaminhar":

| Gestão d        | le Editais/Avisos 🗙                                                                                                    | +                                |                        |                                  |                          |                         | ~                    | - 0            |  |  |
|-----------------|----------------------------------------------------------------------------------------------------|----------------------------------|------------------------|----------------------------------|--------------------------|-------------------------|----------------------|----------------|--|--|
| $\rightarrow$ C | ightarrow C 🔒 homologacompras.mg.gov.br/processocompra/processo/gestaoeditais/gestaoEditais.html?processold=&dataLicitacaoDePesquisa=&dataLicitacaoAtePesquisa 🖄 🛧 🧶 🤹 🗟 🛸 🗊 🔲 🀲 |                                  |                        |                                  |                          |                         |                      |                |  |  |
| ≡ F<br>P        | Portal de Compra<br>rocessos de compra >                                                                                                    | Servidor                         |                        | Unidade<br>1501900               | )<br>- UNID. ATEND. SIAD | <u>n</u> Đ              |                      |                |  |  |
| Б               | ibir pesquisa                                                                                                    |                                  |                        |                                  |                          |                         |                      |                |  |  |
| Foi er          | ncontrado um item.                                                                                                    |                                  |                        |                                  |                          |                         |                      |                |  |  |
|                 | Nº do processo de co                                                                                                    | mpra Procedimento de contratação | Situação               | Tempo de permanência na situação | Data da licitação        | Última versão do edital | Relatório de assinat | tura do edital |  |  |
|                 | 1501900 000095/202                                                                                                    | 3 Cotação eletrônica             | Em elaboração do aviso | <u>o</u>                         |                          |                         |                      |                |  |  |
| 4               | Encaminhar) Informar publicação Disponibilizar Gerir retificações Visualizar relatório de detalhes do processo de compra Visualizar arquivos do processo                         |                                  |                        |                                  |                          |                         |                      |                |  |  |

#### IV. Selecionar qual o encaminhamento desejado para o processo:

| Encaminhamento de edital/aviso - Goc<br>homologacompras.mg.gov.br/p                                                                                                    | gle Chrome<br>rocessocompra/processo/gestaoeditais/de                                                                                                    | <br>cisaoProc                                                                                                    | D<br>essoAlte                                                                                                    | ×<br>era                                                                                                    |
|----------------------------------------------------------------------------------------------------|----------------------------------------------------------------------------------------------------|----------------------------------------------------------------------------------------------------|----------------------------------------------------------------------------------------------------|----------------------------------------------------------------------------------------------------|
|                                                                                                    | caminhamento de edital/aviso                                                                                                    |                                                                                                    |                                                                                                    | ▲<br>                                                                                                    |
| <ul> <li>* Decisão:<br/>Informe se o processo de compra<br/>já está apto para ser avaliado pela<br/>assessoria jurídica, se é necessária<br/>alguma alteração ou se pode ser<br/>encaminhado para aprovação</li> <li>* Aviso de contratação direta:<br/>Pode ser incluído somente 1<br/>arquivo.</li> <li>Observações:</li> </ul> | Sugestão de alteração<br>Pronto para emissão de parecer jurídico<br>Processo pronto para aprovação - docume                                                                                                    | ✓<br>nto padrão                                                                                                    |                                                                                                    |                                                                                                    |
|                                                                                                    | Salvar Cancelar                                                                                                    |                                                                                                    |                                                                                                    | <b>.</b>                                                                                                    |
|                                                                                                    | Encaminhamento de edital/aviso - Goc<br>homologacompras.mg.gov.br/p<br>En<br>* Decisão:<br>Informe se o processo de compra<br>já está apto para ser avaliado pela<br>assessoria jurídica, se é necessária<br>alguma alteração ou se pode ser<br>encaminhado para aprovação<br>* Aviso de contratação direta:<br>Pode ser incluído somente 1<br>arquivo.<br>Observações: | Encaminhamento de edital/aviso - Google Chrome<br>homologacompras.mg.gov.br/processocompra/processo/gestaoeditais/de<br>Encaminhamento de edital/aviso<br>* Decisão:<br>Informe se o processo de compra<br>já está apto para ser avaliado pela<br>assessoria jurídica, se é necessária<br>alguma alteração ou se pode ser<br>encaminhado para aprovação<br>* Aviso de contratação direta:<br>Pode ser incluído somente 1<br>arquivo.<br>Observações:<br>Salvar Cancelar | Encaminhamento de edital/aviso - Google Chrome —<br>homologacompras.mg.gov.br/processocompra/processo/gestaoeditais/decisaoProc<br>Encaminhamento de edital/aviso<br>* Decisão:<br>Informe se o processo de compra<br>já está apto para ser avaliado pela<br>assessoria jurídica, se é necessária<br>alguma alteração ou se pode ser<br>encaminhado para aprovação<br>* Aviso de contratação direta:<br>Pode ser incluído somente 1<br>arquivo.<br>Observações:<br>Salvar Cancelar | Encaminhamento de edital/aviso - Google Chrome – – – – –<br>homologacompras.mg.gov.br/processocompra/processo/gestaoeditais/decisaoProcessoAlte<br>Encaminhamento de edital/aviso<br>* Decisão:<br>* Decisão:<br>* Decisão:<br>* Miso de contratação de compra<br>alguma alteração ou se pode ser<br>encaminhado para aprovação<br>* Aviso de contratação direta:<br>Pode ser incluído somente 1<br>arquivo.<br>Observações:<br>Salvar Cancelar |

- Atenção: Em relação ao envio do processo de COTEP para a análise jurídica, sugerimos a leitura das regras contidas na Resolução AGE 178/2023<sup>9</sup>, que "dispensa a análise jurídica dos processos de contratação de pequeno valor, no âmbito da Administração Pública direta, autárquica e fundacional do Poder Executivo do Estado de Minas Gerais".
- V. Inserir o arquivo do <u>Aviso de contratação direta</u> e depois clicar em "Salvar":

<sup>&</sup>lt;sup>9</sup> Disponível em https://pesquisalegislativa.mg.gov.br/LegislacaoCompleta.aspx?cod=204445&marc=

| <image/> <complex-block><complex-block><complex-block><complex-block><image/><complex-block><image/></complex-block></complex-block></complex-block></complex-block></complex-block> | ← → C                                                                                                    | =&dataLicitacaoDePesquisa=&dataLicitacaoAtePesquisa 🖄 🛧 💩 📓 🌲 🗐 🎆 🔅                                                                                                    |
|----------------------------------------------------------------------------------------------------|----------------------------------------------------------------------------------------------------|----------------------------------------------------------------------------------------------------|
| <complex-block></complex-block>                                                                                                    | Portal de Compras<br>Processos de compra > Compras > Gestão de Editais/Avisos                                                                                                    | Servidor Unidade ISO1900 - UNID. ATEND. SIAD 🔳 🏵                                                                                                    |
| <complex-block></complex-block>                                                                                                    |                                                                                                    | 🕇 🛸 Encaminhamento de edital/aviso - Google Chrome — 🛛 🗙                                                                                                    |
| <complex-block></complex-block>                                                                                                    | Exibir pesquisa                                                                                                    | homologacompras.mg.gov.br/processocompra/processo/gestaoeditais/decisaoProcessoAltera                                                                                                    |
| <complex-block></complex-block>                                                                                                    | Eni ancontrado um itom                                                                                                    | Encaminhamento de edital/aviso                                                                                                    |
| © 2008 - Estado de Minas Gensis - Todos os direitos reservados - Aspectos legais e responsabilidades Política de privacidade                                                         | Nº do processo de compra Procedimento de contratação Situação Perepode permani To01900 000095/2023 Cotação eletrônica Em elaboração do aviso  Encaminhar Enformar publicação Dispontibilizar Getir retrificações Visualizar relatório de detalhes do processo de compra Vis | • Decisio:       Informe se opnoesso de comparison de la valiado pela se indecisión de la valiado pela se indecisión de la valiado pela valiado pela valiado pela se indecisión de la valiado p |
|                                                                                                    | © 2008 - Estado de Minas Gerais - Todos os direitos reservados - <u>Aspecto</u>                                                                                                    | s legais e responsabilidades Política de privacidade                                                                                                    |

VI. Caso selecionado análise jurídica, o processo será encaminhado para a análise jurídica e ficará com a situação "Pendente para emissão de parecer jurídico":

| = | Portal de Compras Processos de compra > Cadastro de processos de compra |                                 |                                 |                                      |                    | Servidor                  | Unid:<br>1501                   | Unidade<br>1501900 - UNID. ATEND. SIAD |          |     |
|---|-------------------------------------------------------------------------|---------------------------------|---------------------------------|--------------------------------------|--------------------|---------------------------|---------------------------------|----------------------------------------|----------|-----|
|   |                                                                         |                                 |                                 |                                      |                    |                           |                                 |                                        |          |     |
|   | ATENÇÃO!<br>Operação realizada com sucesso                              | . O "Processo de compras" 15019 | 900 000212/2023 teve sua situaç | ção alterada para PENDENTE PARA EMIS | ISÃO DE PARECER JU | RÍDICO.                   |                                 |                                        |          |     |
|   |                                                                         |                                 |                                 |                                      |                    |                           |                                 |                                        | Fec      | har |
|   | Dados do processo                                                       | Pedidos vinculados              | Itens de processo               | Dotações orçamentárias               | Convênios          | Pontuação de fornecedores | Programação orçamentária prévia | Arquivos do j                          | processo |     |
|   | Número do processo:                                                     | 1501900 000212/2023             |                                 |                                      |                    |                           |                                 |                                        |          |     |
|   | Situação do processo:                                                   | Pendente para emissão o         | de parecer jurídico             |                                      |                    |                           |                                 |                                        |          |     |
|   | ■ Autoridades do pro                                                    | ocesso<br>Contratação Direta    |                                 |                                      |                    |                           |                                 |                                        |          |     |
|   | ■ Publicidade e escl                                                    | arecimentos                     |                                 |                                      |                    |                           |                                 |                                        |          |     |
|   | ■ Impugnações e co                                                      | ntestações                      |                                 |                                      |                    |                           |                                 |                                        |          |     |
|   | Recursos                                                                |                                 |                                 |                                      |                    |                           |                                 |                                        |          |     |
|   | Outros documento                                                        | )S                              |                                 |                                      |                    |                           |                                 |                                        |          |     |
|   |                                                                         |                                 |                                 |                                      |                    |                           |                                 |                                        |          |     |
|   |                                                                         |                                 |                                 |                                      |                    |                           |                                 |                                        |          |     |
|   |                                                                         |                                 |                                 | Gerar capa para process              | Cancelar proc      | esso Excluir processo     |                                 |                                        |          |     |

#### 1.8 Análise Jurídica

Caso o processo seja enviado para emissão do parecer jurídico, deve seguir o passo a passo abaixo.

I. No menu no canto superior esquerdo (E) clicar em Processos de compra > Compras >
 Emissão de parecer jurídico:

| <b>\$</b> G | estão de Editais/Avisos 🗙                                   | +          |                                                        |
|-------------|-------------------------------------------------------------|------------|--------------------------------------------------------|
| ← -         | C     A homologacompras                                     | s.mg.gov.b | or/processocompra/process                              |
| \$          | Registro de preços                                          | ~          |                                                        |
| \$          | Processos de compra                                         | ^          | estão de Editais/Avisos                                |
|             | Planejamento                                                | ~          |                                                        |
|             | Solicitações                                                | ~          |                                                        |
|             | Pedidos                                                     | ~          |                                                        |
|             | Compras                                                     | ^          | ento de contratação                                    |
|             | Consulta e cadastro<br>de processos                         |            | ação eletrônica Peno<br>mibilizar Gerir retificações [ |
|             | Dados consolidados<br>de programação<br>orçamentária prévia |            |                                                        |
|             | Gestão de<br>Editais/Avisos                                 |            |                                                        |
|             | Emissão de parecer<br>de auditoria                          | \$         |                                                        |
|             | Emissão de parecer<br>jurídico                              | ÷.         |                                                        |
|             | Aprovação de<br>processo de compra                          | \$         |                                                        |
| https://ho  | omologacompras.mg.gov.br/processo                           | :ompra/pro | cesso/parecerjuridico/pesquisal                        |

# II. Preencher os dados do processo e clique em "**Buscar**":

| =       | Portal de Compras                        |                                                                                         | Servidor                                                    | Unidade<br>1501900 - UNID. ATEND. SIAD                                                                          |
|---------|------------------------------------------|-----------------------------------------------------------------------------------------|-------------------------------------------------------------|----------------------------------------------------------------------------------------------------|
|         | Processos de compra > Com                | pras > Emissão de parecer jurídico                                                      |                                                             |                                                                                                    |
|         | Emissão de parecer jurídico para Solicit | ação de alteração em contrato Ocultar pesquisa Exibir todos                             |                                                             |                                                                                                    |
|         |                                          | Pesquis<br>Os campos marcados por um                                                    | ar por:<br>asterisco (*) são obrigatórios.                  |                                                                                                    |
|         | Unidade administrativa:                  | <b>v</b>                                                                                |                                                             |                                                                                                    |
|         | Situação:                                | v                                                                                       |                                                             |                                                                                                    |
|         | Número do processo:                      | 95 1 a 999999                                                                           |                                                             |                                                                                                    |
|         | Ano:                                     | 2023 aaaa                                                                               |                                                             |                                                                                                    |
|         | Procedimento de contratação:             | <b></b>                                                                                 |                                                             |                                                                                                    |
|         | Data de início:                          | De a dd/mm/aaaa                                                                         |                                                             |                                                                                                    |
|         | Listar colunas visíveis                  |                                                                                         |                                                             |                                                                                                    |
|         |                                          | Bus                                                                                     | car                                                         |                                                                                                    |
|         |                                          |                                                                                         |                                                             |                                                                                                    |
| -       |                                          |                                                                                         |                                                             |                                                                                                    |
|         |                                          |                                                                                         |                                                             |                                                                                                    |
|         |                                          |                                                                                         |                                                             |                                                                                                    |
|         |                                          |                                                                                         |                                                             |                                                                                                    |
|         |                                          |                                                                                         |                                                             |                                                                                                    |
| s://hom | ologacompras.mg.gov.br/processocon       | npra/processo/pareceriuridico/pesquisaParecerProcesso.html=2 s os direitos reservados - | Aspectos legais e responsabilidades Política de privacidade | i de la companya de la companya de la companya de la companya de la companya de la companya de la companya de l |

III. Selecionar o processo de compra desejado e depois clicar em "Visualizar/inserir parecer":

| C 🔒 homo                                                                | logacompras.mg.gov.                                | br/processocompra/proces                                                       | so/parecerjuridico/pes                                      | quisa Parecer Processo.                  | ntml                                   |                                |                       | 6 \$                           | ABP Se               | \$ ≣                 |        |
|-------------------------------------------------------------------------|----------------------------------------------------|--------------------------------------------------------------------------------|-------------------------------------------------------------|------------------------------------------|----------------------------------------|--------------------------------|-----------------------|--------------------------------|----------------------|----------------------|--------|
| Portal de C<br>Processos de c                                           | compras<br>compra > Compras >                      | Emissão de parecer jurío                                                       | lico                                                        |                                          | Servidor                               |                                |                       | <b>Unidade</b><br>1501900 - UN | NID. ATEND. SIA      | AD                   | n<br>S |
|                                                                         |                                                    |                                                                                |                                                             |                                          |                                        |                                |                       | and the second second          |                      |                      |        |
| Emissão de parecer j<br>Foi encontrado um it                            | urídico para Solicitação de a<br>em.               | Exibir / Exibir                                                                | pesquisa Exibir todos                                       |                                          |                                        |                                |                       |                                |                      |                      |        |
| Emissão de parecer j<br>Foi encontrado um it<br>^ Número do             | urídico para Solicitação de a<br>em.               | ilteração em contrato Exibir<br>Andamento do processo                          | pesquisa Exibir todos<br>Responsável atual                  | • Tempo de<br>permanência pa             | ♦ Unid.<br>administrativa de           | Procedimento de                | Objeto do             | ◆ Data de                      | Valor total          | Parecer              | Edi    |
| Emissão de parecer j<br>Foi encontrado um it<br>^ Número do<br>processo | urídico para Solicitação de a<br>em.<br>• Situação | lteração em contrato Exibir<br>Andamento do processo<br>na Assessoria Jurídica | pesquisa Exibir todos<br>Responsável atual<br>pelo processo | ♦ Tempo de<br>permanência na<br>situação | ♦ Unid.<br>administrativa de<br>compra | Procedimento de<br>contratação | Objeto do<br>processo | ◆ Data de<br>inicio            | Valor total<br>(R\$) | Parecer<br>N° Arquiv | o Edi  |

IV. Preencher os campos obrigatórios conforme decisão e depois clique em "Salvar":

| ; Emissão de parecer jurídico 🛛 🗙                | + ~ 0                                                                                                    |
|--------------------------------------------------|----------------------------------------------------------------------------------------------------|
| → C                                              | as.mg.gov.br/processocompra/processo/emissaoParecerJuridico.html?metodo=visualizarInserirParecer&idProcesso=32407#2 🖻 🖈 🗐 👔 🖡 🤤 🖬                               |
| E Portal de Compras<br>Processos de compra > C   | S<br>Compras > Emissão de parecer jurídico > Parecer jurídico                                                                                                   |
| ATENÇÃO!<br>Dê preferência para inserção de arqu | ulvos pdf não protegidos. Caso contrário não serão incluídas as informações da assinatura digital no rodapé do arquivo assinado.                                |
| Número do processo:                              | 1501900 000095/2023                                                                                                    |
| Procedimento de contratação:                     | Cotação eletrônica                                                                                                    |
| * Número do parecer:                             |                                                                                                    |
| * Parecer:                                       | Visualizar arquivo Excluir                                                                                                    |
| Observação:                                      |                                                                                                    |
|                                                  | Cancelar Cancelar                                                                                                    |
|                                                  |                                                                                                    |
|                                                  |                                                                                                    |
|                                                  |                                                                                                    |
|                                                  |                                                                                                    |
|                                                  |                                                                                                    |
| logacompras.mg.gov.br/processocompr              | a/processo/emissaoParecer/uridico.html tado de Minas Gerais - Todos os direitos reservados - <u>Aspectos legais é responsabilidades Política de privacidade</u> |

V. Em seguida, clicar em "Emitir parecer" e marcar as mensagens de dupla confirmação corretamente:

| Portal de Compras<br>Processos de compra > Co | Impras > Emissão de parecer jurídico > <b>Parecer jurídico</b> | Servidor                                                        | Unidade<br>1501900 - UNID. ATEND. SIAD |
|-----------------------------------------------|----------------------------------------------------------------|-----------------------------------------------------------------|----------------------------------------|
|                                               |                                                                |                                                                 | Fechar                                 |
| Número do processo:                           | 1501900 000095/2023                                            |                                                                 |                                        |
| Procedimento de contratação:                  | Cotação eletrônica                                             |                                                                 |                                        |
| Decisão sobre aprovação:                      | Aprovado                                                       |                                                                 |                                        |
| Número do parecer:                            | 1 / 2023                                                       |                                                                 |                                        |
| * Parecer:                                    | <u>Visualizar arquivo</u>                                      |                                                                 |                                        |
| Observação:                                   |                                                                |                                                                 |                                        |
| Data e hora                                   |                                                                | Responsável                                                     | Ação                                   |
| 11/05/2023 10:38                              | M1371568 - PE                                                  | TER MAYERSON DOS SANTOS                                         | Salvamento de parecer                  |
|                                               | Assinar/Co-Assinar arquivo de parecer                          | Situação de andamento Assessoria Jurídica <b>Emitir parecer</b> | Alterar                                |

| homologacompras.mg.gov.br diz                                                                 | F             |
|-----------------------------------------------------------------------------------------------|---------------|
| O comando Emitir parecer foi acionado. O parecer jurídico<br>Gostaria realmente de continuar? | será emitido. |
| ОК                                                                                            | Cancelar      |
|                                                                                               |               |

| homologacompras.mg.gov.br diz                                                       |            |
|-------------------------------------------------------------------------------------|------------|
| Essa operação não poderá ser desfeita. Gostaria de desistir<br>do parecer jurídico? | da emissão |
| ОК                                                                                  | Cancelar   |

VI. O processo ficará na situação "**Pendente para aprovação**" e deverá ser aprovado pela autoridade competente.

### 1.9 Aprovação autoridade competente

A autoridade competente deverá acessar o processo para realizar a análise.

I. No menu no canto superior esquerdo (E) clicar em Processos de compra > Compras > Aprovação de processo de compra.

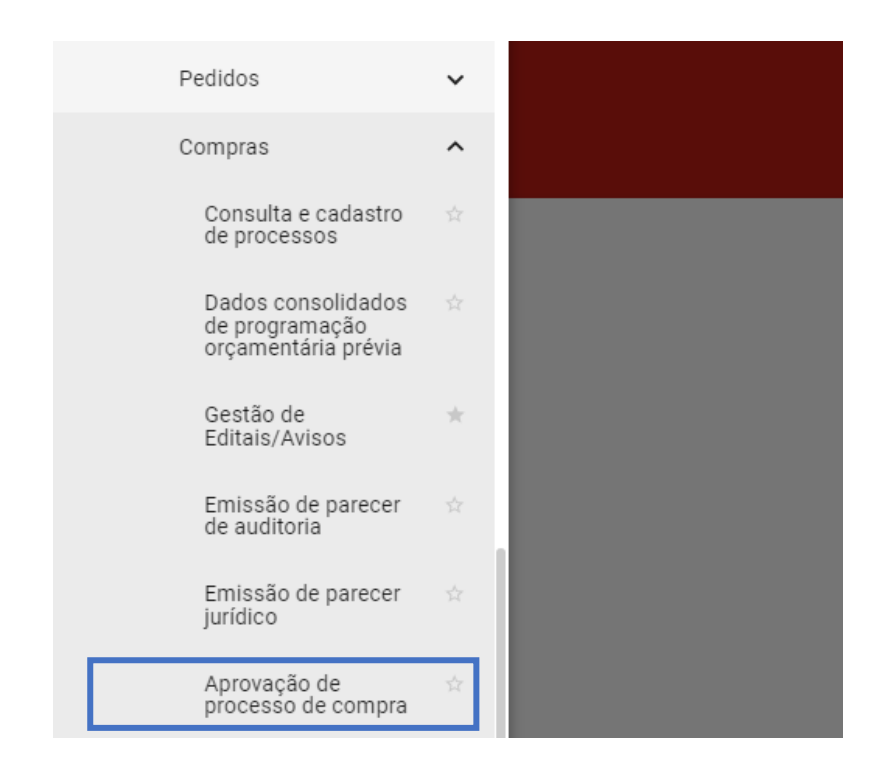

#### II. Preencher os dados do processo no painel de busca:

| Portal de Compras<br>Processos de compra > C | Servidor Unidade 1501900 - UNID. ATEND. SIAD 🔳 🔁               |
|----------------------------------------------|----------------------------------------------------------------|
| ·                                            |                                                                |
| Ocultar pesquisa                             |                                                                |
|                                              | Pesquisar por:                                                 |
| Órgão ou entidade:                           | H - SECRETARIA DE ESTADO DE PLANEJAMENTO E GESTAO              |
| Unidade de compra:                           | 1501900 - UNID. ATEND. SIAD                                    |
| Número do processo:                          | 1 a 999999. Não incluir o código da unidade nem o ano.         |
| Ano:                                         | aaaa                                                           |
| Procedimento de contratação:                 | v                                                              |
| links de fermesinente.                       | Com a(s) palavra(s): Opção: Com TODAS as palavras              |
| Linna de fornecimento:                       | Sem a(s) palavra(s):                                           |
| Material ou serviço:                         | Selecionar material ou serviço Limpar                          |
| Item de material ou serviço:                 | Selecionar item de material ou serviço Limpar 🛛 Aceita similar |
| Data de início:                              | De a dd/mm/aaaa                                                |
| Listar colunas visíveis                      |                                                                |
|                                              | Buscar                                                         |

III. Selecionar o processo de compra e clicar em "Responder processo":

| = | Portal of Processos             | <b>de Compras</b><br>s de compra > Compras > <b>Apr</b> | ovação de processo de           | compra                             |                | Servidor Unidade<br>1501900      | UNID. ATEND. SIAD | Ð |
|---|---------------------------------|---------------------------------------------------------|---------------------------------|------------------------------------|----------------|----------------------------------|-------------------|---|
| F | Exibir pesquis<br>oi encontrado | a um item.                                              |                                 |                                    |                |                                  |                   |   |
|   | _                               | N° do processo                                          | Objeto                          | Procedimento de contratação        | Data de início | Tempo de permanência na situação | Valor total (R\$) |   |
|   | 0                               | 1501900 000212/2023                                     | TESTE                           | Dispensa de Licitação              | 23/08/2023     | ٥                                | 1.380,00          |   |
|   | ∳ Re:                           | sponder processo                                        | de detalhes do processo de comp | ra Visualizar arquivos do processo |                |                                  |                   |   |

- IV. O sistema abrirá guia para seleção da decisão sobre o processo de compra, com 03 (três)
   opções: "Aprovado", "Negado" e "Pendente para correção":
  - a. *Aprovado*: processo de compra tem sua situação atualizada para *Aprovado*, sendo possível realizar o cadastro da COTEP;
  - b. Negado: processo de compra tem sua situação atualizada para Negado, sendo necessária inserção de justificativa pela autoridade competente;
  - c. Pendente de correção: processo de compra tem sua situação atualizada para "Gerado", sendo necessário preencher o campo "Justificativa", e o processo retorna para as adequações/correções.
- V. Deverá selecionar a opção e clicar em "Salvar".

| \$<br>Aprovação de processo de compra - ( | Google Chrome                                |                 | -       |        | $\times$ |
|-------------------------------------------|----------------------------------------------|-----------------|---------|--------|----------|
| homologacompras.mg.gov.br/                | processocompra/aprovaprocesso/respo          | ndeProcesso.htn | nl?meto | do=abr | Q        |
|                                           | Aprovação de processo de compra              | 1.7.19          |         |        |          |
| Número do processo:                       | 1501900 000013/2017                          |                 |         |        |          |
| * Decisão sobre aprovação:                |                                              |                 |         |        |          |
| Justificativa:                            | Aprovado<br>Negado<br>Pendente para correção | <i>i</i>        |         |        |          |
| Observação:                               |                                              | le la           |         |        |          |
| Edital:                                   | Visualizar arquivo                           |                 |         |        |          |
|                                           | Salvar Cancelar                              |                 |         |        | d        |

VI. Quando aprovado, o processo de compra terá sua situação atualizada para "Aprovado".
 Assim, o item de contratação está pronto para ser vinculado a um lote no procedimento de compra.

| Exibi   | pesquisa                                                        |                         |                                               |                    |
|---------|-----------------------------------------------------------------|-------------------------|-----------------------------------------------|--------------------|
|         |                                                                 |                         |                                               |                    |
|         | ntrada um itam                                                  |                         |                                               |                    |
| oi enco | ntrado um item.                                                 |                         |                                               |                    |
| oienco  | ntrado um item.<br>▲ Nº do processo                             | Objeto                  | Procedimento de contratação                   | Data de            |
|         | <ul> <li>Nº do processo</li> <li>1191001 000036/2009</li> </ul> | Objeto     informatica? | Procedimento de contratação Pregão presencial | Data de<br>15/04/2 |

### 1.10 Cadastro do procedimento e lotes

O Cadastro do procedimento encontra-se dentro das funcionalidades do novo módulo "Gestão de procedimentos da lei nº 14.133/21".

I. No menu no canto superior esquerdo (<sup>EE</sup>) clicar em Gestão de procedimentos da lei nº
 14.133/21 > Cadastro de procedimentos:

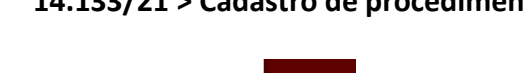

| <b>f</b> | Página inicial                                                                                                    | ☆                                                      | provação                  |
|----------|----------------------------------------------------------------------------------------------------|--------------------------------------------------------|---------------------------|
| 55       | Tarefas Pendentes                                                                                                    | Å                                                      |                           |
| **       | Cadastro de fornecedores                                                                                                    | ~                                                      | _                         |
| \$       | Pregão                                                                                                    | ~                                                      |                           |
| \$       | Procedimento das<br>estatais                                                                                                    | ~                                                      |                           |
| \$       | Cotação eletrônica                                                                                                    | ~                                                      | Cane                      |
|          |                                                                                                    |                                                        |                           |
| \$       | Gestão de procedimentos<br>da lei nº 14.133/21                                                                                           | ^                                                      |                           |
| \$       | Gestão de procedimentos<br>da lei nº 14.133/21<br>Cadastro de<br>procedimentos                                                           | <b>^</b>                                               | )anetas esfe              |
| Ş        | Gestão de procedimentos<br>da lei nº 14.133/21<br>Cadastro de<br>procedimentos<br>Procedimento<br>eletrônico                             | <b>^</b> ☆                                             | Canetas esfe<br>teste Da  |
| \$       | Gestão de procedimentos<br>da lei nº 14.133/21<br>Cadastro de<br>procedimentos<br>Procedimento<br>eletrônico<br>Autoridade<br>Competente | <ul> <li>↑</li> <li>↑</li> <li>↑</li> <li>↑</li> </ul> | )anetas esfe<br>teste Dai |

II. Clicar em "Criar procedimento" e depois em "Criar procedimento com processo de compra":

| ortal de compras - MG x +                                                                                                    | · · · · · · · · · · · · · · · · · · ·                              |
|----------------------------------------------------------------------------------------------------|--------------------------------------------------------------------|
| Portal de Compras<br>Gestão de Procedimentos da Lei nº 14.133/21 > Cadastro de procedimentos<br>Procedimento da Lei nº 14.133/21 | Servidor Unidade<br>1501900 - UNID. ATEND. SIAD                    |
| Pesquisar por procedimentos da Lei nº 14.133/21                                                                                  | Criar procedimento com processo de compra                          |
| Órgão e entidade<br>★ 1500 - H - SECRETARIA DE ESTADO DE PLANEJAMENTO E GESTAO                                                   | Criar procedimento com planejamento de registro de preço  🗎        |
| Tipo de procedimento<br>× Procedimento tradicional                                                                               | •                                                                  |
| Procedimento de contratação<br>Selecione o procedimento de contratação                                                           |                                                                    |
| Forma de procedimento<br>Selecione as formas do procedimento                                                                     | Situação do procedimento<br>Selecione as situações do procedimento |
| Data de criação<br>De                                                                                                    | Até                                                                |
| Processo de compra                                                                                                    | ^                                                                  |

## III. Preencher os dados do processo e depois clicar em "**Buscar**":

| Portal da Compress                               | innentoien 4 155/consulta/selecionar-processo-compra | Servidor    |                              |
|--------------------------------------------------|------------------------------------------------------|-------------|------------------------------|
| Gestão de Procedimentos da Lei nº 14.133/        | 21 > Cadastro de procedimentos<br>83/21              |             | TSU 1900 - UNID. ATEND. STAD |
| Pesquisar processo de compra                     |                                                      |             | ^                            |
| Unidade de compra<br>1501900 - UNID. ATEND. SIAD | Número do processo<br>95                             | Ano<br>2023 |                              |
|                                                  |                                                      |             |                              |

IV. No resultado, clicar no número do processo:

| 💠 Por                    | tal de compras - MG 🛛 🗙 🕂          |                                                                    |                               |                             |                       |                             | $\sim$     | -         | Ő     | P |
|--------------------------|------------------------------------|--------------------------------------------------------------------|-------------------------------|-----------------------------|-----------------------|-----------------------------|------------|-----------|-------|---|
| $\leftarrow \rightarrow$ | C homologacompras.m                | g.gov.br/n/procedimentolei14133/const                              | ulta/selecionar-processo-comp | ora                         |                       | 12 🔂 🐠                      | se 🗯       | ≡ſ        |       | 3 |
| ≡                        | Portal de Compras                  |                                                                    |                               | Servidor                    | Uni<br>1 15           | idade<br>01900 - UNID. ATEI | ID. SIAD   |           | n     | € |
|                          | Gestão de Procedimentos d          | a Lei n° 14.133/21 > <b>Cadastro de pro</b><br>to lei n° 14.133/21 | cedimentos                    |                             |                       |                             |            |           |       |   |
|                          | Pesquisar processo de compra       |                                                                    |                               |                             |                       |                             |            |           | Ý     |   |
|                          | Processos de compra encontra       | dos                                                                |                               |                             |                       |                             |            |           | ^     |   |
|                          |                                    |                                                                    |                               |                             |                       |                             |            | I         |       |   |
|                          |                                    |                                                                    |                               | Procedimento de contratação |                       |                             |            |           |       |   |
|                          | N° do processo                     | Forma de procedimento 💌 🛦                                          | Data de criação               | <b>₩</b> ≜                  | Objeto de licitação 💌 | Valor 1                     | otal (R\$) | <b>VA</b> |       |   |
|                          | 1501900 000095/2023                | Eletrônico                                                         | 10/04/2023                    | Cotação eletrônica          | objeto do processo    |                             |            | 10.07     | 75,00 |   |
|                          | Exibindo de 1 a 1 resultados. Tota | lé1.                                                               |                               |                             |                       |                             |            |           | 1     |   |

V. O sistema apresentará a aba "**Dados Gerais**" que será apresentada em detalhes:

| Portal de Compras                                                                                                    |                                           | Servidor                                 | 1501900 - UNID. ATEND. SIAD | <b>I</b> I |
|----------------------------------------------------------------------------------------------------|-------------------------------------------|------------------------------------------|-----------------------------|------------|
| Gestão de Procedimentos da Lei nº 14.133/21 > Cadastro                                                                          | de procedimentos                          |                                          |                             |            |
| ← Novo procedimento da lei nº 14.133/21 - 0                                                                                     | otação eletrônica                         |                                          |                             | G          |
| DADOS GERAIS LOTES                                                                                                    |                                           |                                          |                             |            |
| rgão e entidade<br>500 - H - SECRETARIA DE ESTADO DE PLANEJAMENTO E<br>FSTAO                                                    | Processo de compra<br>1501900 000095/2023 | Procedimento de co<br>Cotação eletrônica | ontratação                  |            |
| lodo de julgamento<br>or lote                                                                                                   | Situação<br>Gerado                        | Data de criação do r<br>11/05/2023       | procedimento                |            |
| bjeto de licitação<br>ojeto do processo                                                                                         |                                           |                                          |                             |            |
| etalhamento do objeto                                                                                                    |                                           |                                          |                             |            |
|                                                                                                    | Nenhum arquivo enviad                     | 0                                        |                             |            |
| viso de contratação direta                                                                                                    |                                           |                                          |                             |            |
|                                                                                                    |                                           |                                          |                             |            |
|                                                                                                    | 11/05/2023,<br>10:07:48<br><b>85:8</b> KB |                                          |                             |            |
|                                                                                                    | Arquivo.pdf                               |                                          |                             |            |
| Responsáveis pela condução da cotação eletrônica<br>Autoridade competente *                                                     |                                           |                                          |                             | •          |
| Agente responsável pelo procedimento *                                                                                          |                                           |                                          |                             | •          |
| Agente suplente responsável pelo procedimento                                                                                   |                                           |                                          |                             | •          |
|                                                                                                    |                                           |                                          |                             |            |
| Data/hora de abertura e fechamento da sessão de lances d                                                                        | a cotação eletrônica                      |                                          |                             |            |
| Data de abertura *                                                                                                    | Hora de at                                | pertura *                                |                             |            |
|                                                                                                    | Aviso de contratação direta e a fase de   |                                          |                             |            |
| Deve-se considerar o prazo de 3 dias úteis entre a disponibilização do cotação.                                                 |                                           |                                          |                             |            |
| Deve-se considerar o prazo de 3 dias úteis entre a disponibilização do<br>cotação.<br>Data de fechamento                        | Hora de fe                                | echamento *                              |                             |            |
| Deve-se considerar o prazo de 3 dias úteis entre a disponibilização do<br>cotação.<br>Data de fechamento                        | Hora de fe                                | chamento *                               |                             |            |
| Devesa considerar o prazo de 3 dias úteis entre a disponibilização do<br>cotação.<br>Data de fechamento<br>-<br>CANCELAR SALVAR | Hora de fe                                | chamento *                               |                             |            |

# VI. As informações cadastradas no processo de compras ficam disponíveis para visualização:

| DADOS GERAIS LOTES                                                              |                                           |                                                   |  |  |  |
|---------------------------------------------------------------------------------|-------------------------------------------|---------------------------------------------------|--|--|--|
| Orgão e entidade<br>1500 - H - SECRETARIA DE ESTADO DE PLANEJAMENTO E<br>GESTAO | Processo de compra<br>1501900 000095/2023 | Procedimento de contratação<br>Cotação eletrônica |  |  |  |
| Modo de julgamento<br>Por lote                                                  | Situação<br>Gerado                        | Data de criação do procedimento<br>11/05/2023     |  |  |  |
| Objeto de licitação<br>objeto do processo                                       |                                           |                                                   |  |  |  |
| Detalhamento do objeto                                                          |                                           |                                                   |  |  |  |
| Nenhum arquivo enviado                                                          |                                           |                                                   |  |  |  |
| Detalhamento do objeto Aviso de contratação direta                              | Nenhum arquivo enviado                    |                                                   |  |  |  |

VII. O documento de <u>Aviso de contratação direta</u> inserido no menu "**Gestão de Editais/Avisos**" também fica visível:

| DADOS GERAIS LOTES                                                              |                                                          |                                                   |
|---------------------------------------------------------------------------------|----------------------------------------------------------|---------------------------------------------------|
| Orgão e entidade<br>1500 - H - SECRETARIA DE ESTADO DE PLANEJAMENTO E<br>GESTAO | Processo de compra<br>1501900 000095/2023                | Procedimento de contratação<br>Cotação eletrônica |
| Modo de julgamento<br>Por lote                                                  | Situação<br>Gerado                                       | Data de criação do procedimento<br>11/05/2023     |
| Objeto de licitação<br>objeto do processo                                       |                                                          |                                                   |
| Detalhamento do objeto                                                          |                                                          |                                                   |
|                                                                                 | Nenhum arquivo enviado                                   |                                                   |
| Aviso de contratação direta                                                     |                                                          |                                                   |
|                                                                                 | 11/05/2023.<br>10:07:48<br><b>85:8</b> KB<br>Arquivo.pdf |                                                   |

VIII. Preencher campos para seleção dos responsáveis pela condução do procedimento:

| Responsáveis pela condução da cotação eletrônica |  |
|--------------------------------------------------|--|
| Autoridade competente *                          |  |
| Agente responsável pelo procedimento *           |  |
| Agente suplente responsável pelo procedimento    |  |
|                                                  |  |

- Atenção: A autoridade competente deve possuir o perfil de autoridade competente para atuar no procedimento. O agente deve possuir o perfil de agente de contratação para conduzir o procedimento. A "Autoridade competente" NÃO pode ser igual ao "Agente responsável pelo procedimento".
- IX. Preencher a data/hora de abertura e fechamento da sessão de lances, considerando o prazo mínimo de <u>3 (três) dias úteis</u> entre a disponibilização do Aviso de contratação direta e a fase de cotação<sup>10</sup>:

<sup>&</sup>lt;sup>10</sup> Conforme Resolução Seplag nº 34/2023, art. 7º, parágrafo único.

| Data/hora de abertura e fechamento da sessão de lances da cotação eletrônica                                                                     |                      |
|----------------------------------------------------------------------------------------------------|----------------------|
| Data de abertura *                                                                                                    | Hora de abertura *   |
| Deve-se considerar o prazo de 3 dias úteis entre a disponibilização do Aviso de contratação direta e a fase de<br>cotação.<br>Data de fechamento | Hora de fechamento * |
|                                                                                                    |                      |
| CANCELAR SALVAR                                                                                                    |                      |

- Atenção: a sessão deve iniciar e terminar no mesmo dia. Duração da etapa de cotação de preços: <u>mínimo 6 horas e máximo 10 horas</u>.
- X. Na aba "Lotes" serão informadas as informações dos lotes:

| Portal de Compras                                                            |                                                               |                                              | 1501900 - UNID. ATE        | ID. SIAD |   |
|------------------------------------------------------------------------------|---------------------------------------------------------------|----------------------------------------------|----------------------------|----------|---|
| Gestao de Procedimentos da Lei nº 14.133     F Procedimento da lei nº 14.133 | 3/21 - Cadastro de procedimentos<br>3/21 - Cotação eletrônica |                                              |                            |          | e |
| DADOS GERAIS LOTES                                                           |                                                               |                                              |                            |          |   |
| Orgão e entidade                                                             | Processo de compra                                            | Procedimento de contratação                  | Valor total estimado (R\$) |          |   |
| 1500 - H - SECRETARIA DE ESTADO DE<br>PLANEJAMENTO E GESTAO                  | 1501900 000095/2023                                           | Cotação eletrônica                           | -                          |          |   |
| Valor dos lotes com cota reservada para<br>ME/EPP                            | Percentual sobre os lotes com cota reservada<br>para ME/EPP   | Valor dos lotes exclusiva ME/EPP<br>R\$ 0.00 |                            |          |   |
| R\$ 0,00                                                                     | 0,00%                                                         |                                              |                            |          |   |
| Percentual sobre o valor dos lotes exclusiva<br>ME/EPP                       | Total de lotes<br>0                                           | Aberto a todos os licitantes<br>0            |                            |          |   |
| 0,00%                                                                        |                                                               |                                              |                            |          |   |
| Exclusiva para ME/EPP<br>0                                                   | Com cota reservada para ME/EPP<br>0                           | Quantidade de itens não vinculados a lotes   |                            |          |   |
| GERAR LOTES POR ITEM INSERIR NOVO                                            | LOTE GERAR LOTE ÚNICO                                         | -                                            |                            |          |   |
|                                                                              |                                                               |                                              |                            |          |   |

- Atenção:
  - No Modo de julgamento por item, cada item corresponde a 1 (um) lote.
  - No Modo de julgamento por lote, é possível escolher quantos itens existirão dentro de cada lote.

XI. Se selecionado "Gerar lotes por item" ou "Gerar lote único", o lote será gerado pelo sistema na situação incompleto, e o agente deverá acessá-lo clicando em cima do número de cada lote para completar as informações clicando no botão "Alterar":

| R\$ 0               | ,00                          |                                                      | 0,00%                                                                           |                                                |                                                |                                 |                 |
|---------------------|------------------------------|------------------------------------------------------|---------------------------------------------------------------------------------|------------------------------------------------|------------------------------------------------|---------------------------------|-----------------|
| Perc<br>ME/<br>100, | entual sobre o<br>EPP<br>00% | valor dos lotes exclusiva                            | Total de lotes<br>4                                                             | Aberto a todo<br>0                             | os os licitantes                               |                                 |                 |
| Excl                | usiva para ME/               | EPP                                                  | Com cota reservada para ME/B                                                    | EPP                                            |                                                |                                 |                 |
| 4                   |                              |                                                      | 0                                                                               |                                                |                                                |                                 |                 |
| Gi                  | ERAR LOTES PO                | INSERIR NOVO L                                       | GERAR LOTE ÚNICO                                                                | ]                                              |                                                |                                 | Lote incompleto |
|                     | N° do Lote                   | Descrição<br>CANETA ESF<br>DE metal FOI<br>APROXIMAD | EROGRAFICA - verde ESCRITA fi<br>RMATO DO CORPO 1 1 CARGA 1<br>O DE 1 000006262 | ina CORPO EM plastico PONTA<br>I TAMANHO TOTAL | Regra de participação<br>Exclusiva para ME/EPP | Valor do lote (R\$)<br>825,00   | j 🔋             |
| 8                   | N° do Lote                   | Descrição<br>LAPIS BORR/                             | ACHA - 000111295                                                                |                                                | Regra de participação<br>Exclusiva para ME/EPP | Valor do lote (R\$)<br>3.000,00 | () <b>i</b>     |
|                     | N° do Lote<br>3              | Descrição<br>REGUA TIPO                              | ESCRITORIO - 000023221                                                          |                                                | Regra de participação<br>Exclusiva para ME/EPP | Valor do lote (R\$)<br>2.000,00 | î 🛢             |
|                     | N° do Lote                   | Descrição<br>LAPISEIRA -                             | 000176303                                                                       |                                                | Regra de participação<br>Exclusiva para ME/EPP | Valor do lote (R\$)<br>4.250,00 | () T            |

 Detalhamento do objeto relacionado ao lote

 Image: International constraints of the second constraints of the second consecond constrain

XII. Se selecionado "Inserir novo lote", o lote será cadastrado desde o início pelo agente:

| ortal de compras - MG 🛛 🗙 🕂                                                                      |                                                                      |                                                   |                                 | × –         | O    |
|--------------------------------------------------------------------------------------------------|----------------------------------------------------------------------|---------------------------------------------------|---------------------------------|-------------|------|
| C homologacompras.mg.gov.br/n/proc                                                               | edimentolei14133/consulta/visualizar/2023/95/150190                  | 0                                                 | ዸ ☆                             | 🥶 🖬 🗯 🗖     |      |
| Portal de Compras<br>Gestão de Procedimentos da Lei nº 14.133<br>← Procedimento da lei nº 14.133 | 3/21 > Cadastro de procedimentos<br>3/21 - Cotação eletrônica        | Servidor                                          | Unidade<br>1501900 - UNID. ATER | ND. SIAD    | Ð    |
| DADOS GERAIS LOTES                                                                               |                                                                      |                                                   |                                 |             |      |
| Orgão e entidade<br>1500 - H - SECRETARIA DE ESTADO DE<br>PLANEJAMENTO E GESTAO                  | Processo de compra<br>1501900 000095/2023                            | Procedimento de contratação<br>Cotação eletrônica | Valor total estimado (R\$)<br>- |             |      |
| Valor dos lotes com cota reservada para<br>ME/EPP<br>R\$ 0,00                                    | Percentual sobre os lotes com cota reservada<br>para ME/EPP<br>0,00% | Valor dos lotes exclusiva ME/EPP<br>R\$ 0,00      |                                 |             |      |
| Percentual sobre o valor dos lotes exclusiva<br>ME/EPP<br>0,00%                                  | Total de lotes<br>O                                                  | Aberto a todos os licitantes<br>0                 |                                 |             |      |
| Exclusiva para ME/EPP<br>0                                                                       | Com cota reservada para ME/EPP<br>0                                  | Quantidade de itens não vinculados a lotes        |                                 |             |      |
| GERAR LOTES POR ITEM INSERIR NOVO                                                                | LOTE GERAR LOTE ÚNICO                                                |                                                   |                                 |             |      |
| GERAR LOTES POR ITEM                                                                             | LOTE GERAR LOTE ÚNICO                                                |                                                   |                                 | Lote incomp | leto |

XIII. As informações para preenchimento dos lotes são:

| Portal de Compras                                                                                                    | Servidor                                                                                                    | Unidade<br>1501900 - UNID. ATEND. SIAD |                |
|----------------------------------------------------------------------------------------------------|----------------------------------------------------------------------------------------------------|----------------------------------------|----------------|
| Gestão de Procedimentos da Lei nº 14.133/21 > Cadastro de procedimentos<br>← Novo lote                                                                                                    |                                                                                                    |                                        |                |
| Descrição do lote *                                                                                                    |                                                                                                    |                                        |                |
| <b>Critério de julgamento *</b><br>Selecione o critério de julgamento                                                                                                    |                                                                                                    |                                        | 0 / 500        |
| Regra de participação - Lei nº 123/06 •<br>Selecione a regra de participação .                                                                                                    |                                                                                                    |                                        |                |
| Permite consórcio *<br>Indique se o lote permite participação de licitantes que constituem consórcio com outra:                                                                                                    |                                                                                                    |                                        |                |
| Orçamento sigiloso? ♦<br>O orçamento estimado é sigiloso?                                                                                                    | Intervalo mínimo de diferença de valores entre lances<br>Digite o percentual da diferença mínima entre lanc | (R\$)<br>Ces                           |                |
| Haverá solicitação de garantia? *<br>Indique se será solicitada garantia ao fornecedor.                                                                                                    | -                                                                                                    |                                        |                |
|                                                                                                    |                                                                                                    |                                        |                |
| Detalhamento do objeto relacionado ao lote<br>Você pode enviar <b>1 arquivo</b> soltando<br>O tamanho <b>máximo</b> permiti                                                                                                    | O aqui ou clicando aqui para selecioná-lo.<br>lo para cada arquivo é de 20 MB.                              |                                        |                |
| Detalhamento do objeto relacionado ao lote<br>Você pode enviar 1 <b>arquivo</b> soltando<br>O tamanho <b>máximo</b> permiti<br>Pré-qualificação •<br>ndique se houve pré-qualificação de fornecedores para o lote.                                                                                                    | ●<br>o aquí ou clicando aqui para selecioná-lo.<br>lo para cada arquivo é de 20 MB.                         |                                        |                |
| Detalhamento do objeto relacionado ao lote<br>Você pode erviar 1 arquivo soltand<br>O tamanho máximo permiti<br>Pré-qualificação •<br>Indique se houve pré-qualificação de fornecedores para o lote.                                                                                                    | o aquí ou clicando aquí para selecioná-lo.<br>lo para cada arquivo é de 20 MB.                              | Т                                      | rtal: R\$ 0,00 |
| Detalhamento do objeto relacionado ao lote<br>Você pode erviar 1 arquivo soltand:<br>O tamanho máximo permit<br>Pré-qualificação *<br>Indique se houve pré-qualificação de fornecedores para o lote.<br>Itens de processo disponíveis<br>000006262 +<br>Número do item de processo: 1<br>Detalhes Você pode erviar 1 arquivo soltand:                                       | o aqui ou clicando aqui para selecioná-lo.<br>lo para cada arquivo é de 20 MB.                              | т                                      | ytal: R\$ 0,00 |
| Detalhamento do objeto relacionado ao lote Você pode enviar 1 arquivo soltandi. O tamanho máximo permit Pré-qualificação * Indique se houve pré-qualificação de fornecedores para o lote. Itens de processo disponíveis O00006262 + Número do item de processo: 1 Detalhes   O00111295 + Número do item de processo: 4                                                      | o aqui ou clicando aqui para selecioná-lo.<br>lo para cada arquivo é de 20 MB.                              | т                                      | stal: R\$ 0,00 |
| Detalhamento do objeto relacionado ao lote Vocé pode enviar 1 arquivo soltand: O tamanho máximo permit Pré-qualificação * Indique se houve pré-qualificação de fornecedores para o lote. Itens de processo disponíveis O00006262 + Número do Item de processo: 1 Detalhes   0000111295 + Número do Item de processo: 4 Detalhes   000002221 + Número do Item de processo: 3 | o aqui ou clicando aqui para selecioná-lo.<br>Io para cada arquivo é de 20 MB.                              | т                                      | stal: R\$ 0,00 |

- XIV. Os campos para preenchimento <u>obrigatório</u> pelo agente são:
  - a. Descrição do lote\*: Preencher campo aberto;
  - b. Critério de julgamento\*: Selecionar entre menor preço e maior desconto;
  - c. Regra de participação\* Lei nº123/06 (caso seja aberto a todos, pode ser necessário selecionar a justificativa);
  - d. Permite consórcio\*: Sim ou não;
  - e. Orçamento Sigiloso\*: Sim ou não;
  - f. Haverá solicitação de garantia\*: Sim ou não;
  - g. Pré-qualificação\*: Sim ou não.

- XV. Os campos para preenchimento <u>opcional</u> pelo agente são:
  - a. Intervalo mínimo de diferença de valores entre lances;
  - b. Upload de arquivo com detalhamento do objeto relacionado ao lote.
- XVI. Para adicionar itens ao lote, clicar em + ao lado do item:

| Itens de processo disponíveis                             |              |                           | Itens de procedimento | Total: R\$ 0, |
|-----------------------------------------------------------|--------------|---------------------------|-----------------------|---------------|
| 000006262                                                 |              | +                         |                       |               |
| Detalhes                                                  |              | ~                         |                       |               |
| 000111295                                                 |              | +                         |                       |               |
| Número do item de processo: 4                             |              | Adicionar ao procedimento |                       |               |
| Detalhes                                                  |              | ^                         |                       |               |
| Item material                                             | Unidade      |                           |                       |               |
| 000111295 - LAPIS BORRACHA -<br>Visualizar complementação | 1,00 UNIDADE |                           |                       |               |
| Cidade                                                    | Quantidade   |                           |                       |               |
|                                                           | 1 000 0000   |                           |                       |               |

XVII. Após configurar todos os itens e clicar em "Salvar". Ao retornar a tela de Lotes, eles não vão estar mais sinalizados de amarelo como incompletos. Se algum lote tiver sinalizado de amarelo, retorne para completar as informações:

| G | ERAR LOTES POR ITEM        | INSERIR NOVO LOTE       | GERAR LOTE ÚNICO |                                                |                                  |                 |
|---|----------------------------|-------------------------|------------------|------------------------------------------------|----------------------------------|-----------------|
|   |                            |                         |                  |                                                |                                  | Lote incompleto |
|   | Lotes do procedimento de o | cotação eletrônica      |                  |                                                |                                  |                 |
|   | N° do Lote                 | Descrição<br>Lote único |                  | Regra de participação<br>Exclusiva para ME/EPP | Valor do lote (R\$)<br>40.000,00 | í) 💼            |

## 1.11 Disponibilização da COTEP

I. Retornar ao menu "Processo de Compras" > "Compras" > "Gestão de Editais/Avisos":

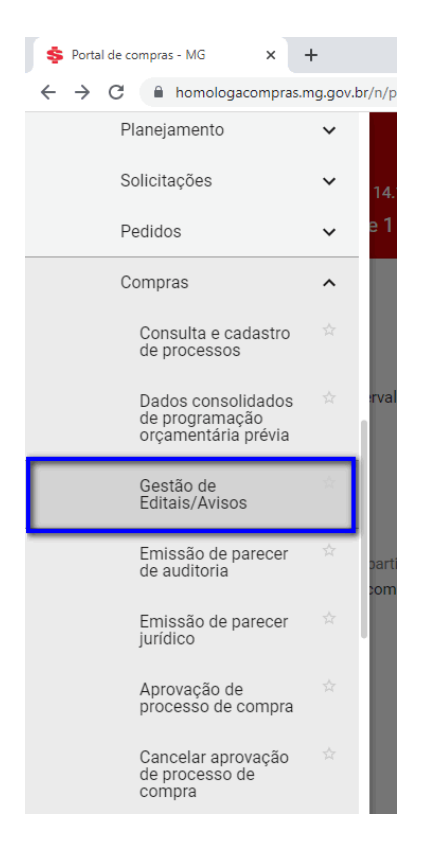

II. Inserir os dados do processo e clicar em "Buscar":

| Gestão de Editais/Avisos 🗙 🕇                                                                   |                   |                |          |  |                                     | $\sim$ | -   | Ð |
|------------------------------------------------------------------------------------------------|-------------------|----------------|----------|--|-------------------------------------|--------|-----|---|
| C  homologacompras.mg.gov.br/processocompra/processo/gestaoeditais/gestaoEditais.html?buscar=0 |                   |                |          |  |                                     | Se     | * 🗆 |   |
| Portal de Compras<br>Processos de compra > Compras > Gestão                                    | de Editais/Avisos |                | Servidor |  | Unidade<br>1501900 - UNID. ATEND. S | IAD    | I   | € |
| Ocultar pesquisa                                                                               |                   | Pesquisar por: |          |  |                                     |        |     |   |
| Número do processo:                                                                            | 95 1 a 99         | 99999          |          |  |                                     |        |     |   |
| Ano:                                                                                           | 2023 аваа         |                |          |  |                                     |        |     |   |
| Procedimento de contratação:                                                                   |                   | ~              |          |  |                                     |        |     |   |
| Situação:                                                                                      |                   | ~              |          |  |                                     |        |     |   |
|                                                                                                |                   | Buscar         |          |  |                                     |        |     |   |

III. No resultado, selecionar o processo e clicar em "Disponibilizar":

| Gestão d        | e Editais/Avisos × +                                                          |                                         |                    |                                                      |                         |                           | ~                              | -           | ð   |
|-----------------|-------------------------------------------------------------------------------|-----------------------------------------|--------------------|------------------------------------------------------|-------------------------|---------------------------|--------------------------------|-------------|-----|
| $\rightarrow$ C | homologacompras.mg.g                                                          | ov.br/processocompra/processo/g         | estaoeditais/      | gestaoEditais.html?processold=&dataLicit             | acao De Pesquisa = & da | taLicitacaoAtePesquisa=&m | 🖻 🖈 🚇 😖                        | <b>*</b> 0  | 1 🎲 |
| ≡ P<br>Pr       | Portal de Compras<br>Processos de compra > Compras > Gestão de Editais/Avisos |                                         |                    | Servide                                              | r<br>Anna M             | Unida<br>1501             | ade<br>900 - UNID. ATEND. SIAD |             | Ð   |
| Exi             | ibir pesquisa                                                                 |                                         |                    |                                                      |                         |                           | Carlos -                       |             |     |
| Foi en          | contrado um item.                                                             |                                         |                    |                                                      |                         |                           |                                |             |     |
|                 | ▲ N° do processo de compra                                                    | Procedimento de contratação             | Situação           | Tempo de permanência na situação                     | Data da licitação       | Última versão do edital   | Relatório de assinat           | ura do edit | tal |
| ۲               | 1501900 000095/2023                                                           | Cotação eletrônica                      | Aprovado           | 11                                                   |                         |                           |                                |             |     |
| Ļ               | Encaminhar Informar publicação                                                | Disponibilizar Gerir retificações Visua | lizar relatório de | detalhes do processo de compra   Visualizar arquivos | s do processo           |                           |                                |             |     |

IV. Após a disponibilização, é liberado o cadastro das propostas em sistema para os fornecedores.

÷ → C 🌘 homologacompras.mg.gov.br/processocompra/processo/gestaoeditais/gestaoEditais.html?processold=32407&datal

| Processos de compra > Compras                                                                                    | > Gestão de Editais/Avisos                          | Se             |
|----------------------------------------------------------------------------------------------------|-----------------------------------------------------|----------------|
|                                                                                                    |                                                     |                |
|                                                                                                    |                                                     |                |
| ATENÇÃO!                                                                                                    | 10 Compre 1501000 000005/2022 foi publicado no DNCP |                |
| speração realizada com sucesso, o mocesso d                                                                      |                                                     |                |
|                                                                                                    |                                                     |                |
| Ocultar pesquisa                                                                                                 |                                                     |                |
| Ocultar pesquisa                                                                                                 |                                                     | Pesquisar por: |
| Ocultar pesquisa<br>Número do processo:                                                                          | 95 1 a 999999                                       | Pesquisar por: |
| Ocultar pesquisa<br>Número do processo:<br>Ano:                                                                  | 95 1 a 999999<br>2023 aaaa                          | Pesquisar por: |
| Ocultar pesquisa         Número do processo:         Ano:         Procedimento de contratação:                   | 95 1 a 999999<br>2023 aaaa                          | Pesquisar por: |
| Ocultar pesquisa         Número do processo:         Ano:         Procedimento de contratação:         Situação: | 95 1 a 999999<br>2023 aaaa                          | Pesquisar por: |

 V. Ao disponibilizar, as informações do procedimento são encaminhadas automaticamente ao Portal Nacional de Contratações Públicas (PNCP)<sup>11</sup>, conforme tela abaixo:

<sup>&</sup>lt;sup>11</sup> Disponível em: https://www.gov.br/pncp/pt-br

| Section Section Sectio                                                                                                    |                                                                                                    |                                               |                                                                               |                                                                         |                 |
|----------------------------------------------------------------------------------------------------|----------------------------------------------------------------------------------------------------|-----------------------------------------------|-------------------------------------------------------------------------------|-------------------------------------------------------------------------|-----------------|
| Aviso                                                                                                    | de Contrata                                                                                                    | ção Direta I                                  | nº 95/2023                                                                    | Acessar Contratação                                                     |                 |
| ltima atualizaç                                                                                                    | ăo 22/05/2023                                                                                                    |                                               |                                                                               |                                                                         |                 |
| ocal: Belo H                                                                                                    | lorizonte/MG Órgão: SECRET                                                                                                    | TARIA DE ESTADO DE PLAI                       | NEJAMENTO E GESTAO                                                            |                                                                         |                 |
| Inidade con                                                                                                    | n <b>pradora</b> : 1501900 - UNIDADE I                                                                                                    | DO ATENDIMENTO SIAD                           |                                                                               |                                                                         |                 |
| lodalidade                                                                                                    | da contratação: Dispensa de Li                                                                                                    | citação <b>Amparo legal</b> : L               | ei 14.133/2021, Art. 75, II <b>Tipo</b>                                       | : Aviso de Contratação Direta                                           |                 |
| lodo de Dis                                                                                                    | <b>puta</b> : Dispensa Com Disputa                                                                                                    | <b>Registro de preço</b> : Não                |                                                                               |                                                                         |                 |
| ata de divu                                                                                                    | lgação no PNCP: 22/05/2023                                                                                                    | Situação: Divulgada no                        | PNCP                                                                          |                                                                         |                 |
| ata de iníci                                                                                                    | o de recebimento de proposta                                                                                                    | s: 22/05/2023 10:24 (horá                     | ario de Brasília)                                                             |                                                                         |                 |
| ata fim de r                                                                                                    | recebimento de propostas: 23/                                                                                                    | 05/2023 10:00 (horário de                     | e Brasilia)                                                                   | and Querta                                                              |                 |
| l contrataçã                                                                                                    | ao PNCP: 05461142000170-1-0                                                                                                    | 00185/2023 Fonte: Por                         | tal de Compras do Estado de Mi                                                | nas Gerais                                                              |                 |
| bjeto:                                                                                                    | 20000                                                                                                    |                                               |                                                                               |                                                                         |                 |
| bjeto do pro                                                                                                    | 006350                                                                                                    |                                               |                                                                               |                                                                         |                 |
| VALOR TOTA<br>ESTIMADO D                                                                                                    | L                                                                                                    |                                               |                                                                               |                                                                         |                 |
| VALOR TOTA<br>ESTIMADO D<br>COMPRA<br>R\$ 20.00<br>' Esta compra<br>itens com org<br>sigiloso<br>Itens                                                                                                    | A possul<br>pamento<br>Arquivos Histórico                                                                                                    |                                               |                                                                               |                                                                         |                 |
| VALOR TOTA<br>ESTIMADO D<br>COMPRA<br>R\$ 20.00<br>* Esta compra<br>itens com org<br>sigiloso                                                                                                    | a possui<br>namento<br>Arquivos Histórico                                                                                                    |                                               |                                                                               |                                                                         |                 |
| VALOR TOTA<br>ESTIMADO D<br>COMPRA<br>R\$ 20 00<br>'Esta compre<br>sigiloso<br>Itens<br>Número ;                                                                                                    | A possui<br>amento<br>Arquivos Histórico<br>Descrição ;                                                                                                    | Quantidade :                                  | Valor unitário estimado o                                                     | Valor total estimado :                                                  | Detalhar :      |
| VALOR TOTA<br>ESTIMADO D<br>COMPRA<br>R\$ 2000<br>'Esta compre<br>'Esta compre<br>'Esta compre<br>'Esta compre<br>'Ista compre<br>'Ista c | A rquivos Histórico<br>Descrição :<br>Descrição :<br>Descrição :<br>COR verde: ESCRITA<br>ESCRITA fina MATERIAL DO<br>CORPO CORPO ENVIADE metal:<br>FORMATO CORPO FORMATO<br>DO CORPO CORPO FORMATO<br>DO CORPO S                                                                                                    | Quantidade ;<br>1000                          | Valor unitário estimado o<br>Sigiloso                                         | Valor total estimado ;<br>Sigiloso                                      | Detalhar c      |
| VALOR TOTA<br>ESTIMADO D<br>* Esta compre<br>siglioso<br>Itens<br>1                                                                                                    | A possui<br>apossui<br>Arquivos Histórico<br>Descrição ;<br>CANETA ESFEROGRAFICA -<br>COR verde: ESCRITA<br>ESCRITA fina. MATERIAL DO<br>CORPO CORPO EM plasitoo.<br>PONTA PONTA DE metal:<br>PONTA DO TA DE metal:<br>PONTA DE metal:<br>PONTA DE metal:<br>PONTA DE metal:<br>PONTA DE metal:<br>PONTA DE metal:<br>PONTA DE metal:<br>PONTA DE metal:<br>PONTA DE metal:<br>PONTA DE metal:<br>PONTA DE metal:<br>PONTA DE metal:<br>PONTA DE metal:<br>PONTA DE METAL                                                                                                    | Quantidade :<br>1000                          | Valor unitário estimado o<br>Sigiloso<br>R\$ 20.00                            | Valor total estimado ;<br>Sigiloso<br>R\$ 20.00                         | Detalhar :<br>• |
| VALOR TOTA<br>ESTIMADO D<br>COMPRA<br>R\$ 2000<br>'Esta compre<br>siglioso<br>litens<br>Número :<br>1<br>2<br>3                                                                                                    | A rquivos Histórico<br>Descrição :<br>Descrição :<br>Descrição :<br>COR verde: ESCRITA<br>ESCRITA fina MATERIAL DO<br>COR Verde: ESCRITA<br>ESCRITA fina MATERIAL DO<br>COR Verde: ESCRITA<br>ESCRITA fina MATERIAL DO<br>COR Verde: ESCRITA<br>ESCRITA fina MATERIAL DO<br>COR Verde: ESCRITA<br>ESCRITA fina MATERIAL DO<br>COR Verde: ESCRITA<br>ESCRITA fina MATERIAL DO<br>COR VERDE SCRITA<br>ESCRITA FINA DE SCRITA<br>ESCRITA FINA | Ouantidade ;<br>1000<br>1000                  | Valor unitário estimado ;         Sigiloso         R\$ 20.00         Sigiloso | Valor total estimado ;<br>Sigiloso<br>R\$ 20.00<br>Sigiloso             | Detalhar :      |
| VALOR TOTA<br>ESTIMADO D<br>COMPRA<br>R\$ 20.00<br>'Esta comport<br>siglioso<br>Itens<br>1<br>1<br>2<br>3<br>4                                                                                                    | A possui<br>a possui<br>Arquivos Histórico<br>Descrição :<br>CANETA ESFEROGRAFICA -<br>CORPO CORPO EM JASICO,<br>PORTA FONTA DE metal:<br>PORTA TONTA DE metal:<br>PORTA TONTA DE metal:<br>PORTA TONTA DE metal:<br>PORTA TONTA DE metal:<br>PORTA TONTA DE metal:<br>PORTA TONTA DE metal:<br>PORTA TONTA DE metal:<br>PORTA TONTA DE metal:<br>PORTA TONTA DE METAL.<br>DO CORPO<br>LAPISEIRA -                                                                                                    | Ouantidade ::<br>1000<br>1000<br>1000<br>1000 | Valor unitário estimado ;<br>Sigiloso<br>R\$ 20.00<br>Sigiloso<br>Sigiloso    | Valor total estimado ;<br>Sigiloso<br>R\$ 20.00<br>Sigiloso<br>Sigiloso | Detalhar :      |

## 1.12 Adiamento da sessão

I. Caso seja necessário adiar a sessão, é necessário que o agente acesse o menu "Gestão de procedimentos da lei nº 14.133/21" > "Cadastro de procedimentos":

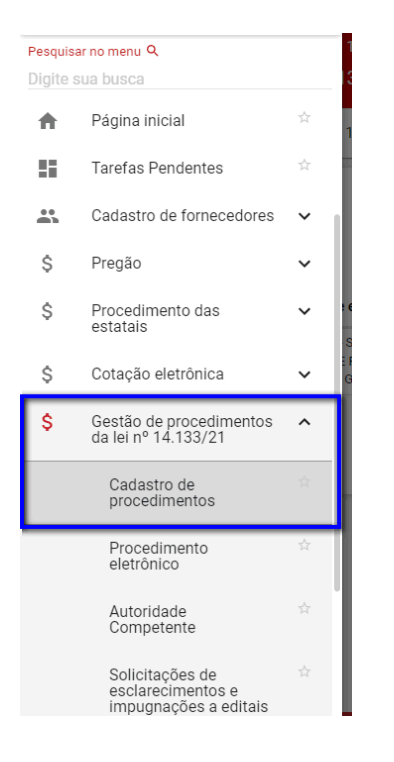

 II. Preencher os dados do procedimento na tela de busca e no resultado, clicar em cima do número do procedimento:

| Portal de compras - MG 🛛 🗙                 | +                                                              |                                           |                       |                          |                                       | $\checkmark$       | - 0        |   |
|--------------------------------------------|----------------------------------------------------------------|-------------------------------------------|-----------------------|--------------------------|---------------------------------------|--------------------|------------|---|
| $ ightarrow$ C $\widehat{}$ homologacompra | as.mg.gov.br/n/procedimentolei14                               | 133/consulta                              |                       |                          | Ŀ                                     | 2 🖈 💩 📰            | * 🗆 (      |   |
| ≡ Portal de Compra                         | S                                                              |                                           |                       | Servidor                 | Unidade<br>1501900 - 1                | JNID. ATEND. SIAD  | <b>I</b> 1 | € |
| Gestão de Procediment<br>Procedimento da L | os da Lei nº 14.133/21 > <b>Cadas</b><br>.ei nº 14.133/21      | tro de procedimentos                      |                       |                          | + CF                                  |                    | 0          |   |
| Pesquisar por procedimento                 | os da Lei nº 14.133/21                                         |                                           |                       |                          |                                       |                    | Ý          |   |
| Procedimentos encontrados                  | S                                                              |                                           |                       |                          |                                       |                    | ^          |   |
| N° do procedimento ▼▲                      | Órgão e entidade 💌                                             | Procedimento de<br>contratação <b>▼</b> ▲ | Forma de procedimento | Situação do procedimento | Data de criação do<br>procedimento ▼▲ | Objeto da licitaçã | ăo VA      |   |
| 1501900 000095/2023                        | 1500 - H - SECRETARIA DE<br>ESTADO DE PLANEJAMENTO<br>E GESTAO | Cotação eletrônica                        | Eletrônico            | Sessão não iniciada      | 11/05/2023                            | objeto do proce    | 9550       |   |
| Exibindo de 1 a 1 resultados.              | Total é 1.                                                     |                                           |                       |                          |                                       |                    | 1          |   |

III. No final da aba "Dados Gerais" estará disponível a funcionalidade de adiamento da sessão. Clicar em "Adiar sessão":

| Portal de Compras                                                                                     |                                           | Servidor                             | Unidade<br>1501900 - UNID. ATEND. SIAD | J         |
|----------------------------------------------------------------------------------------------------|-------------------------------------------|--------------------------------------|----------------------------------------|-----------|
| Gestão de Procedimentos da Lei nº 14.133/21 > Cadastro<br>← Procedimento da lei nº 14.133/21 - Cotaçã | de procedimentos<br>o eletrônica          |                                      |                                        | с         |
| DADOS GERAIS LOTES                                                                                    |                                           |                                      |                                        |           |
| Irgão e entidade<br>500 - H - SECRETARIA DE ESTADO DE PLANEJAMENTO E<br>JESTAO                        | Processo de compra<br>1501900 000095/2023 | Procedimento de<br>Cotação eletrônic | contratação<br>:a                      |           |
| <i>l</i> odo de julgamento<br>'or lote                                                                | Situação<br>Sessão não iniciada           | Data de criação d<br>11/05/2023      | o procedimento                         |           |
| )bjeto de licitação<br>bjeto do processo                                                              |                                           |                                      |                                        |           |
| etalhamento do objeto                                                                                 |                                           |                                      |                                        |           |
|                                                                                                    | Nenhum arquivo envi                       | do                                   |                                        |           |
|                                                                                                    | Heinian alquite enn                       |                                      |                                        |           |
| viso de contratação direta                                                                            |                                           |                                      |                                        |           |
|                                                                                                    | 11/05/2023,<br>10.07.48<br><b>85.8</b> KB |                                      |                                        |           |
|                                                                                                    | Arquivo.pdf                               |                                      |                                        |           |
| Responsávais pala conducão da cotação alatrônica                                                      |                                           |                                      |                                        |           |
|                                                                                                    |                                           |                                      | Titular da                             | a sessão  |
| Autoridade competente                                                                                 |                                           |                                      | •                                      |           |
| Agente responsável pelo procedimento                                                                  |                                           |                                      |                                        |           |
|                                                                                                    |                                           |                                      |                                        |           |
| Agente suplente responsável pelo procedimento<br>-                                                    |                                           |                                      |                                        |           |
| ALTERAR                                                                                               |                                           |                                      |                                        |           |
| Data (hara da abartura a fa barrante da anasão da la seco d                                           |                                           |                                      |                                        |           |
| Data/nora de abertura e rechamento da sessão de lances da                                             | a cotação eletronica                      |                                      | Alterado pelo adiamento d              | la sessãi |
| Data da abastura                                                                                      | these de                                  | ala astura                           |                                        |           |
| 23/05/2023                                                                                            | Hora de<br>10:00                          | abertura                             |                                        |           |
| Data de fechamento<br>23/05/2023                                                                      | Hora de<br>16:00                          | fechamento                           |                                        |           |
|                                                                                                    |                                           |                                      |                                        |           |
| ADIAR SESSÃO                                                                                          |                                           |                                      |                                        |           |
|                                                                                                    |                                           |                                      |                                        |           |

IN. Informar todos os dados de nova data e hora de abertura e fechamento da sessão, a justificativa para o adiamento, e depois clicar em "Salvar":

| Portal de compras - MG 🛛 🗙 🕂                                                                                                    |                                                                  | ~                                                                                  | -          | 0 |
|----------------------------------------------------------------------------------------------------|------------------------------------------------------------------|------------------------------------------------------------------------------------|------------|---|
| → C                                                                                                    | onsulta/visualizar/2023/95/1501900/adiamentodaaberturadasessaode | lances/criar 🖻 🖄 🧐 🖬                                                               | <b>*</b> E |   |
| : Portal de Compras<br><sup>Gestão</sup> de Procedimentos da Lei nº 14.133/21 > <b>Cadastro de</b><br>← Novo adiamento da abertura sessão de lanc | servidor<br>procedimentos<br>eS                                  | Unidade<br>1501900 - UNID, ATEND, SIAD                                             | J.         | € |
| Processo de compra<br>1501900 000095/2023                                                                                                    | Procedimento de contratação<br>Cotação eletrônica                | Período previsto atualmente para a duração<br>23/05/2023 10:00 ás 23/05/2023 16:00 |            |   |
| Nova data de abertura *                                                                                                    | Nova hora de abertura *                                          |                                                                                    |            |   |
| Campo obrigatório<br>Devese considerar o prazo de 3 dias úteis entre a disponibilização do Aviso de<br>contratação direta e a fase de cotação.    |                                                                  |                                                                                    |            |   |
| Nova data de fechamento<br>-                                                                                                    | Nova hora de fechamento *                                        | Justificativa *                                                                    |            |   |
|                                                                                                    |                                                                  | 1                                                                                  |            |   |
| Detalhamento da justificativa *                                                                                                    |                                                                  | Medida administrativa                                                              |            |   |
|                                                                                                    |                                                                  | Medida cautelar                                                                    |            |   |
|                                                                                                    |                                                                  | Medida judicial                                                                    |            |   |
| CANCELAR SALVAR                                                                                                    |                                                                  |                                                                                    |            |   |

## V. Quando salvo, o sistema comunicará automaticamente ao PNCP sobre a alteração:

| Ş Portal de compras - MG 🗙 🕂                                                                                                    |                                            | × -                                        | - 0 X     |
|----------------------------------------------------------------------------------------------------|--------------------------------------------|--------------------------------------------|-----------|
| - $\rightarrow$ C $\blacksquare$ homologacompras.mg.gov.br/n/procedimentolei14133/consulta/visualizar/2023/95/1501900                      | /adiamentodaaberturadasessaodelances/criar | 🖻 🖈 💩 🖬 🕯                                  | ) 🛛 🎲 E   |
| ≡ Portal de Compras                                                                                                    | Servidor                                   | Sucesso<br>Operação realizada com sucesso. | 8         |
| Gestão de Procedimentos da Lei nº 14.133/21 > Cadastro de procedimentos<br><ul> <li>Novo adiamento da abertura sessão de lances</li> </ul> |                                            |                                            | <u>ON</u> |

## Tela do PNCP com os dados atualizados da COTEP:

| E Portal Nacional de Contratações Públicas Buscar no PNCP Q                                                                   |
|----------------------------------------------------------------------------------------------------|
| A > Editais                                                                                                    |
| Aviso de Contratação Direta nº 95/2023 (Acessar Contratação                                                                   |
| Última atualização 22/05/2023                                                                                                 |
| Local: Belo Horizonte/MG Órgão: SECRETARIA DE ESTADO DE PLANEJAMENTO E GESTAO                                                 |
| Unidade compradora: 1501900 - UNIDADE DO ATENDIMENTO SIAD                                                                     |
| Modalidade da contratação: Dispensa de Licitação Amparo legal: Lei 14.133/2021, Art. 75, II Tipo: Aviso de Contratação Direta |
| Modo de Disputa: Dispensa Com Disputa Registro de preço: Não                                                                  |
| Data de divulgação no PNCP: 22/05/2023 Situação: Divulgada no PNCP                                                            |
| Data de início de recebimento de propostas: 22/05/2023 10:24 (horário de Brasilia)                                            |
| Data fim de recebimento de propostas: 23/05/2023 10/ <mark>05</mark> (horário de Brasilia)                                    |
| Id contratação PNCP: 05461142000170-1-000185/2023 Fonte: Portal de Compras do Estado de Minas Gerais                          |
| Objeto:                                                                                                    |
| objeto do processo                                                                                                    |

# VI. O Portal de Compras MG também apresentará o histórico de adiamentos e suas respectivas justificativas:

| Nova data de abertura *                                                                     |                                  | Nova hora de abertura *    |                              |                                       |         |
|---------------------------------------------------------------------------------------------|----------------------------------|----------------------------|------------------------------|---------------------------------------|---------|
| Deve-se considerar o prázo de 3 días úteis entra<br>contratação direta e a fase de cotação. | e a disponibilização do Aviso de |                            |                              |                                       |         |
| Nova data de fechamento                                                                     |                                  | Nova hora de fechamento *  |                              | Justificativa *                       |         |
| Detalhamento da justificativa *                                                             |                                  |                            |                              |                                       |         |
| 01007140                                                                                    |                                  |                            |                              |                                       | 0 / 500 |
| Histórico de adiamentos                                                                     |                                  |                            |                              |                                       |         |
|                                                                                             | Data/Hora do adiamento           | Nova data/hora da abertura | Nova data/hora do fechamento | Justificativa                         |         |
|                                                                                             | 22/05/2023 14:56                 | 23/05/2023 10:05           | 23/05/2023 16:05             | Medida administrativa<br>Detalhamento |         |
| Exibindo de 1 a 1 resultados. Total é 1.                                                    |                                  |                            |                              |                                       |         |

# 2. Cadastro das propostas

O cadastro das propostas deve ser realizado <u>pelos fornecedores</u> no Portal de Compras MG, e fica disponível até a data e hora de abertura da sessão de lances.

Atenção: o fornecedor poderá participar da sessão somente se enviou previamente a proposta.

Para mais informações sobre as etapas a serem realizadas pelo fornecedor, consultar o Manual Cotação eletrônica de preços – COTEP – Visão: fornecedor, disponível em: https://compras.mg.gov.br/images/stories/arquivoslicitacoes/2023/SEPLAG/18.08.2023/manualcotep-fornecedor-08082023.pdf

# 3. Sessão de lances

#### 3.1 Fase de lances

 Quando a data e hora de início da sessão forem atingidas, o sistema iniciará a sessão do procedimento automaticamente:

| Portal de Compras                                                                                         | 23/05/2023                                | O 11:09:23                                | Servidor |                                           | Unidade<br>1501900 - UNID. ATEND. SIAD                      | I                        | €           |
|----------------------------------------------------------------------------------------------------|-------------------------------------------|-------------------------------------------|----------|-------------------------------------------|-------------------------------------------------------------|--------------------------|-------------|
| Gestão de Procedimentos da Lei nº 14.133/21 > Procediment<br>← Procedimento da lei nº 14.133/21 - Cotação | to eletrônico<br>eletrônica               |                                           |          |                                           |                                                             | G                        |             |
| DADOS GERAIS PROPOSTAS DISPUTA LOTES                                                                      |                                           |                                           |          | Chat                                      |                                                             | :                        | ~           |
| Orgão e entidade<br>1500 - H - SECRETARIA DE ESTADO DE PLANEJAMENTO E<br>GESTAO                           | Processo de compra<br>1501900 000095/2023 |                                           |          | Portal de compras<br>A sessão do procedir | para todos os lotes - 23/05<br>nento 1501900 000095/2023 fo | /2023 10:05<br>iniciada. | 5:59        |
| Modo de julgamento<br>Por lote                                                                            | Situação<br>Sessão iniciada               |                                           | 1        | Fornecedor<br>bom dia                     | para Lote 1 - 23/05                                         | /2023 10:08              | <u>3:42</u> |
| Objeto de licitação<br>objeto do processo                                                                 |                                           |                                           |          | Titular da sessão                         | para todos os lotes - 23/05                                 | /2023 10:10              | 0:15        |
|                                                                                                    | Nenhum arc                                | uivo enviado                              |          |                                           |                                                             |                          |             |
| Aviso de contratação direta                                                                               |                                           |                                           |          |                                           |                                                             |                          |             |
|                                                                                                    | 11/00<br>104<br>85.<br>Arqui              | 5/2023,<br>37:48<br><b>8</b> KB<br>vo.pdf |          | ★ Todos os lotes<br>Mensagem              |                                                             |                          | •           |
| Responsáveis pela conducão da cotação eletrônica                                                          |                                           |                                           |          |                                           |                                                             | 0 / 350(                 | 0           |

II. Na aba "Dados gerais", ficam disponíveis seis funcionalidades durante toda a execução do procedimento:

| OBSERVAÇÕES E/OU DIVERGÊNCIAS | OCORRÊNCIAS RELEVANTES | AVISOS | HISTÓRICO DO CHAT | SUGERIR ANULAÇÃO OU REVOGAÇÃO |  |
|-------------------------------|------------------------|--------|-------------------|-------------------------------|--|
| ATAS DO PROCEDIMENTO          |                        |        |                   |                               |  |

- a. Registro de Observações e/ou divergências entre os agentes responsáveis pelo procedimento;
- b. Registro de Ocorrências relevantes;
- c. Registro de Avisos ao fornecedor;
- d. Acesso ao Histórico do chat;
- e. Registro de sugestão de anulação ou revogação do processo: realizada mediante justificativa pelo agente. A partir da etapa de lances, essa sugestão vem atrelada ao fluxo de contestação, no qual o fornecedor pode apresentar manifestação sobre a anulação/revogação. A decisão final cabe à autoridade competente. Ressalta-se que a autoridade competente também pode optar diretamente por anular/revogar um lote ou o processo, sem registro de sugestão anterior pelo agente, e nesse caso o fluxo de contestação também é aberto ao fornecedor;
- f. Atas do procedimento: funcionalidade de gerar Atas do procedimento, que podem ser gerais ou por lote.

III. Na aba "Propostas" é possível visualizar as informações das propostas encaminhadas pelos fornecedores. Para isso, selecionar o número do lote desejado:

| Portal de                                      | Compras                                |                                                                                     | 23/05/2023 (9 11:09:38                                    | Servidor                                     | Unidade<br>1501900 - UNID. ATEND. SIAD |
|------------------------------------------------|----------------------------------------|-------------------------------------------------------------------------------------|-----------------------------------------------------------|----------------------------------------------|----------------------------------------|
| Gestão de P<br>← Proce                         | rocedimentos da Le<br>dimento da lei n | i n° 14.133/21 > <b>Procedimento eletrônico</b><br>° 14.133/21 - Cotação eletrônica |                                                           |                                              | c                                      |
| DADOS GERAIS                                   | PROPOSTAS DI                           | SPUTA LOTES                                                                         |                                                           |                                              |                                        |
| Orgão e entidade<br>1500 - H - SECRI<br>GESTAO | e<br>ETARIA DE ESTADO                  | Processo de com<br>DE PLANEJAMENTO E 1501900 000095                                 | pra<br>/2023                                              | Procedimento de contra<br>Cotação eletrônica | tação<br>S III                         |
| Pesquisar                                      |                                        | Q                                                                                   |                                                           |                                              | •                                      |
|                                                | N° do lote 🔺                           | Situação do lote                                                                    | Descrição do lote                                         | Regra de participação - Lei nº 123/06        | Critério de julgamento 💌               |
|                                                | 1                                      | Cotação de preços iniciada                                                          | menor preço, aberto a todos e sem<br>intervalo . Sigiloso | Aberto a todos                               | Menor preço                            |
|                                                | 2                                      | Cotação de preços iniciada                                                          | maior desconto com intervalo minimo,<br>garantia          | Aberto a todos                               | Maior desconto                         |
| Exibindo de 1 a                                | a 2 resultados. Total é                | 2.                                                                                  |                                                           |                                              | 1                                      |
| 10 🐨                                           |                                        |                                                                                     |                                                           |                                              | _                                      |

### IV. Depois clicar na identificação do fornecedor desejado:

| Porta<br><sub>Gestã</sub><br>← P | Il de Compras<br>10 de Procedimentos da Lei nº 14<br>Procedimento da lei nº 14 | 4.133/21 > Procedimento eletrônico<br>.133/21 - Cotação eletrônica - De | a 23/05/2023 (§ 11:09:43)                | servidor                             | Unidade<br>1501900 - UNID. ATEND. SIAD |
|----------------------------------|--------------------------------------------------------------------------------|-------------------------------------------------------------------------|------------------------------------------|--------------------------------------|----------------------------------------|
| Órgão e ei                       | ntidade                                                                        |                                                                         | Processo de compre                       | a                                    |                                        |
| 1500 - H -                       | SECRETARIA DE ESTADO DE PL                                                     | LANEJAMENTO E GESTAO                                                    | 1501900 000095/2                         | 023                                  |                                        |
| Numero d                         | lo lote                                                                        |                                                                         | Descrição do lote<br>menor preço, aberto | o a todos e sem intervalo . Sigiloso |                                        |
| Pesqui                           | isar Q                                                                         |                                                                         |                                          |                                      | Ø III                                  |
|                                  | Identificador do fornecedor                                                    | Situação da proposta 💌                                                  | Proposta negociada                       | Valor total da proposta (R\$) 💌      | Valor atual total (R\$) 💌              |
|                                  | F000101                                                                        | Sem classificação                                                       | -                                        | 13.300,00                            | 13.300,00                              |
|                                  | F000106                                                                        | Sem classificação                                                       | -                                        | 21.000,00                            | 21.000,00                              |
|                                  | F000172                                                                        | Sem classificação                                                       | -                                        | 11.500,00                            | 11.500,00                              |
| Exibindo                         | o de 1 a 3 resultados. Total é 3.                                              |                                                                         |                                          |                                      | 1                                      |

#### V. Será exibida a tela com os detalhes da proposta e arquivos que foram enviados:

| Portal de Compras                                                                                                    | 23/05/2023                                                                                                    | O 11:10:03                        | Servidor                                       | Unidade<br>1501900 - UNID, ATEND, SIAD                      | A | Ð |  |  |  |  |
|----------------------------------------------------------------------------------------------------|----------------------------------------------------------------------------------------------------|-----------------------------------|------------------------------------------------|-------------------------------------------------------------|---|---|--|--|--|--|
| Procedimento Lei 14133 > <b>Cotação eletrônica</b><br>← Proposta inicial                                                                                                    |                                                                                                    |                                   |                                                |                                                             |   |   |  |  |  |  |
| Número do lote<br>1<br>Fornecedor<br>F000101                                                                                                    |                                                                                                    | Descrição do lo<br>menor preço, a | te<br>perto a todos e sem intervalo . Sigiloso | 0                                                           |   |   |  |  |  |  |
| Item 1                                                                                                    |                                                                                                    |                                   |                                                |                                                             | ^ |   |  |  |  |  |
| Item de material / serviço<br>000006262 - CANETA ESFEROGRAFICA - COR: verde: ESCRITA: ESCRITA fina; MATE<br>CORPO: CORPO EM plastico; PONTA: PONTA DE metal; FORMATO CORPO: FORMAT<br>CORPO 1; COR DO CORPO: 1; CARGA: CARGA 1; ACIONAMENTO: 1; TAMANHO: T<br>Visualizar complementação | em de material / serviço<br>00006262 - CANETA ESFEROGRAFICA - COR: verde; ESCRITA: ESCRITA fina; MATERIAL DO<br>CORPO: CORPO EM plastico; PONTA: PONTA DE metal; FORMATO CORPO: FORMATO DO<br>ORPO 1; COR DO CORPO 1; CARGA: CARGA 1; ACIONAMENTO: 1; TAMANHO: T Ver mais<br>fisualizar complementação |                                   |                                                | Unidade de aquisição / fornecimento<br>00001 - 1,00 UNIDADE |   |   |  |  |  |  |
| Garantia minima (meses)<br>-                                                                                                    |                                                                                                    | Prazo de entreg<br>10             | a (dias)                                       |                                                             |   |   |  |  |  |  |
| Marca<br>x                                                                                                    |                                                                                                    | Modelo                            |                                                |                                                             |   |   |  |  |  |  |
| Valor unitário (R\$)<br>5,0000<br>Valor total do item (R\$)                                                                                                    |                                                                                                    | Quantidade<br>1.000,0000          |                                                |                                                             |   |   |  |  |  |  |
| 5.000,00                                                                                                    |                                                                                                    |                                   |                                                |                                                             |   |   |  |  |  |  |
| Item 2                                                                                                    |                                                                                                    |                                   |                                                |                                                             | ^ |   |  |  |  |  |
| ltem de material / serviço<br>000111295 - LAPIS BORRACHA -<br>Visualizar complementação                                                                                                    |                                                                                                    | Unidade de aqu<br>00001 - 1,00 UN | isição / fornecimento<br>IIDADE                |                                                             |   |   |  |  |  |  |
| Garantia mínima (meses)<br>-                                                                                                    |                                                                                                    | Prazo de entreg<br>10             | a (dias)                                       |                                                             |   |   |  |  |  |  |
| Marca<br>x                                                                                                    |                                                                                                    | Modelo                            |                                                |                                                             |   |   |  |  |  |  |
| Valor unitário (R\$)<br>4,5000                                                                                                    |                                                                                                    | Quantidade<br>1.000,0000          |                                                |                                                             |   |   |  |  |  |  |
| Valor total do item (R\$)<br>4.500,00                                                                                                    |                                                                                                    |                                   |                                                |                                                             |   |   |  |  |  |  |
| Item 3                                                                                                    |                                                                                                    |                                   |                                                |                                                             | ^ |   |  |  |  |  |
| Item de material / serviço<br>000023221 - REGUA TIPO ESCRITORIO -<br>Visualizar complementação                                                                                                    |                                                                                                    | Unidade de aqu<br>00001 - 1,00 UN | isição / fornecimento<br>IIDADE                |                                                             |   |   |  |  |  |  |
| Garantia mínima (meses)<br>-                                                                                                    |                                                                                                    | Prazo de entreg<br>10             | a (dias)                                       |                                                             |   |   |  |  |  |  |
| Marca<br>x                                                                                                    |                                                                                                    | Modelo                            |                                                |                                                             |   |   |  |  |  |  |
| Valor unitário (R\$)<br>3,8000                                                                                                    |                                                                                                    | Quantidade<br>1.000,0000          |                                                |                                                             |   |   |  |  |  |  |
| Valor total do item (R\$)<br>3.800,00                                                                                                    |                                                                                                    |                                   |                                                |                                                             |   |   |  |  |  |  |
| Valor total do lote (R\$)                                                                                                    |                                                                                                    |                                   |                                                |                                                             |   |   |  |  |  |  |
| 13.300,00<br>Arquivo(s) de descrição da proposta de preço - Proposta inicial                                                                                                    |                                                                                                    |                                   |                                                |                                                             |   |   |  |  |  |  |
|                                                                                                    | 23/05                                                                                                    | /2023.<br>0:48                    |                                                |                                                             |   |   |  |  |  |  |
|                                                                                                    | 19.9                                                                                                    | KB                                |                                                |                                                             |   |   |  |  |  |  |
|                                                                                                    | relatori                                                                                                    | oDad                              |                                                |                                                             |   |   |  |  |  |  |

VI. A aba "Disputa" fica habilitada após a data e hora de início da sessão para gerenciamento dos lances. Para verificar o andamento da sessão de lances e realizar o gerenciamento, selecione o(s) lote(s) desejado(s) e depois clique em "Sessão de lances":

| Portal de Compras                                                                       |                                      |                                                     | <b>i</b> 23/05                       | 5/2023 () 11:10:26            | Servidor                    |                                           | Unidade<br>1501900 - UNID. ATEND. | SIAD   | <b>I</b> I |
|-----------------------------------------------------------------------------------------|--------------------------------------|-----------------------------------------------------|--------------------------------------|-------------------------------|-----------------------------|-------------------------------------------|-----------------------------------|--------|------------|
| Gestão de Procedimentos<br>← Procedimento da                                            | a lei nº 14.133,<br>a lei nº 14.133, | /21 > Procedimento e<br>/21 - Cotação ele           | letrônico<br>trônica                 |                               |                             |                                           |                                   |        | G          |
| DADOS GERAIS PROPOSTA:                                                                  | S DISPUTA L                          | OTES                                                |                                      |                               |                             |                                           |                                   |        |            |
| Órgão e entidade<br>1500 - H - SECRETARIA DE ES<br>GESTAO<br>SESSÃO DE LANCES           | TADO DE PLANE.                       | Pro<br>JAMENTO E 150                                | cesso de compra<br>)1900 000095/2023 |                               | F                           | Procedimento de cor<br>Sotação eletrônica | ntratação                         |        |            |
| Pesquisar                                                                               | Q                                    |                                                     | Regra de<br>participação - Lei nº    | Critério de                   | Orçamento                   |                                           | Fornecedor<br>detentor do melhor  |        |            |
| N° do lote 🔺                                                                            | Situação do lote                     | Descrição do lote                                   | 123/06                               | julgamento 💌                  | estimado (R\$) ▼▲           | Melhor lance                              | lance                             | Lances |            |
| 1 ()                                                                                    | Cotação de preços<br>iniciada        | todos e sem intervalo<br>. Sigiloso                 | Aberto a todos                       | Menor preço                   | 5.825,00                    | 11.500,00                                 | -                                 | -      |            |
| 2 <sup></sup>                                                                           | Cotação de preços<br>iniciada        | maior desconto com<br>intervalo minimo,<br>garantia | Aberto a todos                       | Maior desconto                | 4.250,00                    | 5,50                                      | -                                 | -      |            |
| Exibindo de 1 a 2 resultados. 1                                                         | Fotal é 2.                           |                                                     |                                      |                               |                             |                                           |                                   |        | 1          |
| 10 🔻                                                                                    |                                      |                                                     |                                      |                               |                             |                                           |                                   |        |            |
| Portal de compras - MG - Google Chro<br>homologacompras.mg.gov.br/r<br>Sessão de lances | ome<br>n/disputa/lei/1378            |                                                     |                                      |                               |                             |                                           |                                   |        | -          |
| Processo de compra<br>1501900 000095/2023<br>Regra de participação                      |                                      |                                                     |                                      | N° do lote<br>2<br>Critério d | e iulaamento                |                                           |                                   |        |            |
| Aberto a todos                                                                          |                                      |                                                     |                                      | Maior de                      | sconto                      |                                           |                                   |        |            |
| Situação do Lote<br>Cotação de preços inicia                                            | ada                                  |                                                     |                                      | Descrição<br>maior de         | )<br>sconto com intervalo m | iinimo, garantia                          |                                   |        |            |
| Fornecedor com melho                                                                    | or lance ou propos                   | sta                                                 |                                      |                               |                             |                                           |                                   |        |            |
| Fornecedor detentor de<br>F000243                                                       | e melhor lance                       |                                                     |                                      | Valor do<br>5,50 %            | ance ou proposta            |                                           |                                   |        |            |
| Valor de referência<br>4.250,00                                                         |                                      |                                                     |                                      | Data e ho<br>-                | ra do melhor lance          |                                           |                                   |        |            |
| Itens do Lote                                                                           |                                      |                                                     |                                      |                               |                             |                                           |                                   |        | ^          |
| Pesquisar                                                                               | Q                                    |                                                     |                                      |                               |                             |                                           |                                   |        |            |
| Ite                                                                                     | m 🔺                                  | Item o                                              | le material / serviço 💌              | Unida                         | de de aquisição / fornec    | imento 💌                                  | Quantidade 💌                      |        |            |
|                                                                                         | 1                                    | 00                                                  | 0176303 - LAPISEIRA -                |                               | 00001 - 1,00 UNIDAD         | E                                         | 1.000,0000                        |        |            |
| Itens do Lote                           |                          |                       |                         |              |                                | ~   |
|-----------------------------------------|--------------------------|-----------------------|-------------------------|--------------|--------------------------------|-----|
|                                         |                          |                       |                         |              |                                |     |
| Pesquisar                               | Q                        |                       |                         |              |                                |     |
|                                         |                          |                       |                         | Lance válido | Solicitação de exclusão do lar | ice |
| Identificador do fornecedor             | Desconto da proposta (%) | Desconto do lance (%) | Data e hora             |              | ✓ Todos                        | ~   |
| F000387                                 | 2,00                     | 4,00                  | 13/01/2023 09:16:09.328 | Sim          |                                |     |
| F000387                                 | 2,00                     | 5,00                  | 13/01/2023 09:16:22.413 | Sim          |                                |     |
| F000333                                 | 3,00                     | 5,00                  | 13/01/2023 09:53:28.223 | Sim          | -                              |     |
| F000333                                 | 3,00                     | 5,01                  | 13/01/2023 09:53:54.746 | Sim          |                                |     |
| F000387                                 | 2,00                     | 5,01                  | 13/01/2023 09:54:15.820 | Sim          |                                |     |
| F000387                                 | 2,00                     | 5,50                  | 13/01/2023 09:54:57.473 | Não          | Excluido                       |     |
| F000387                                 | 2,00                     | 5,51                  | 13/01/2023 09:55:18.802 | Sim          |                                |     |
| F000387                                 | 2,00                     | 8,00                  | 13/01/2023 10:47:39.233 | Sim          |                                |     |
| F000333                                 | 3,00                     | 8,00                  | 13/01/2023 10:48:00.225 | Sim          | •                              |     |
| Exibindo de 1 a 9 resultados. Total é 9 | ).                       |                       |                         |              |                                | 1   |

VII. Quando houver lances, estes poderão ser visualizados também ao clicar em "**Disputa**" na linha do lote correspondente:

| Por                               | tal de Compr                                      | as                                          |                                                  | <b>i</b> 23/0                               | 5/2023 () 11:14:22           | Servidor                       | at the set                                | Unidade<br>1501900 - UNID. AT             | end. Siad |
|-----------------------------------|---------------------------------------------------|---------------------------------------------|--------------------------------------------------|---------------------------------------------|------------------------------|--------------------------------|-------------------------------------------|-------------------------------------------|-----------|
| Ges<br>←                          | tão de Procedime<br>Procedimento                  | ntos da Lei nº 14.133<br>o da lei nº 14.133 | /21 > <b>Procedimento e</b><br>/21 - Cotação ele | eletrônico<br>etrônica                      |                              |                                |                                           |                                           |           |
| ADOS                              | GERAIS PROPO                                      | STAS DISPUTA I                              | LOTES                                            |                                             |                              |                                |                                           |                                           |           |
| gão e<br>500 - I<br>ESTA<br>SESSÃ | entidade<br>H - SECRETARIA Di<br>D<br>O DE LANCES | E ESTADO DE PLANE                           | Pr<br>JAMENTO E 15                               | ocesso de compra<br>01900 000095/2023       |                              | F                              | Procedimento de con<br>Sotação eletrônica | tratação                                  |           |
| Pesq                              | Jisar                                             | Q                                           |                                                  |                                             |                              |                                |                                           |                                           | I         |
| <b>~</b>                          | N° do lote 🔺                                      | Situação do lote                            | Descrição do lote                                | Regra de<br>participação - Lei nº<br>123/06 | Critério de<br>julgamento VA | Orçamento<br>estimado (R\$) ▼▲ | Melhor lance                              | Fornecedor<br>detentor do melhor<br>lance | Lances    |
| _                                 | 1                                                 | Cotação de preços<br>iniciada               | menor preço, aberto a<br>todos e sem intervalo   | Aberto a todos                              | Menor preço                  | 5.825,00                       | 11.400,00                                 |                                           | Disputa   |
| ✓                                 |                                                   |                                             | . sigiloso                                       |                                             |                              |                                |                                           |                                           |           |

| × Lance                                 | s realizados n        | a disputa          |                                        |
|-----------------------------------------|-----------------------|--------------------|----------------------------------------|
| Data/Hora<br>23/05/2023<br>11:12:21.591 | Fornecedor<br>F000172 | Lance<br>11.400,00 | Foi<br>excluído<br>pelo titular<br>Não |
| Data/Hora<br>23/05/2023<br>11:14:12.813 | Fornecedor<br>F000101 | Lance<br>13.000,00 | Foi<br>excluído<br>pelo titular<br>Não |
|                                         |                       |                    |                                        |
|                                         |                       |                    |                                        |

VIII. Após o início da sessão, o chat é habilitado para comunicação entre o agente e os fornecedores até a homologação. É possível enviar mensagens por lote ou para todos os lotes, e existem mensagens automáticas que são enviadas pelo sistema a cada etapa.

| Gestão de Procedimentos da Lei n* 14.133/21 > Procedimento eletrônico<br>← Procedimento da lei n* 14.133/21 - Cotação Eletrônica                               | c                                                                   |
|----------------------------------------------------------------------------------------------------|---------------------------------------------------------------------|
| DADOS GERAIS PROPOSTAS DISPUTA ABERTA LOTES                                                                                                    | Chat : 🗸                                                            |
| Órgão e entidade Processo de compra Proce<br>1500 - H - SECRETARIA DE ESTADO DE PLANEJAMENTO E GESTAO 1501900 000005/2023 Cotaç                                | din<br>itao<br>itao<br>itao<br>itao<br>itao<br>itao<br>itao<br>itao |
| Pesquisar Q                                                                                                    |                                                                     |
| Nº do lote ▲     Situação do lote     Descrição do lote     Lei nº 123/06     V▲     (R\$) V▲                                                                  | ме                                                                  |
| 1         Cotação de preços<br>iniciada         CANETA<br>ESFEROGRAFICA -<br>ESCRITA - CO Ver mais         Exclusiva para ME/EPP         Menor preço         - |                                                                     |
| Exibindo de 1 a 1 resultados. Total é 1.                                                                                                    |                                                                     |
| 10 🖤                                                                                                    | Selecione o lote                                                    |
|                                                                                                    | Mensagem                                                            |
| © 2008 - Estado de Minas Geneis - Todos os direitos reservados - Aspectos legais e responsabilidades Política de privacida                                     | de 0 / 3500                                                         |

IX. Quando houver solicitação de exclusão de lance, o sistema notificará via chat:

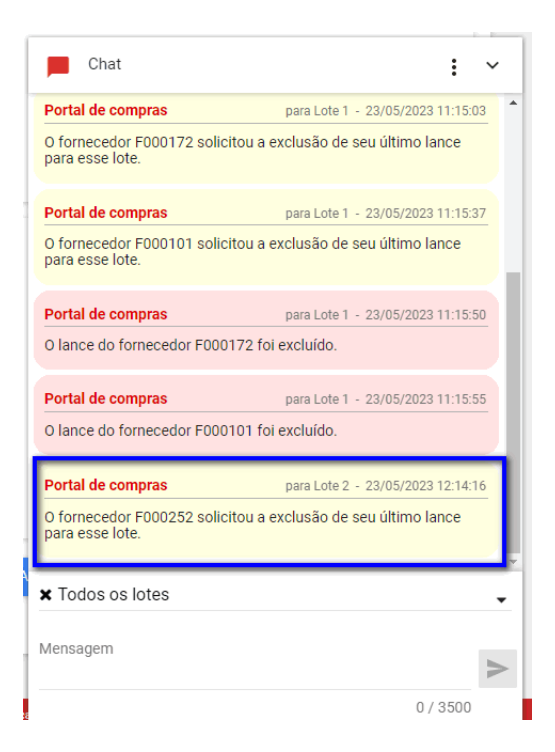

X. Na tela de sessão de lances, o agente deve decidir se exclui o lance ou se rejeita a solicitação e mantém o lance válido:

| 💠 Portal de compras - MG - Google Chrome                                                                                               |                               |                       |                                                                                                    | -                                                                                 | 0     |
|----------------------------------------------------------------------------------------------------|-------------------------------|-----------------------|----------------------------------------------------------------------------------------------------|-----------------------------------------------------------------------------------|-------|
| homologacompras.mg.gov.br/n/disputa/                                                                                                   | ei/1378                       |                       |                                                                                                    |                                                                                   |       |
| Sessão de lances                                                                                                    |                               |                       |                                                                                                    | ALL AND A                                                                         |       |
| Processo de compra<br>1501900 000095/2023<br>Regra de participação<br>Aberto a todos<br>Situação do Lote<br>Cotação de preços iniciada |                               |                       | N° do lote<br>2<br>Critério de julgamento<br>Maior desconto<br>Descrição<br>maior desconto com intervalo i | minimo, garantia                                                                  |       |
| Fornecedor com melhor lance o<br>Fornecedor detentor de melhor l<br>F000252<br>Valor de referência<br>4.250,00                         | u proposta<br>ance            |                       | Valor do lance ou proposta<br>10,00 %<br>Data e hora do melhor lance<br>23/05/2023 12:14:10.966            |                                                                                   |       |
| Itens do Lote                                                                                                    | 0                             |                       |                                                                                                    | W                                                                                 |       |
| Identificador do fornecedor                                                                                                    | ∽<br>Desconto da proposta (%) | Desconto do lance (%) | Data e hora                                                                                                | Solicitações de exclusão de lances<br>F000252: 10,00 %<br>23/05/2023 12:14:10.966 | ^     |
| F000252                                                                                                    | 5,00                          | 5,45                  | 23/05/2023 11:17:24.209                                                                                    | 📕 REJEITAR EXCLUSÃO 🧻 EXCLUIR LANCE                                               | 12:20 |

XI. Após finalizada a etapa de lances, caso tenha empate entre lances, o sistema realizará o desempate:

- a. Na hipótese de haver lances iguais, prevalecerá aquele que for recebido e registrado primeiro no Portal de Compras MG.
- b. Na hipótese de não serem enviados lances no período de envio de lances, e haver empate entre duas ou mais propostas, será realizado sorteio pelo sistema.

| ADOS G                      | ERAIS PROPOSTAS                                | DISPUTA ABERTA                | is .                |                                          |                        |                                |                                             |                                        |         |
|-----------------------------|------------------------------------------------|-------------------------------|---------------------|------------------------------------------|------------------------|--------------------------------|---------------------------------------------|----------------------------------------|---------|
| rgão e<br>500 - H<br>SESSÃO | entidade<br>I - SECRETARIA DE E<br>D DE LANCES | STADO DE PLANEJAME            | P<br>NTO E GESTAO 1 | Processo de compra<br>501900 000081/2022 |                        | P                              | rocedimento de contra<br>cotação Eletrônica | tação                                  |         |
| Pesqu                       | isar                                           | ۹                             |                     |                                          |                        |                                |                                             |                                        |         |
|                             | N° do lote 🔺                                   | Situação do lote              | Descrição do lote   | Regra de participação<br>- Lei nº 123/06 | Triterio de julgamento | Orçamento estimado<br>(R\$) ⊽≜ | Melhor lance                                | Fornecedor detentor<br>do melhor lance | Lances  |
|                             | 1                                              | Cotação de preços<br>iniciada | sigiloso =sim       | Aberto a todos                           | Menor preço            | •                              | 300,00                                      |                                        | Disputa |
| 2                           | 2                                              | Cotação de preços<br>iniciada | lote 2              | Aberto a todos                           | Maior desconto         | 1.000,00                       | 5,00                                        | Empatado                               |         |
|                             | 3                                              | Cotação de preços<br>iniciada | teste aleatorio     | Aberto a todos                           | Menor preço            | 225,00                         | 400,00                                      |                                        | Disputa |
|                             |                                                |                               |                     |                                          |                        |                                |                                             |                                        |         |

#### 3.2 Inserção do orçamento estimado

- Para os casos de orçamento estimado realizado concomitantemente à seleção da proposta mais vantajosa<sup>12</sup>, o botão 'Informar orçamento estimado' será habilitado no sistema.
- II. O valor do orçamento estimado deve ser preenchido pelo agente logo após a etapa de lances.

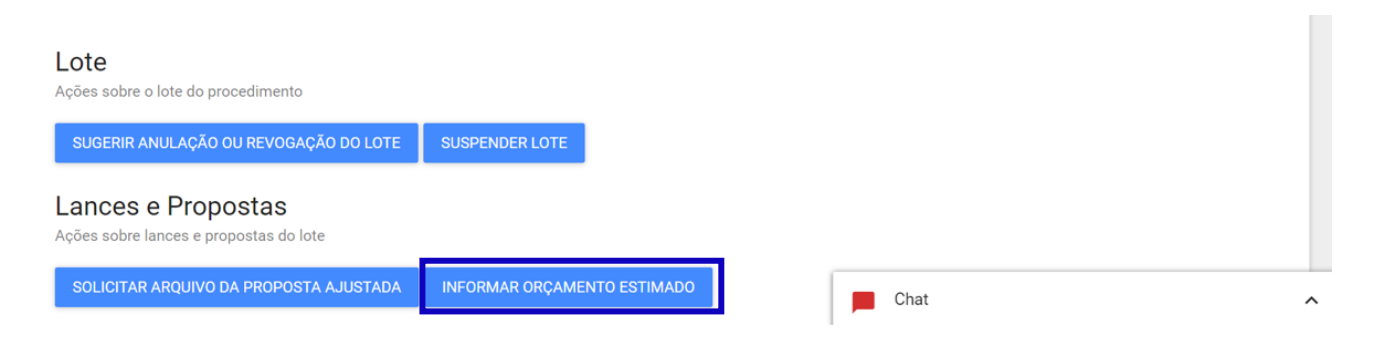

<sup>&</sup>lt;sup>12</sup> Conforme Resolução Seplag nº 34/2023, Art. 14, § 1º.

#### Informar orçamento estimado

| Nº do lote<br>1                                           | Descrição do lote<br>CANETA ESFERO<br>ESCRITA . CORPO<br>. FORMATO DO C | GRAFICA<br>) EM . PONTA DE<br>ORPO <b>Ver mais</b> | Situação do lote<br>Cotação de preços concluída |
|-----------------------------------------------------------|-------------------------------------------------------------------------|----------------------------------------------------|-------------------------------------------------|
| Orçamento estimado (R\$) *<br>Insira o orçamento estimado |                                                                         |                                                    |                                                 |
| * Campos Obrigatórios                                     |                                                                         |                                                    |                                                 |
| CANCELAR SALVAR                                           |                                                                         |                                                    |                                                 |

#### 3.3 Solicitação da proposta ajustada

Após o término da sessão de lances, quando o lote estiver na situação "**Cotação de preços concluída**", caso tenha ocorrido o envio de lances, será necessário solicitar o arquivo da proposta ajustada para o fornecedor.

I. Acessar a aba "Lotes" e depois clicar em cima do número do lote correspondente:

| ≡ | Portal de Compras                                        | S                                                                |                                                                                 | <b>0</b> 4/05/2023 (9) 14:01:31          | Servidor                 | Unidade<br>1501900 ·              | UNID. ATEND. SIAD   |
|---|----------------------------------------------------------|------------------------------------------------------------------|---------------------------------------------------------------------------------|------------------------------------------|--------------------------|-----------------------------------|---------------------|
|   | Gestão de Procedimento<br>← Procedimento o               | os da Lei nº 14.133/21 > <b>Proc</b><br>da lei nº 14.133/21 - Co | edimento eletrônico<br>tação eletrônica                                         |                                          |                          |                                   | c                   |
|   | DADOS GERAIS PROPOST                                     | AS DISPUTA LOTES                                                 | 0                                                                               |                                          |                          |                                   |                     |
|   | Órgão e entidade<br>1500 - H - SECRETARIA DE E<br>GESTAO | ESTADO DE PLANEJAMENTO                                           | Processo de comp<br>E 1501900 000093/                                           | ora<br>2023                              | Procedim<br>Cotação      | ento de contratação<br>eletrônica |                     |
|   | Pesquisar                                                | ٩                                                                |                                                                                 |                                          |                          |                                   |                     |
|   | N° do lote 🔺                                             | Situação do lote                                                 | Descrição do lote                                                               | Regra de participação - Lei<br>nº 123/06 | Critério de julgamento 💌 | Anulação/Revogação                | Fornecedor vencedor |
| 2 | 1                                                        | Cotação de preços concluída                                      | CANETA ESFEROGRAFICA -<br>verde ESCRITA fina CORPO<br>EM plastico PONT Ver mais | Aberto a todos                           | Menor preço              | -                                 | -                   |
|   | Ações sobre o lote                                       | Total é 1.                                                       |                                                                                 |                                          |                          |                                   | 1                   |
|   |                                                          |                                                                  |                                                                                 |                                          |                          |                                   |                     |

II. Depois, clicar em "Solicitar arquivo da proposta ajustada":

| ≡ Portal de Compras                                                                                                    | <b>G</b> 04/05/20                                                                                                    | 23 (\$ 14:04:16                           | lor              | Unidade<br>1501900 - UNID. ATEND. SIAD | Pl | Ð |
|----------------------------------------------------------------------------------------------------|----------------------------------------------------------------------------------------------------|-------------------------------------------|------------------|----------------------------------------|----|---|
| Gestão de Procedimentos da Lei nº 14.133/2<br>← Ações sobre o lote - 1                                                                                                    | 1 > Procedimento eletrônico                                                                                                    |                                           |                  |                                        |    |   |
| Processo de compra<br>1501900 000093/2023<br>Número do lote<br>1<br>Descrição do lote<br>CANETA ESFEROGRAFICA - verde ESCRITA<br>fina CORPO EM plastico PONTA DE metal<br>FORMATO DO CORPO 11 CARGA 1 Ver mais<br>Orçamento sigiloso | Procedimento de contratação<br>Cotação eletrônica<br>Situação do lote<br>Cotação de preços concluída<br>Intervalo mínimo de diferença de valores entre | Situação da contestação<br>-              |                  |                                        |    |   |
| Não                                                                                                    | lances (R\$)                                                                                                    |                                           |                  |                                        | ×  |   |
| Lote<br>Ações sobre o lote do procedimento                                                                                                    |                                                                                                    |                                           |                  |                                        |    |   |
| SUGERIR ANULAÇÃO OU REVOGAÇÃO DO LOTE<br>Lances e Propostas<br>Ações sobre lances e propostas do lote<br>SOLICITAR ARQUIVO DA PROPOSTA A JUSTADA                                                                                     | SUSPENDER LOTE                                                                                                    |                                           |                  |                                        |    |   |
|                                                                                                    | © 2008 - Estado de Minas Gerais - Todos os direitos reser                                                                                              | vados - Aspectos legais e responsabilidad | es Politice Chat |                                        |    | ^ |

III. Informar data e hora limite para envio da proposta ajustada pelo fornecedor e depois clicar em "Salvar":

| adastro do prazo limi                           | te para envio do arquivo da proposta ajustada                                                                                                    |
|-------------------------------------------------|----------------------------------------------------------------------------------------------------|
| Nº do lote<br>1                                 | Descrição do lote<br>CANETA ESFEROGRAFICA - verde ESCRITA fina<br>CORPO EM plastico PONTA DE metal FORMATO<br>DO CORPO 1 1 CARGA 1 1 TAMANHO <b>Ver mais</b> |
| Data limite para o envio do aro<br>× 04/05/2023 | quivo da proposta ajustada: *                                                                                                    |
| Hora limite para o envio do aro                 | quivo da proposta ajustada: *                                                                                                    |

IV. O sistema apresentará mensagem de sucesso e a informação também constará no chat:

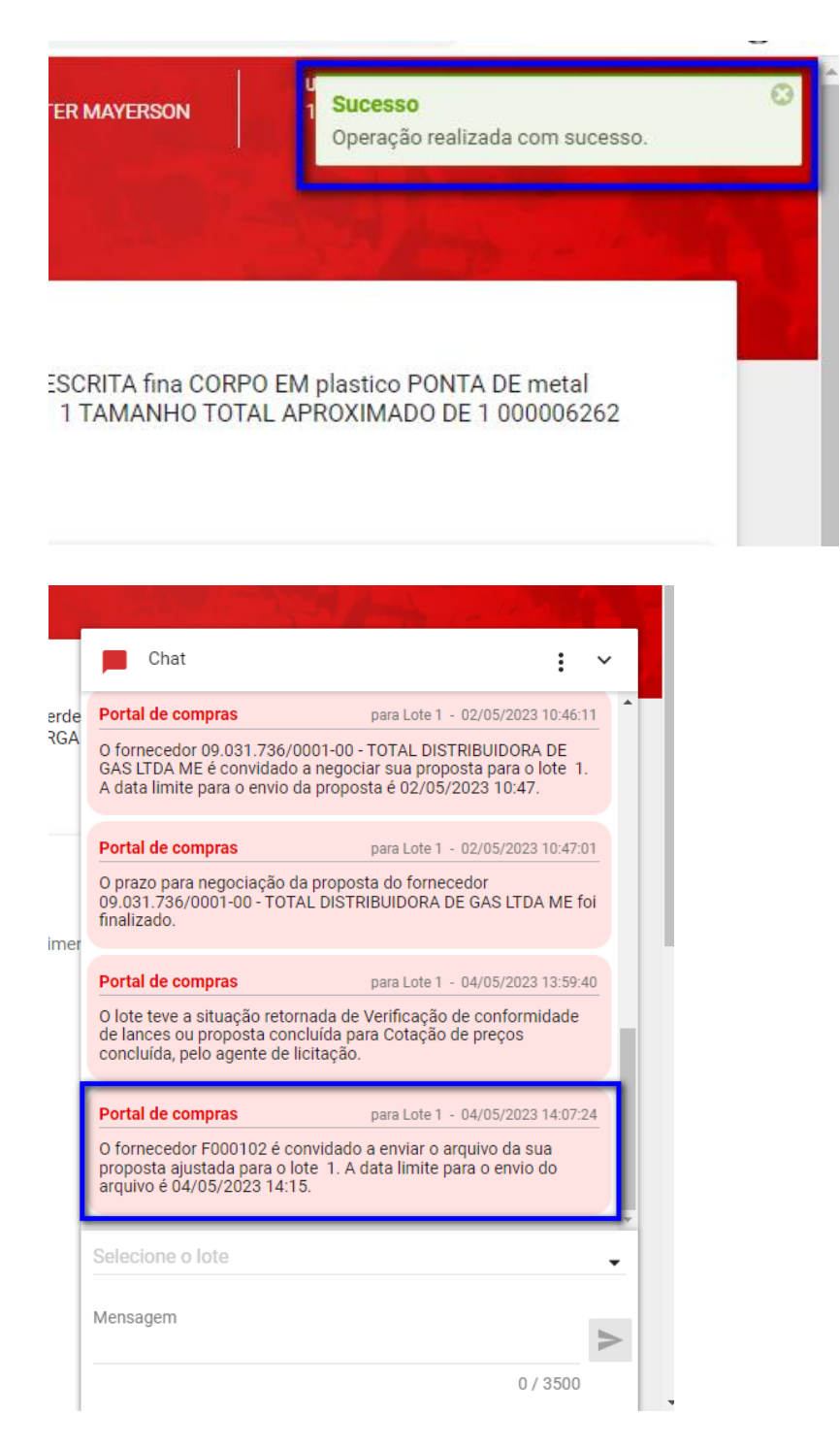

V. O fornecedor deverá acessar a aba "Lotes" e preencher os dados da proposta ajustada e da estratificação da proposta (se necessário). O fornecedor poderá editar os dados até a data/hora limite ou optar por finalizar o prazo.<sup>13</sup>

<sup>&</sup>lt;sup>13</sup> Para maiores informações sobre as atividades do fornecedor, acessar o Manual de COTEP Visão fornecedor disponível em <u>https://compras.mg.gov.br/images/stories/arquivoslicitacoes/2023/SEPLAG/18.08.2023/manual-cotep-fornecedor-08082023.pdf</u>

VI. Após a finalização do prazo de envio da proposta ajustada e/ou estratificação pelo fornecedor, o agente poderá realizar as seguintes ações sobre o lote:

| Gestão de Procedimentos da Lei nº 14.133/                                                                              | 21 > Procedimento eletrônico             |                     |                           |                     |          |  |
|----------------------------------------------------------------------------------------------------|------------------------------------------|---------------------|---------------------------|---------------------|----------|--|
| ← Ações sobre o lote - 1                                                                                               |                                          |                     |                           |                     | 1 = 14 7 |  |
| Processo de compra                                                                                                    | Procedimento de contratação              |                     |                           |                     |          |  |
| 1501900 000093/2023                                                                                                    | Cotação eletrônica                       |                     |                           |                     |          |  |
| Número do lote<br>1                                                                                                    | Situação do lote                         | Situação da con     | testação                  |                     |          |  |
| l<br>Decesta Xende John                                                                                                | cotação de preços concluída              |                     |                           |                     |          |  |
| CANETA ESFEROGRAFICA - verde ESCRITA<br>fina CORPO EM plastico PONTA DE metal<br>FORMATO DO CORPO 1 1 CARGA 1 Ver mais |                                          |                     |                           |                     |          |  |
| Orçamento sigiloso                                                                                                    | Intervalo mínimo de diferença de valores | entre               |                           |                     |          |  |
| Não                                                                                                    | lances (R\$)                             |                     |                           |                     |          |  |
| 09.031.736/0001-00                                                                                                    |                                          |                     |                           |                     |          |  |
| Loto                                                                                                    |                                          |                     |                           |                     |          |  |
| Ações sobre o lote do procedimento                                                                                     |                                          |                     |                           |                     |          |  |
|                                                                                                    |                                          |                     |                           |                     |          |  |
| SUGERIR ANULAÇÃO OU REVOGAÇÃO DO LOT                                                                                   | E SUSPENDER LOTE                         |                     |                           |                     |          |  |
| Lances e Propostas                                                                                                    |                                          |                     |                           |                     |          |  |
| Ações sobre lances e propostas do lote                                                                                 |                                          |                     |                           |                     |          |  |
| VISUALIZAR ARQUIVO DA PROPOSTA AJUSTA                                                                                  | DA SOLICITAR DOCUMENTOS DE DILIGÉ        | ÈNCIA INICIAR VERIF | ICAÇÃO DE CONFORMIDADE DE | LANCES OU PROPOSTAS |          |  |
|                                                                                                    |                                          |                     |                           |                     |          |  |

VII. Se clicar em **"Visualizar arquivos da proposta ajustada**", será possível ver os dados inseridos pelo fornecedor, incluindo os arquivos:

|                                                                                                    |                                                                                                    | 04/05/2023                                                                | <b>()</b> 14:45:29                | Servidor                                            |                                                           | 1501900 - UNID. ATEND. SIAD                                 | <u>-</u> 1 | € |
|----------------------------------------------------------------------------------------------------|----------------------------------------------------------------------------------------------------|---------------------------------------------------------------------------|-----------------------------------|-----------------------------------------------------|-----------------------------------------------------------|-------------------------------------------------------------|------------|---|
| Gestão de Procedimentos da Lei n                                                                                                    | n° 14.133/21 > Procedimento elet                                                                    | rônico                                                                    |                                   |                                                     |                                                           |                                                             |            |   |
| ← Realizar envio do arquiv                                                                                                    | vo da proposta ajustada                                                                             |                                                                           |                                   |                                                     |                                                           |                                                             |            |   |
| úmero do lote                                                                                                    |                                                                                                    |                                                                           | Descrição do lo                   | te                                                  |                                                           |                                                             |            |   |
|                                                                                                    |                                                                                                    |                                                                           | CANETA ESFER                      | ROGRAFICA - verde<br>CORPO 1 1 CARGA                | ESCRITA fina CORF<br>1 1 TAMANHO TOT                      | O EM plastico PONTA DE metal<br>AL APROXIMADO DE 1 00000626 | 2          |   |
| ornecedor<br>9.031.736/0001-00 - TOTAL DISTRIB                                                                                                    | UIDORA DE GAS LTDA ME                                                                               |                                                                           |                                   |                                                     |                                                           |                                                             |            |   |
| Item 1                                                                                                    |                                                                                                    |                                                                           |                                   |                                                     |                                                           |                                                             | ^          |   |
| Item de material / serviço<br>000006262 - CANETA ESFEROGRAF<br>CORPO: CORPO EM plastico; PONT,<br>CORPO 1; COR DO CORPO: 1; CARG<br>Visualizar complementação | FICA - COR: verde; ESCRITA: ESCR<br>A: PONTA DE metal; FORMATO CO<br>;A: CARGA 1; ACIONAMENTO: 1; T | RITA fina; MATERIAL DO<br>ORPO: FORMATO DO<br>FAMANHO: TA <b>Ver mais</b> | Unidade de aqu<br>00001 - 1,00 Ul | iisição / fornecimen<br>NIDADE                      | to                                                        |                                                             |            |   |
| Garantia mínima (meses)                                                                                                    |                                                                                                    |                                                                           | Prazo de entreg                   | ja (dias)                                           |                                                           |                                                             |            |   |
| Marca                                                                                                    |                                                                                                    |                                                                           | Modelo                            |                                                     |                                                           |                                                             |            |   |
| marca                                                                                                    |                                                                                                    |                                                                           |                                   |                                                     |                                                           |                                                             |            |   |
| Valor unitário original (R\$)<br>8,0000                                                                                                    |                                                                                                    |                                                                           |                                   |                                                     |                                                           |                                                             |            |   |
| Valor unitário - Atual (R\$)<br>7.8000                                                                                                    |                                                                                                    |                                                                           | Valor unitário (F<br>7.8000       | R\$)                                                |                                                           |                                                             |            |   |
| Quantidade<br>100,0000                                                                                                    |                                                                                                    |                                                                           | .,                                |                                                     |                                                           |                                                             |            |   |
| Valor total original do item (R\$)<br>800.00                                                                                                    |                                                                                                    |                                                                           |                                   |                                                     |                                                           |                                                             |            |   |
| Valor total atual do item (R\$)<br>780,00                                                                                                    |                                                                                                    |                                                                           |                                   |                                                     |                                                           |                                                             |            |   |
| alor total do lote (R\$) - Proposta                                                                                                    |                                                                                                    |                                                                           |                                   |                                                     |                                                           |                                                             |            |   |
| 00,00                                                                                                    |                                                                                                    |                                                                           |                                   |                                                     |                                                           |                                                             |            |   |
| 'alor total do lote - Atual (R\$)<br>80,00                                                                                                    |                                                                                                    |                                                                           |                                   |                                                     |                                                           |                                                             |            |   |
| rquivo(s) de descrição da proposta d                                                                                                    | de preço                                                                                            |                                                                           |                                   |                                                     |                                                           |                                                             |            |   |
|                                                                                                    |                                                                                                    |                                                                           |                                   |                                                     |                                                           |                                                             |            |   |
|                                                                                                    | 31/03/2023. 3                                                                                       | 1/03/2023, 31/03,                                                         | 1/2023,                           | 31/03/2023,                                         | 31/03/2023,                                               |                                                             |            |   |
|                                                                                                    | 31/03/2023, 3<br>14:49:25<br>0.7 MP                                                                 | 1/03/2023, 31/03,<br>14:49:25 14:4<br>1.8.MP 0.7                          | 1/2023,<br>19:26                  | 31/03/2023,<br>14:49:26                             | 31/03/2023,<br>14:49:26                                   |                                                             |            |   |
|                                                                                                    | 31/03/2023, 3<br>14:49:25<br>0.7 MB                                                                 | 1/03/2023, 31/03,<br>14:49:25 14:4<br>1.8 MB 0.7<br>atorio His Belator    | //2023,<br>19:26<br>MB            | 31/03/2023,<br>14:49:26<br>0.5 MB<br>Relatorio His. | 31/03/2023,<br>14:49:26<br><b>1.2 MB</b><br>Relatorio His |                                                             |            |   |

### 3.4 Diligência da proposta ajustada

I. Após o recebimento da proposta ajustada, é possível solicitar documentação complementar ao fornecedor, se necessária. Para isso, o agente deverá clicar em "Solicitar documentos de diligência", e informar data e hora para envio da complementação pelo fornecedor. O sistema informará o registro do pedido de diligência no chat:

|                                                         | Cadastro do prazo infinte para en                                                                     | vio dos documentos de diligencia                                                                                                    |  |  |  |  |  |                 |  |
|---------------------------------------------------------|----------------------------------------------------------------------------------------------------|----------------------------------------------------------------------------------------------------|--|--|--|--|--|-----------------|--|
|                                                         | Nº do lote<br>1                                                                                       | Descrição do lote<br>CANETA ESFEROGRAFICA - verde ESCRITA fina<br>CORPO EM plastico PONTA DE metal FORMATO<br>DO CORPO 1 1 CARGA 1 1 TAMANHO Ver mais |  |  |  |  |  |                 |  |
| Data limite para o envio dos documentos da diligência * |                                                                                                    |                                                                                                    |  |  |  |  |  |                 |  |
|                                                         |                                                                                                    |                                                                                                    |  |  |  |  |  | CANCELAR SALVAR |  |
|                                                         |                                                                                                    |                                                                                                    |  |  |  |  |  |                 |  |
|                                                         | Chat                                                                                                  | : ~                                                                                                    |  |  |  |  |  |                 |  |
|                                                         | Portal de compras                                                                                     | para Lote 1 - 04/05/2023 13:59:40                                                                                                    |  |  |  |  |  |                 |  |
|                                                         | O lote teve a situação retornad<br>de lances ou proposta concluío<br>concluída, pelo agente de licita | a de Verificação de conformidade<br>la para Cotação de preços<br>ção.                                                                                 |  |  |  |  |  |                 |  |
|                                                         | Portal de compras                                                                                     | para Lote 1 - 04/05/2023 14:07:24                                                                                                    |  |  |  |  |  |                 |  |
|                                                         | O fornecedor F000102 é convio<br>proposta ajustada para o lote<br>arquivo é 04/05/2023 14:15.         | lado a enviar o arquivo da sua<br>1. A data limite para o envio do                                                                                    |  |  |  |  |  |                 |  |
|                                                         | Portal de compras                                                                                     | para Lote 1 - 04/05/2023 14:15:11                                                                                                    |  |  |  |  |  |                 |  |
|                                                         | O prazo para envio do arquivo o<br>F000102 foi finalizado.                                            | da proposta ajustada do fornecedor                                                                                                    |  |  |  |  |  |                 |  |
|                                                         | Portal de compras                                                                                     | para Lote 1 - 04/05/2023 14:46:20                                                                                                    |  |  |  |  |  |                 |  |
|                                                         | O fornecedor 09.031.736/0001                                                                          | -00 - TOTAL DISTRIBUIDORA DE<br>iviar os documentos de diligência                                                                                     |  |  |  |  |  |                 |  |
|                                                         | da proposta para o lote 1. A d<br>documentos é 04/05/2023 14:                                         | ata limite para o envio dos<br>54.                                                                                                    |  |  |  |  |  |                 |  |
|                                                         | da proposta para o lote 1. A di<br>documentos é 04/05/2023 14:<br>Selecione o lote                    | ata limite para o envio dos<br>54.                                                                                                    |  |  |  |  |  |                 |  |
|                                                         | A proposta para o lote 1. A d<br>documentos é 04/05/2023 14:<br>Selecione o lote<br>Mensagem          | ata limite para o envio dos<br>54.<br>•                                                                                                    |  |  |  |  |  |                 |  |

a. Na sequência, o fornecedor pode enviar os documentos de diligência e/ou finalizar o prazo do envio dos documentos de diligência clicando no comando correspondente:

| rocesso de compra<br>501900 000093/2023                                                                                                    | Procedimento de contratação<br>Cotação eletrônica           |                              |
|----------------------------------------------------------------------------------------------------|-------------------------------------------------------------|------------------------------|
| úmero do lote                                                                                                    | Situação do lote<br>Cotação de preços concluída             | Situação da contestação<br>- |
| escrição do lote<br>ANETA ESFEROGRAFICA - verde ESCRITA fina<br>ORPO EM plastico PONTA DE metal<br>ORMATO DO CORPO 1 1 CARGA 1 <b>Ver mais</b> | Minha identificação no lote<br>F000102                      | Situação da habilitação<br>- |
| rçamento sigiloso<br>ão                                                                                                    | Intervalo mínimo de diferença de valores entre lances (R\$) |                              |
| razo para envio da documentação                                                                                                    |                                                             |                              |
| até 04/05/2023 às 14:54                                                                                                    |                                                             |                              |
| Demais colocados (menor preço)                                                                                                    |                                                             |                              |
|                                                                                                    |                                                             |                              |
| Langes a Drangatas                                                                                                    |                                                             |                              |

b. O agente pode repetir a solicitação mediante necessidade.

# 4. Verificação de conformidade da proposta

 Para iniciar a próxima etapa, o agente deverá clicar em "Iniciar verificação de conformidade de lances ou propostas".

| Processo de compra<br>1501900 00006/2023                     | Procedimento de contratação<br>Cotação Eletrônica |                                                            |
|--------------------------------------------------------------|---------------------------------------------------|------------------------------------------------------------|
| Número do lote<br>5                                          | Situação do lote<br>Cotação de preços concluída   | Situação da contestação<br>-                               |
| Descrição do lote<br>REGUA TIPO ESCRITORIO - 000023221       |                                                   |                                                            |
| Orçamento sigiloso<br>Não                                    | Intervalo mínimo de diferenças de (R\$)<br>-      | entre lances                                               |
| Vencedor atual                                               |                                                   |                                                            |
| <b>R\$ 640,00</b><br>F000563                                 |                                                   |                                                            |
| Demais colocados (menor preço)                               |                                                   | ~                                                          |
| Lote<br>Ações sobre o lote do procedimento                   |                                                   |                                                            |
| SUGERIR ANULAÇÃO OU REVOGAÇÃO DO LOTE                        | SUSPENDER LOTE                                    |                                                            |
| Lances e Propostas<br>Ações sobre lances e propostas do lote |                                                   |                                                            |
| VISUALIZAR ARQUIVO DA PROPOSTA AJUSTADA                      | SOLICITAR ARQUIVOS DE DILIGÊNCIA                  | INICIAR VERIFICAÇÃO DE CONFORMIDADE DE LANCES OU PROPOSTAS |
|                                                              |                                                   | Chat                                                       |

II. O agente deverá decidir sobre a classificação da proposta/lance:

| Verificação de conformidade                                           |                                                                                                    |  |  |  |  |  |
|-----------------------------------------------------------------------|----------------------------------------------------------------------------------------------------|--|--|--|--|--|
|                                                                       |                                                                                                    |  |  |  |  |  |
| Nº do lote<br>1                                                       | Descrição do lote<br>CANETA ESFEROGRAFICA - verde ESCRITA fina CORPO EM<br>plastico PONTA DE metal FORMATO DO CORPO 1 1 CARGA 1<br>1 TAMANHO TOTAL APROXIMADO DE 1 000006262 |  |  |  |  |  |
| Fornecedor<br>09.031.736/0001-00 - TOTAL DISTRIBUIDORA DE GAS LTDA ME | Valor Total (R\$)<br>780,00                                                                                                    |  |  |  |  |  |
| Decisão sobre a proposta/lance *                                      |                                                                                                    |  |  |  |  |  |
|                                                                       |                                                                                                    |  |  |  |  |  |
| Classificada                                                          |                                                                                                    |  |  |  |  |  |
| unidade de aquísição / tomecimento, obout - 1,00 orabADE              |                                                                                                    |  |  |  |  |  |
| Quantidade<br>100,0000                                                |                                                                                                    |  |  |  |  |  |
| Garantia mínima (meses) - Original<br>10                              | Garantia mínima (meses) - Atual<br>10                                                                                                    |  |  |  |  |  |
| Prazo de entrega (dias) - Original<br>10                              | Prazo de entrega (dias) - Atual<br>10                                                                                                    |  |  |  |  |  |
| Valor unitário (R\$) - Original<br>8,0000                             | Valor unitário (R\$) - Atual<br>7,8000                                                                                                    |  |  |  |  |  |
| Valor total do item (RŜ) - Original                                   | Valor total do item (R\$) - Atual                                                                                                    |  |  |  |  |  |

III. Em caso de desclassificação, é obrigatório informar o motivo da desclassificação conforme artigos da Lei:

| N° do lote     Descrição do lote       1     CANETA ESFEROGRAFICA - verde ESCRITA fina CORPO EM plastico PONTA DE metal FORMATO DO CORPO 1 1 CARGA 1 1 TAMANHO TOTAL APROXIMADO DE 1 000006262       Fornecedor     Valor Total (R\$)       09.031.736/0001-00 - TOTAL DISTRIBUIDORA DE GAS LTDA ME     780,00       Decisão sobre a proposta/lance *     *       ★ Desclassificação: *     Verificação de conformidade       O contém vícios insanáveis (Lei 14.133 Art. 59 - I)     • | Verificação de conformidade                                                                                                    |                                                                                                    |
|----------------------------------------------------------------------------------------------------|----------------------------------------------------------------------------------------------------|----------------------------------------------------------------------------------------------------|
| Fornecedor Valor Total (R\$)<br>09.031.736/0001-00 - TOTAL DISTRIBUIDORA DE GAS LTDA ME 780,00<br>Decisão sobre a proposta/lance *<br>★ Desclassificada<br>Motivo de desclassificação: * Verificação de conformidade<br>O Contém vícios insanáveis (Lei 14.133 Art. 59 - I)                                                                                                    | Nº do lote<br>1                                                                                                    | Descrição do lote<br>CANETA ESFEROGRAFICA - verde ESCRITA fina CORPO EM<br>plastico PONTA DE metal FORMATO DO CORPO 1 1 CARGA 1<br>1 TAMANHO TOTAL APROXIMADO DE 1 000006262 |
| Decisão sobre a proposta/lance *<br>★ Desclassificada<br>Motivo de desclassificação: *<br>O Contém vícios insanáveis (Lei 14.133 Art. 59 - I)<br>O Descrementation (Lei 14.100 Ltd. 50, II)                                                                                                    | Fornecedor<br>09.031.736/0001-00 - TOTAL DISTRIBUIDORA DE GAS LTDA ME                                                          | Valor Total (R\$)<br>780.00                                                                                                    |
| Motivo de desclassificação: * Verificação de conformidade<br>O Contém vícios insanáveis (Lei 14.133 Art. 59 - I)                                                                                                    | Decisão sobre a proposta/lance *<br>★ Desclassificada                                                                          |                                                                                                    |
|                                                                                                    | Motivo de desclassificação: *<br>O Contém vícios insanáveis (Lei 14.133 Art. 59 - I)                                           | dade                                                                                                    |
| Descumpre especificações teónicas constantes no instrumento convocatorio (Let 14, 133 Art. 59 - II)     Apresenta preços inexequíveis ou permanece acima do orçamento estimado para contratação (Lei 14,133 Art. 59 - III)                                                                                                    | O Descumpre especificações técnicas constantes no instrumento<br>O Apresenta preços inexequíveis ou permanece acima do orçamo  | o convocatório (Lei 14.133 Art. 59 - II)<br>ento estimado para contratação (Lei 14.133 Art. 59 - III)                                                                        |
| <ul> <li>Não tem sua exequibilidade demonstrada (Lei 14.133 Art. 59 - IV)</li> <li>Apresenta desconformidade com outras exigências do instrumento convocatório (Lei 14.133 Art. 59 - V)</li> </ul>                                                                                                    | O Não tem sua exequibilidade demonstrada (Lei 14.133 Art. 59 -<br>O Apresenta desconformidade com outras exigências do instrum | IV)<br>nento convocatório (Lei 14.133 Art. 59 - V)                                                                                                    |

### IV. Depois de informar a decisão, clicar em "Salvar":

| /erifica               | ação de confo                                                                           | ormidade                 |                                                  |                                                                              |                                                                    |   |
|------------------------|-----------------------------------------------------------------------------------------|--------------------------|--------------------------------------------------|------------------------------------------------------------------------------|--------------------------------------------------------------------|---|
| Nº do lote<br>1        | 9                                                                                       |                          | Descrição<br>CANETA E<br>plastico Pi<br>1 TAMANI | do lote<br>SFEROGRAFICA - verde<br>ONTA DE metal FORMA<br>HO TOTAL APROXIMAD | ESCRITA fina CORPO EM<br>TO DO CORPO 1 1 CARGA<br>O DE 1 000006262 | 1 |
| Forneced               | or                                                                                      |                          | Valor Total                                      | l (R\$)                                                                      |                                                                    |   |
| 09.031.73              | 36/0001-00 - TOTAL [                                                                    | DISTRIBUIDORA DE GAS     | S LTDA ME 780,00                                 |                                                                              |                                                                    |   |
| Decisão s<br>X Classif | sobre a proposta/lano<br>ficada e Verificada                                            | xe *                     |                                                  |                                                                              |                                                                    | • |
| Arquivos               | rquivos de descrição da proposta<br>31/03/2023, 31/03/2023, 31/<br>144925 144925 144925 |                          |                                                  | 31/03/2023,<br>14:49:26                                                      | 31/03/2023,<br>14:49:26                                            |   |
|                        | 0.7 MB                                                                                  | 1.8 MB                   | 0.7 MB                                           | 0.5 MB                                                                       | 1.2 MB                                                             |   |
|                        | Relatorio_His                                                                           | Relatorio_His            | Relatorio_His                                    | Relatorio_His                                                                | Relatorio_His                                                      |   |
| Arquivos               | de descrição da propo                                                                   | osta - Proposta ajustada |                                                  |                                                                              |                                                                    |   |
| Alganool               |                                                                                         |                          |                                                  |                                                                              |                                                                    |   |
|                        |                                                                                         |                          | 04/05/2023,                                      |                                                                              |                                                                    |   |
|                        |                                                                                         |                          | 0.5 MB                                           |                                                                              |                                                                    |   |
|                        |                                                                                         |                          | 27042023 er                                      |                                                                              |                                                                    |   |
|                        |                                                                                         |                          |                                                  |                                                                              |                                                                    |   |
| * Campos               | Obrigatórios                                                                            |                          |                                                  |                                                                              |                                                                    |   |
|                        |                                                                                         | -                        |                                                  |                                                                              |                                                                    |   |
| CANCE                  | LAR SALVAR                                                                              |                          |                                                  |                                                                              |                                                                    |   |

### V. Será necessário confirmar a decisão:

| Verificação de conform<br>000006262 - CANETA ESFEROG<br>EM plastico; PONTA: PONTA DE<br>CARGA 1; ACIONAMENTO: 1; TA<br>Visualizar complementação | idade<br>AFICA - COR: verde; ESCRITA: ESCRITA fina; MATERIAL DO CORPO: CORPO<br>netal; FORMATO CORPO: FORMATO DO CORPO 1; COR DO CORPO: 1; CARGA:<br>MANHO: TAMANHO TOTAL APROXIMADO DE 1; |
|----------------------------------------------------------------------------------------------------|----------------------------------------------------------------------------------------------------|
| Unidade de aquisição / fornecimen                                                                                                    | o: 00001 - 1,00 UNIDADE                                                                                                    |
|                                                                                                    |                                                                                                    |
| Confirmação de v<br>A decisão da verificação d                                                                                                   | erificação de conformidade<br>e conformidade será realizada. Deseja continuar?                                                                                                    |
| Arq                                                                                                    | NÃO SIM                                                                                                    |
|                                                                                                    | 04/05/2023.<br>14:14:06<br><b>0.5</b> MB                                                                                                    |
|                                                                                                    | 27042023 er                                                                                                    |
| * Campos Obrigatórios                                                                                                    |                                                                                                    |
|                                                                                                    |                                                                                                    |

VI. Após confirmação, o sistema apresentará o registro da informação no chat e então será possível concluir a etapa clicando em "Concluir verificação de conformidade de lances ou propostas":

| i oltal de compias                                                             |                                                                                                    |                                                   |                                                                                                    |                                                           |
|--------------------------------------------------------------------------------|----------------------------------------------------------------------------------------------------|---------------------------------------------------|----------------------------------------------------------------------------------------------------|-----------------------------------------------------------|
| Gestão de Procedimentos da Lei nº 14.133/                                      | 21 > Procedimento eletrônico                                                                                                    |                                                   |                                                                                                    |                                                           |
| ← Ações sobre o lote - 1                                                       |                                                                                                    |                                                   |                                                                                                    |                                                           |
|                                                                                |                                                                                                    |                                                   |                                                                                                    |                                                           |
| Desesso de comos                                                               | Deservice de contrate a%                                                                                                    |                                                   |                                                                                                    |                                                           |
| 1501900 000093/2023                                                            | Cotação eletrônica                                                                                                    |                                                   | Chat                                                                                                    | ×                                                         |
| Número do lote                                                                 | Situação do lote                                                                                                    | Situação da contestação                           |                                                                                                    | -                                                         |
| 1                                                                              | Verificação de conformidade                                                                                                    | -                                                 | Portal de compras                                                                                                    | para Lote 1 - 04/05/2023 14:15:11                         |
| Descrição do lote                                                              |                                                                                                    |                                                   | O prazo para envio do arquivo da                                                                                                    | proposta ajustada do fornecedor                           |
| CANETA ESFEROGRAFICA - verde ESCRITA                                           |                                                                                                    |                                                   | 1000102101111012000.                                                                                                    |                                                           |
| fina CORPO EM plastico PONTA DE metal<br>FORMATO DO CORPO 1 1 CARGA 1 Ver mais |                                                                                                    |                                                   | Portal de compras                                                                                                    | para Lote 1 - 04/05/2023 14:46:20                         |
| Orcamento sigiloso                                                             | Intervalo mínimo de diferenca de valores entre                                                                                                    |                                                   | O fornecedor 09.031.736/0001-0                                                                                                    | 0 - TOTAL DISTRIBUIDORA DE                                |
| Não                                                                            | lances (R\$)                                                                                                    |                                                   | da proposta para o lote 1. A data                                                                                                    | a limite para o envio dos                                 |
|                                                                                |                                                                                                    |                                                   | uocumentos e 04/03/2023 14.34                                                                                                    |                                                           |
|                                                                                |                                                                                                    |                                                   | Portal de compras                                                                                                    | para Lote 1 - 04/05/2023 14:47:13                         |
| Lote                                                                           |                                                                                                    |                                                   | O prazo para envio dos document                                                                                                    | tos de diligência da proposta do                          |
| Ações sobre o lote do procedimento                                             |                                                                                                    |                                                   | fornecedor F000102 foi finaliza                                                                                                    | <u>)</u>                                                  |
| SUGERIR ANULAÇÃO OU REVOGAÇÃO DO LOT                                           | E SUSPENDER LOTE                                                                                                    |                                                   | Portal de compras                                                                                                    | para Lote 1 - 04/05/2023 14:49:24                         |
|                                                                                |                                                                                                    |                                                   | A proposta do fornecedor 09.031                                                                                                    | .736/0001-00 - TOTAL                                      |
| Lances e Propostas                                                             |                                                                                                    |                                                   | DISTRIBUIDORA DE GAS LTDA ME<br>classificada. O valor total da prop                                                                                                    | 2 para esse lote foi verificada e<br>Josta foi R\$780,00. |
| Ações sobre lances e propostas do lote                                         | 0                                                                                                    |                                                   |                                                                                                    |                                                           |
|                                                                                |                                                                                                    |                                                   | Selecione o lote                                                                                                    | -                                                         |
|                                                                                |                                                                                                    | DE DE LANCES COTIKOFOSTAS                         |                                                                                                    |                                                           |
|                                                                                |                                                                                                    |                                                   | Mensagem                                                                                                    | >                                                         |
|                                                                                |                                                                                                    |                                                   |                                                                                                    | 0 / 3500                                                  |
|                                                                                | © 2008 - Estado de Minas Gerais - Todos os direitos reservados estados de Minas Gerais - Todos os direitos reservados estados de Minas Gerais - Todos os direitos reservados estados de Minas Gerais - Todos os direitos reservados estados de Minas Gerais - Todos os direitos reservados estados de Minas Gerais - Todos os direitos reservados estados estad | los - Aspectos legais e responsabilidades Polític | e<br>Alexandrian de la construcción de la construcción de la construcción de la construcción de la construcción de la<br>Construcción de la construcción de la construcción de la construcción de la construcción de la construcción de la | 07 3300                                                   |

#### VII. Confirmar a conclusão:

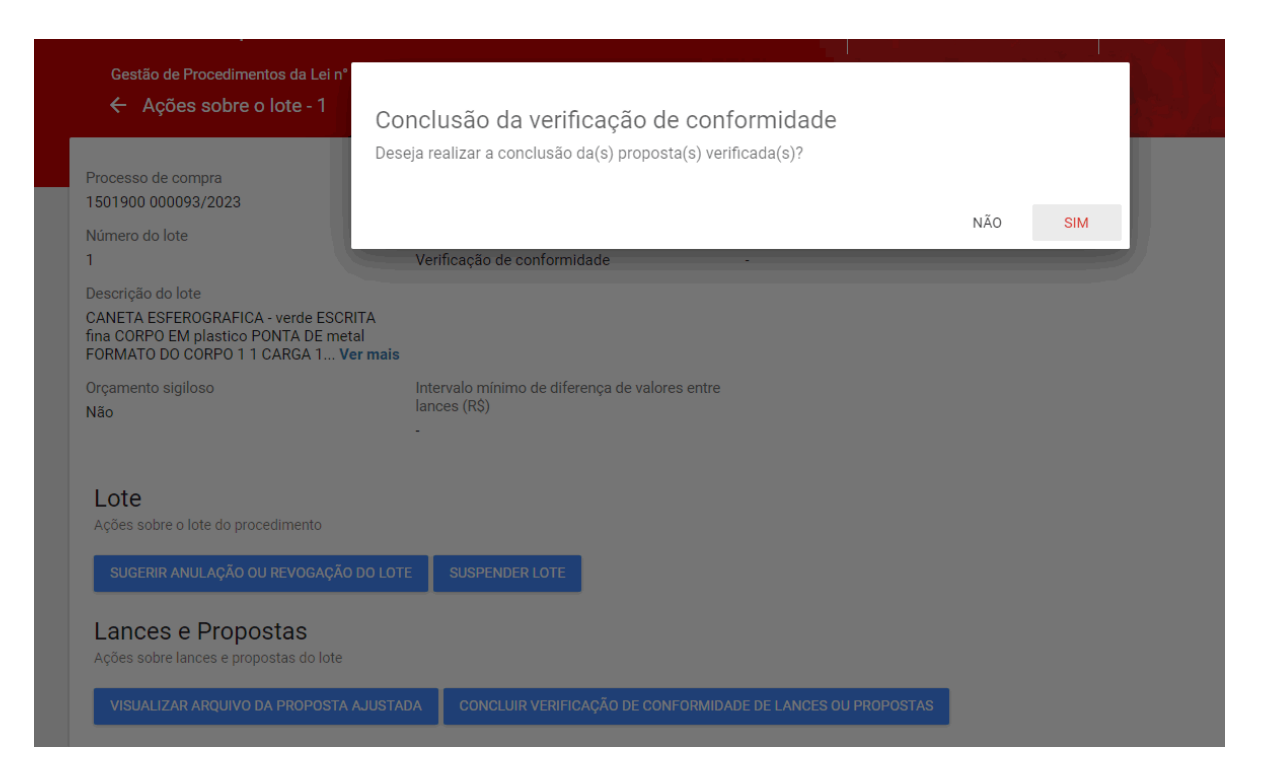

VIII. Após a conclusão, é possível registrar observações/divergências entre a equipe responsável e incluir arquivo. Caso não seja necessário incluir, clique em "**Continuar**":

| 💠 Portal de compras - MG 🛛 🗙 🕂                                                                                                    |                                                                                      |      |            | $\sim$ | -  | ð | × |
|----------------------------------------------------------------------------------------------------|--------------------------------------------------------------------------------------|------|------------|--------|----|---|---|
| ← → C  homologacompras.mg.gov.br/n/procedimentolei14133/consulta/eletronico/visualizar/20                                                                        | 023/93/1501900/lote/acoes/738                                                        | 2 \$ | ABP Se     | *      | ≡l |   |   |
| Gestão de Procedimentos da Lei n°<br>← Ações sobre o lote - 1<br>Observações e/ou divergências                                                                   |                                                                                      |      | ATEND. SIA |        |    |   |   |
| Processo de compra<br>1501900 000093/2023                                                                                                    | bros da comissão                                                                     |      |            |        |    |   |   |
| Número do lote Arquivo de divergência                                                                                                    | 0/1000                                                                               |      |            |        |    |   |   |
| 1<br>Descrição do lote<br>CANETA ESFEROGRAFICA - verde ESCF<br>fina CORPO EM plastico PONTA DE me<br>FORMATO DO CORPO 1 1 CARGA 1 V<br>Orçamento sigiloso<br>Não | do-o aqui ou clicando aqui para selecioná-lo.<br>Itido para cada arquivo é de 20 MB. |      |            |        |    |   |   |
| Lote<br>Ações sobre o lote do procedimento                                                                                                    |                                                                                      |      |            |        |    |   |   |
| SUGERIR ANULAÇÃO OU REVOGAÇÃO DO LOTE SUSPENDER LOTE                                                                                                    |                                                                                      |      |            |        |    |   |   |
| Lances e Propostas<br>Ações sobre lances e propostas do lote                                                                                                    |                                                                                      |      |            |        |    |   |   |
| VISUALIZAR ARQUIVO DA PROPOSTA AJUSTADA CONCLUIR VERIFICAÇÃO DE CONFORM                                                                                          | IDADE DE LANCES OU PROPOSTAS                                                         |      |            |        |    |   |   |

# 5. Negociação

 Atenção: a partir dessa etapa, o retorno de situação fica disponível até o momento de homologação do processo, por meio do botão "Retornar situação". Essa funcionalidade está disponível para o agente e para a autoridade competente. O retorno é realizado por etapas e deve ser justificado.

| Processo de compra<br>1501900 000006/2023<br>Número do lote<br>5                    | Procedimento de contratação<br>Cotação Eletrônica<br>Situação do lote<br>Verificação de conformidade de lances ou proposta<br>concluída | Situação da contestação<br>- |        |
|-------------------------------------------------------------------------------------|----------------------------------------------------------------------------------------------------|------------------------------|--------|
| Descrição do lote<br>REGUA TIPO ESCRITORIO - 000023221                              |                                                                                                    | -                            |        |
| Orçamento sigiloso<br>Não                                                           | Intervalo mínimo de diferenças de (R\$) entre lances<br>-                                                                               |                              |        |
| 1 R\$ 640,00<br>11.945.569                                                          |                                                                                                    |                              |        |
| Demais colocados (menor preço)                                                      |                                                                                                    |                              |        |
| Lote<br>Ações sobre o lote do procedimento<br>SUGERIR ANULAÇÃO OU REVOGAÇÃO DO LOTE | SUSPENDER LOTE RETORNAR SITUAÇÃO                                                                                                    |                              |        |
| Lances e Propostas<br>Ações sobre lances e propostas do lote                        |                                                                                                    |                              |        |
| REALIZAR NEGOCIAÇÃO                                                                 |                                                                                                    |                              | E Chat |

- Prosseguindo para a etapa de negociação, orienta-se que ela seja realizada pelo chat e que o fornecedor insira os dados acordados na tela de negociação.
- II. Na negociação, o fornecedor pode alterar as seguintes informações:
  - a. Garantia
  - b. Prazo de entrega
  - c. Marca
  - d. Modelo
  - e. Valor
  - f. Inserir arquivo da proposta ajustada
- III. A negociação permanece habilitada <u>durante o prazo definido ou até a sua finalização pelo</u> agente.
- IV. Para iniciar a negociação, clicar em "Realizar negociação":

| Processo de compra<br>1501900 000093/2023                                                                                                   | Procedimento de contratação<br>Cotação eletrônica                                  |                              |
|----------------------------------------------------------------------------------------------------|------------------------------------------------------------------------------------|------------------------------|
| Número do lote<br>1                                                                                                    | Situação do lote<br>Verificação de conformidade de lances ou<br>proposta concluída | Situação da contestação<br>- |
| Descrição do lote<br>CANETA ESFEROGRAFICA - verde ESCRITA<br>fina CORPO EM plastico PONTA DE metal<br>FORMATO DO CORPO 1 1 CARGA 1 Ver mais |                                                                                    |                              |
| Orçamento sigiloso<br>Não                                                                                                    | Intervalo mínimo de diferença de valores entre lances (R\$)<br>-                   |                              |
| Vencedor atual                                                                                                    |                                                                                    |                              |
| <b>1 R\$ 780,00</b><br>09.031.736/0001-00                                                                                                   |                                                                                    |                              |
|                                                                                                    |                                                                                    |                              |
| Lote<br>Ações sobre o lote do procedimento                                                                                                  |                                                                                    |                              |
| SUGERIR ANULAÇÃO OU REVOGAÇÃO DO LOT                                                                                                    | TE SUSPENDER LOTE RETORNAR SITUAÇ                                                  | ĀO                           |
| Lances e Propostas<br>Ações sobre lances e propostas do lote                                                                                |                                                                                    |                              |
| REALIZAR NEGOCIAÇÃO                                                                                                    |                                                                                    |                              |

V. Informar a data e hora limite para envio da negociação e depois clicar em "Salvar":

| Processo de compra<br>1501900 000093/2023                                                                                       | Procedimento de contratação<br>Cotação eletrônica                                  |                                                                                                    |  |
|----------------------------------------------------------------------------------------------------|------------------------------------------------------------------------------------|----------------------------------------------------------------------------------------------------|--|
| Número do lote<br>1                                                                                                    | Situação do lote<br>Verificação de conformidade de lances ou<br>proposta concluída | Situação da contestação<br>-                                                                                                    |  |
| Descrição do lote<br>CANETA ESFEROGRAFICA - verde ESCF<br>fina CORPO EM plastico PONTA DE met<br>FORMATO DO CORPO 1 1 CARGA 1 V | Prazo para envio da proposta de ne                                                 | gociação                                                                                                    |  |
| Orçamento sigiloso<br>Não<br>Vencedor atual                                                                                     | Nº do lote<br>1                                                                    | Descrição do lote<br>CANETA ESFEROGRAFICA - verde ESCRITA fina<br>CORPO EM plastico PONTA DE metal FORMATO<br>DO CORPO 1 1 CARGA 1 1 TAMANHO Ver mais |  |
| 1 R\$ 780,00<br>09.031.736/0001-00                                                                                              | Data limite para o envio da negociação *<br>x 04/05/2023                           |                                                                                                    |  |
| Lote<br>Ações sobre o lote do procedimento                                                                                      | Hora limite para o envio da negociação *<br>¥ 15:00                                |                                                                                                    |  |
| SUGERIR ANULAÇÃO OU REVOGAÇÃO                                                                                                   | * Campos Obrigatórios                                                              |                                                                                                    |  |
| Lances e Propostas<br>Ações sobre lances e propostas do lote                                                                    | CANCELAR SALVAR                                                                    |                                                                                                    |  |
| REALIZAR NEGOCIAÇÃO                                                                                                    |                                                                                    |                                                                                                    |  |

VI. O sistema apresentará o registro da informação no chat:

| I  | Chat                                                                                                    | : ~                                                                                          |   |
|----|----------------------------------------------------------------------------------------------------|----------------------------------------------------------------------------------------------|---|
| e  | Portal de compras                                                                                                    | para Lote 1 - 04/05/2023 14:46:20                                                            | * |
| 4  | O fornecedor 09.031.736/0001-00<br>GAS LTDA ME é convidado a envi<br>da proposta para o lote 1. A data<br>documentos é 04/05/2023 14:54 | 0 - TOTAL DISTRIBUIDORA DE<br>ar os documentos de diligência<br>a limite para o envio dos    |   |
|    | Portal de compras                                                                                                    | para Lote 1 - 04/05/2023 14:47:13                                                            |   |
| er | O prazo para envio dos document<br>fornecedor F000102 foi finalizado                                                                    | tos de diligência da proposta do<br>D.                                                       |   |
|    | Portal de compras                                                                                                    | para Lote 1 - 04/05/2023 14:49:24                                                            |   |
|    | A proposta do fornecedor 09.031<br>DISTRIBUIDORA DE GAS LTDA ME<br>classificada. O valor total da prop                                  | .736/0001-00 - TOTAL<br>E para esse lote foi verificada e<br>iosta foi R\$780,00.            |   |
|    | Portal de compras                                                                                                    | para Lote 1 - 04/05/2023 14:50:36                                                            |   |
|    | O fornecedor 09.031.736/0001-00<br>GAS LTDA ME é convidado a nego<br>A data limite para o envio da prop                                 | 0 - TOTAL DISTRIBUIDORA DE<br>ociar sua proposta para o lote 1.<br>oosta é 04/05/2023 15:00. | Ţ |
| ľ  | Selecione o lote                                                                                                    | •                                                                                            |   |
|    | Mensagem                                                                                                    | $\rightarrow$                                                                                | ŀ |
|    |                                                                                                    | 0 / 3500                                                                                     |   |

VII. O fornecedor deverá informar os dados da negociação e enviá-los para o agente<sup>14</sup>. O sistema apresentará o registro no chat sobre o envio dos dados da negociação e o agente poderá aceitar ou rejeitar a negociação:

<sup>&</sup>lt;sup>14</sup> Para maiores informações sobre as atividades do fornecedor, acessar o Manual de COTEP Visão fornecedor disponível em <u>https://compras.mg.gov.br/images/stories/arquivoslicitacoes/2023/SEPLAG/18.08.2023/manual-cotep-fornecedor-08082023.pdf</u>

| Valor total do lote - Lance ou Proposta (1<br>780,00 | R\$)                                         |                                 |                                                                                           |                                                                                                    |                                                                                           |                                                                                                    |
|------------------------------------------------------|----------------------------------------------|---------------------------------|-------------------------------------------------------------------------------------------|----------------------------------------------------------------------------------------------------|-------------------------------------------------------------------------------------------|----------------------------------------------------------------------------------------------------|
| /alor total do lote - Negociação (R\$)<br>/70,00     |                                              |                                 |                                                                                           |                                                                                                    |                                                                                           |                                                                                                    |
| rquivo(s) de descrição da proposta de                | preço                                        |                                 |                                                                                           |                                                                                                    | Chat                                                                                      | • •                                                                                                    |
|                                                      | 31/03/2023,<br>14:49:25                      | 31/03/2023,<br>14:49:25         | 31/03/2023,<br>14:49:26                                                                   | 31/03/2023,<br>14:49:26                                                                                 | Portal de compras                                                                         | para Lote 1 - 04/05/2023 14:47:13                                                                      |
|                                                      | 0.7 MB<br>Relatorio_His                      | 1.8 MB<br>Relatorio_His         | 0.7 MB<br>Relatorio_His                                                                   | 0.5 MB<br>Relatorio_His                                                                                 | O prazo para envio dos docu<br>fornecedor F000102 foi final                               | mentos de diligência da proposta do<br>izado.                                                          |
|                                                      | $\square$                                    |                                 |                                                                                           |                                                                                                    | Portal de compras                                                                         | para Lote 1 - 04/05/2023 14:49:24                                                                      |
| Arquivos da negociação                               |                                              |                                 |                                                                                           |                                                                                                    | A proposta do fornecedor 09<br>DISTRIBUIDORA DE GAS LTD<br>classificada. O valor total da | 0.031.736/0001-00 - TOTAL<br>DA ME para esse lote foi verificada e<br>proposta foi R\$780,00.          |
| Arquivo(s) da descrição da proposta o                | de preço - Negociação                        |                                 |                                                                                           |                                                                                                    | Portal de compras                                                                         | para Lote 1 - 04/05/2023 14:50:36                                                                      |
|                                                      |                                              | 04/05                           | /2023, 04/0<br>2:01 14                                                                    | 5/2023,<br>52:01                                                                                        | O fornecedor 09.031.736/00<br>GAS LTDA ME é convidado a<br>A data limite para o envio da  | 01-00 - TOTAL DISTRIBUIDORA DE<br>negociar sua proposta para o lote 1.<br>proposta é 04/05/2023 15:00. |
|                                                      | 143201<br>18.9 KB<br>termoJulgam AtaProcedim |                                 | Portal de compras<br>O fornecedor 09.031.736/00<br>GAS LTDA ME enviou um nov<br>proposta. | para Lote 1 - 04/05/2023 14:55:05<br>01-00 - TOTAL DISTRIBUIDORA DE<br>vo valor durante a negociação da |                                                                                           |                                                                                                    |
|                                                      |                                              | _                               |                                                                                           |                                                                                                    | Calasiana a lata                                                                          |                                                                                                    |
| 16 ACEITAR NEGOCIAÇÃO                                | REJEITAR NEGOCIAÇÃO                          |                                 |                                                                                           |                                                                                                    | Mensagem                                                                                  | >                                                                                                    |
|                                                      | © 2008 - Estad                               | lo de Minas Gerais - Todos os d | ireitos reservados - Aspectos l                                                           | egais e responsabilidades Polit                                                                         | ica                                                                                       | 0 / 3500                                                                                               |

 VIII. Durante a negociação, o agente pode apresentar sugestão de valores para a negociação.
 Também poderá ser apresentado o orçamento estimado, se sigiloso. Depois de selecionar a(s) opção(ões) desejada(s), clicar em "Apresentar sugestão":

|                                                                               | Relatorio_His         | Relatorio_His                             | Relatorio_His                                           | Relatorio_His            | Relatorio_His |      |
|-------------------------------------------------------------------------------|-----------------------|-------------------------------------------|---------------------------------------------------------|--------------------------|---------------|------|
| arquivos da negociação                                                        |                       |                                           |                                                         |                          |               |      |
| Arquivo(s) da descrição da proposta                                           | de preço - Negociação |                                           |                                                         |                          |               | <br> |
|                                                                               |                       | 04/05/20<br>14:52:0<br>18:9 H<br>termoJul | 223, 04/05/24<br>11 14:52:0<br>KB 21 K<br>Igam AtaProce | 023,<br>01<br>(B<br>edim |               |      |
| resentar valores para negociação<br>Sim<br>Apresentação de valores para negoc | iação                 |                                           |                                                         |                          |               |      |
| Apresentar orçamento estimado<br>Apresentar outro valor                       | - R\$ 75,00           |                                           | Valor total do<br>80,00                                 | o lote - Valor sugerid   | lo (R\$) *    | <br> |
| APRESENTAR SUGESTÃO                                                           |                       |                                           |                                                         |                          |               |      |

# IX. Na tela de negociação, o fornecedor verá os valores sugeridos, e poderá ajustar o valor negociado:

|                                                | 31/03/2023,<br>14:49:25<br><b>0.7 MB</b> | 31/03/2023,<br>14:49:25<br><b>1.8 MB</b> | 31/03/2023,<br>14:49:26<br><b>0.7 MB</b> | 31/03/2023,<br>14:49:26<br><b>0.5 MB</b> | 31/03/2023,<br>14:49:26<br><b>1.2 MB</b> |  |
|------------------------------------------------|------------------------------------------|------------------------------------------|------------------------------------------|------------------------------------------|------------------------------------------|--|
|                                                | Relatorio_His                            | Relatorio_His                            | Relatorio_His                            | Relatorio_His                            | Relatorio_His                            |  |
|                                                |                                          |                                          |                                          |                                          |                                          |  |
| uivos da negociação                            |                                          |                                          |                                          |                                          |                                          |  |
| quivo(s) da descrição da proposta de           | preço - Negociação                       |                                          |                                          |                                          |                                          |  |
|                                                | Ve                                       | ocê pode enviar até 5 arqui              | vos soltando-os aqui ou clic             | ando aqui para selecioná-lo              | s.                                       |  |
|                                                |                                          | O tamanho máxi                           | mo permitido para cada arq               | uivo é de 20 MB.                         |                                          |  |
|                                                |                                          | 14:5                                     | i2:01 14:5                               | 2:01                                     |                                          |  |
|                                                |                                          | termo                                    | Julgam AtaPro                            | KB                                       |                                          |  |
|                                                |                                          | ī                                        | i 1                                      | ĭ                                        |                                          |  |
|                                                |                                          |                                          |                                          |                                          |                                          |  |
|                                                |                                          |                                          | Valor total                              | do lote - Orçamento est                  | mado (R\$)                               |  |
| lor total do lote - Sugerido pelo agente       | (R\$)                                    |                                          | 75.00                                    |                                          |                                          |  |
| lor total do lote - Sugerido pelo agente<br>00 | (R\$)                                    |                                          | 75,00                                    |                                          |                                          |  |

X. Após aceitar a negociação, o agente pode optar por realizar a negociação novamente,
 finalizar o prazo da negociação ou aguardar o fim do prazo no sistema:

| C Inomologacompras.mg.gov.br/n/proce                      | aumentoler 14 155/consulta/eletronico/visualizar/2025          | DILIACAD DA COLLESIACAD |                                                                         | E x 🛶 B                                           |                            |     |
|-----------------------------------------------------------|----------------------------------------------------------------|-------------------------|-------------------------------------------------------------------------|---------------------------------------------------|----------------------------|-----|
| 1                                                         | Verificação de conformidade de lances ou<br>proposta concluída | -                       |                                                                         |                                                   |                            |     |
| Descrição do lote<br>CANETA ESFEROGRAFICA - verde ESCRITA |                                                                |                         |                                                                         |                                                   |                            |     |
| FORMATO DO CORPO 1 1 CARGA 1 Ver mais                     |                                                                |                         | Chat                                                                    |                                                   |                            |     |
| Orçamento sigiloso                                        | Intervalo mínimo de diferença de valores entre                 |                         | onat                                                                    |                                                   | :                          |     |
| Não                                                       | -                                                              |                         | Portal de compras                                                       | para Lote 1 - 04/05,                              | /2023 14:55:(              | :05 |
| Prazo para envio da documentação                          |                                                                |                         | O fornecedor 09.031.736/0001                                            | -00 - TOTAL DISTRIBUI                             | DORA DE                    |     |
| até 04/05/2023 às 15:00                                   |                                                                |                         | GAS LTDA ME enviou um novo proposta.                                    | valor durante a negocia                           | ição da                    |     |
| /encedor atual                                            |                                                                |                         | Portal de compras                                                       | para Lote 1 - 04/05,                              | /2023 14:55:4              | :48 |
| <b>R\$ 750,00</b><br>09.031.736/0001-00                   |                                                                |                         | A negociação da proposta do fr<br>TOTAL DISTRIBUIDORA DE GAS<br>aceita. | ornecedor 09.031.736/0<br>S LTDA ME para o lote 1 | 0001-00 -<br>1 não foi     |     |
|                                                           |                                                                |                         | Portal de compras                                                       | para Lote 1 - 04/05/                              | /2023 14:57:1              | 10  |
| Lote<br>Ações sobre o lote do procedimento                |                                                                |                         | O fornecedor 09.031.736/0001<br>GAS LTDA ME enviou um novo<br>proposta. | -00 - TOTAL DISTRIBUID<br>valor durante a negocia | DORA DE<br>Ição da         |     |
| SUGERIR ANULAÇÃO OU REVOGAÇÃO DO LOT                      | E SUSPENDER LOTE                                               |                         | Portal de compras                                                       | ,<br>para Lote 1 - 04/05,                         | /2023 14:59:(              | :07 |
| Lances e Propostas                                        |                                                                |                         | A negociação da proposta do fe<br>TOTAL DISTRIBUIDORA DE GAS            | ornecedor 09.031.736/0<br>S LTDA ME para o lote 1 | 0001-00 -<br>1 foi aceita. |     |
| Ações sobre lances e propostas do lote                    |                                                                |                         | Selecione o lote                                                        |                                                   |                            |     |
| REALIZAR NEGOCIAÇÃO FINALIZAR NEG                         | OCIAÇÃO                                                        |                         |                                                                         |                                                   |                            |     |
|                                                           |                                                                |                         | Mensagem                                                                |                                                   |                            |     |
|                                                           |                                                                |                         |                                                                         |                                                   | 0.10500                    |     |

XI. Caso queira finalizar a negociação antes do prazo, o sistema exigirá uma justificativa.Preencher a justificativa e clicar em "Salvar":

| Finalizar negociação                           |          |
|------------------------------------------------|----------|
| Justificativa para finalização da negociação * |          |
|                                                | 0 / 1000 |
| CANCELAR SALVAR                                | 36/0     |

# 6. Aceitação da proposta

Com a negociação finalizada, será habilitada a tela de aceitação da proposta.

 Após a análise das informações da proposta, o agente deverá informar se a proposta foi aceita e clicar em "Salvar":

| ← Ações sobre o lote - 5                                                            |                                                                                    |                              |      |
|-------------------------------------------------------------------------------------|------------------------------------------------------------------------------------|------------------------------|------|
| Processo de compra<br>1501900 000006/2023                                           | Procedimento de contratação<br>Cotação Eletrônica                                  |                              |      |
| Número do lote<br>5                                                                 | Situação do lote<br>Verificação de conformidade de lances ou proposta<br>concluída | Situação da contestação<br>- |      |
| Descrição do lote<br>REGUA TIPO ESCRITORIO - 000023221                              |                                                                                    |                              |      |
| Orçamento sigiloso<br>Não                                                           | Intervalo mínimo de diferenças de (R\$) entre lances<br>-                          |                              |      |
| Vencedor atual                                                                      |                                                                                    |                              |      |
| <b>R\$ 640,00</b><br>11.945.569/0                                                   |                                                                                    |                              |      |
| Demais colocados (menor preço)                                                      |                                                                                    |                              |      |
| Lote<br>Ações sobre o lote do procedimento<br>SUGERIR ANULAÇÃO OU REVOGAÇÃO DO LOTE | SUSPENDER LOTE RETORNAR SITUAÇÃO                                                   |                              |      |
| Lances e Propostas                                                                  |                                                                                    |                              |      |
| ACEITAÇÃO DE PROPOSTA                                                               |                                                                                    |                              | Chat |

|             | Aceitação de proposta                                                                            |
|-------------|--------------------------------------------------------------------------------------------------|
| alo<br>s (F | Nº do lote<br>1<br>Descrição do lote                                                             |
|             | DE metal FORMATO DO CORPO 1 1 CARGA 1 1 TAMANHO TOTAL<br>APROXIMADO DE 1 000006262<br>Fornecedor |
|             | 09.031.736/0001-00 - TOTAL DISTRIBUIDORA DE GAS LTDA ME<br>Valor total (R\$)<br>750,00           |
| SU          | Proposta aceita *<br>★ Sim ↓                                                                     |
|             | Visualizar detalhamento da proposta<br>* Campos Obrigatórios                                     |
| l           | CANCELAR SALVAR                                                                                  |

 Atenção: Se a proposta não for aceita, deverá ser informado o motivo, e o sistema convocará o próximo colocado para envio da proposta ajustada e estratificada (se necessário).

### 7. Habilitação

Com a aceitação de proposta concluída, serão disponibilizadas as ações de habilitação.

### 7.1 Solicitação dos documentos de habilitação

I. Para acessar a habilitação, clicar em "Painel de ações sobre fornecedores":

| Processo de compra<br>1501900 000093/2023                                                                                                   | Procedimento de contratação<br>Cotação eletrônica       |                                                                                                    |                                                                                                    |                              |
|----------------------------------------------------------------------------------------------------|---------------------------------------------------------|----------------------------------------------------------------------------------------------------|----------------------------------------------------------------------------------------------------|------------------------------|
| Número do lote<br>1                                                                                                    | Situação do lote<br>Aceitação de proposta concluída     | Situação da contestação<br>-                                                                                                    |                                                                                                    |                              |
| Descrição do lote<br>CANETA ESFEROGRAFICA - verde ESCRITA<br>fina CORPO EM plastico PONTA DE metal<br>FORMATO DO CORPO 1 1 CARGA 1 Ver mais |                                                         |                                                                                                    | Chat                                                                                                    | : ~                          |
| Orçamento sigiloso<br>Não                                                                                                    | Intervalo mínimo de diferença de v<br>lances (R\$)<br>- | valores entre                                                                                                    | O fornecedor 00.031.736/0001-00 - TOTAL DISTRIBUID<br>GAS LTDA ME enviou um novo valor durante a negociar<br>proposta.                                        | DORA DE<br>ção da            |
| Vencedor atual                                                                                                    |                                                         |                                                                                                    | Portal de compras para Lote 1 - 04/05/                                                                                                    | 2023 14:59:07                |
| <b>R\$ 750,00</b><br>09.031.736/0001-00                                                                                                    |                                                         |                                                                                                    | A negociação da proposta do fornecedor 09.031.736/0<br>TOTAL DISTRIBUIDORA DE GAS LTDA ME para o lote 1                                                       | 0001-00 -<br>I foi aceita.   |
| Lote<br>Ações sobre o lote do procedimento                                                                                                  |                                                         |                                                                                                    | Portal de compras para Lote 1 - 04/05/<br>O prazo para negociação da proposta do fornecedor<br>09.031.736/0001-00 - TOTAL DISTRIBUIDORA DE GAS<br>finalizado. | 2023 15:00:20<br>LTDA ME foi |
| SUGERIR ANULAÇÃO OU REVOGAÇÃO DO LOT                                                                                                    | E SUSPENDER LOTE RETO                                   | RNAR SITUAÇÃO                                                                                                    | Portal de compras para Lote 1 - 04/05/                                                                                                    | 2023 15:03:23                |
| Fornecedor<br>Ações sobre o fornecedor                                                                                                    |                                                         | A proposta do fornecedor 09.031.736/0001-00 - TOTAI<br>DISTRIBUIDORA DE GAS LTDA ME para esse lote foi ac<br>total da proposta foi R\$750,00. | L<br>ceita. O valor                                                                                                    |                              |
|                                                                                                    | 1                                                       | Selecione o lote                                                                                                    | -                                                                                                    |                              |
| PAINEL DE AÇOES SOBRE FORNECEDORES                                                                                                    |                                                         |                                                                                                    | Mensagem                                                                                                    | $\geq$                       |
|                                                                                                    | © 2008 - Estado de Minas Gerais - Todos                 | os direitos reservados - Aspectos legais e responsabilidades Polít                                                                            | ice                                                                                                    | 0/3500                       |

II. Solicitar o envio dos documentos de habilitação clicando no comando correspondente.Em seguida, informar data e hora limite para envio e clicar em "Salvar":

| Portal de Compras                                                                                                    |                                                                                                    | • 08/05/2023                             | () 13:26:01                                 |             | Unidade<br>1501900 - UNID. ATEND. SIAD | ·l ∋ |
|----------------------------------------------------------------------------------------------------|----------------------------------------------------------------------------------------------------|------------------------------------------|---------------------------------------------|-------------|----------------------------------------|------|
| ← Painel de ações so                                                                                                    | bre fornecedor(es)                                                                                     |                                          |                                             |             |                                        |      |
| Número do lote Situa<br>1 Aceit<br>Descrição do lote<br>CANETA ESFEROGRAFICA - verde ES<br>CARGA 1 1 TAMANHO TOTAL APROX | ição do lote<br>tação de proposta concluída<br>CRITA fina CORPO EM plastico PO<br>IMADO DE 1 000006262 | DNTA DE metal FORMATO D                  | O CORPO 1 1                                 |             |                                        |      |
| HABILITAR FORNECEDOR INA                                                                                                 | BILITAR FORNECEDOR SOLIC                                                                               | ITAR DOCUMENTOS DE HABI                  | LITAÇÃO                                     |             |                                        |      |
| Pesquisar                                                                                                    | Q                                                                                                    |                                          |                                             |             | Ø III                                  | I    |
| CPF/CNPJ                                                                                                    | fornecedor/empresarial                                                                                 | fornecedor/empresarial                   | Nome do representante                       | Habilitação | Documentos fornecedor                  | _    |
| 09.031.736/0001-00                                                                                                    | TOTAL DISTRIBUIDORA DE GAS<br>LTDA ME                                                                  | Micro                                    | CARLOS PATRIQUE GONCALVES<br>COSTA          | -           | Ver documentos                         |      |
| Externado de 1 a 1 resultados. Iotar e                                                                                   | 1.                                                                                                    |                                          |                                             | Chat        |                                        |      |
|                                                                                                    | © 2008 - Estado de Mina                                                                                | is Gerais - Todos os direitos reservados | Aspectos legais e responsabilidades Polític |             |                                        |      |
| Solicitação de                                                                                                    | documentos pa                                                                                          | ara forneced                             | or                                          |             |                                        |      |
| Data limite de envio do do                                                                                               | ocumento habilitação *                                                                                 |                                          |                                             |             |                                        |      |
| Hora limite envio docume                                                                                                 | nto habilitação *                                                                                      |                                          |                                             |             | 1                                      |      |
| CANCELAR SAU                                                                                                    | LVAR                                                                                                   |                                          |                                             |             |                                        |      |

- Atenção: Caso o fornecedor não envie os documentos de habilitação no prazo, é possível que o agente abra novo prazo.
- III. O fornecedor deverá acessar as ações sobre o lote e enviar documentos de habilitação. Até o fim do prazo, o fornecedor pode enviar novo conjunto de documentos de habilitação ou finalizar o seu prazo para envio<sup>15</sup>.

<sup>&</sup>lt;sup>15</sup> Para maiores informações sobre as atividades do fornecedor, acessar o Manual de COTEP Visão fornecedor disponível em <u>https://compras.mg.gov.br/images/stories/arquivoslicitacoes/2023/SEPLAG/18.08.2023/manual-cotep-fornecedor-08082023.pdf</u>

# IV. O agente visualizará os documentos ao clicar em "Ver documentos":

| Portal de Compras                                                                 |                                                                                                 | 08/05/2023                         | () 13:29:29                        |               | Unidade<br>1501900 - UNID, ATEND, SIAD |
|-----------------------------------------------------------------------------------|-------------------------------------------------------------------------------------------------|------------------------------------|------------------------------------|---------------|----------------------------------------|
| ← Painel de ações                                                                 | sobre fornecedor(es)                                                                            |                                    |                                    |               |                                        |
| Número do lote<br>1<br>Descrição do lote                                          | Situação do lote<br>Aceitação de proposta concluída                                             | Prazo para envio<br>até 08/05/2023 | da documentação<br>às 13:40        |               |                                        |
| CANETA ESFEROGRAFICA - verd<br>CARGA 1 1 TAMANHO TOTAL AI<br>HABILITAR FORNECEDOR | le ESCRITA fina CORPO EM plastico PO<br>PROXIMADO DE 1 000006262<br>INABILITAR FORNECEDOR SOLIC | DNTA DE metal FORMATO D            | O CORPO 1 1<br>ÊNCIA               |               |                                        |
| Pesquisar                                                                         | Q                                                                                               |                                    |                                    |               | S III                                  |
| CPF/CNPJ                                                                          | Nome do<br>fornecedor/empresarial                                                               | Porte do<br>fornecedor/empresarial | Nome do representante              | Habilitação   | Documentos fornecedor                  |
| 09.031.736/0001-00                                                                | TOTAL DISTRIBUIDORA DE GAS<br>LTDA ME                                                           | Micro                              | CARLOS PATRIQUE GONCALVES<br>COSTA | -             | Ver documentos                         |
| Exibindo de 1 a 1 resultados. To                                                  | stal é 1.                                                                                       |                                    |                                    |               |                                        |
|                                                                                   |                                                                                                 |                                    |                                    | Chat          |                                        |
| Portal de Compras                                                                 |                                                                                                 | <b>a</b> 08/05/2023 (S)            | 13:29:36                           | erst × Doc    | cumentos do fornecedor                 |
| ← Painel de ações                                                                 | sobre fornecedor(es)                                                                            |                                    |                                    | Arquivo do Cl | RC                                     |

| ← Painel de açõe                                                 | s sobre fornecedor(es)                                                                         |                                    |                                            | Arquivo do | CRC                                                        |
|------------------------------------------------------------------|------------------------------------------------------------------------------------------------|------------------------------------|--------------------------------------------|------------|------------------------------------------------------------|
| lúmero do lote<br>Descrição do lote<br>DANETA ESEEROGRAFICA - ve | Situação do lote<br>Aceitação de proposta concluída<br>rde ESCRITA fina CORPO EM plastico PONT | Prazo para envio<br>até 08/05/2023 | da documentação<br>às 13:40<br>0.00PP0 1.1 |            | 08/05/2023,<br>13:28:47<br><b>44.2</b> KB<br>relatorioResu |
| ARGA 1 1 TAMANHO TOTAL                                           | APROXIMADO DE 1 000006262                                                                      |                                    |                                            | Arquivo do | CEIS e CAFIMP                                              |
| HABILITAR FORNECEDOR                                             | INABILITAR FORNECEDOR SOLICITAR                                                                | E DOCUMENTOS DE DILIG              | ÊNCIA                                      |            | 08/05/2023.<br>1328:56<br><b>14.4</b> KB<br>download.pdf   |
| CPF/CNPJ                                                         | Nome do<br>fornecedor/empresarial fo                                                           | Porte do<br>prnecedor/empresarial  | Nome do representante                      | Demais arc | uivos                                                      |
| 09.031.736/0001-C<br>Exibindo de 1 a 1 resultados.               | 0 TOTAL DISTRIBUIDORA DE GAS<br>LIDA ME<br>Total é 1.                                          | Micro                              | CARLOS PATRIQUE GONCALVES<br>COSTA         |            | 08/05/2023.<br>13:29:03<br><b>40.8</b> KB<br>termoConclu   |
|                                                                  | 8 2000 - Cuarda da Marao Are                                                                   | in Talance distance and a          |                                            | Cha        |                                                            |

#### 7.2 Diligência da habilitação

 Após o recebimento dos documentos de habilitação, é possível solicitar diligência ao fornecedor, se necessária complementação da documentação. Essa ação é feita clicando no comando "Solicitar documentos de diligência":

| Painel de ações sobre fornecedor(es)     Iúmero do lote         Situação do lote         Aceitação de proposta concluída         escrição do lote         Aceitação de proposta concluída         escrição do lote         Anesta ESFEROGRAFICA - verde ESCRITA fina CORPO EM plastico PONTA DE metal FORMATO DO CORPO 1 1         ARGA 1 1 TAMANHO TOTAL APROXIMADO DE 1 000006262         HABILITAR FORNECEDOR         Nome do         CPF/CNPJ         Nome do         fornecedor/empresarial         Nome do representante         Habilitação         Documentos forne         CALOS PATRIQUE GONCALVES         CARLOS PATRIQUE GONCALVES         CARLOS PATRI          | Painel de ações sobre fornecedor(es)  do lote Situação do lote Aceitação de proposta concluida até 08/05/2023 às 13:40  o do lote ESFEROGRAFICA - verde ESCRITA fina CORPO EM plastico PONTA DE metal FORMATO DO CORPO 1 1 1 TAMANHO TOTAL APROXIMADO DE 1 000006262  ITAR FORNECEDOR INABILITAR FORNECEDOR SOLICITAR DOCUMEENTOS DE DILIGÊNCIA  Usar Q Nome do Porte do fornecedor/empresarial Nome do representante Habilitação Documentos fornecedor  0 9.031.736/0001-00 TOTAL DISTRIBUIDORA DE GAS Micro CARLOS PATRIQUE GONCALVES OV er documentos                                                                       | ontal de Compra                                                               | S                                                                                                    | 08/05/2023                                  | () 13:29:52                                                 |             | Unidade<br>1501900 - UNID. ATEND. SIAD  |
|----------------------------------------------------------------------------------------------------|----------------------------------------------------------------------------------------------------|-------------------------------------------------------------------------------|----------------------------------------------------------------------------------------------------|---------------------------------------------|-------------------------------------------------------------|-------------|-----------------------------------------|
| mero do lote     Situação do lote<br>Aceitação de proposta concluída     Prazo para envio da documentação<br>até 08/05/2023 às 13:40       scrição do lote     Internet de SCRITA fina CORPO EM plastico PONTA DE metal FORMATO DO CORPO 11       NETA ESFEROGRAFICA - verde ESCRITA fina CORPO EM plastico PONTA DE metal FORMATO DO CORPO 11       HABILITAR FORNECEDOR     INABILITAR FORNECEDOR       Solucitar Documentos DE DILIGÊNCIA       Pesquisar     Q       Verde corrector/empresarial     Nome do fornecedor/empresarial       Nome do fornecedor/empresarial     Nome do representante       Habilitação     Documentos forne       TOTAL DISTRIBUIDORA DE GAS                                                                                                    | do lote Stuação do lote Aceitação de proposta concluída Prazo para envio da documentação<br>a té 08/05/2023 às 13:40<br>o do lote<br>ESFEROGRAFICA - verde ESCRITA fina CORPO EM plastico PONTA DE metal FORMATO DO CORPO 1 1<br>1 TAMANHO TOTAL APROXIMADO DE 1 000006262<br>ITAR FORNECEDOR INABILITAR FORNECEDOR SOLICITAR DOCUMENTOS DE DILIGÊNCIA<br>USAr Q<br>CPF/CNPJ Nome do Porte do fornecedor/empresarial Nome do representante Habilitação Documentos fornecedor<br>09.031.736/0001-00 TOTAL DISTRIBUIDORA DE GAS Micro CARLOS PATRIQUE GONCALVES - Verdocumentos fornecedor<br>to de 1 a 1 resultados. Total é 1. | Painel de açõ                                                                 | ões sobre fornecedor(es)                                                                                        |                                             |                                                             |             |                                         |
| INTERIÓR DE LE CONTRACEDOR INABILITAR FORNECEDOR INABILITAR FORNE  | e de lote<br>ESFEROGRAFICA - verde ESCRITA fina CORPO EM plastico PONTA DE metal FORMATO DO CORPO 1 1<br>1 TAMANHO TOTAL APROXIMADO DE 1 000006262<br>LITAR FORNECEDOR INABILITAR FORNECEDOR SOLICITAR DOCUMENTOS DE DILIGÊNCIA<br>UISar Q<br>CPF/CNPJ Nome do Porte do fornecedor/empresarial formecedor/empresarial Nome do representante Habilitação Documentos fornecedor<br>0 0.031.736/0001-00 TOTAL DISTRIBUIDORA DE GAS Micro CARLOS PATRIQUE GONCALVES - Ver documentos fornecedor<br>to de 1 a 1 resultados. Total é 1.                                                                                              | nero do lote                                                                  | Situação do lote<br>Aceitação de proposta concluída                                                             | Prazo para envio<br>até 08/05/2023          | da documentação<br>a às 13:40                               |             |                                         |
| HABILITAR FORNECEDOR       INABILITAR FORNECEDOR       SOLICITAR DOCUMENTOS DE DILIGÊNCIA         Yesquisar       Q         CPF/CNPJ       Nome do fornecedor/empresarial fornecedor/empresarial fornecedor/empresarial carlos patricious goncalves       Documentos fornecedor/empresarial carlos patricious goncalves                                                                                                    | LITAR FORNECEDOR INABILITAR FORNECEDOR SOLICITAR DOCUMENTOS DE DILIGÊNCIA UISar Q  CPF/CNPJ Nome do fornecedor/empresarial fornecedor/empresarial fornecedor/empresarial fornecedor/empresarial Nome do representante Habilitação Documentos fornecedor 09.031.736/0001-00 TOTAL DISTRIBUIDORA DE GAS Micro CARLOS PATRIQUE GONCALVES . Ver documentos 10 de 1 a 1 resultados. Total é 1.                                                                                                    | crição do lote<br>IETA ESFEROGRAFICA -<br>IGA 1 1 TAMANHO TOT/                | verde ESCRITA fina CORPO EM plastico<br>AL APROXIMADO DE 1 000006262                                            | PONTA DE metal FORMATO D                    | O CORPO 1 1                                                 |             |                                         |
| Pesquisar Q.                                                                                                    | Nome do<br>CPF/CNPJ     Nome do<br>fornecedor/empresarial     Porte do<br>fornecedor/empresarial     Nome do representante     Habilitação     Documentos fornecedor       09.031.736/0001-00     TOTAL DISTRIBUIDORA DE GAS<br>LTDA ME     Micro     CARLOS PATRIQUE GONCALVES<br>COSTA     -     Ver documentos       do de 1 a 1 resultados. Total é 1.     r     Ver documentos     1                                                                                                    | HABILITAR FORNECEDOR                                                          | NABILITAR FORNECEDOR SO                                                                                         | LICITAR DOCUMENTOS DE DILIG                 | ÊNCIA                                                       |             |                                         |
| CPF/CNPJ     Nome do     Porte do     fornecedor/empresarial     fornecedor/empresarial     Nome do representante     Habilitação     Documentos forne     TOTAL DISTRIBUIDORA DE GAS     CARLOS PATRIOUE GONCALVES                                                                                                    | Nome do<br>CPF/CNPJ         Nome do<br>fornecedor/empresarial         Porte do<br>fornecedor/empresarial         Nome do representante         Habilitação         Documentos fornecedor           09.031.736/0001-00         TOTAL DISTRIBUIORA DE GAS<br>LTDA ME         Micro         CARLOS PATRIQUE GONCALVES<br>COSTA         -         Ver documentos           do de 1 a 1 resultados. Total é 1.         -         -         Ver documentos         -         1                                                                                                    |                                                                               |                                                                                                    |                                             |                                                             |             | • •                                     |
| TOTAL DISTRIBUIDORA DE GAS CARLOS PATRIOUE GONCALVES                                                                                                    | 09.031.736/0001-00 TOTAL DISTRIBUIDORA DE GAS Micro CARLOS PATRIQUE GONCALVES - Ver documentos do de 1 a 1 resultados. Total é 1.                                                                                                    | esquisar                                                                      | Q                                                                                                    |                                             |                                                             |             | v III                                   |
| Ver documentary 09.031.736/0001-00 LTDA ME Micro COSTA - Ver documentary Over documentary Over documentary O | do de 1 a 1 resultados. Total é 1.                                                                                                    | resquisar                                                                     | Q<br>Nome do<br>J fornecedor/empresarial                                                                        | Porte do<br>fornecedor/empresarial          | Nome do representante                                       | Habilitação | Documentos fornecedor                   |
|                                                                                                    |                                                                                                    | Vesquisar<br>CPF/CNPJ<br>09.031.736/000<br>xibindo de 1 a 1 resultado<br>10 v | Q     Nome do fornecedor/empresarial       D1-00     TOTAL DISTRIBUIDORA DE GAS<br>LIDA ME       OS. Total é 1. | Porte do<br>fornecedor/empresarial<br>Micro | Nome do representante<br>CARLOS PATRIQUE GONCALVES<br>COSTA | Habilitação | Documentos fornecedor<br>Ver documentos |

 II. Em seguida, o agente deverá inserir prazo para envio da documentação pelo fornecedor e depois clicar em "Salvar". Essa ação será informada no chat:

| DO CORFO I I CARGA I I TAMANHO VEI IIIdis |
|-------------------------------------------|
|                                           |
| gência *                                  |
|                                           |
|                                           |
| igencia *                                 |
|                                           |
|                                           |
|                                           |
| i                                         |

| Fornecedor 09.031.736/000<br>LTDA ME favor acessar o lo<br>habilitação. A data limite pa                                                               | 01-00 - TOTAL DISTRIBUIDORA DE GA:<br>te 1 e enviar os documentos para<br>ara o envio dos documentos é                                                     |
|----------------------------------------------------------------------------------------------------|----------------------------------------------------------------------------------------------------|
| 08/05/2023 13:40.<br>Clique aqui para acessar o                                                                                                    | lote                                                                                                    |
| Portal de compras                                                                                                    | para Lote 1 - 08/05/2023 13:29:1                                                                                                    |
| Documentos de habilitação<br>F000102.                                                                                                    | foram enviados pelo fornecedor                                                                                                    |
| Portal de compras                                                                                                    | para Lote 1 - 08/05/2023 13:40:0                                                                                                    |
| Caro fornecedor 09.031.730<br>GAS LTDA ME, o prazo para                                                                                                | 6/0001-00 - TOTAL DISTRIBUIDORA DE<br>envio dos documentos para<br>alizado.                                                                                |
| naplinação no lote 1 tol tina                                                                                                    |                                                                                                    |
| Portal de compras                                                                                                    | para Lote 1 - 08/05/2023 13:44:3                                                                                                    |
| Portal de compras<br>O fornecedor 09.031.736/0<br>GAS LTDA ME é convidado<br>da habilitação para o lote<br>documentos é 08/05/2023                     | para Lote 1 - 08/05/2023 13:44:3<br>001-00 - TOTAL DISTRIBUIDORA DE<br>a enviar os documentos de diligência<br>1. A data limite para o envio dos<br>13:58. |
| Portal de compras<br>O fornecedor 09.031.736/0<br>GAS LTDA ME é convidado<br>da habilitação para o lote<br>documentos é 08/05/2023<br>Selecione o lote | para Lote 1 - 08/05/2023 13:44:3<br>001-00 - TOTAL DISTRIBUIDORA DE<br>a enviar os documentos de diligência<br>1. A data limite para o envio dos<br>13:58. |

- III. O agente pode repetir a solicitação mediante necessidade.
- IV. O fornecedor deverá acessar as ações sobre o lote e enviar documentos de diligência.
   Tanto o fornecedor quanto o agente podem finalizar o prazo antes do tempo previsto, clicando no comando correspondente.

#### 7.3 Conclusão da habilitação

- Após análise da documentação de diligência, caso ela tenha sido solicitada, o agente deverá habilitar ou inabilitar o fornecedor.
  - a. Caso o fornecedor seja inabilitado, é necessário justificar, e o sistema convocará o próximo colocado para envio da proposta ajustada e estratificada.
- II. Para habilitar, clicar em "Habilitar fornecedor":

| Portal de Compras                                        |                                                                     | <b>i</b> 08/05/2023 (               | 3 13:47:14                                    | 1501900                                                                                                    | - UNID. ATEND. SIAD                                                                                  | €   |
|----------------------------------------------------------|---------------------------------------------------------------------|-------------------------------------|-----------------------------------------------|----------------------------------------------------------------------------------------------------|----------------------------------------------------------------------------------------------------|-----|
| ← Painel de ações                                        | sobre fornecedor(es)                                                |                                     |                                               |                                                                                                    |                                                                                                    |     |
| Número do lote                                           | Situação do lote                                                    |                                     |                                               | Chat                                                                                                    | :                                                                                                    | ~   |
|                                                          | Aceitação de proposta concluída                                     |                                     |                                               | Portal de compras                                                                                                    | para Lote 1 - 08/05/2023 13:40                                                                       | :01 |
| CANETA ESFEROGRAFICA - verd<br>CARGA 1 1 TAMANHO TOTAL A | le ESCRITA fina CORPO EM plastico PONTA<br>PROXIMADO DE 1 000006262 | DE metal FORMATO DC                 | O CORPO 1 1                                   | Caro fornecedor 09.031.736/000<br>GAS LTDA ME, o prazo para envir<br>habilitação no lote 1 foi finalizad                              | )1-00 - TOTAL DISTRIBUIDORA D<br>o dos documentos para<br>do.                                        | Ε   |
|                                                          |                                                                     |                                     |                                               | Portal de compras                                                                                                    | para Lote 1 - 08/05/2023 13:44                                                                       | :39 |
| HABILITAR FORNECEDOR                                     | INABILITAR FORNECEDOR SOLICITAR                                     | DOCUMENTOS DE DILIGÊ                |                                               | O fornecedor 09.031.736/0001-C<br>GAS LTDA ME é convidado a env<br>da habilitação para o lote 1. A d<br>documentos é 08/05/2023 13:50 | 10 - TOTAL DISTRIBUIDORA DE<br>lar os documentos de diligência<br>lata limite para o envio dos<br>3. |     |
| Pesquisar                                                | 0                                                                   |                                     |                                               | Portal de compras                                                                                                    | para Lote 1 - 08/05/2023 13:46                                                                       | :17 |
|                                                          | Nome do                                                             | Porte do                            |                                               | O fornecedor F000102 realizou o<br>diligência.                                                                                        | envio dos documentos de                                                                              |     |
| CPF/CNPJ                                                 | fornecedor/empresarial for                                          | necedor/empresarial                 | Nome do representante                         | Portal de compras                                                                                                    | para Lote 1 - 08/05/2023 13:47                                                                       | :06 |
| 09.031.736/0001-00                                       | LTDA ME                                                             | Micro                               | COSTA                                         | O prazo para envio dos documer                                                                                                    | ntos de diligência da proposta do                                                                    | 2   |
| Exibindo de 1 a 1 resultados. To                         | otal é 1.                                                           |                                     |                                               | LTDA ME foi finalizado.                                                                                                    | TOTAL DISTRIBUIDORA DE GA                                                                            | ° – |
| 10 💌                                                     |                                                                     |                                     |                                               |                                                                                                    |                                                                                                    | Y   |
|                                                          |                                                                     |                                     |                                               |                                                                                                    |                                                                                                    | •   |
|                                                          |                                                                     |                                     |                                               | Mensagem                                                                                                    |                                                                                                    |     |
|                                                          |                                                                     |                                     |                                               |                                                                                                    |                                                                                                    |     |
|                                                          | © 2008 - Estado de Minas Gerai                                      | is - Todos os direitos reservados - | - Aspectos legais e responsabilidades Polític |                                                                                                    | 0 / 3500                                                                                             | J   |

### III. Confirmar a habilitação:

| 🖬 08/05/2023 🕓 13:48:25                                     | M1371568 - PETER MAYERSON |   |
|-------------------------------------------------------------|---------------------------|---|
| Habilitar fornecedores                                      |                           |   |
| O fornecedor selecionado será habilitado. Deseja continuar? |                           | 4 |
|                                                             | NÃO SIM                   |   |
|                                                             |                           |   |

- IV. O sistema apresentará o registro da habilitação no chat.
- V. Para dar andamento, clicar em "Concluir fase de habilitação":

| ≡ Portal de Compras                                      |                                                                 | 08/05/2023                                 | O 13:48:33                                       | 1501900                                                                                                    | - UNID. ATEND. SIAD                                                                                   | €                |
|----------------------------------------------------------|-----------------------------------------------------------------|--------------------------------------------|--------------------------------------------------|----------------------------------------------------------------------------------------------------|----------------------------------------------------------------------------------------------------|------------------|
| ← Painel de ações                                        | s sobre fornecedor(es)                                          |                                            |                                                  |                                                                                                    |                                                                                                    |                  |
| Número do lote<br>1                                      | Situação do lote<br>Aceitação de proposta concluída             |                                            |                                                  | Ehat                                                                                                    | :                                                                                                    | ~                |
| Descrição do lote                                        | , , ,                                                           |                                            |                                                  | Portal de compras                                                                                                    | para Lote 1 - 08/05/2023 13:47                                                                        | :26              |
| CANETA ESFEROGRAFICA - vero<br>CARGA 1 1 TAMANHO TOTAL A | le ESCRITA fina CORPO EM plastico  <br>PROXIMADO DE 1 000006262 | PONTA DE metal FORMATO D                   | IO CORPO 1 1                                     | O fornecedor 09.031.736/0001-<br>GAS LTDA ME é convidado a en<br>da habilitação para o lote 1. A o<br>documentos é 08/05/2023 13:5 | 00 - TOTAL DISTRIBUIDORA DE<br>riar os documentos de diligência<br>lata limite para o envio dos<br>8. | 1                |
| HABILITAR FORNECEDOR                                     | INABILITAR FORNECEDOR CON                                       | ICLUIR FASE DE HABILITAÇÃO                 | SOLICITAR DOCUMENTOS DE I                        | Portal de compras                                                                                                    | para Lote 1 - 08/05/2023 13:47:                                                                       | :49              |
|                                                          | _                                                               |                                            | -                                                | O fornecedor F000102 realizou o<br>diligência.                                                                                     | envio dos documentos de                                                                               |                  |
| Pesquisar                                                | Q                                                               |                                            |                                                  | Portal de compras                                                                                                    | para Lote 1 - 08/05/2023 13:48:                                                                       | :01              |
|                                                          | Nome do                                                         | Porte do                                   |                                                  | O prazo para envio dos documer<br>fornecedor F000102 foi finalizad                                                                 | ntos de diligência da proposta do<br>lo.                                                              | 2                |
| CPF/CNPJ                                                 | fornecedor/empresarial                                          | fornecedor/empresarial                     | Nome do representante                            | Portal de compras                                                                                                    | para Lote 1 - 08/05/2023 13:48:                                                                       | :28              |
| 09.031.736/0001-00                                       | LTDA ME                                                         | Micro                                      | COSTA                                            | O fornecedor 09.031.736/0001-0<br>GAS ITDA ME, cuia proposta foi                                                                   | 00 - TOTAL DISTRIBUIDORA DE<br>aceita, foi Habilitado para esse                                       |                  |
| Exibindo de 1 a 1 resultados. To                         | otal é 1.                                                       |                                            |                                                  | lote.                                                                                                    | ,                                                                                                    |                  |
| 10 💌                                                     |                                                                 |                                            |                                                  | Selecione o lote                                                                                                    |                                                                                                    | •                |
|                                                          |                                                                 |                                            |                                                  | Mensagem                                                                                                    |                                                                                                    | $\triangleright$ |
|                                                          | © 2008 - Estado de M                                            | inas Gerais - Todos os direitos reservados | s - Aspectos legais e responsabilidades Política |                                                                                                    | 0 / 3500                                                                                              | j                |

### 8. Adjudicação e Homologação

- I. Após a conclusão da habilitação, a autoridade competente deve acessar o menu "Gestão de Procedimentos da Lei nº 14.133/21" > "Autoridade competente".
- II. Pesquisar o procedimento e depois clicar no número do procedimento na tela de resultado:

| Compra                  | S                                                                                                   |                                                                                                    |                                                                                                    | Servidor                                                                                                    | Unidade<br>AD 1501900                                                                                                    | - UNID. ATEND. SIAD                                                                                                    |
|-------------------------|----------------------------------------------------------------------------------------------------|----------------------------------------------------------------------------------------------------|----------------------------------------------------------------------------------------------------|----------------------------------------------------------------------------------------------------|----------------------------------------------------------------------------------------------------|----------------------------------------------------------------------------------------------------|
| ocedimenti<br>ento da L | os da Lei nº 14.133/21 > <b>Autor</b> i<br>ei nº 14.133/21                                          | idade Competente                                                                                                    |                                                                                                    |                                                                                                    |                                                                                                    |                                                                                                    |
| ocedimento              | os da Lei nº 14.133/21                                                                              |                                                                                                    |                                                                                                    |                                                                                                    |                                                                                                    |                                                                                                    |
| ncontrado               | 5                                                                                                   |                                                                                                    |                                                                                                    |                                                                                                    |                                                                                                    |                                                                                                    |
|                         |                                                                                                    |                                                                                                    |                                                                                                    |                                                                                                    |                                                                                                    |                                                                                                    |
| iento 🖘                 | Órgão e entidade <b>▼</b> ▲                                                                         | Procedimento de<br>contratação ▼▲                                                                                                    | Forma de procedimento                                                                                                    | Situação do procedimento                                                                                                    | Data de criação do<br>procedimento 💌 🛦                                                                                                    | Objeto da licitação 💌 🛦                                                                                                    |
| 93/2023                 | 1500 - H - SECRETARIA DE<br>ESTADO DE PLANEJAMENTO<br>E GESTAO                                      | Cotação eletrônica                                                                                                    | Eletrônico                                                                                                    | Sessão iniciada                                                                                                    | 31/03/2023                                                                                                    | Teste Cotep 31/03                                                                                                    |
| ecultados -             | Total é 1                                                                                           |                                                                                                    |                                                                                                    |                                                                                                    |                                                                                                    |                                                                                                    |
|                         | Compra:<br>pocedimenta<br>ento da L<br>pocedimenta<br>ncontrado:<br>ento VA<br>93/2023<br>esultados | Compras         Decedimentos da Lei nº 14.133/21 > Autor         into da Lei nº 14.133/21         Decedimentos da Lei nº 14.133/21         Decedimentos da Lei nº 14.133/21         Incontrados         ento Contrados         1500 - H - SECRETARIA DE<br>ESTADO DE PLANEJAMENTO<br>E CESTADO E DE LANEJAMENTO<br>E CESTADO         Payl2023         1500 - H - SECRETARIA DE<br>ESTADO TE PLANEJAMENTO<br>E CESTAO | Compras         boccdimentos da Lei nº 14.133/21 > Autoridade Competente<br>ento da Lei nº 14.133/21         boccdimentos da Lei nº 14.133/21         boccdimentos da Lei nº 14.133/21         boccdimentos da Lei nº 14.133/21         boccdimentos da Lei nº 14.133/21         boccdimentos da Lei nº 14.133/21         boccdimentos da Lei nº 14.133/21         boccdimentos da Lei nº 14.133/21         boccdimentos da Lei nº 14.133/21         boccdimentos da Lei nº 14.133/21         boccdimentos da Lei nº 14.133/21         boccdimentos da Lei nº 14.133/21         boccdimentos da Lei nº 14.133/21 | Compras         boccdimentos da Lei nº 14.133/21 > Autoridade Competente         into da Lei nº 14.133/21         boccdimentos da Lei nº 14.133/21         boccdimentos da Lei nº 14.133/21         boccdimentos da Lei nº 14.133/21         boccdimentos da Lei nº 14.133/21         boccdimentos da Lei nº 14.133/21         boccdimento de contratação         boccdimento de procedimento de contratação         boccdimento de procedimento de contratação         boccdimento de contratação         boccdimento de contratação         boccdimento de contratação         boccdimento de contratação         boccontratação         boccdimento de contratação         boccdimento de contratação         boccontratação         boccontratação     < | Procedimentos da Lei nº 14.133/21 > Autoridade Competente<br>ento da Lei nº 14.133/21     Procedimento de<br>contrados     Forma de procedimento<br>scalimentos da Lei nº 14.133/21       ncontrados     Procedimento de<br>contratação a     Forma de procedimento<br>scalimentos da Lei nº 14.133/21       1500 - H - SECRETARIA DE<br>ESTADO DE PLANEJAMENTO<br>E GESTADO     Cotação eletrônica<br>Eletrônico     Eletrônico     Sessão iniciada | Procedimento da Lei nº 14.133/21 > Autoridade Competente     Procedimento da Lei nº 14.133/21       ucedimentos da Lei nº 14.133/21   Procedimento da Lei nº 14.133/21  Procedimento de Forma de procedimento Situação do procedimento Data de criação do procedimento e contratação e contratação e entidade contratação e ento e contratação e entidade contratação e entidade contratação e ento e contratação e ento e contratação e ento e contratação e entidade e contratação e ento e contratação e ento e seitado e procedimento e contratação e ento e seitado e procedimento e seitado e procedimento e seitado e procedimento e seitado e seitado e ento e seitado e ento e ta seitado e ento e seitado e ento e seitado e seitado e seitado e seitado e seitado e seitado e ento e seitado e ento e seitado e seitado e ento e seitado e seitado |

III. Acessar a aba "Conclusão do lote" e depois clicar no número do lote:

| Portal de Compras<br>Gestão de Procedimentos da Le | i n° 14.133/21 > Autoridade Competente<br>ntos da Lei n° 14.133/21 - Autorida                              | de Competente                             | iervidor 5         | Unidade<br>1501900 - UNID. ATEND. SIAD                |
|----------------------------------------------------|----------------------------------------------------------------------------------------------------|-------------------------------------------|--------------------|-------------------------------------------------------|
| DADOS GERAIS DECISÃO DE RECU                       | IRSOS RETORNO DE SITUAÇÃO CONCLUS                                                                          | ÃO DE LOTES                               |                    |                                                       |
| rgão e entidade<br>500 - H - SECRETARIA DE ESTADO  | DE PLANEJAMENTO E GESTAO                                                                                   | Processo de compra<br>1501900 000093/2023 | 3                  |                                                       |
| Pesquisar                                          | Q                                                                                                    |                                           |                    |                                                       |
| N° do lote 🔺                                       | Descrição do lote                                                                                          | Situação                                  | Anulação/Revogação | Situação anterior à sugestão de<br>anulação/revogação |
|                                                    | CANETA ESFEROGRAFICA - verde<br>ESCRITA fina CORPO EM plastico PONTA<br>DE metal FORMATO DO CORPO Ver mais | Habilitação de fornecedor concluída       |                    |                                                       |
| Exibind Ações sobre o lote ital é                  | 1.                                                                                                    |                                           |                    | 1                                                     |

IV. Clicar em "Adjudicar-homologar":

| = | Portal de Compras                                                                                                    | Servidor                                                | Unidade<br>ND 1501900 - UNID. ATEND. SIAD | Ð |
|---|----------------------------------------------------------------------------------------------------|---------------------------------------------------------|-------------------------------------------|---|
|   | Procedimento da lei nº 14.133/21 > Autoridade Competente                                                                                                    |                                                         |                                           |   |
|   | ← Açoes sobre o lote - 1                                                                                                    |                                                         | 「「「「「「「」」                                 |   |
|   | Órgão e entidade<br>1500 - H - SECRETARIA DE ESTADO DE PLANEJAMENTO E GESTAO                                                                                              | Processo de compra<br>1501900 000093/2023               | Número do lote<br>1                       |   |
|   | Descrição do lote<br>CANETA ESFEROGRAFICA - verde ESCRITA fina CORPO EM plastico PONTA DE metal FORMATO<br>DO CORPO 1 1 CARGA 1 1 TAMANHO TOTAL APROXIMADO DE 1 000006262 | Situação do lote<br>Habilitação de fornecedor concluída |                                           |   |
|   | Lote<br>Ações sobre o lote do procedimento<br>ANULAÇÃO / REVOGAÇÃO DO LOTE                                                                                                |                                                         |                                           |   |

#### V. Confirmar a ação:

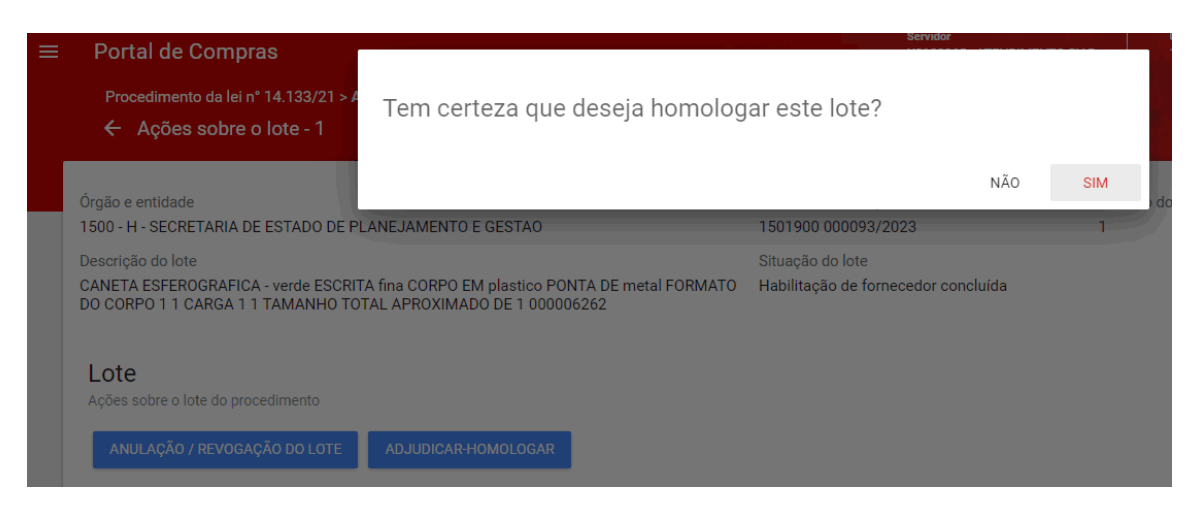

VI. O lote ficará com a situação "Homologado":

| Portal de Compras                                                                                                    | Servidor                                                                    | D              | Sucesso Sucesso. |
|----------------------------------------------------------------------------------------------------|-----------------------------------------------------------------------------|----------------|------------------|
| Procedimento da lei nº 14.133/21 > Autoridade Competente                                                                                                    |                                                                             |                |                  |
| Órgão e entidade<br>1500 - H - SECRETARIA DE ESTADO DE PLANEJAMENTO E GESTAO<br>Descrição do lote<br>CANETA ESERROGRAFICA - verde ESCRITA fina CORPO EM plastico PONTA DE metal FORMATO<br>DO CORPO 1 1 CARGA 1 1 TAMANHO TOTAL APROXIMADO DE 1 000006262 | Processo de compra<br>1501900 000093/2023<br>Situação do lote<br>Homologado | Número do<br>1 | lote             |

VII. Ao homologar o procedimento, as informações serão enviadas ao PNCP automaticamente, e ficarão disponíveis para consulta, conforme tela do PNCP a seguir:

|                                      | ortal Nacional de Contrataç                                                                                                    | ões Públicas                   | Buscar no PNCP                        | ٩                        | Lentrar    |  |  |  |  |
|--------------------------------------|----------------------------------------------------------------------------------------------------|--------------------------------|---------------------------------------|--------------------------|------------|--|--|--|--|
| 😭 > <u>Editais</u>                   |                                                                                                    |                                |                                       |                          |            |  |  |  |  |
| Aviso                                | de Contrataç                                                                                                    | ão Direta nº                   | 93/2023 🧹                             | Acessar Contratação      |            |  |  |  |  |
| Última atualização                   | 31/03/2023                                                                                                    |                                |                                       |                          |            |  |  |  |  |
| Local: Belo Ho                       | rizonte/MG <b>Órgão</b> : SECRETA                                                                                                    | RIA DE ESTADO DE PLANEJAI      | MENTO E GESTAO                        |                          |            |  |  |  |  |
| Unidade comp                         | Unidade compradora: 1501900 - UNIDADE DO ATENDIMENTO SIAD                                                                                                    |                                |                                       |                          |            |  |  |  |  |
| Modalidade da                        | <b>a contratação</b> : Dispensa de Lici                                                                                                    | tação Amparo legal: Lei 14.3   | 133/2021, Art. 75, I <b>Tipo:</b> Avi | so de Contratação Direta |            |  |  |  |  |
| Modo de Dispu                        | ıta: Dispensa Com Disputa 🛛 🥵                                                                                                    | egistro de preço: Não          |                                       |                          |            |  |  |  |  |
| Data de divulg                       | <b>ação no PNCP</b> : 31/03/2023                                                                                                    | Situação: Divulgada no PNCP    |                                       |                          |            |  |  |  |  |
| Data de início                       | de recebimento de propostas:                                                                                                    | 31/03/2023 11:47 (horário de l | Brasília)                             |                          |            |  |  |  |  |
| Data fim de re                       | <b>cebimento de propostas:</b> 03/0                                                                                                    | 4/2023 08:00 (horário de Bra:  | silia)                                |                          |            |  |  |  |  |
| ld contratação                       | PNCP: 05461142000170-1-000                                                                                                    | 0114/2023 Fonte: Portal de     | Compras do Estado de Minas            | Gerais                   |            |  |  |  |  |
| Objeto:                              |                                                                                                    |                                |                                       |                          |            |  |  |  |  |
| Teste Cotep 31                       | /03                                                                                                    |                                |                                       |                          |            |  |  |  |  |
| Informação co                        | mplementar:                                                                                                    |                                |                                       |                          |            |  |  |  |  |
| Teste Cotep 31                       | /03                                                                                                    |                                |                                       |                          |            |  |  |  |  |
| VALOR TOTAL<br>ESTIMADO DA<br>COMPRA | VALOR TOTAL<br>HOMOLOGADO DA<br>COMPRA                                                                                                    |                                |                                       |                          |            |  |  |  |  |
| R\$ 75,00                            | R\$ 750,00                                                                                                    |                                |                                       |                          |            |  |  |  |  |
|                                      |                                                                                                    |                                |                                       |                          |            |  |  |  |  |
| Itens                                | Arquivos Histórico                                                                                                    |                                |                                       |                          |            |  |  |  |  |
|                                      |                                                                                                    |                                |                                       |                          |            |  |  |  |  |
| Número 🗧                             | Descrição 🗧                                                                                                    | Quantidade 🗧                   | Valor unitário estimado 🔅             | Valor total estimado 🗧   | Detalhar 🗧 |  |  |  |  |
| 1                                    | CANETA ESFEROGRAFICA -<br>COR: verde: ESCRITA:<br>ESCRITA fina: MATERIAL DO<br>CORPO: CORPO EM plastico:<br>PONTA: PONTA DE metal:<br>FORMATO CORPO: FORMATO<br>DO CORPO | 100                            | R\$ 0.75                              | R\$ 75.00                | 0          |  |  |  |  |
| Exibir: 1-1 de 1                     | tens                                                                                                    |                                |                                       | Página                   | < >        |  |  |  |  |

#### ltem n° 1

Descrição: CANETA ESFEROGRAFICA - COR: verde: ESCRITA: ESCRITA fina; MATERIAL DO CORPO: CORPO EM plastico; PONTA: PONTA DE metal; FORMATO CORPO: FORMATO DO CORPO

Quantidade: 100 Unidade de medida: 1,00 UNIDADE Valor unitário estimado: R\$ 0,75 Valor total estimado: R\$ 75,00

Tipo: Material Categoria: Não se aplica Beneficio: Sem beneficio Situação: Homologado Produto Manufaturado Nacional: Não

Critério de julgamento: Menor preço

RESULTADO(S)

Quantidade homologada: 100 Valor unitário homologado: R\$ 7,50 Valor total homologado: R\$ 750,00

Ordem de classificação 1º

CNPJ/CPF ou Nº de identificação do fornecedor: 09.031.736/0001-00

Nome ou razão social do fornecedor: TOTAL DISTRIBUIDORA DE GAS LTDA ME

Indicador de subcontratação: Não Porte da Empresa: ME Código do país: BRA Situação: Informado

Data do resultado da homologação: 08/05/2023